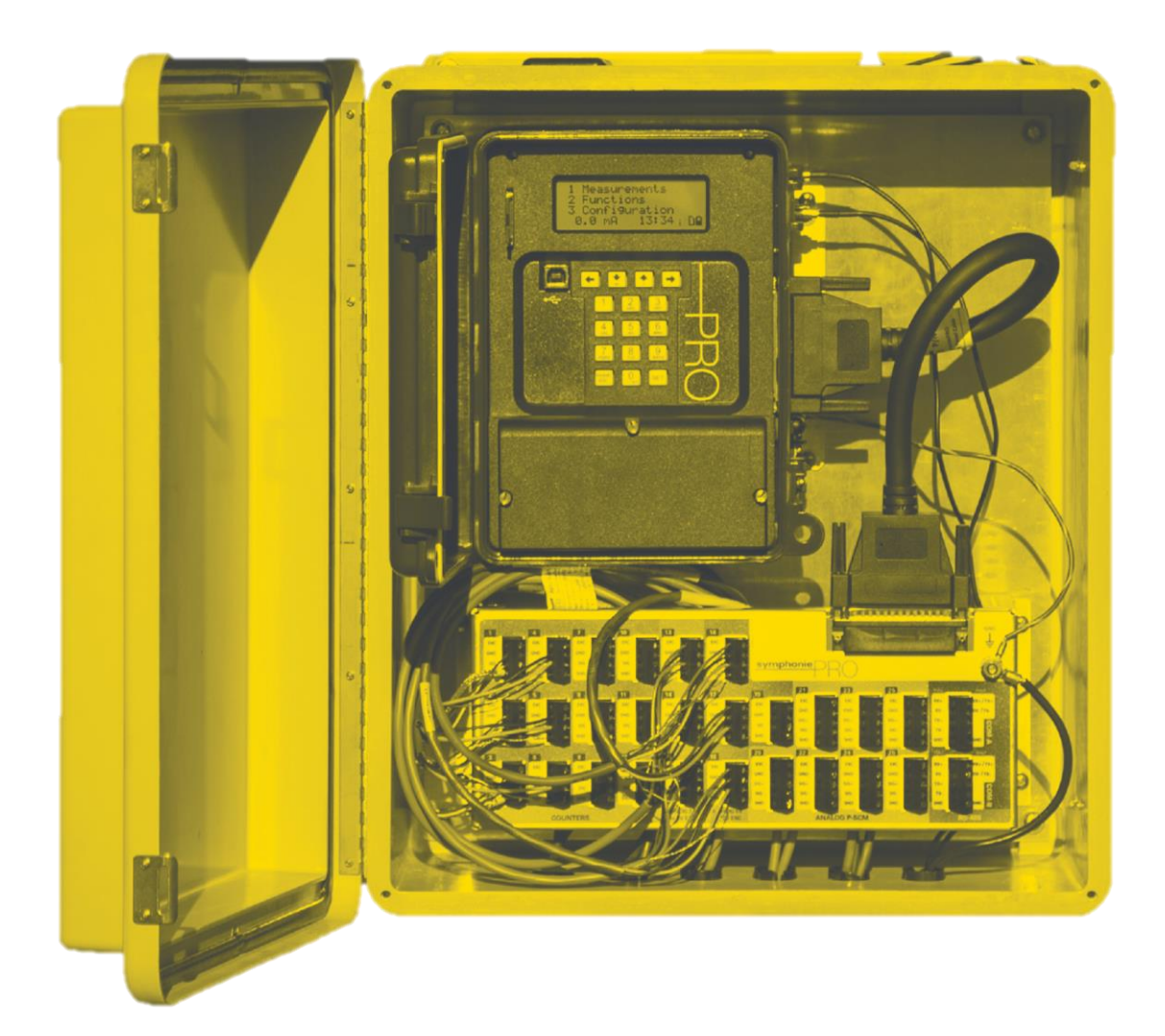

## 風況調査データロガー2000PRO 取扱説明書

インター・ドメイン株式会社

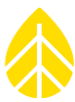

#### 目次

| 1 | はじ     | めに  | 1                                      |
|---|--------|-----|----------------------------------------|
|   | 1.1    | 本書  | 音について1                                 |
|   | 1.2    | 本書  | の読み方1                                  |
|   | 1.3    | 突擊  | ミスタート1                                 |
|   | 1.4    | お問  | い合わせ2                                  |
|   | 1.5    | 製品  | 出概要                                    |
|   | デー     | -タロ | ガー2000Proの特徴                           |
|   | 1.6 注涼 | 意点. |                                        |
|   | 接地     | と静  | 電気                                     |
|   | 設置     | 環境  | における注意事項                               |
| 2 | 概要     |     |                                        |
|   | 2.1    | 八—  | - ドウェア                                 |
|   | 2.1.   | 1   | 装置と部品                                  |
|   | 2.1.   | 2   | 各部説明7                                  |
|   | 2.1.   | 3   | チャンネルの説明13                             |
|   | 2.1.   | 4   | 接地。15                                  |
|   | 2.1.   | 5   | 乾電池を入れる。15                             |
|   | 2.1.   | 6   | P-SCMを使う。                              |
|   | 2.1.   | 7   | iPack                                  |
|   | 2.1.   | 8   | 関連アクセサリ17                              |
|   | 2.2    | デス  | スクトップ・アプリケーション(SPD)の概要17               |
|   | 2.2.   | 1   | SymphoniePRO Desktop Application (SPD) |
|   | 2.2.2  | 2   | 管理者権限領域                                |
| 3 | 設置     | 前の  | 準備                                     |
|   | 3.1    | デー  | - タロガーの設定                              |
|   | 3.1.   | 1   | Memory。メモリー                            |
|   | 3.1.   | 2   | Data Retrievalデータ回収24                  |
|   | 3.1.   | 3   | Siteサイト                                |
|   | 3.1.   | 4   | Location場所                             |
|   | 3.1.   | 5   | Configurationデータロガー設定                  |

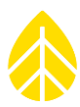

|   | 3.1.6      | Securityセキュリティー                                       |    |
|---|------------|-------------------------------------------------------|----|
|   | 3.2 チャ     | マンネルの設定                                               |    |
|   | 3.2.1      | リアルタイムデータ                                             |    |
|   | 3.2.2      | データログモードとチャンネルタイプ                                     |    |
|   | 3.2.3      | センサー名                                                 |    |
|   | 3.2.4      | 信号型と励磁                                                |    |
|   | 3.3 通信     | 言スケジュール設定                                             |    |
|   | 3.3.1      | MetLink。 Logger Initiated Schedule MetLink:データロガー主導通信 |    |
|   | 3.3.2      | MetLink。 Logger Listening Schedule : データロガー待ち受け通信     |    |
|   | 3.3.3      | Time Service:時刻同期                                     |    |
|   | 3.3.4      | Email Schedule : 電子メール配信設定                            |    |
|   | 3.4 IPA    | CKo                                                   |    |
|   | 3.4.1      | Modem Status (iPackGPS使用時)                            |    |
|   | 3.4.2      | Network Status (iPackACCESS使用時)                       |    |
|   | 3.4.3      | Network:ネットワーク設定                                      |    |
|   | 3.4.4      | Configuration iPack情報                                 |    |
|   | 3.4.5      | GPS                                                   |    |
|   | 3.4.6      | Modbus Server (iPackACCESS使用時)。                       |    |
|   | 3.5 デー     | - タロガーの操作                                             |    |
|   | 3.5.1      | Measurements:計測メニュー                                   |    |
|   | 3.5.2      | SymphoniePRO Logger Functions Menu: ファンクションメニュー       |    |
|   | 3.5.3      | SymphoniePRO Configuration Menu : データロガー設定メニュー        | 53 |
|   | 3.6 Office | TESTING事前の確認                                          |    |
|   | 3.6.1      | データロガーへ配線パネルの接続                                       |    |
|   | 3.6.2      | リモート通信テスト                                             |    |
|   | 3.6.3      | データファイルの確認                                            |    |
| 4 | 現地設置       | 置作業                                                   | 57 |
|   | 4.1 Too    | OLS。 REQUIRED 必要工具                                    |    |
|   | 4.2 接地     | 也について                                                 |    |
|   | 4.3 デー     | ータロガーとIPACKのシェルターボックス。内への取付                           |    |
|   | 4.3.1      | ブラケット板取付                                              |    |
|   |            |                                                       |    |

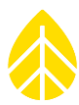

| 4.3.2   | シェルターボックスのタワーへの取付                 |
|---------|-----------------------------------|
| 4.4 PV  | PANEL MOUNTING太陽電池の取付             |
| 4.5 セン  | ンサーの接続                            |
| 4.5.1   | Wiring。 Sequence配線手順              |
| 4.5.2   | 。配線ダイアグラム65                       |
| 4.5.3   | シェルターボックス。内の取付70                  |
| 4.5.4   | 配線パネルをデータロガーに接続70                 |
| 4.5.5   | 太陽電池をiPackに接続                     |
| 4.6 デー  | -タロガーのスタートアップ                     |
| 4.6.1   | データロガーの状態を確認                      |
| 4.6.2   | 観測値を確認                            |
| 4.7 IPA | <sub>CK</sub> の状態を確認71            |
| 4.8 デー  | -夕の確認                             |
| 4.9 最終  | 冬チェック                             |
| 4.10 定期 | 朋点検                               |
| 4.10.1  | 必要工具                              |
| 4.10.2  | 定期点検チェックリスト73                     |
| 4.10.3  | 清掃                                |
| 5 SYMPH | ONIEPRO DESKTOP APPLICATION (SPD) |
| 5.1 木-  | - ム画面- FLEET VIEW                 |
| 5.1.1   | マップ75                             |
| 5.1.2   | サイトリスト                            |
| 5.1.3   | ソフトウェア更新通知                        |
| 5.1.4   | File79                            |
| 5.1.5   | Options                           |
| 5.1.6   | Help                              |
| 5.1.7   | Site                              |
| 5.1.8   | Logger                            |
| 5.2 Sit | e Utilities                       |
| 5.2.1   | Data Export                       |
| 5.2.2   | Site                              |

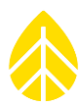

| 5.2.3     | Data Import                                   |     |
|-----------|-----------------------------------------------|-----|
| 5.2.4     | Location                                      |     |
| 5.2.5     | Data Encryption Password                      |     |
| 5.3 Au    | TOMATION.                                     |     |
| 5.4 TIN   | IELINE.                                       | 91  |
| 5.5 Re    | PORTS                                         |     |
| 5.6 Lo    | GGER                                          | 96  |
| 5.7 Сн    | ANNELS                                        |     |
| 5.8 SC    | HEDULES                                       |     |
| 5.9 IPA   | ACK.                                          |     |
| 5.10 QU   | ICKVIEW                                       |     |
| 5.10.1    | File                                          |     |
| 5.10.2    | View                                          |     |
| 5.10.3    | Help                                          |     |
| APPENDIX  | A 用語                                          |     |
| APPENDIX  | B トラブルシュートガイド                                 |     |
| Logsログ    |                                               |     |
| EXPORTS 2 | エクスポート。                                       |     |
| EVENT AN  | D Error Codesイベントとエラーコード                      | 110 |
| APPENDIX  | C 通信オプション                                     |     |
| C.1 Sy    | MPHONIE IPACK OPTIONS IPACKの種類                |     |
| C.2 ME    | TLINK。 LOGGER INITIATED:データロガー主導METLINK通信     |     |
| C.3 ME    | TLINK。 LOGGER LISTENING : データロガー待ち受けMETLINK通信 |     |
| C.4 Lo    | GGER INITIATED EMAIL CONNECTIONS:電子メール配信      |     |
| APPENDIX  | D IPACKGPSにSIMカードを装着する                        |     |
| APPENDIX  | E BGAN M2M衛星通信                                |     |
| APPENDIX  | F 。IPACKACCESSをMODBUSプロトコルで接続                 | 143 |
| 運用原理.     |                                               |     |
| Modbus    | s Data Flow DiagramModbusでのデータフロー             |     |
| ネットワ      | フーク設定の例                                       |     |
| ネットワ      | フークへの備考                                       |     |
|           |                                               |     |

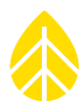

| ネットワー       | クへの接続                             |  |
|-------------|-----------------------------------|--|
| セットワー       | ク接続の検証                            |  |
| NRG Modb    | us Demo Client                    |  |
| iPackの状態    | 皆チェック                             |  |
| Modbus De   | mo Clientを使う                      |  |
| Modbusプロ    | トコル                               |  |
| レジスタデ       | ータとアドレスの入力                        |  |
| Modbusレジ    | スタ                                |  |
| APPENDIX G  | 接地と避雷針                            |  |
| APPENDIX H  | 電流消費バランス                          |  |
| 風速センサー      | の電流消費                             |  |
| アナログセン      | サーの電流消費                           |  |
| System Exam | IPLEシステム例                         |  |
| APPENDIX I  | 保証規程                              |  |
| APPENDIX J  | 仕様                                |  |
| APPENDIX K  | 参照資料                              |  |
| APPENDIX L  | 適合宣誓                              |  |
| APPENDIX M  | テキストファイル内容                        |  |
| APPENDIX N  | コマンドラインからのSPD操作方法                 |  |
| APPENDIX O  | 付属ソフトウェア                          |  |
| POPAUTO     |                                   |  |
| OUTAUTO     |                                   |  |
| Modbus Dem  | O CLIENT                          |  |
| APPENDIX P  | NRG EXPORT CONFIGURATION (NEC)    |  |
| NRG Export  | CONFIGURATION (NEC)               |  |
| 例:風速チャ      | ンネルでガストを省略し、列をAVG,SD,MAX,MINの順にする |  |
| INDEX       |                                   |  |
|             |                                   |  |

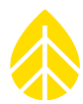

## 1 はじめに

## 1.1 本書について

本データロガーの製品名称 SymphoniePRO®に替わり、データロガー「2000Pro」を呼称とする。この説明書において "iPack" は iPackGPS もしくは iPackACCESS を指す。専用ソフトウェア SymphoniePRO Desktop Application(デスクトップ・アプリケーション)は SPD と略す。

## 1.2 本書の読み方

この文字体が本文。This type style is used for the general body of this manual.

太字はソフトウェア操作に使う単語(例:Downloadを押す)。

[]かっこはデータロガーのボタン操作(例:[HOME]ボタンを押す)

messages データロガーの表示

危険に対する警告

メモ)特筆する補足

SPD 上でカーソル位置に応じて現れる関連項目

#### 1.3 突撃スタート

2000Pro データロガーで計測を開始する方法

- 1. iPackGPS のファームウェアを最新状態にする(Appendix C)。
- 2. iPack 通信の準備(iPackGPS:<u>Appendix D</u>BGAN M2M:<u>Appendix E</u>)。
- 3. PC に SPD をインストールする (2.2.1)。
- データロガー→PC、PC→データロガー遠隔通信のネットワークファイアーウォールを設 定する(<u>Appendix C</u>)。
- 5. SPD から USB ケーブル接続でデータロガーと iPack を設定し、設定ファイル(\*.LGR)を 保存する(<u>3.1, 3.2, 3.3, 3.4</u>)。
- 6. データロガーのボタン操作に慣れる(3.5)。

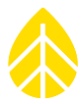

- 7. 操作テスト:データのメール送信、遠隔直接操作、データロガーの遠隔設定など(3.6)
- 8. データロガーと iPack の背面にブラケット板を取り付ける(<u>4.3.1</u>)。
- 9. シェルターボックスと太陽電池をタワーに設置する(4.3.2, 4.4)。
- 10. アース線を結線し、データロガーの配線パネルを取り付ける(4.5)。
- 11. センサーケーブルを配線パネルに結線する(4.5.2)。
- データロガーと iPack をシェルターボックス内に設置し、配線パネルを取り付ける (<u>4.5.3, 4.5.4</u>)。
- 13. データロガーもしくは USB 接続した PC 上でチャンネルをスクロールし、センサー結線と 設定が正常か確認する(<u>4.6、4.7</u>)。
- 14. テスト送信か遠隔操作でデータファイルが得られるか確認する(4.7)。
- 15. SPD でデータファイル(\*.RLD)をダウンロードしてみる。
- 16. 得られた\*.RLD ファイルをダブルクリックして QuickView のグラフが正常に表示される か確かめる。

## 1.4 お問い合わせ

製品の使用方法や問題についてのお問い合わせの場合、次の項目についてご用意ください。

- 使用者名·担当者名
- 製品購入者名
- 製品名・製品番号
- データロガー、iPack の製造番号
- 購入時期
- 設置場所、地形と周囲環境
- 問題の内容・詳細
- 問題発生の経緯
- 問題解決しようとした方法と内容

データロガー2000Pro と SPD は機器とソフトウェアに関連する診断データを出力できます (Appendix B)。このデータは問題解決のための有益なデータとなります。

> インター・ドメイン株式会社 〒240-0005 横浜市保土ケ谷区神戸町(ごうどちょう)134 横浜ビジネスパーク ウエストタワー7F Tel.045-459-9501 info@enecafe.com

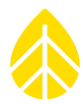

## 1.5 製品概要

データロガーは、1 秒間のデータサンプルから 16 もしくは 26 チャンネルの各チャンネルの平 均値と標準偏差値を含む統計値を記録します。この統計時間は 1, 2, 5, 10, 15, 30, 60 分の中か ら選択できます。また研究用などのために 1 秒間のデータサンプルも記録ができます。記録値はそ の統計時間の最初の時刻をタイムスタンプにして内蔵フラッシュメモリおよび SD カードに記録し ます。

太陽電池を含む iPack は観測サイトに必要な装置で、データロガーへの電源供給のほか、データ ロガーへの「MetLink」接続や電子メールでのデータ配信を可能とします。MetLink はデータロガ ーとデスクトップ・アプリケーション(SPD)間での双方向通信に使える独自のプロトコルです。 通信装置「iPack」は通信の用途によって次の製品に分類されます。いずれもデータロガーの背面 に取り付けて設置します。

iPackGPS:

#### 携帯電話回線を使う遠隔通信用

● iPackACCESS : BGAN 衛星通信用と MODBUS TCP の SCADA 接続用

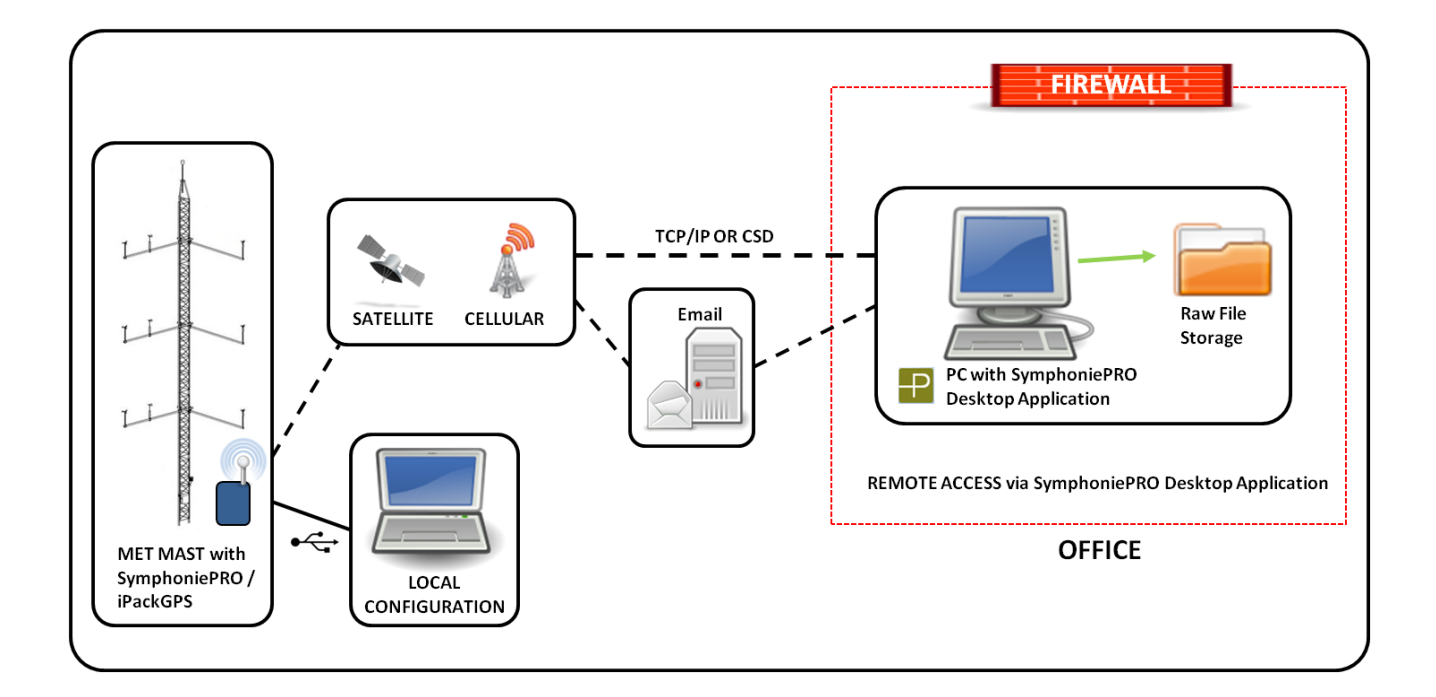

SPD はデータファイル(.rld)の取り込みと、データロガーと iPack との通信および設定に使用 します。データロガーとの通信には USB ケーブルを必要とします。

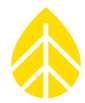

チャンネルのセンサーパラメータ(Scale/Offset)は、データ回収後でも SPD から編集できま す。データファイルは個別サイトのデータベースに格納され、タブ区切りテキスト形式でエクスポ ートできます。センサーパラメータの変更はタイムラインビューに記録され、テキスト形式のデー タを生成する前に一次データからどのように処理されるかを確認できます。

## データロガー2000Pro の特徴

配線パネルは16と26チャンネル版が用意されていますが、データロガー自体は同一です。

## データ

- 風況調査と日射量調査の規格 IEC61400-12-1 準拠。
- 各チャンネルに平均値・標準偏差値・最大/最小値の統計データを記録。3 秒ガストおよびガストの風向を記録。ただし最大/最小値の記録は風向、気温、大気圧のようなチャンネルには適用されない。
- 1Hz サンプルデータをチャンネル個別に記録可能。
- 各種センサーを接続できる信号インターフェース(P-SCM カード)を装着可能。
- データロガー内部のフラッシュメモリに最大 175日の統計データを記録(SDカード未 挿入で)。別売 512MBカードには 10年間以上の統計データを記録。1Hz サンプルデ ータを記録するためには別売 2GBカードが必要。
- TimeLine スクリーンでセンサー履歴情報を表示。
- 専用ソフトウェア「デスクトップ・アプリケーション(SPD)」からデータロガーと iPackの設定、データ履歴の把握、テキストファイルへのエクスポート、リアルタイム データの表示、データロガーと iPack ファームウェアのアップデートを操作。
- iPack から送られる電子メール添付のデータを自動で抽出する別ソフトウェア POPAuto 付属。

#### 通信

- iPackGPS:携帯電話回線でデータの電子メール配信および MetLink (TCP/IP)遠隔接
   続。
- iPackACCESS: イーサネットと BGAN 衛星通信で Modbus 接続または電子メール発信と MetLink 接続によるデータ回収。
- MetLink 遠隔接続でセンサー設定、通信パラメータなど操作。

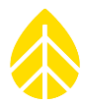

- SPD でデータロガーと iPackGPS/ACCESS のすべてのパラメータを予め設定し、事前 に設定ファイルを用意可能。
- 現地で iPack のアンテナ信号強度をテスト。
- データロガーおよび iPack のファームウェアを遠隔で更新。

## チャンネル

- 12 カウンター型チャンネル:風速とパルス出力、雨量など累積型センサー用。風速センサーNRG 40C、S1 や WindSensor P2546A-OPR /P2546C-OPR、 Thies First Class Advanced のような周波数型の風速センサーを直接接続。チャンネル 8 と 9 は高周波サイン波にも利用可。
- 14 アナログ型チャンネル:7 チャンネルは風向、気温、大気圧センサー、相対湿度センサーを直接接続可。7 チャンネルは P-SCM カード選択により日射量など各種センサーに利用可。

#### 電源

- iPack は太陽電池から充電する 12 V 2200mAh を内蔵し、データロガーへの十分な電力供給に必要。
- iPack へは大容量の外部 12V バッテリーを接続可能で、高消費電力のセンサーの使用 やモデムの長時間電源に利用可能。
- データロガー内の単1乾電池はバックアップ用のほか、iPack なしでのデータロガー設 定時などの利用に限られる。
- データロガーのボタン型リチウム電池は、すべての電源が失われたときに内部のクロック電源となり、データロガーが再起動した際も正確なタイムスタンプが維持される。

## ハードウェア

- 配線パネルは 16 と 26 チャンネル版いずれかを選択。いずれも IEC 61000-4-5 の対サ ージ抵抗テスト合格の静電気保護を各チャンネル独立に内蔵。
- 信号インターフェース(P-SCM カード)はプラグ・アンド・プレイ式。

## 1.6 注意点

#### 接地と静電気

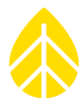

データロガーを正しく接地しないとセンサーも含め静電気による損傷(ESD)へのリスクが高く なります。センサーに蓄積する静電気を地面に逃がすため正しく接地してください。Appendix G 参照のうえ正しい接地と被雷対策を施してください。正しい接地が施されないと製品保証が無効と なる場合があります。

#### 設置環境における注意事項

センサーケーブルは寒冷環境下で硬化し脆弱となります。センサーケーブルは風ではためくこと がないようにタワーに束縛してください。高緯度の観測サイトでセンサーが多い場合、外部電源を 用意することが推奨されます。

塩害の予想される沿岸地帯においては、端子や接地への接続部分に保護のためのグリスなどを塗 布してください。

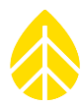

## 2 概要

データロガーを適切に設置するための基本的な取り扱いを説明する。現地での設置や配線などに ついては次のセクションに記載する。

## 2.1 ハードウェア

現地に出向く前に装置や部品に不足がないこと、機器の操作に慣れていることが大切です。ここでは現地に出向く前に必要なことを説明する。

#### 2.1.1 装置と部品

必要なものが揃っているか入念に確認する。この時点ではまだ乾燥材の入ったビニール袋を開封 せずに、現地作業の最後に開封しデータロガーの蓋に挟むようにする。

### 2.1.2 各部説明

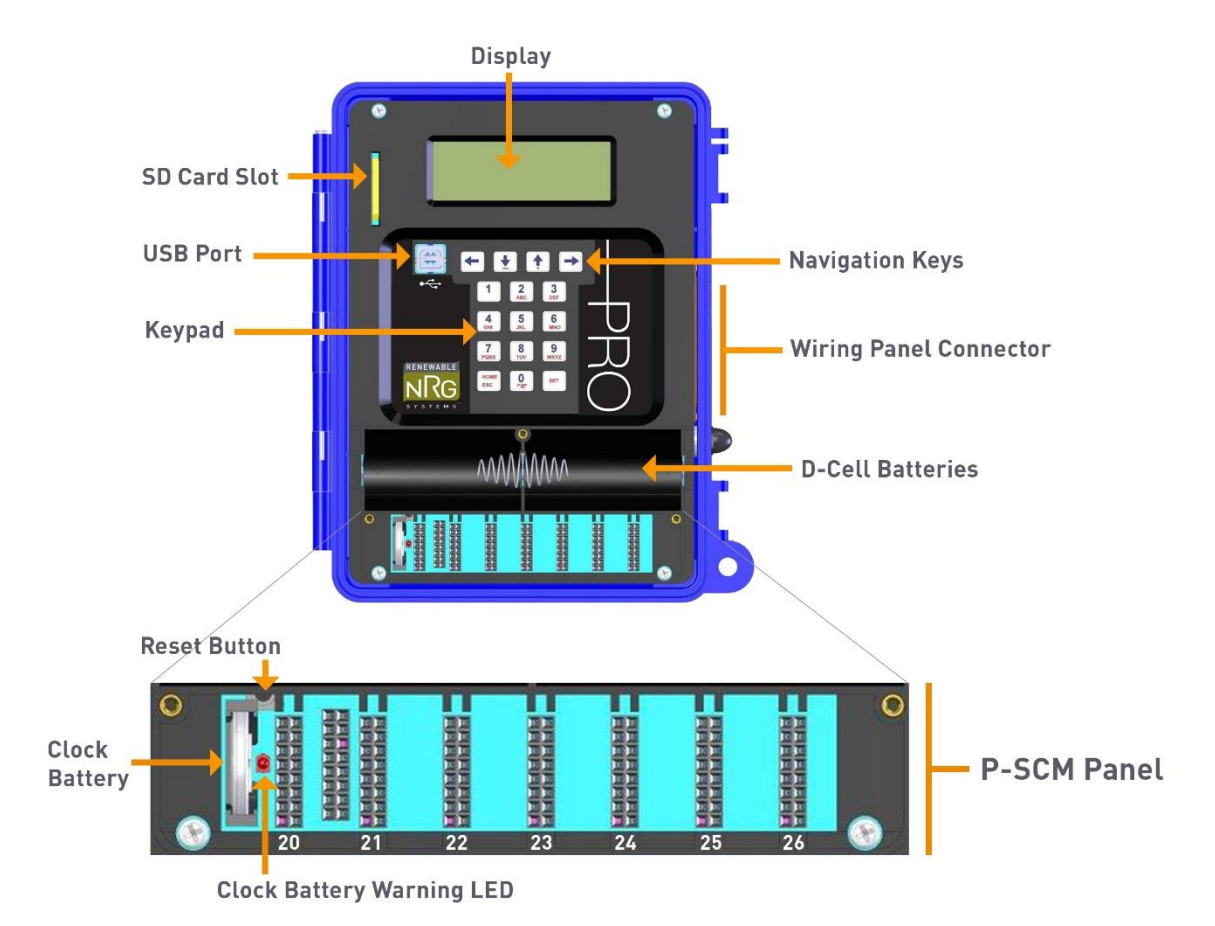

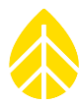

#### Keypad キーパッド

数字とアルファベットを入力できるキーパッドで、ディスプレイやメニューにアクセスするため に PIN を入力する。データロガーと PC を USB 接続し SPD を使用して設定するほうが簡単です。

#### Navigation Keys 矢印キー

矢印キーはリストを上下に動かしたり、画面のページ移動に使用する。リストメニューは数字キ ーを打つことでも選択できる。

#### Display 画面

20 文字×4 段のディスプレイ。極低温での動作も想定されており、見やすいようにコントラスト を調整することができる。

#### D-Cell Batteries 乾電池

データロガーの基本機能は一般的なアルカリ乾電池で動作する。電池は2個並列に接続されているので、1つずつ交換すれば停止することなく電池交換ができる。iPackを使用している場合、電池はバックアップであり iPack の電力が失われた場合にも記録を続ける。

遠隔通信が不要でも iPack を使用することが必要。その場合、通信機能のない「パワー パック」を使用することもできる。アルカリ乾電池は少なくとも年に 1 回は交換する。

#### Wiring Panel Connector 配線パネルコネクター

26 チャンネル配線パネルの接続に使用する。ソケットに対して鉛直に挿し、ねじを締めて抜けないようにする。

#### USB ポート

USB ポートはロガーと iPack の設定に使う。

#### USB ケーブル

USB Type B - USB Type A 標準ケーブルを使用。

#### Clock Battery クロック電池

アルカリ乾電池とは別の内部時計用のリチウム電池で、5年は持つ。この電池によりデータロガ ーがリセットされても日時は維持される。

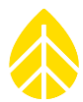

#### Clock Battery Warning LED クロック電池の警告 LED

点滅した場合は電池が逆に入っていることを示す。

#### Reset Button リセットボタン

- クロック電池と一つ目の P-SCM スロットの間にあり、データロガーをリセットする際
   に付属のドライバーなどを用いて押す。
- リセットボタンが押されると、ビープ音を鳴らしてプロセッサをリセットしたあと、イベントログにリセットを記録し、現在のデータファイルへの書き込みに戻る。
- リセット前に最後に記録されたあとのデータが消失することがある。再開すると同じデ
   ータファイルへまた書き込み始まる。
- 内部メモリに記録されたデータやデータロガーの設定は維持される。

メモ) ESD が検知されるとリセットが起こることがある。乾電池がない状態で iPack が接続されるとリセットが起こる。

#### SD カードスロット

SD カードはスロットに無理な力がかからないように垂直に抜き差しする。SD カードは同じ仕様 でもブランドやメーカーにより多少の差異があるため、データの消失リスクを最大限避けるなら純

正のカードを使う(512MB、2GB)。

## └── NRG純正 SDカード以外でのトラブルは保証対象外となる。

#### 配線パネル(16/26 チャンネル)

データロガー2000Pro では 16 チャンネル版と 26 チャンネル版の 2 つの配線パネルが利用できる。下の表は各配線パネルによって使用できるチャンネルを示す。SPD に配線パネル選択のドロップダウン項目があり、使用するパネルに合わせると設定の際に見やすくなる。

| チャンネル | チャンネルタイプ | 26 チャンネル配線パネル | 16 チャンネル配線パネル |
|-------|----------|---------------|---------------|
| 1     | カウンター    | 0             | 0             |

| チャンネル | チャンネルタイプ         | 26 チャンネル配線パネル | 16 チャンネル配線パネル |
|-------|------------------|---------------|---------------|
| 2     | カウンター            | 0             | 0             |
| 3     | カウンター            | 0             | 0             |
| 4     | カウンター            | 0             | 0             |
| 5     | カウンター            | 0             | 0             |
| 6     | カウンター            | 0             | 0             |
| 7     | カウンター            | 0             | 0             |
| 8     | カウンター            | 0             | 0             |
| 9     | カウンター            | 0             | -             |
| 10    | カウンター            | 0             | -             |
| 11    | カウンター            | 0             | -             |
| 12    | カウンター            | 0             | -             |
| 13    | アナログ 2.5 か 5V 励磁 | 0             | 0             |
| 14    | アナログ 2.5 か 5V 励磁 | 0             | 0             |
| 15    | アナログ 2.5 か 5V 励磁 | 0             | 0             |
| 16    | アナログ 5 か 12V 励磁  | 0             | 0             |
| 17    | アナログ 5 か 12V 励磁  | 0             | 0             |

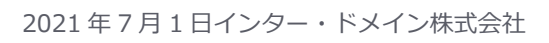

| チャンネル | チャンネルタイプ        | 26 チャンネル配線パネル | 16 チャンネル配線パネル |
|-------|-----------------|---------------|---------------|
| 18    | アナログ 5 か 12V 励磁 | 0             | -             |
| 19    | アナログ 5 か 12V 励磁 | 0             | -             |
| 20    | アナログ P-SCM      | Ο             | 0             |
| 21    | アナログ P-SCM      | 0             | 0             |
| 22    | アナログ P-SCM      | 0             | 0             |
| 23    | アナログ P-SCM      | 0             | -             |
| 24    | アナログ P-SCM      | 0             | -             |
| 25    | アナログ P-SCM      | 0             | -             |
| 26    | アナログ P-SCM      | 0             | -             |
| COM-A | RS-485          | 0             | -             |
| СОМ-В | RS-485          | 0             | -             |

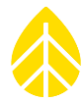

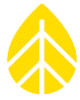

#### 16 チャンネル配線パネル

16 チャンネル配線パネル(部品 11178)はデータロガーの 右側面に直接取り付ける。2017 年 6 月以前に製造された 2000Pro には使用できないので注意が必要。

旧式データロガー用配線パネルと互換性はない。

## 26 チャンネル配線パネル

26 チャンネル配線パネル(部品 8150)は配線パネルコネクタ ー(部品 8385)でデータロガーと連結する。シェルターボッ クス内には、データロガーと iPack の設置よりも前に配線パネ ルを取り付けると配線作業が容易になる。

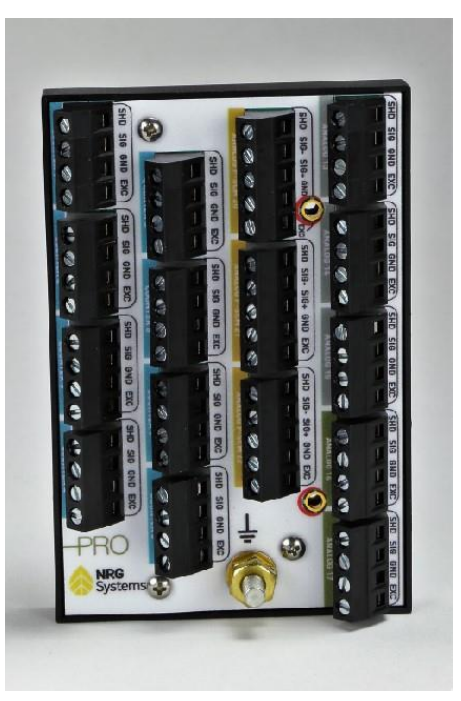

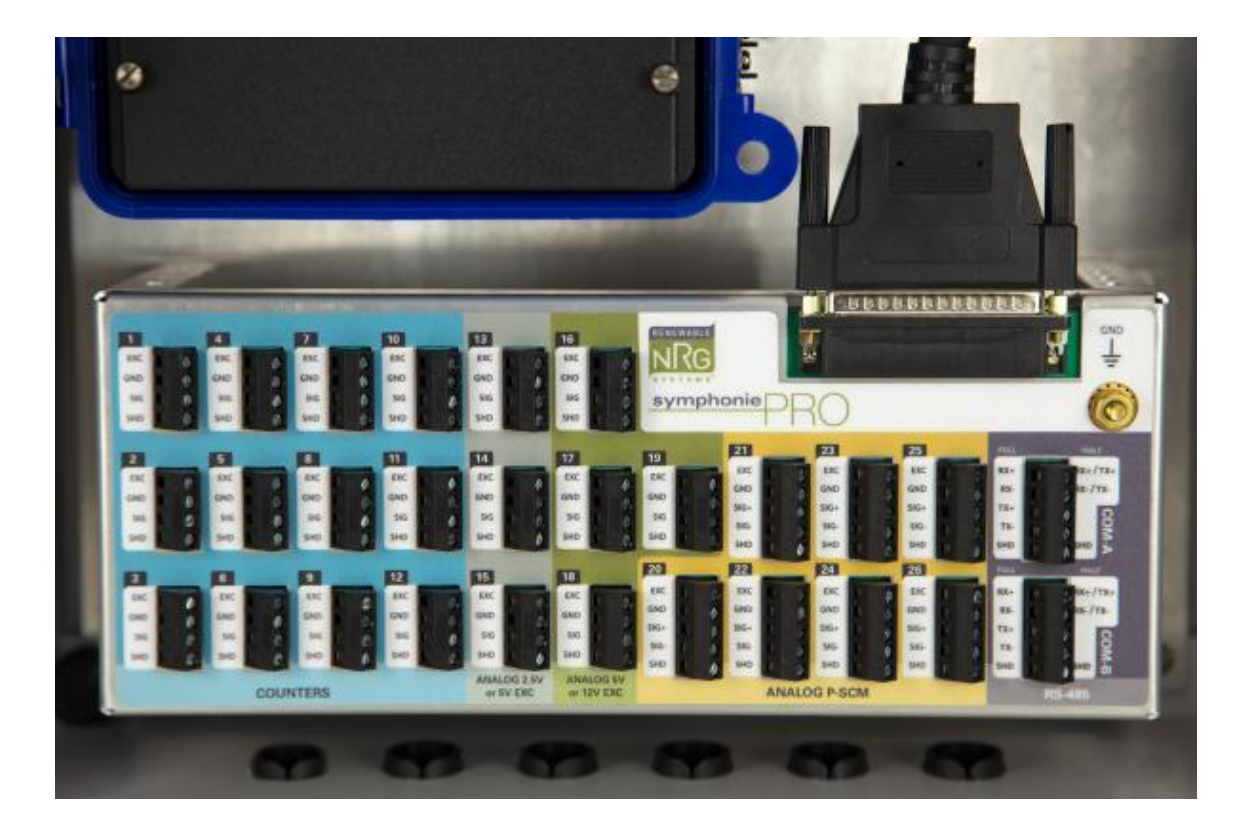

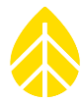

#### 吊り下げブラケット

ブラケットは iPack の背面に取り付ける。鍵穴型のフ ックでシェルターボックス。への取り付け・取り外しが 簡単にできる(上下を間違えなければ)。ブラケットは シェルターボックスに付属する。

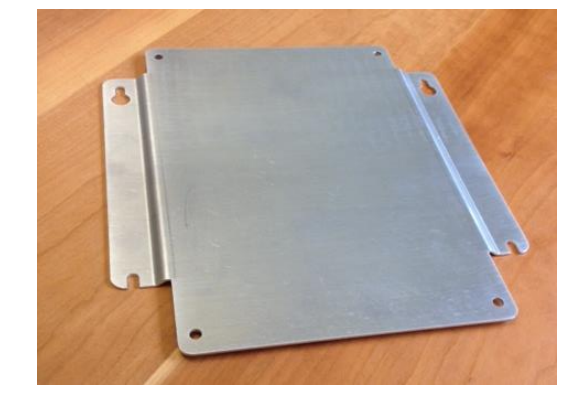

#### iPack コネクタ

データロガー背面の 25 ピンコネクタは iPack との接続に使用する。埃や湿気を防ぐシールは、 最初にデータロガーと iPack を接続する際に剥がす。

#### 2.1.3 チャンネルの説明

12 チャンネルのカウンター型、7 チャンネルのビルトインアナログ型、7 チャンネルの P-SCM アナログ型、2 チャンネルの RS-485(全/半 duplex)を備える。各チャンネルは SPD からプルダ ウンリストの選択でデフォルト設定ができる。

#### チャンネル 1~12: カウンター型

標準的な風速センサーや雨量計用を受け付けるように割り当てられている。各チャンネルには 12Vの励磁電圧が印加される。信号にはパルスやコイル、累積型が選択できる。チャンネル8と9 は高周波サイン波にも使用可能。

#### チャンネル 13~15: 励磁電圧 2.5V/5V アナログ型

0~5Vの入力信号を受け付け、風向計や気温計に使用する。チャンネル毎に励磁電圧を 2.5V と 5V から選択する。2.5V は NRG 200P のようなポテンショメータ型の風向計に用いることを想定 している。

#### チャンネル 16~19: 励磁電圧 5V/12V アナログ型

0~5Vの入力信号を受け付け、気圧計や湿度計、温度計に使用する。チャンネル毎に励磁電圧を 5Vと12Vから選択する。

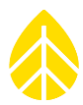

## チャンネル 20~26: P-SCM 追加アナログ型

SymphoniePro Signal Conditioning Modules (P-SCM)を取り付けることで、日射量計や各種 気象観測アナログセンサーを接続できる。P-SCM と利用可能なセンサーの対応を以下に表記す る。この 7 チャンネルには Signal (+)と Signal (-)のセンサー接続端子がある。

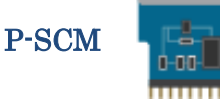

| P-SCM | 名称                                                               | 入力信号タイプ                 | センサーへの励磁電圧      | センサー例                                                                                                    |
|-------|------------------------------------------------------------------|-------------------------|-----------------|----------------------------------------------------------------------------------------------------|
| 9128  | -6 to 58mV Input<br>No EXC<br>Bipolar<br>Differential<br>Voltage |                         | なし              | Hukseflux LP02, SR11,<br>SR12, SR20, DR02-FR;<br>Kipp and Zonen CMP3,<br>CMP6, CMP10, CMP11,<br>Campbell NR-Lite2 |
| 9129  | 0 to 160µA Input<br>No EXC                                       | Current                 | なし              | Li-Cor 200SZ                                                                                                    |
| 9130  | 0 to 5V Input<br>Pulsed 5V EXC                                   | Single Ended<br>Voltage | 5V パルス Pulsed   | NRG 200M<br>NRG 110S / <b>60T</b>                                                                                 |
| 9131  | 0 to 5V Input<br>Pulsed 12V EXC                                  | Single Ended<br>Voltage | 12V パルス Pulsed  | NRG BP20/BP60                                                                                                    |
| 9132  | 0 to 5V Input<br>Constant 12V EXC                                | Single Ended<br>Voltage | 12V 定常 Constant | NRG RH5X, SPN1 GHI,<br>SPN1 DIF                                                                                   |
| 9133  | 0 to 5V Input<br>Pulsed 2.5V EXC                                 | Single Ended<br>Voltage | 2.5V パルス Pulsed | NRG 200P, Vector<br>W200P, Thies 10k, Thies<br>2k                                                                 |
| 9134  | -2.5 to 2.5V Input<br>No EXC                                     | Bipolar Voltage         | なし              | RMY Vertical Propeller<br>Anemometer                                                                              |

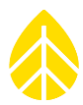

| 91 | 135 0 to 30V Input<br>Constant 12V EXC |                                        | Single Ended<br>Voltage | 12V 定常 Constant | battery bank monitoring |
|----|----------------------------------------|----------------------------------------|-------------------------|-----------------|-------------------------|
| 91 | 137                                    | 0 to 20mA Input<br>Constant 12V EXC    | Current                 | 12V 定常 constant | Various sensors         |
| 95 | 383                                    | 0 to 5V Diff Input<br>Constant 12V Exc | Differential<br>Voltage | 12V 定常 constant | HMP155                  |

## COM-A と COM-B : RS-485 ポート

RS-485 信号規格のデジタルチャンネル。

## 2.1.4 接地。

屋外・屋内に関わらず、機器に触れる際には、静電気破損(ESD)を避けるため、先にアース端 子に触れること。

## 2.1.5 乾電池を入れる。

• データロガーの蓋を開け、ねじを緩めて電池カバーを外す。

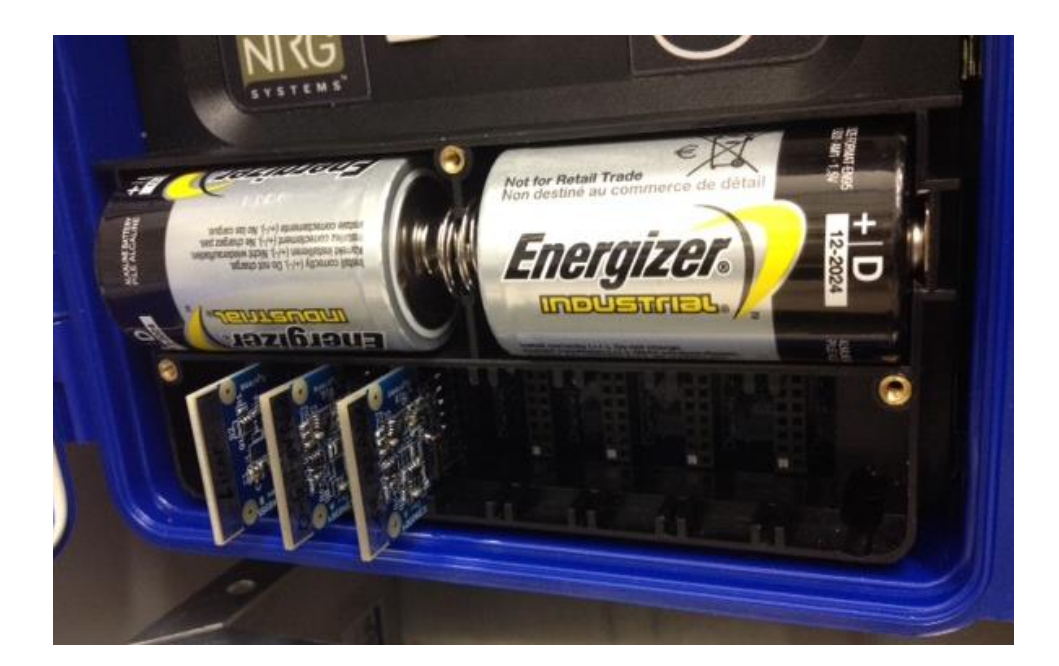

新品のアルカリ単1乾電池を2つ用意し、一つずつ交換する。マイナス側で電池が向き合うようにする(プラスが外側を向く)。最初に電池を装着すると以下のように表示される。

renewableNRGsystems

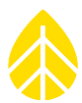

SymphoniePRO Logger Site: 000000 SN: 820600000

- P-SCM を装着するときは <u>2.1.6</u>の手順に従う。
- 電池カバーを戻し、ねじを締める。
- キー操作がないと電力消費削減のため画面が消える。画面が消えていてもロガーは動作している。

#### 2.1.6 P-SCM を使う。

ビルトインチャンネル以上にセンサーを接続したいとき、あるいは日射量センサーを接続したい とき、P-SCM 増設チャンネル(チャンネル 20~26)を使用する。接続するセンサーに対応した P-SCM が必要となる。SPD のチャンネル画面で、そのチャンネルに用いるセンサーをドロップダ ウンリストから選択し設定する。

## **/** 従来のデータロガー用の SCM と P-SCMカードに互換性はない。

メモ) P-SCM を挿す前に、静電気で破損させないため配線パネルのアース端子に触れておく。P-SCM 自体にも、作業中のアースを確保するための金属ストリップが角についている。

- P-SCM のスロットは電池カバーの中にある。
- P-SCM を挿す前にデータロガーのアース端子に触れる。
- 回路が見えている側が右側になるように挿す。無理な力を加えないようにする。
- P-SCM を挿したチャンネルは SPD から設定が可能となる。
- P-SCM 抜き差しの間に少なくとも4秒は空けること。データロガーが認識するため。

#### 2.1.7 iPack。

データロガー2000Pro は背面に iPack を取り付けて運用する。iPack はデータロガーとセンサー に DC12V 励磁電源を供給するほか、遠隔 MetLink を提供しデータ Email を送信する通信装置でも ある。

#### バッテリーと太陽電池

iPack は DC12V の二次電池を内蔵し、常に太陽電池とセットで使用する。太陽電池は iPack 側面の"PV"端子に接続する。太陽電池は必ず南側に向けてタワーに取り付ける。"PV"端子にはDC15~28V の範囲の電源が接続可能。

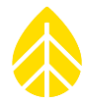

iPack 側面にはもうひとつ "12 V Ext. Bat" があり、外部電源もしくは外部バッテリーを接続す ることができる。iPack 内蔵バッテリーを充電しない回路であり、また入力可能な最大電圧は DC14V に限られる。これ以上の電圧がかかる恐れのある太陽電池もしくはバッテリーを "12 V Ext. Bat" に接続する際はそのまま接続せず、電圧制御装置を使用する。

#### GPS

すべての iPack は GPS 機能および GPS アンテナ端子を有する。GPS 機能は最初に衛星を捕捉して1日以上経過して有効となるが、通信スケジュールが1日を超えて設定されていると、そのスケジュールに従う。

現在の GPS 位置情報が 200m 以上変化すると、データロガーは位置情報を更新し、イベントロ グに記録される。GPS の時刻情報にデータロガーのクロックを同期させることができる(データロ ガーの「Time Service」設定)。

#### iPack の種類

#### **iPackGPS**

携帯電話網でデータ Email を発信し、MetLink を接続する。

#### **iPackACCESS**

データロガーを SCADA に接続し、Modbus TCP 経由でリアルタイムデータを送る。LAN 接続のためのイーサネットポートがあり、通信モデムは内蔵しない。

#### iPackACCESS + BGAN M2M Satellite

BGAN M2M 衛星モデムに接続し、データロガーのデータを Inmarsat 衛星経由で発信する。

#### iPack Power Only

データロガーへの電源供給のみで、通信機能を持たない。

#### 2.1.8 関連アクセサリ

SPD からデータロガーと iPack の設定のため、USB Type B-Type A ケーブルを使用する。

## 2.2 デスクトップ・アプリケーション (SPD) の概要

#### 2.2.1 SymphoniePRO Desktop Application (SPD)

SPD はデータロガーと iPack の設定、遠隔での管理・監視・データ回収、およびデータ変換やサマリーレポートを作成することのできるアプリケーションで、無料で提供される。

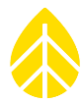

SPD は Windows XP/Vista/7/8/10 上で実行できる 32 ビットアプリケーションであり、ほかの OS に対しては提供されない。ハードウェア最小要件 ;

・1.6GHz 以上の 32 ビット/64 ビットプロセッサ

・2GB 以上の RAM(4GB 以上を推奨)

インストールには管理者権限が必要。また Microsoft.NET Framework パッケージが必要で、不 足している場合には SPD のインストールの際に自動的にインストールされる。インストール後は PC の再起動が必要になる場合がある。データロガーと通信するためにはネットワークへの接続、 または直接ケーブルでの接続が必要。

SPD は Program Files(64 ビット PC の場合は Program Files (x86))にインストールされる。サイト情報ファイル等は、デフォルトでは Documents フォルダ内の Renewable NRG Systems フォルダに保存される。保存場所フォルダはメニューの **File>Settings** から変更できる。出力ファイル、ログファイル等の保存場所フォルダについても同様。

ホーム画面では登録されているサイトの一覧 **Fleet View** を見る。右クリックでリモート接続設 定やサイト情報編集、サイトの削除、リスト更新、地図を隠す、PC のタイムゾーンでの(サイト のタイムゾーンの代わりに)表示ができる。

| Home Screen - Fleet View |                                                   |                                                                     |                                      |                                        |                                                |                                                                                                    |                                            |
|--------------------------|---------------------------------------------------|---------------------------------------------------------------------|--------------------------------------|----------------------------------------|------------------------------------------------|----------------------------------------------------------------------------------------------------|--------------------------------------------|
|                          | NOTIFIC<br>AMERICA<br>SUMPLY<br>AMERICA           |                                                                     | SOUTH<br>AMERICA                     | ASA<br>BETBALA                         | ABCA<br>ABCA<br>ABCA                           | ALA<br>AUTORIA<br>AUTORIA<br>AU | bgle Earth<br>In Browse<br>NORTH<br>MERICA |
| Project                  | Location                                          | Instrumentation                                                     | Data                                 | Last Connection<br>(Logger Local Time) | Next Connection<br>(Logger Local Time)         | Connection Status                                                                                                    |                                            |
| SymPRO Alpha Testing     | 000002 (AEI Tower 1)<br>Canyon, TX                | Logger SN: 820600010 FW: 1.81.15<br>iPack SN: - FW: 0.00            | Start: 12/04/2013<br>End: 04/01/2014 | l                                      |                                                |                                                                                                    | î¶ (                                       |
| SymPRO Alpha Testing     | 000004 (AEI Corpus Christi)<br>Corpus Christi, TX | Logger SN: 820600019 FW: 1.81.91<br>iPack SN: - FW: 0.0.0           | Start: 01/27/2014<br>End: 03/24/2014 |                                        |                                                |                                                                                                    | î↓                                         |
| SymPRO Alpha Testing     | 000001 (NRG 60m Riggs Road)<br>Hinesburg, VT      | Logger SN: 820600018 FW: 2.37.62<br>iPack SN: 798400003 FW: 2.36.30 | Start: 01/07/2014<br>End: 10/29/2014 | 2015-07-21 20:06<br>13.4 V             | 2015-07-22 20:00<br>Listens for 10 min         | Remote Connection Settings                                                                                                    | î↓                                         |
| Sym Pro testing          | 000006 (Mumbal)<br>Chikodi                        | Logger SN: 820600019 FW: 2.36.31<br>iPack SN: 462207295 FW: 0.70.0  | Start: 06/10/2015<br>End: 06/16/2015 | 2015-07-21 02:11<br>13.3 V             | 2015-07-23 01:30<br>MetLink Logger Initiated X | View Site<br>Delete Site                                                                                                    | î↓                                         |
| *                        | 000033 ()                                         | Logger SN: 820600033 FW: 2.10.73<br>iPack SN: - FW: 0.00            | Start: 10/23/2014<br>End: 10/23/2014 |                                        | د<br>10                                        | Refresh Site List<br>Hide Map                                                                                                    | ît↓                                        |
|                          | 000052 (John G Desk Lorger)                       | Logger SN: 820600052 FW: 0.50.20                                    | Start: 12/05/2014                    | 2015-04-15 14-58                       | 2015-07-22 15:00                               | Show PC Local Time                                                                                                    |                                            |

画面右上部には **File**、**Options**、**Help**のメニューが並び、Google Earth(またはブラウザで Bing マップ)上にサイト位置が表示される。詳細は 5 章。

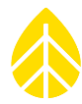

| Home Screen - Fleet Vi | iew                                                  |                                                                     |                                      |                                        |                                          | Options Help   🗖   🌫                                  |
|------------------------|------------------------------------------------------|---------------------------------------------------------------------|--------------------------------------|----------------------------------------|------------------------------------------|-------------------------------------------------------|
|                        | DORTR<br>AFRICA<br>SOUTH<br>AFRICA                   | ASA RA                                                              | SOUTH AFRICA                         |                                        | NOTTR<br>AMERICA<br>SOUTR<br>AMERICA     | Google Earth<br>Asa<br>View In Browser<br>E ALISTALIA |
| Project                | Location                                             | Instrumentation                                                     | Data                                 | Last Connection<br>(Logger Local Time) | Next Connection<br>(Logger Local Time)   | Connection Status                                     |
| SymPRO Alpha Testing   | 000002 (AEI Tower 1)<br>Canyon, TX                   | Logger SN: 820600010 FW: 1.81.15<br>iPack SN: - FW: 0.0.0           | Start: 12/04/2013<br>End: 04/01/2014 | JL                                     |                                          | ŢŢ<br>Į                                               |
| SymPRO Alpha Testing   | 000004 (AEI Corpus Christi)<br>Corpus Christi, TX    | Logger SN: 820600019 FW: 1.81.91<br>iPack SN: - FW: 0.0.0           | Start: 01/27/2014<br>End: 03/24/2014 |                                        |                                          |                                                       |
| SymPRO Alpha Testing   | 000001 (NRG 60m Riggs Road)<br>Hinesburg, VT         | Logger SN: 820600018 FW: 2.36.72<br>iPack SN: 798400003 FW: 2.36.30 | Start: 01/07/2014<br>End: 10/29/2014 | 2015-06-22 18:02<br>13:3 V             | 2015-07-20 18:00<br>Listens for 10 min   |                                                       |
| Sym Pro testing        | 000006 (Mumbai)<br>Chikodi                           | Logger SN: 820600046 FW: 1.0.0<br>iPack SN: 462208227 FW: 1.0.0     | Start: 06/10/2015<br>End: 06/16/2015 |                                        |                                          |                                                       |
|                        | 000033 ()                                            | Logger SN: 820600033 FW: 2.10.73<br>iPack SN: - FW: 0.0.0           | Start: 10/23/2014<br>End: 10/23/2014 |                                        |                                          |                                                       |
| SymPRO Alpha Testing   | 000052 (John G Desk Logger)<br>Hinesburg VT, USA     | Logger SN: 820600052 FW: 0.50.20<br>iPack SN: 462209102 FW: 0.50.20 | Start: 12/05/2014<br>End: 04/15/2015 | 2015-04-15 14:58<br>13.5 V             | 2015-07-20 13:00<br>Listens Continuously |                                                       |
| SymPRO Alpha Testing   | 000900 (SymPRO SRA Tower)<br>NRG Hinesburg           | Logger SN: 820600012 FW: 2.35.85<br>iPack SN: 798400002 FW: 2.35.34 | Start: 12/27/2013<br>End: 10/17/2014 | 2015-06-04 17:27<br>13.4 V             | 2015-07-20 18:00<br>Listens for 30 min   | Ĩ↓                                                    |
| Test Support Test 10   | 001234 (Tech Support Test 10)<br>Tech Services Dept. | Logger SN: 820600033 FW: 2.35.85<br>iPack SN: 798400024 FW: 2.35.34 | Start: 10/29/2014<br>End: 06/09/2015 | 2015-07-16 13:01<br>12.1 V             | None Expected                            | <b>I</b>                                              |

サイトをダブルクリックで選択すると Site Utilities(サイトの設定)画面に移る。File, Site, Logger, Helpのメニューが上部に並ぶ。詳細は 5章。

左側のパネルは3つに区分され、Fleet view, Site, Instrumentsのメニューが縦に並ぶ。

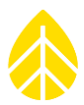

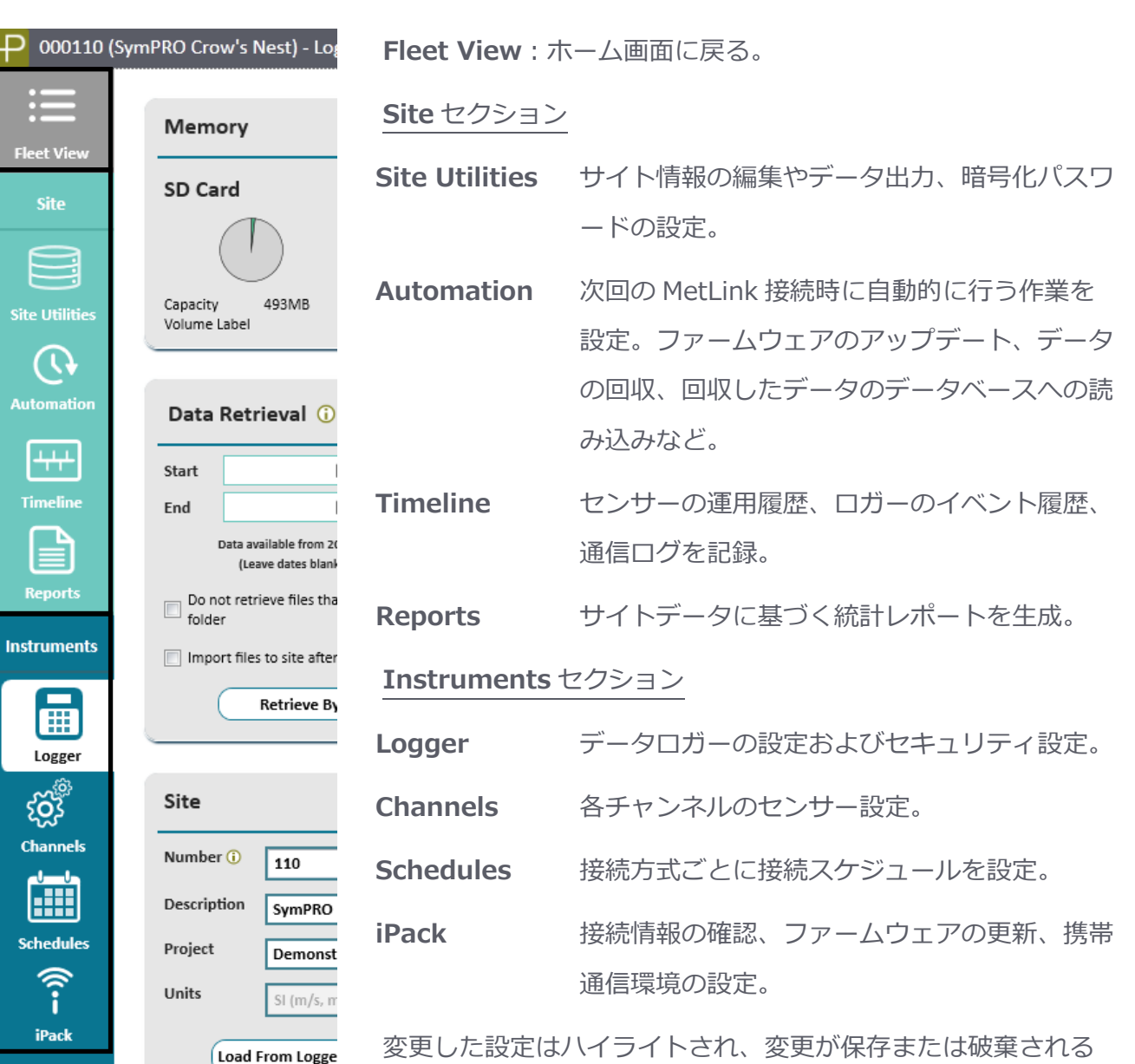

変更した設定はハイライトされ、変更が保存または破棄される とハイライトはなくなる。異なる画面に移ろうとしたときに、保 存されていない情報があると左のナビゲーションバーに警告印が 現れる。Instrumments 画面内で Save All は変更の保存、 Discard All は変更を破棄する。

Connect

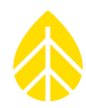

| Channe                                | el Confi                   | uration                        | Unrawed chapters!      | Concession of the local division of the local division of the loca | Data Recorded Par David C 24 5/8 - Statistics 24 5/8 - Statistics |
|---------------------------------------|----------------------------|--------------------------------|------------------------|----------------------------------------------------------------------------------------------------|-------------------------------------------------------------------|
| Channe                                | er conng                   | juration                       | onsaveu changes:       |                                                                                                    |                                                                   |
| Statistical                           | Reporting I                | Period 10 Mi                   | inutes • Lo            | oad From Logger                                                                                                    | er Save To Logger                                                 |
| c                                     | hannel                     | Mode                           | Туре                   | Description                                                                                                    | n Serial Number Height Boom Bearing                               |
| info<br>• Av                          | rmation:<br>/erage         |                                |                        | Scale Factor                                                                                                    | 0.61694 m/s per Hz                                                |
| • Sta<br>• Mi                         | andard Dev<br>in           | iation                         |                        | Offset                                                                                                    | 0.22513 m/s                                                       |
| • Ma<br>• 3-:                         | ax<br>Second Gu:           | st                             |                        | Units                                                                                                    | m/s (meters per second)                                           |
|                                       |                            |                                |                        |                                                                                                    |                                                                   |
| -                                     | 4                          | U Statistics                   | • Anemometer           | RNRG Class 1                                                                                                    | 1                                                                 |
|                                       |                            |                                |                        |                                                                                                    |                                                                   |
|                                       |                            | Load Fr                        | rom Defaults 🔻         | Description                                                                                                    | RNRG Class 1 Signal Type                                          |
| Data L                                | ogging Ma                  | de 🕐 Stat                      | tistics *              | Serial Number                                                                                                    | coil O VV                                                         |
| Chann                                 | iei iype                   | -iç Alle                       | mometer                | Height                                                                                                    | Pulsed O L                                                        |
| A ch<br>the                           | annel of ty<br>following s | pe Anemomet<br>tatistical wind | ter records<br>d speed | Boom Bearing                                                                                                    | g Degrees () Enable Internal Pull-up ()                           |
| info<br>• Av                          | ormation:                  |                                |                        | Scale Factor                                                                                                    | 1 m/s per Hz                                                      |
| • Sta                                 | andard Dev                 | iation                         |                        | Offset                                                                                                    | 0 m/s                                                             |
| • Ma                                  | ax<br>Samuel Cou           |                                |                        | Units                                                                                                    | m/s (meters per second)                                           |
| • • • •                               | second Gus                 | L                              |                        |                                                                                                    |                                                                   |
| +                                     | 5                          | 🖰 Off                          | •C Anemometer          | No Sensor                                                                                                    | r                                                                 |
| +                                     | 6                          | 0ff                            | 📢 Anemometer           | No Sensor                                                                                                    | r                                                                 |
| +                                     | 7                          | ပံ Off                         | 📢 Anemometer           | No Sensor                                                                                                    | r.                                                                |
| +                                     | 8                          | 🖰 Off                          | 📢 Anemometer           | No Sensor                                                                                                    | r                                                                 |
| +                                     | 9                          | 🖰 Off                          | 📢 Anemometer           | No Sensor                                                                                                    | r                                                                 |
| +                                     | 10                         | 🖰 Off                          | • Anemometer           | No Sensor                                                                                                    | r                                                                 |
| +                                     | 11                         | 🖰 Off                          | • Anemometer           | No Sensor                                                                                                    | r                                                                 |
| +                                     | 12                         | 🖰 Off                          | • Anemometer           | No Sensor                                                                                                    | r .                                                               |
|                                       | 2.500 V or 5               | V Excitation                   |                        |                                                                                                    |                                                                   |
| 🔺 Analog                              |                            |                                |                        |                                                                                                    |                                                                   |
| <ul><li>▲ Analog.</li><li>+</li></ul> | 13                         | U Statistics                   | ➡ Wind Vane            | NRG 200P Vane                                                                                                    | ane 60.00m 90.0 ° (E)                                             |

## 2.2.2 管理者権限領域

このアプリは管理者権限でインストールするが、データのフォルダーは管理者権限なしの領域に 書き込まれる。詳細は Appendix C。

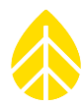

## 3 設置前の準備

データロガー2000Proを屋外に設置する際の準備について説明する。

iPack は、iPackGPS のファームウェア ver.60 以上、iPackACCESS のファームウェア ver.06 以上に限られ、それぞれ SymphoniePro に対応している必要がある。

iPack のファームウェアは SPD から更新する。2000Pro 対応の iPack ファームウェアのバージョン名は NN.NN.ifw。

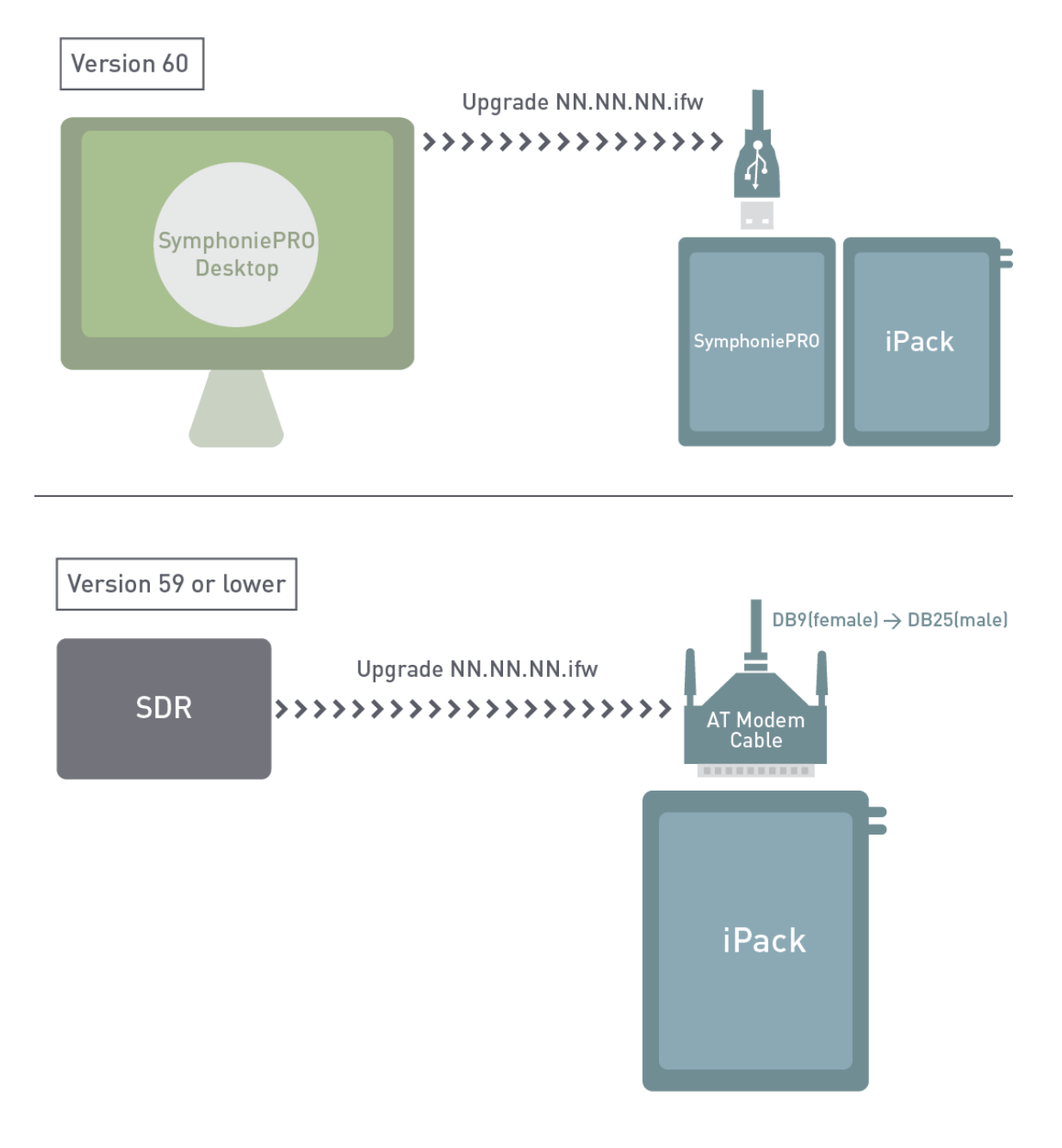

## Updating iPackGPS for SymphoniePRO use

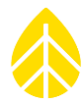

## 3.1 データロガーの設定 🖽

Site 画面内 Instruments の Logger と Channels の画面で設定する。設定はデータロガー本体のキーパッドからではなく、SPD からの操作が便利(PC と USB ケーブルが必須)。乾電池または iPack をセットし、データロガーと PC を USB ケーブルで接続し、SPD を起動する。

## SymphoniePRO Initial Configuration via USB User PC to SymphoniePRO

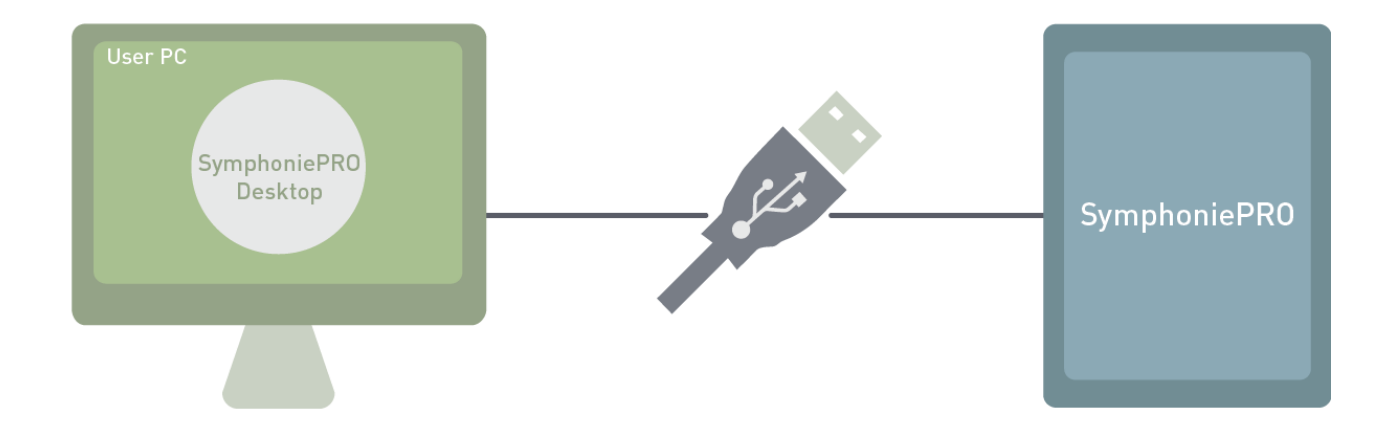

サイトリストの中に現れる接続中データロガーをダブルクリックすると、データロガー設定の Logger 画面が自動的に開く。すでにサイトファイルが存在していれば、今の設定が現れる。

## 3.1.1 Memory。メモリー

Logger 画面の Memory 枠にメモリーの使用状況が示される。

データは内部メモリーに加えて SD カードに記録される。SD カードが存在しなければ "SD Card" の代わりに "Internal" と表示される。データは内部メモリー(7.8MB)を使い切るまで記録され、使い切ったときは古いほうから上書きされる。内部メモリーの使用量は設定したセンサーの数、平均化間隔の設定、1Hz サンプルデータを記録するかどうかに依存する。

メモ) SD カードは大きな記憶容量を提供するほか、データのバックアップにもなる。純正品として 512MB と 2GB の SD カードが用意されている(別売)。

メモ) データファイルが iPack で送信もしくはダウンロードされるときは、SD カードではなく 内部メモリー内のファイルがその対象となる。

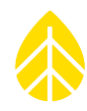

| P 000006 (N    | Mumbai) - Logger                                                                  |             |
|----------------|-----------------------------------------------------------------------------------|-------------|
| Elect View     | Memory                                                                            | Loc         |
| Site           | SD Card                                                                           | Des         |
|                | <ul> <li>*.rld Files 7.9 MB</li> <li>Other 7.5 MB</li> <li>Free 111 MB</li> </ul> | Lati<br>Lon |
| Site Utilities | Capacity 126MB<br>Volume Label NRG_FAT_A                                          | Elev        |
| ((+            |                                                                                   | Tim         |
| Automation     | Data Retrieval 🛈                                                                  | C.          |

SD カードには.RLD データファイルが閉じたときに内部メモリーからコピーされる。.RLD ファ イルは毎晩 0 時か、センサーの構成・設定や統計化時間が変更されたときなどに閉じる。SD カー ドが装着されたときにも、内部メモリーの中でまだ SD カードにコピーされていないファイルが SD カードにコピーされる。

SD カードの容量を使い切る期間はセンサー数や設定によって異なる。512MB のカードでも風況 調査の典型的な 10 分統計値のみであれば 10 年は使用できる。一例として風速×7、風向×3、気 温×2、大気圧×1、湿度×1 のセットで 10 分統計値を記録する場合、一日 45KB 程度のデータ量 となる。

1Hz サンプルで記録した場合の例として、2 つの風速と1 つの風向で一日約 750KB となる。このとき 45KB+750KB=795KB が一日のファイルサイズとなり、2GB の SD カードでは6 年間分が記録できる。全チャンネルが使用され、すべてに 1Hz サンプリングが設定された場合、内部メモリーは約 18 時間で、2GB の SD カードは約 220 日で使い切ることになる。

メモ) MetLink 接続はオーバーヘッドが小さいため、データファイルのサイズがほぼそのまま通 信量となる。

#### 3.1.2 Data Retrieval データ回収

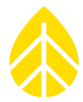

Retrieve By Date Range ボタンはリモートまたは USB ケーブル接続で計測データを回収す る。データは PC 内の Raw ファイルフォルダーに保存される。ファイルの関連付けができていれ ば、ファイルをダブルクリックすると QuickView で統計データを見ることができる。回収可能な 日付が表示され指定できるが、空欄のままにしておけば、すべてのデータをダウンロードする。詳 細は 5 章。

#### 3.1.3 Site サイト

#### Number

サイト番号はデータロガーのシリアル番号下 5 桁がデフォルト。任意の 6 桁の数字に変更できる。データロガーを取り換えることがあっても、数字を同じにしておけばデータの連続性が保てる。

メモ)サイト番号はサイト管理上の重要なアイデンティティーであり、データロガーにとって我 が家の番地のような意味を持つ。重複しないよう細心の注意が必要。できればデフォルトのサイト 番号で運用する。

#### Description

サイトの簡単な説明を英数字 20 文字以内で記入する。多くはプロジェクトの中の地名を使い、 サイト番号を含めてもよい。通常はプロジェクトの中の1 観測地点となる。

#### Project

プロジェクトの簡単な説明を英数字 20 文字以内で記入する。通常、プロジェクト内に複数の観 測地点があり、それらを包括する命名がよい。

#### Units

計測値を表示する単位系を選択する。

#### 3.1.4 Location 場所

#### Description

地名などサイトの場所を説明する英数字 20 文字以内で記載する。

#### Latitude.

緯度を分/秒は使わずに小数点数値で入力する。北緯を正、南緯を負とする。iPackGPS が GPS を捉えていれば通信の最後に自動的に更新される。

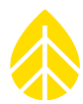

## Longitude.

同様に経度を入力する。東経を正、西経を負とする。

#### Elevation. (m)

標高を "Units" の設定にかかわらず、メートル表記で入力する。iPackGPS が GPS を捉えていれ ば通信の最後に自動的に更新される。

#### Time Zone

タイムゾーン設定。デフォルト設定 UTC+0:00 を UTC+9:00(本邦タイムゾーン)に変更する。

#### 3.1.5 Configuration データロガー設定

データロガーの設定は SPD により自動的に読み込まれる。操作中に **Set Clock** ボタンを押す と、データロガーのクロックを PC に同期する。**Upgrade Firmware** ボタンを押すとデータロガ ーのファームウェアを最新版に更新する(詳細 <u>5</u>章)。新しいファームウェアが利用できる場合、 メニューバーにオレンジ色の旗マークが現れる。ファームウェアは NRG のウェブサイトからダウ ンロードできる。

#### Serial Number

データロガーは固有の9桁シリアル番号を付与されている。

#### Model

本データロガー2000Pro(SymphoniePRO)のモデル番号は8206。

#### **Ref Time**

データロガーに設定のタイムゾーンと PC の時刻から計算された時刻。Set Clock ボタンをクリックするとデータロガーのクロックがこの時刻に同期される。

#### Logger Time

データロガーの現地現在時刻。

#### **Firmware Version**

**Upgrade Logger Firmware** ボタンをクリックするとファームウェアアップデート画面が現れる。バージョンを選択し **Start Upgrade** ボタンでアップデートを開始する(詳細 5章)。

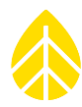

## Hardware Version

内部の基板等に基づく番号。

## Manufacture Date

データロガーの製造日。

3.1.6 Security セキュリティー

#### Data Encryption Password:データの暗号化

データをファイルに書き込む前に暗号処理する。暗号化パスワードは1文字以上の英字を含む 20文字までの英数字列を Logger 画面で設定する。

| Data Encryption Password i     Disabled     Set     Disable       Logger Access PIN i     Enabled     Set     Disable                                                                                                    |
|----------------------------------------------------------------------------------------------------|
|                                                                                                    |
| Location         Description       NRG Hinesburg         Latitude ①       44.3384316         Longitude ①       -73.1138466         Elevation (m)       32         Time Zone       UTC-5:00         Load From Logger       Save To Logger |
| Also if the de will be Serial Number: 820600012 Enter new Password × Ita folder Model: SymphoniePRO() PC Time: 2015-04-02 13:04 Logger Time: 2015-04-02 13:04 Save To Logger Cancel                                                      |

データを解読するためには、暗号化パスワードを **Site Utilities** 画面で入力する。QuickView で データを見る際にも必要。

| $\mathbf{N}$ |
|--------------|
|              |

| Data Encryption Password 🛈 |         |                   |
|----------------------------|---------|-------------------|
| Password                   | Enabled | Save to Site File |

メモ)データ盗難リスクに備えるためのオプション機能で、デフォルトでは無効に設定されている。

## Logger Access PIN: ロガー操作アクセス PIN

データロガーを USB ケーブルで接続し、6 桁数字のロックをかけるオプション機能がある。ア クセス PIN を入力しロックが解除されている状態で **Set** と **Disable** ボタンで設定を変更する。

アクセス PIN が設定されているデータロガーのキーを押すと、まず次の画面が表示される。

| Enter  | PIN | 1:    |   |
|--------|-----|-------|---|
| Attemp | ots | Left: | 8 |
| Site:( | 000 | 000   |   |
| SN: 00 | 000 | 00000 |   |

違うアクセス PIN を入力し Set ボタンを押すと、次の表示となる(試行回数が1回減る)。

Enter PIN: Attempts Left: 7 Site:000000 SN: 000000000

表示された残回数に正しいアクセス PIN が入力されないと、データロガーは約2日間ロックされる。アクセス状況は SPD にも表示される。8回 PIN を間違えると2日間、ロックを解除する方法はなくなる。

| Security                   |          |             |
|----------------------------|----------|-------------|
| Data Encryption Password 🛈 | Disabled | Set Disable |
| Logger Access PIN 🛈        | Disabled | Set Disable |

デフォルトでは PIN が無効に設定されている。PIN が有効に設定され、正しい PIN がサイトファイルに存在しないと、MetLink で接続しようとすると次の画面が現れる。

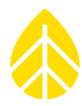

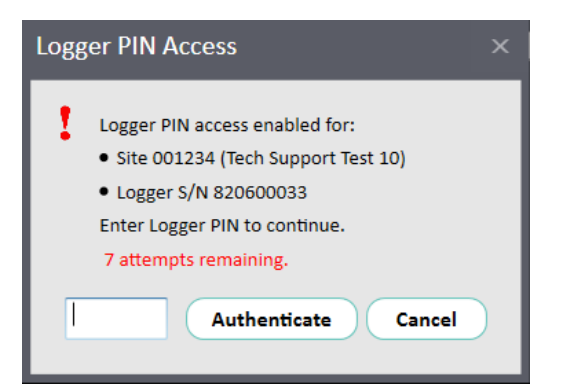

#### MetLink 接続認証

上記のセキュリティーに加え MetLink 接続ではデータロガーと SPD 双方の認証が実行される。

# 3.2 チャンネルの設定

データロガーとセンサーを接続していなくてもデータロガーの設定はできる。SPD を実行してい る PC とデータロガーを USB ケーブルまたは遠隔で接続し、ホーム画面で対象のサイト(データ ロガー)をダブルクリックする。左のナビゲーションパネルから Instruments 画面に移り、チャ ンネルのアイコンをクリックする。チャンネル設定画面では Load from Logger ボタンで現在の 設定を確認し、Save to Logger ボタンでロガーに設定を書き込む。各センサーチャンネルやデー タロガーの設定後、Save All ボタンでまとめて保存するか、Discard All ボタンですべて破棄す る。Load from Logger ボタンをクリックすると、設定は保存されず元の設定に戻る。

## 3.2.1 リアルタイムデータ

チャンネル設定を終えセンサーを接続し、SPD と遠隔または USB で接続すると Live Data ボタンでリアルタイムデータの表示/非表示を切り替えることができる。この機能はセンサーの動作確認に使用できる。

メモ)リアルタイムデータを表示する前にすべてのセンサーチャンネルの設定が行われている必 要がある。

リアルタイムデータ表示では設定した単位の値が表示される。各センサーの数値にマウスカーソルを重ねると時系列グラフがポップアップで表示される。画面上部にはバッテリー電圧と1日ごとの推定データ量が表示される。

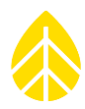

| no en                    | ow sivest)     | - Channels     |                |                      |                |           |                  | ine and wated inch                                               |
|--------------------------|----------------|----------------|----------------|----------------------|----------------|-----------|------------------|------------------------------------------------------------------|
| Chan                     | nel Confi      | guration       |                |                      |                |           |                  | Data Recorded Per Day: () 33.7 KB Statistics: 33.7 KB Samples: ( |
| Statisti                 | ical Reportin  | g Period 10 M  | linutes - (    | Load From Logger     | Save To Logger | 26 Channe | l Wiring Panel 🔹 | Battery 14.0 V (1) Live Dat                                      |
|                          | A<br>Channel   | Mode           | Type           | Description          | Sarial Number  | Height    | Boom Bearing     |                                                                  |
| - Cour                   | nters          | mode           | 19pc           | Description          | Schurthamber   | nagin     | boom bearing     | 5 un 000                                                         |
| +                        | 1              | U Statistics   | •\$ Anemometer | NRG Class 1          | 596600000829   | 80.00m    | 270.0 * (W)      | 1.77 m/s                                                         |
| +                        | 2              | U Statistics   | •4 Anemometer  | NRG Class 1          | 596600000828   | 60.00m    | 180.0 ° (S)      | A A A A A A A A A A A A A A A A A A A                            |
| +                        | 3              | U Statistics   | 🔩 Anemometer   | WindSensorP2546A-OPR | 7042           | 80.00m    | 90.0 ° (E)       |                                                                  |
| +                        | 4              | 🖰 off          | •\$ Anemometer | No Sensor            |                |           |                  |                                                                  |
| F.                       | 5              | 🖰 Off          | •\$ Anemometer | No Sensor            |                |           |                  |                                                                  |
| +                        | 6              | 0ff            | •\$ Anemometer | No Sensor            |                |           |                  |                                                                  |
| +                        | 7              | 0ff            | 🔩 Anemometer   | No Sensor            |                |           |                  |                                                                  |
| +                        | 8              | 0ff            | 🔩 Anemometer   | No Sensor            |                |           |                  |                                                                  |
| +                        | 9              | 🖰 off          | •\$ Anemometer | No Sensor            |                |           |                  | 4 4 4 4                                                          |
| +                        | 10             | 🖰 off          | •\$ Anemometer | No Sensor            |                |           |                  |                                                                  |
| +                        | 11             | 0ff            | •\$ Anemometer | No Sensor            |                |           |                  |                                                                  |
| +                        | 12             | 0ff            | •\$ Anemometer | No Sensor            |                |           |                  |                                                                  |
| Anal                     | log 2.500 V or | 5 V Excitation |                |                      |                |           |                  |                                                                  |
| +                        | 13             | U Statistics   | Wind Vane      | NRG 200P Vane        |                | 60.00m    | 90.0 ° (E)       | 29 Deg                                                           |
| +                        | 14             | C Statistics   | Wind Vane      | NRG 200P Vane        |                | 60.00m    | 0.0 ° (N)        | 25.31 Deg                                                        |
| +<br>4.00                | 15             | Excitation     | Wind Vane      | No Sensor            |                |           |                  | 0 Voits                                                          |
| +                        | 16             | () Statistics  | ✓ Analog       | NRG 1105 Temp        |                | 1.00m     |                  | -16.76 C                                                         |
| +                        | 17             | () Statistics  | 🗸 Analog       | NRG RH5X Humi        |                | 1.00m     |                  | 48.19 %RH                                                        |
| +                        | 18             | 🖰 off          | 🗸 Analog       | NRG BP20 Baro        |                | 1.00m     |                  |                                                                  |
| +                        | 19             | 🖰 off          | 🗸 Analog       | No Sensor            |                |           |                  |                                                                  |
| <ul> <li>Anal</li> </ul> | log (P-SCM)    |                |                |                      |                |           |                  |                                                                  |
| +                        | 20             | U Statistics   | 🗸 Analog       | LI-COR Pyra          | PY74154        | 1.00m     | 270.0 ° (W)      | 98.98 W/sqm                                                      |
| +                        | 21             | U Statistics   | 🗸 Analog       | LI-COR Pyra          | PY100162       | 1.00m     | 270.0 * (W)      | 129.02 W/sqm                                                     |
| +                        | 22             | 0ff            | 🗸 Analog       | No Sensor            |                |           |                  |                                                                  |
| +                        | 23             | 🖰 Off          | 🗸 Analog       | No Sensor            |                |           |                  |                                                                  |
|                          |                |                |                |                      |                |           |                  |                                                                  |

メモ)リアルタイムデータ表示機能はバッテリーとネットワーク接続時間を消費するため、チャンネル設定画面から離れて5分経つと自動的にオフになる。

## 3.2.2 データログモードとチャンネルタイプ

本データロガーでは統計値計算時間(**Statistical Reporting Period**)を1分、2分、5分、 10分、15分、30分、60分から選択できる。

| Cha                                       | Channel Configuration |                       |            |             |                                                           |             |              |             |          |  |  |
|-------------------------------------------|-----------------------|-----------------------|------------|-------------|-----------------------------------------------------------|-------------|--------------|-------------|----------|--|--|
| Statistical Reporting Period 10 Minutes • |                       |                       |            |             | Load From Logger Save To Logger 26 Channel Wiring Panel * |             |              |             |          |  |  |
| Channel Moo                               |                       | 1 Minute<br>2 Minutes |            | Description | Serial Number                                             | Height      | Boom Bearing | Live Data   |          |  |  |
| ▲ Counters 5 M                            |                       |                       | 5 Minutes  |             |                                                           |             |              |             |          |  |  |
| +                                         | 1                     | 🖰 Stati               | 10 Minutes | er          | NRG Class 1                                               | 59660000829 | 80.00m       | 270.0 ° (W) | 0.23 m/s |  |  |
| +                                         | 2                     | 🖰 Stati               | 15 Minutes | er          | NRG Class 1                                               | 59660000828 | 60.00m       | 180.0 ° (S) | 0.21 m/s |  |  |
| +                                         | 3                     | 🖰 Stati               | 50 Minutes | er          | WindSensorP2546A-OPR                                      | 7042        | 80.00m       | 90.0 ° (E)  | 0.23 m/s |  |  |

データロガーに取り付ける配線パネル(**Wiring Panel**)に応じ 16 チャンネル版と 26 チャンネル版のいずれかを選択する。16 チャンネル版を選択すると、使われない 10 チャンネルは表示されなくなり、使用できる 16 チャンネルだけが表示される。

| Channel Configuration |               |                |                           |               |                         |           |  |  |  |  |
|-----------------------|---------------|----------------|---------------------------|---------------|-------------------------|-----------|--|--|--|--|
| Statistical Reportin  | g Period 10 M | Save To Logger | 26 Channel Wiring Panel 🔹 |               |                         |           |  |  |  |  |
| A Channel             | Mada          | Tures          | Description               | Carlel Number | 16 Channel Wiring Panel | Line Dete |  |  |  |  |
| Channel               | Channel Mode  |                | Description               | Serial Number | 26 Channel Wiring Panel | Live Data |  |  |  |  |
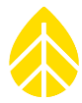

メモ)16 チャンネル版の場合でもチャンネル番号は26 チャンネルでの構成が維持されるため、 チャンネル番号は必ずしも連続とはならない部分がある。

| Cha   | Channel Configuration Unsaved changes! |                  |                |                     |                |            |                | Data Recorded Per Day: (j) 33.7KB Statistics: 33.7KB Samples: 0.0KB |
|-------|----------------------------------------|------------------|----------------|---------------------|----------------|------------|----------------|---------------------------------------------------------------------|
| Stati | tical Reporti                          | ng Period 10 M   | inutes ×       | Load From Logger    | Save To Logger | 16 Channel | Wiring Panel 🔹 | Sensor Wring Max                                                    |
|       | Channel                                | Mode             | Туре           | Description         | Serial Number  | Height     | Boom Bearing   |                                                                     |
| ▲ Co  | unters                                 |                  |                |                     |                |            |                |                                                                     |
| +     | 1                                      | U Statistics     | •\$ Anemometer | NRG Class 1         | 59660000829    | 80.00m     | 270.0 ° (W)    |                                                                     |
| +     | 2                                      | U Statistics     | •\$ Anemometer | NRG Class 1         | 596600000828   | 60.00m     | 180.0 ° (S)    |                                                                     |
| +     | 3                                      | U Statistics     | •\$ Anemometer | WindSensorP2546A-OP | R 7042         | 80.00m     | 90.0 ° (E)     |                                                                     |
| +     | 4                                      | 0ff              | 🔩 Anemometer   | No Sensor           |                |            |                |                                                                     |
| +     | 5                                      | 0ff              | 🔩 Anemometer   | No Sensor           |                |            |                |                                                                     |
| +     | 6                                      | 0ff              | •\$ Anemometer | No Sensor           |                |            |                |                                                                     |
| +     | 7                                      | 0ff              | 📢 Anemometer   | No Sensor           |                |            |                |                                                                     |
| +     | 8                                      | 🖰 Off            | •\$ Anemometer | No Sensor           |                |            |                |                                                                     |
| ∴ An  | alog 2.500 V o                         | r 5 V Excitation |                |                     |                |            |                |                                                                     |
| +     | 13                                     | U Statistics     | ➡ Wind Vane    | NRG 200P Vane       |                | 60.00m     | 90.0 ° (E)     |                                                                     |
| +     | 14                                     | U Statistics     | ➡ Wind Vane    | NRG 200P Vane       |                | 60.00m     | 0.0 ° (N)      |                                                                     |
| +     | 15                                     | U Statistics     | ➡ Wind Vane    | No Sensor           |                |            |                |                                                                     |
| ⇒ An  | alog 5 V or 12                         | V Excitation     |                |                     |                |            |                |                                                                     |
| +     | 16                                     | U Statistics     | 🗸 Analog       | NRG 110S Temp       |                | 1.00m      |                |                                                                     |
| +     | 17                                     | U Statistics     | 🗸 Analog       | NRG RH5X Humi       |                | 1.00m      |                |                                                                     |
| 🔺 An  | alog (P-SCM)                           |                  |                |                     |                |            |                |                                                                     |
| +     | 20                                     | U Statistics     | 🗸 Analog       | LI-COR Pyra         | PY74154        | 1.00m      | 270.0 ° (W)    |                                                                     |
| +     | 21                                     | U Statistics     | 🗸 Analog       | LI-COR Pyra         | PY100162       | 1.00m      | 270.0 ° (W)    |                                                                     |
| +     | 22                                     | 0ff              | 🗸 Analog       | No Sensor           |                |            |                |                                                                     |

チャンネルはセンサーの信号方式によって、カウンター、2.5V または 5V 励磁のアナログ、5V または 12V 励磁のアナログ、P-SCM を使用するアナログに分類される。チャンネル番号の左にあ る+をクリックするとセンサーの詳細が展開する。

| - 1 🔱                                                                                                    | Off 🔹 🕻 Anemometer                   | No Sensor                                                                                  |                             |
|----------------------------------------------------------------------------------------------------|--------------------------------------|--------------------------------------------------------------------------------------------|-----------------------------|
| Data Logging Mode<br>Channel Type                                                                                                    | Load From Defaults                   | Description No Sensor<br>Serial Number Height Meters                                       | Signal Type<br>Coil         |
| A channel of type Ar<br>the following statist<br>information:<br>• Average<br>• Standard Deviatior<br>• Min<br>• Max<br>• 3-Second Gust | nemometer records<br>ical wind speed | Boom Bearing  Degrees ()    Scale Factor  1    Offset  0    Units  m/s (meters per second) | Enable Internal Pull-up 🕡 🗌 |

各チャンネルで、一般的なセンサーについてはドロップダウンメニューから選択できる。Data Logging Mode でチャンネルの非使用、統計値のみ記録、統計値とサンプリングデータ(1Hz) 記録からモードを選ぶ。統計値とデータサンプル記録モードを1チャンネルでも使用する場合、 2GB の SD カードを使用する必要がある。

メモ)データサンプル(1Hz)を記録すると非常にデータ量が多くなるため、リモートでデータ を回収する際、通信時間と電気を消費することになる。

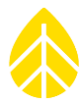

カウンター型チャンネルは風速計型と累積型センサー型に使用され、Channel Typeのドロッ プダウンメニューから選ぶ。例えば "Load From Defaults" から "NRG S1" を選ぶと Channel Type は "Anemometer" (風速計型) になる。

2.5V または 5V 励磁のアナログチャンネルは風向計型とその他アナログ型に使用される。Wind Vane (風向計型) ではベクトル平均風向値、標準偏差 (Yamartino 法) 、風速チャンネルに対応 した最大ガストの風向 (チャンネル 13 はチャンネル1 に、チャンネル 14 はチャンネル 2 に対応) を記

その他アナログ型チャンネルは平均値、標準偏差値、最小値、最大値を記録する。Analog Simple を選ぶと平均値のみが記録される。この設定はデータ通信量を減らしたい場合や、信号が それほど変動しないようなセンサー、例えば気温計や気圧計を用いる場合に使われる。Scale Factor、Offset、Units はチャンネル設定とデータロガー設定により変わ。

P-SCM アナログ型チャンネルは風向計とさまざまなアナログセンサーに使用され、P-SCM カードおよび SymphoniePRO Signal Conditioning Module (P-SCM)のドロップダウンメニューからの選択が必要となる。

画面右上 Sensor Wiring Map からセンサーの接続解説マップを PDF で見ることができる。

| Ch                                                                                                  | Channel Configuration |               |              |               |               |                     | Data Recorded Per Day: () 19.9KB Statistics: 19.9KB Samples: 0.0KB |   |
|----------------------------------------------------------------------------------------------------|-----------------------|---------------|--------------|---------------|---------------|---------------------|--------------------------------------------------------------------|---|
| Statistical Reporting Period 10 Minutes     Load From Logger Save To Logger 26 Channel Wiring Panel |                       |               |              |               |               | * Sensor Wiring Map |                                                                    |   |
|                                                                                                    | Channel               | Mode          | Туре         | Description   | Serial Number | Height              | Boom Bearing                                                       | A |
| <b>•</b> (                                                                                          | ounters               |               |              |               |               |                     |                                                                    |   |
| +                                                                                                   | 1                     | U Statistics  | 📢 Anemometer | RNRG 40C Anem |               | 0.00m               | 0.0 ° (N)                                                          |   |
| +                                                                                                   | 2                     | () Statistics | 📢 Anemometer | RNRG Class 1  |               | 0.00m               | 0.0 ° (N)                                                          |   |

# 3.2.3 センサー名

Description: センサーの簡単な説明を英数字 20 文字以内で記載する。

Serial Number にシリアル番号を入力する。NRG #40C や NRG S1 風速計のシリアル番号が 入力され、PC がインターネットに接続されていると、センサーのキャリブレーションレポートが 自動でダウンロードされ、Calibration Reports フォルダに保存される。ダウンロードが終わっ ていると、Serial Number 欄の下にリンクが表示される。

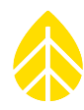

| 7 😃 S                                                                                   | tatistics 🔩 Anemomete                    | r RNRG 40C Anem 17950004                                                     | 45027                                      |
|-----------------------------------------------------------------------------------------|------------------------------------------|------------------------------------------------------------------------------|--------------------------------------------|
| Data Logging Mode<br>Channel Type                                                       | Load From Defaults    Load From Defaults | Description RNRG 40C Ane<br>Serial Number 179500045027<br>Calibration Report | signal Type<br>Coil  VAA<br>Pulsed  Pulsed |
| A channel of type Ar<br>the following statist<br>information:<br>• Average              | nemometer records<br>ical wind speed     | Height Boom Bearing                                                          | Meters Enable Internal Pull-up ()          |
| <ul> <li>Standard Deviation</li> <li>Min</li> <li>Max</li> <li>3-Second Gust</li> </ul> | 1                                        | Scale Factor 0.764<br>Offset 0.3<br>Units m/s (meters pr                     | m/s per Hz<br>m/s                          |

Height: 地表からの高さを記載する。

Boom Bearing: ブームの方角を、北を0として正の角度で記載する。真北基準が望ましく、 観測地点の磁北偏差情報を必要とする。

Vane Mounting Angle: Boom Bearing に加え、風向計取付角度を記載する。風向計の北マ ークとブームの間の時計回りの角度となる。0 は北マークがブームとタワーの正反対を向いている こと、180 はブームとタワーに正対していることを意味する。この欄右の①にカーソルを乗せると 図示解説が現れる。

| P 000135 () - C | hannels                                                                                                    | Bird's Eye View of Tower                                                                                                    |
|-----------------|----------------------------------------------------------------------------------------------------|----------------------------------------------------------------------------------------------------|
| :=              | Channel Configuration Unsaved changes!                                                                                                    |                                                                                                    |
| Site            | Statistical Reporting Period         10 Minutes         Load From Logger         Save To Logger           Channel         Mode         Type         Description         Serial Number         Height                 | Boom Bearing<br>Angle = 70°                                                                                                    |
|                 | + 8 🕐 Off •4 Anemometer No Sensor                                                                                                    |                                                                                                    |
| Site Utilities  | + 9 Off • Anemometer No Sensor                                                                                                    | Mounting Boom                                                                                                    |
| Automation      | + 11 U Off • Anemometer No Sensor                                                                                                    | Tower                                                                                                    |
|                 | + 12 🔱 Off 🔸 Anemometer No Sensor                                                                                                    | $\smile$                                                                                                    |
| Timeline        | Analog 2.500 V or 5 V Excitation                                                                                                    | The Vane Mounting Angle represents the orientation of the vane body with respect to the boom and is defined as the clockwise angle between the boom orientation angle and the                                                          |
|                 | - 13 O Statistics T Wind Vane RNRG 200P Vane                                                                                                    | north mark of the vane.                                                                                                    |
| Reports         | Load From Defaults   Description RNRG 200P Vane                                                                                                    | Two common mounting configurations are to point the vane north mark either directly toward or away from the tower. When the vane north mark is oriented facing the tower,                                                              |
| Instruments     | Data Logging Mode U Statistics Serial Number Serial Number                                                                                                    | the vane mounting angle is 180 Degrees, and when the vane north mark is oriented facing<br>away from the tower, the vane mounting angle is 0 Degrees.                                                                                  |
| Logger          | A channel of type Wind Vane records<br>the following statistical wind direction<br>information:<br>• Average (unit vector method)<br>• Direction of maximum gust (Channel 13<br>detects maximum gust with channel 1) | The wind value north mark is not oriented ether airectly at the tower of directly away from the tower, the vane mounting angle can be determined by measuring clockwise from the boom orientation angle to the north mark on the vane. |

Dead Band Compensation:風向計の死角情報が表示される。

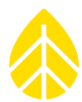

Scale Factor と Offset は SI 系で入力する。

## 3.2.4 信号型と励磁

Signal Type と Excitation は、ドロップダウンリストからセンサーを選択すると自動的に設定 される。その設定と異なるセンサーであることが明確な場合以外、この設定は変えないほうがよい。

Signal Type: カウンター型チャンネルで選択する。Pulsed を選択すると12kΩの内部プルア ップレジスタがセンサーの出力信号から 3.3V パルスを生成する。プルアップは信号の生成にスイ ッチング回路を使うセンサーに多い。センサーが Load From Defaults リストから選択された場 合、Signal Type は自動的に設定される。

| <u>≁</u> 0 | ounters                                                                                                    |                                           |                                                                                           |                                                                                                    |                                                    |            |                     |  |
|------------|----------------------------------------------------------------------------------------------------|-------------------------------------------|-------------------------------------------------------------------------------------------|----------------------------------------------------------------------------------------------------|----------------------------------------------------|------------|---------------------|--|
| -          | ء <mark>ٺ</mark> ۱                                                                                                    | statistics 🔩 Anemometer                   | NRG Class 1                                                                               | 59660000829 8                                                                                                    | 30.00m                                             | 270.0 ° (W | /)                  |  |
|            | Data Logging Mode<br>Channel Type<br>A channel of type Ar<br>the following statist<br>information:<br>• Average<br>• Standard Deviatior<br>• Min<br>• Max<br>• 3-Second Gust | Load From Defaults<br>Coat Statistics<br> | Description<br>Serial Number<br>Height<br>Boom Bearing<br>Scale Factor<br>Offset<br>Units | NRG Class 1         596600000829         Calibration Report         80       M         270       D         0.771       m         0.23       m         m/s (meters per set) | Aeters<br>Degrees ①<br>n/s per Hz<br>n/s<br>econd) | E          | Signal Type<br>Coil |  |

Excitation: Mode で励磁 Off/On/Pulsed から選択。Voltage に 2.5V/5V/12V から選択(チ

ャンネルに依存)。

| Analog 5 V or 12 V Excitation                                                                                                    |                                                                                                    |                                                                                          |
|----------------------------------------------------------------------------------------------------|----------------------------------------------------------------------------------------------------|------------------------------------------------------------------------------------------|
| - 16 🕑 Statistics 🗸 Analog                                                                                                    | NRG 110S Temp 1.00m                                                                                                    |                                                                                          |
| Data Logging Mode         Channel Type         A channel of type Analog records         the following statistical information:         • Average         • Standard Deviation         • Min         • Max | Description     NRG 110S Temp       Serial Number     Meters       Height     1     Meters       Boom Bearing     Degrees ()       Scale Factor     55.55     C per V       Offset     -86.38     C       Units     C | Excitation       Mode     Pulsed On     *       Voltage     5 V     *       5 V     12 V |

SymphoniePRO Signal Conditioning Module (P-SCM): P-SCM アナログチャンネルで P-SCM をドロップダウンメニューから選択する。自動的にチャンネルに適切な記録モードが設定 がされる。

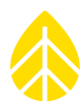

| Analog (P-SCM)                                                                                                    |                                                                 |                                                                                           |                                                           |                                              |                                                                                              |
|----------------------------------------------------------------------------------------------------|-----------------------------------------------------------------|-------------------------------------------------------------------------------------------|-----------------------------------------------------------|----------------------------------------------|----------------------------------------------------------------------------------------------|
| - 20 🖒 Statis                                                                                                    | stics 🗸 Analog                                                  | LI-COR Pyra                                                                               | PY74154                                                   | 1.00m                                        | 270.0 ° (W)                                                                                  |
| Data Logging Mode<br>Channel Type<br>A channel of type Analog<br>the following statistical in<br>• Average<br>• Standard Deviation<br>• Min<br>• Max | ad From Defaults   Statistics  Analog  r  grecords  nformation: | Description<br>Serial Number<br>Height<br>Boom Bearing<br>Scale Factor<br>Offset<br>Units | LI-COR Pyra<br>PY74154<br>1<br>270<br>10.44<br>0<br>W/sqm | Meters<br>Degrees ①<br>W/sqm per μA<br>W/sqm | SymphoniePRO Signal Conditioning Module (P-SCM) P-SCM #9129, (0 to 160) uA, SE Input, No EXC |

# 3.3 通信スケジュール設定

通信スケジュールを **Schedules** 画面で設定する。遠隔通信(MetLink)では必要に応じ様々な 設定ができる(Appendix C)。

**Load from Logger** ボタンで現在の iPack 設定を読み込む。**Save to Logger** ボタンで画面上の設定を iPack に書き込む。

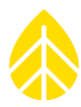

|                 | - 000033 (Test Site) - Schedules                     |                                             |  |  |  |  |  |  |
|-----------------|------------------------------------------------------|---------------------------------------------|--|--|--|--|--|--|
| i               | Load From Logger Save To Logger Display iPack Status |                                             |  |  |  |  |  |  |
| Fleet View      |                                                      |                                             |  |  |  |  |  |  |
| Site            | MetLink Logger Initiated Schedule ①                  | Time Service 🛈                              |  |  |  |  |  |  |
|                 | Frequency Thour                                      | ☑ Use SNTP ☑ Use GPS                        |  |  |  |  |  |  |
| Site Utilities  | Time (Logger Local) 07:00                            | Time Server ntp.ubuntu.com                  |  |  |  |  |  |  |
|                 | Next (Logger local): 2017-12-29 12:00:00             |                                             |  |  |  |  |  |  |
| Automation      | Primary<br>Host Name wind.nrgsystems.com Test        | Email Schedule                              |  |  |  |  |  |  |
| الببيا          | Port 30420                                           |                                             |  |  |  |  |  |  |
| Timeline        | Secondary<br>Host Name wind.nrgsystems.com Test      | Frequency Daily                             |  |  |  |  |  |  |
|                 | Port 10411                                           | Time (Logger Local) 08:00 🕒                 |  |  |  |  |  |  |
|                 | Fnable Diagnostic Check-In      Test                 | Next (Logger local): 2017-12-30 08:00:00    |  |  |  |  |  |  |
| Reports         |                                                      | SMTP Server smtp.packet-mail.net            |  |  |  |  |  |  |
| Instruments     |                                                      | SMTP Port 25                                |  |  |  |  |  |  |
|                 | MetLink Logger Listening Schedule                    | User Name 123456789123                      |  |  |  |  |  |  |
| Logger          | Frequency                                            | Password                                    |  |  |  |  |  |  |
| ко <sup>©</sup> | Time (Logger Local)                                  | Sender's Email 123456789123@packet-mail.net |  |  |  |  |  |  |
| Channels        | Duration 2 Hours                                     | Sender's Name Site 33                       |  |  |  |  |  |  |
|                 | Next (Logger local): 2017-12-30 10:00:00             | Recipient's Email data@myco.com             |  |  |  |  |  |  |
| Schedules       | End Time (Logger Local): 2017-12-30 12:00:00         | Recipient's Name Data Import                |  |  |  |  |  |  |
| 1               | Listen Now                                           | CC Email                                    |  |  |  |  |  |  |
| i De ch         |                                                      | CC Email 2                                  |  |  |  |  |  |  |
| IPack           |                                                      | Subject Line Site 33 Data                   |  |  |  |  |  |  |
|                 |                                                      | Fmail Now Test Fmail Settings               |  |  |  |  |  |  |
| Connect         |                                                      |                                             |  |  |  |  |  |  |

**Display iPack Status** ボタンは iPack の現在の状態を表示する。

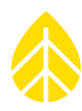

| iPack Status                       | _   □   × |  |  |  |  |
|------------------------------------|-----------|--|--|--|--|
| iPack Status                       |           |  |  |  |  |
| iPack Status                       |           |  |  |  |  |
|                                    |           |  |  |  |  |
|                                    |           |  |  |  |  |
|                                    |           |  |  |  |  |
|                                    |           |  |  |  |  |
|                                    |           |  |  |  |  |
|                                    |           |  |  |  |  |
|                                    |           |  |  |  |  |
|                                    |           |  |  |  |  |
|                                    |           |  |  |  |  |
|                                    |           |  |  |  |  |
|                                    |           |  |  |  |  |
|                                    |           |  |  |  |  |
|                                    |           |  |  |  |  |
| View log file View log file folder |           |  |  |  |  |
| ОК                                 |           |  |  |  |  |

画面の下には iPack のログ(log)ファイルへのリンクが現れている。ログファイルは通信の履

歴とイベントが記録されている(Appendix M)。。

| SymPRO_Desktop_2014-10-15_15.01.03.log - Notepad                                                                                                    |                                                                                                    |
|----------------------------------------------------------------------------------------------------|----------------------------------------------------------------------------------------------------|
| <u>File Edit Format View H</u> elp                                                                                                    |                                                                                                    |
| Renewable NRG Systems SymphoniePRO Desktop Application<br>Software version: 1.0.0.345 (build 21060 2014-10-15)<br>Log version: 1                                                                                                    | •                                                                                                   |
| Generated (local): 2014-10-15 15.01.04<br>Generated (UTC): 2014-10-15 19.01.04                                                                                                    |                                                                                                    |
| User: jma<br>Machine: NRGCS004-7<br>Windows: Microsoft Windows NT 6.1.7601 Service Pack 1<br>.Net Version: 4.0.30319.18063<br>System Culture: English (United States)<br>Decimal Separator: "."                                                                                                    |                                                                                                    |
| Timestamp Site_Number Mode Type Message<br>2014-10-15 15:01:04.397 global Internal Action: Application starting<br>2014-10-15 15:03:50.373 global User Action: Device Connected. GSM cellular over Outbound<br>2014-10-15 15:30:09.575 global User Action: Device Disconnected.<br>2014-10-15 15:31:04.236 global User ERROR: 0: SymCom error during nrgcom_Open (UTTCP_DEV_<br>SymphonieCommunication.SymComException: 0: SymCom error during nrgcom_Open (UTTCP_DEV_NOT_FOU<br>at System.Runtime.CompilerServices.AsyncServices. <throwasync>b_0(Object state)<br/>at System.Windows.Threading.ExceptionWrapper.InternalRealCall(Delegate callback, Object ar<br/>at MS Internal Threading ExceptionFU</throwasync> | to Logger<br>_NOT_FOUND_ERR)<br>ND_ERR)<br>gs, Int32 numArgs)<br>Object args Int32 numArgs Delegate |
|                                                                                                    | , object args, including gs, seregate                                                               |
|                                                                                                    |                                                                                                    |
| • III                                                                                                    | ×<br>⊪ 4                                                                                            |

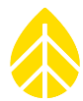

## 3.3.1 MetLink。 Logger Initiated Schedule MetLink: データロガー主導通信

データロガーが自ら通信相手を特定し、接続を主導する設定画面。

## Frequency:通信頻度

10 分/30 分/1 時間/2 時間/4 時間/6 時間/12 時間/毎日/2 日/3 日/4 日/5 日/6 日/1 週間から設 定する。**Disabled** でこの機能は無効となり、データロガーからの接続操作も無効となる。

#### Time (Logger Local): 時刻 (現地)

接続時刻を設定する。正時である必要はない。接続ができない場合、10分後に接続が試行され、これが5回まで続く。

MetLink 接続時間は、後述の待ち受け設定の待ち受け時間に依存し、1時間もしくは待ち受け時間を超えて 20 分間どちらか長い方となる。例として待ち受け時間が 10 分間の場合、60 分で接続を切断する。待ち受け時間が 3 時間の場合、3 時間 20 分で切断する。手動でいつでも切断できる。プログラム動作で、用が済んだら自動的に切断するようにもできる。SPD を閉じるとすべての MetLink 接続は切断される。

## Next:次回接続日時

上記設定により次に接続する日時を表示する。データロガーの設定に依存せず、SPD での設定から計算される。ただし上記設定はデータロガーに書き込まれて初めて有効となる。

## Primary Host Name: Primary ホスト名

Primary Host に接続できない場合に Secondary Host (設定があれば)への接続を試みる。通常は IP アドレスか myhost.mycompany.com のような形式をとる。

## Port : $\pi$ -h

空いているポートを 0~65535 の整数で指定。デフォルトは 30406。

## Test:テスト

Test ボタンを押すと、指定ポートを使い SPD と Primary Host の接続をテストする。

## Secondary Host Name: Secondary ホスト名

設定は任意。空白の場合 Primary Host にだけ接続する。

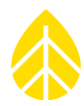

## Port: $\pi$ -h

空いているポートを 0~65535 の整数で指定。デフォルトは 30406。

# Test:テスト

Test ボタンを押すと、指定ポートを使い SPD と Seondary Host の接続をテストする。

## Enable Diagnostic Check-In: 接続診断サービス

チェックしておくと接続情報が NRG 技術サポートに送信され通信トラブルの際に使われる。

## Test:テスト

これを押すとデータロガーと NRG 提供サーバー間でテストが行われる。結果を確認したければ NRG 技術サポート(support@nrgsystems.com)に連絡が必要。

## 3.3.2 MetLink。 Logger Listening Schedule : データロガー待ち受け通信

#### Frequency:通信頻度

10 分/30 分/1 時間/2 時間/4 時間/6 時間/12 時間/毎日/2 日/3 日/4 日/5 日/6 日/1 週間から設 定する。**Disabled** で SPD からの接続は無効となり、データロガーからの接続操作も無効となる。

#### Time (Logger Local): 時刻 (現地)

接続開始時刻を設定する。正時である必要はない。

## Duration: 接続待機時間

データロガーを通信状態にして待ち受け待機する時間で1分/10分/30分/1時間/2時間/4時間 /6時間/12時間/際限なし(continuous)から選択する。長いほどバッテリーを消耗するため、通 信の確立に足りる最短時間に設定するのがよい。

MetLink 接続時間は、1時間もしくは待ち受け時間を超えて20分間どちらか長い方となる。待ち受け時間内であればいつでも接続ができる。接続は手動で切るか、この接続時間まで続く。例として接続待機時間が切れる1分前に接続した場合、手動で切断するか上記接続時間が来るまで接続は維持される。SPDを閉じるとすべてのMetLink 接続は切断される。

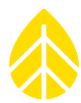

## Next:次回接続日時

上記設定により次に接続できる日時を表示する。データロガーの設定に依存せず、SPD での設定から計算される。ただし上記設定はデータロガーに書き込まれて初めて有効となる。

#### End Time:切断時刻

MetLink 待ち受けが切れる時刻。

#### Listen Now: 待ち受け接続テスト

設定とは関係なく待ち受けを開始し、SPD からの接続をテストのため待機する。

#### 3.3.3 Time Service:時刻同期

データロガーのクロックを、インターネットの SNTP サーバーか iPack の GPS から世界標準時刻に同期する。iPack 通信の間 2 つは独立して機能し、GPS 信号が得られないとき SNTP サーバー時刻が使われる。

## Use SNTP: タイムサーバー使用

Time Server に記載された SNTP サーバーに、最後の接続から1日以上経過すると接続する。

#### Use GPS:GPS 使用

GPS から得られる世界標準時刻(UTC)にデータロガーのクロックを同期する。60 秒以上の差があるとイベントログに記録される。

両方が有効にされている場合、GPS との同期が得られないと SNTP が使われる。

## 3.3.4 Email Schedule:電子メール配信設定

#### Frequency:配信頻度

10 分/30 分/1 時間/2 時間/4 時間/6 時間/12 時間/毎日/2 日/3 日/4 日/5 日/6 日/1 週間から設 定する。**Disabled** で電子メール配信は無効となり、データロガーからの送信操作も無効となる。

## Time: 配信時刻

配信時刻を設定する。正時である必要はない。送信ができない場合、10分毎に送信が試行され、これが5回まで続く。

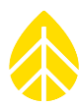

## SMTP。 Server: SMTP サーバー

送信には SMTP サーバーが使われる。SMTP サーバーの SSL もしくは TLS 暗号化には非対応。

#### SMTP. Port : SMTP $\pi$ ->

通常は587か25。

## User Name:ユーザー名

iPackの電子メールアカウントに使われる SMTP のユーザー名で、通常は電子メールアドレス。

## Password:パスワード

電子メールアカウントのパスワード。

#### Sender's Email: 差出人メールアドレス

送信者データロガーに付与する電子メールアドレスで、有効なメールアドレスの必要がある。通常は SMTP で使うユーザー名。電子メールの差出人として表示される。

## Sender's Name: 差出人名

送信者データロガーの名前を記入する。電子メールの From に表示される。

#### Recipient's Email: 配信先メールアドレス

配信先の電子メールアドレス。

#### Recipient's Name: 配信先名

配信先の名前。

## **CC Email**

配信先の CC 電子メールアドレス。空白でもよい。

## CC Email 2

配信先の CC 電子メールアドレス。空白でもよい。

## Subject Line:件名

件名。英数字と記号が使える。日本語(全角文字)は使えない。

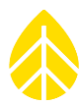

## Email Now:即送信

このボタンを押すとインターネットに接続し、すべての未送信データファイルを送信しようとする。iPack が接続されていないとこのボタンは無効になっている。未送信データファイルが多いとバッテリーを消耗する。

## Test Email Settings: Email テスト

このボタンを押すと、設定された SMTP サーバーに接続を試み、データファイルを添付しないテ ストメールを送信する。

# 3.4 iPack。

iPackGPS と iPackACCESS を設定するためには本データロガーに取り付けられ、SPD が使える PC に接続されている必要がある。iPackGPS を接続したときの設定画面:

| ₽ 000110       | (SymPRO Crow's Nest) - iPack                                      | File Site Logger Help   🗕   🗖   🗙              |
|----------------|-------------------------------------------------------------------|------------------------------------------------|
| i              | Load From iPack Save To iPack Display iPack Status                |                                                |
| Fleet View     |                                                                   |                                                |
| Site           | Modem Status                                                      | Configuration                                  |
| 0              | State: Listening MetLink                                          | Serial Number: 798400005                       |
|                | Signal Strength: 93%                                              | Model: iPackGPS 3G (7984)                      |
| Site Utilities | Registration: Home                                                | Firmware Version: 2.1.0 Upgrade iPack Firmware |
|                | Cellular Band: Auto Set                                           | Hardware Version: Rev A                        |
| Automation     | Carrier: AT&T Set                                                 | Manufacture Date: 2015-03-04                   |
|                |                                                                   | Modem ID: 351579050387313                      |
|                |                                                                   |                                                |
| Timeline       | Network                                                           |                                                |
|                | iPack network settings can only be changed over a USB connection. | GPS                                            |
| Reports        | ISP Username                                                      | Status: Inactive                               |
|                | ISP Password                                                      | Latitude:                                      |
| Instruments    |                                                                   | Longitude:                                     |
|                | APN i2gold                                                        | Elevation:                                     |
|                | SIM PIN                                                           | Satellites:                                    |
| Logger         | Dial String *99***1#                                              | Start                                          |
| းတို့          | Primary DNS Server 0.0.0.0                                        |                                                |
| Channels       | Secondary DNS Server                                              |                                                |
|                |                                                                   |                                                |
| Schedules      |                                                                   |                                                |
| ()<br>-        | -                                                                 |                                                |
| iPack          |                                                                   |                                                |
|                |                                                                   |                                                |
|                |                                                                   |                                                |
| Connect        |                                                                   |                                                |

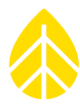

Load from iPack ボタンで、iPack の現在の設定が読み込まれ表示される。iPack の種類によっ ては必要のない項目もあり空白となる。Save to iPack ボタンは、表示されている設定を iPack に書き込む。Display iPack Status ボタンは接続形態と状態を表示する。モデムとの通信に 15 秒ほどかかることもある。Modem Status と Network を MetLink 接続では変更できない。

iPackACCESS を接続したときの設定画面:

|                | - iPack                                                                                                    | File Site Logger Help   🗕   🗖   🗙                                                                                               |
|----------------|----------------------------------------------------------------------------------------------------|----------------------------------------------------------------------------------------------------|
| :=             | Load From iPack Save To iPack Display iPack Status                                                                                                    | Reboot iPack                                                                                                    |
| Fleet View     |                                                                                                    |                                                                                                    |
| Site           | Network Status                                                                                                    | Configuration                                                                                                    |
| Site Utilities | State:     Listening MetLink       MAC Address:     B0:E5:0E:01:00:26       Network Speed:     Mb/sec       Duplex Mode:     Half Duplex                                                                                                    | Serial Number:     716900038       Model:     iPackACCESS (7169)       Firmware Version:     2.0.6       Upgrade iPack Firmware |
| Automation     | Crossover: No                                                                                                    | Manufacture Date: 2013-01-02                                                                                                    |
| Timeline       | Network          BGAN M2M Satellite Module Connected ①         Image: Connected Connected Connecte | GPS<br>Status: Inactive<br>Latitude:                                                                                            |
|                |                                                                                                    | Longitude:                                                                                                    |
| Instruments    |                                                                                                    | Elevation:                                                                                                    |
| Logger         | Modbus Server                                                                                                    | Satellites:                                                                                                    |
| Channels       | State: Stopped Port 502 Use Secure IP Addresses                                                                                                    |                                                                                                    |
| iPack          |                                                                                                    |                                                                                                    |

# 3.4.1 Modem Status (iPackGPS 使用時)

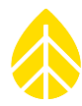

## State:状態

モデムの使用モード。

## Signal Strength: 信号強度

信号の強度を0~100%で表示。

## Registration:回線登録。

ネットワークの登録情報で例えば次がある。

None/Home/Registered/Searching/Denied/Roaming/Direct/Unknown など。

## Cellular Band: 周波数帯

携帯電話網の使用周波数帯。iPackの種類により表示されない。

## $\mathbf{Set}$

モデムで使用できる周波数帯がリストされる。Automatic はモデムに選択を任される。SPD と USB 接続されているときのみ有効。周波数帯を変更するとき iPack Status は Disconnect(切断) となる。

## Carrier:回線名。

携帯電話の回線名を表示。選択肢にないモデムの場合は現れない。

## $\mathbf{Set}$

モデムが選べる回線がリストされる。Automatic はモデムに選択を任される。探索に 30 秒ほど 要す。SPD と USB 接続されているときのみ有効。回線を変更するとき iPack Status は Disconnect(切断)となる。

# 3.4.2 Network Status (iPackACCESS 使用時)

## State:状態

ネットワーク接続の状態。

# MAC Address: Mac アドレス

Ethernet モデムの MAC アドレス。

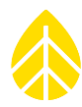

## Network Speed:回線速度

Ethernet モデムの通信速度(mbps)。

## Duplex Mode : Duplex $\mathbf{E} - \mathbf{k}$

Ethernet モデムの Duplex モード。通常だと Half-Duplex か Full-Duplex。

# Crossover: クロスオーバー

Ethernet モデムがクロスオーバーの Ethernet ケーブルで接続されているかどうか。Yes かNo。

# 3.4.3 Network : ネットワーク設定

## ISP Username: ISP 接続名

携帯電話回線契約からの ISP 接続名。

## ISP Password: ISP パスワード

携帯電話回線契約からの ISP 接続パスワード。

## APN

携帯電話回線契約からの APN 名。

## SIM PIN : SIM カードの PIN

SIM カードの PIN(あれば)。

## Dial String: 接続ダイヤル番号

接続ダイヤル番号。iPack と回線に応じ自動で設定される。変更しないこと。

## BGAN M2M Satellite Module Connected: BGAN 衛星モデム使用(iPackACCESS)

iPackACCESS に BGAN M2M 衛星モデムを接続するときにチェックを入れる。衛星モデムに送る 12V スイッチング電源を適正に制御する。

後述 Enable Modbus Server を無効(Disabled)とすること。衛星通信でこれを有効にする と通信費に過大となる恐れがあるため。

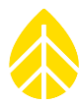

## Enable DHCP: DHCP 使用 (iPackACCESS)

割り当てられる IP を使用する場合チェックを入れる(デフォルトの状態)。使用しない場合は 固定 IP アドレス、サブネットマスク、ゲートウェイを設定する。

DHCP を有効にすると IP アドレスは固定されない。これだと MetLink 待ち受けモード、 Modbus 通信に使えなくなるため、ルーターに一定の IP アドレスを付与するようなルール作りが 必要となる。

#### **Primary DNS Server**

デフォルトではオープンであり、特定の DNS サーバーが用いられない限り変更しない。

#### Secondary DNS Server

デフォルトではオープンであり、特定の DNS サーバーが用いられない限り変更しない。

## 3.4.4 Configuration iPack 情報

#### Serial Number:シリアル番号

固有のシリアル番号。弊社レンタル品の管理番号は、3Gモデルで「8+シリアル番号の最後の3 桁」、4Gモデルで「7+シリアル番号の最後の3桁」としてる。

## Model:モデル

モデル番号。弊社レンタル品では 3G モデルが 4623、4G モデルが 9419。

## Firmware Version:ファームウェアのバージョン

SPD との接続にはバージョン 0.60.0 より上位が必要。本データロガーとの使用のためには、バ ージョン 01.00.00.ifw より最新が必要。

#### **Upgrade iPack Firmware : ファームウェアの更新**

Upgrade iPack Firmware ボタンをクリックするとファームウェア更新画面が現れる。保存してある中からバージョンを選択し **Start Upgrade** ボタンで更新を開始する。

## Hardware Version: ハードウェアバージョン

内部の基板等に基づく番号。

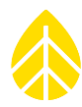

## Manufacture Date: 製造日

iPack の製造日。

## Modem ID:モデム番号

ネットワークで識別されるモデムの番号で、ESN や IMEI 番号が使われる。

3.4.5 GPS

## Status:状態

GPS 信号の状態。

## Latitude: 緯度

小数点表示の緯度(例 44.3286110)。正は北緯、負は南緯。。

## Longitude: 経度。

小数点表示の経度(例-73.1100000)。正は東経、負は西経。。

## Elevation:海抜。

海抜(m)。

## Satellites: 衛星数

得られた衛星数。

# Start:更新

GPS 情報を更新する。

# 3.4.6 Modbus Server (iPackACCESS 使用時)。

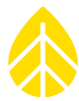

## Enable Modbus Server: Modbus 使用

MODBUS 機能を有効にする。iPack は常時電源オンの状態となる。

#### State:状態

Modbus の状態。

## Clients: クライアント数

Modbus に接続しているクライアント数。

## Port : $\pi$ -h

Modbus サーバーで使われるポート。デフォルトは 502。

## Use Secure IP Addresses: IP アドレス

有効にすると **Modbus Security** 画面が現れ、Modbus 接 続に許される IP アドレスを最大 10 まで指定する。

# 3.5 データロガーの操作

データロガーと iPack の設定は、データロガーの Measurements、Functions、Configuration 画面で確認できる。画面の下段に日付、時刻、12V アナログセンサー電流、および iPack の通信状 態、データロガーとの通信状態、SD カードの状態、電池残量を示すアイコンが表示される。SD カ ードのアイコンには、iPack から SD カードへのアクセスがある間、アニメーションが表示され る。

メモ) SD カードを抜き取る前に、SD カードアイコンにアニメーションが動いていない(アクセ スがない)ことを確認する。

| iPack | 状態 |  |
|-------|----|--|

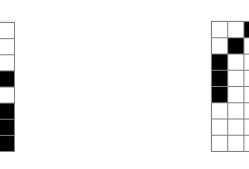

インターネットに接 送信中 続していない

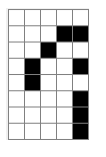

待ち受け待機中

| Modbus Server                 |  |  |  |  |
|-------------------------------|--|--|--|--|
| Enable Modbus Server          |  |  |  |  |
| State: Listening<br>Clients 1 |  |  |  |  |
| Port 502                      |  |  |  |  |
| ☑ Use Secure IP Addresses     |  |  |  |  |

| Modbus Security |                 |  |  |  |  |  |
|-----------------|-----------------|--|--|--|--|--|
| Address #1      | 192.168.178.236 |  |  |  |  |  |
| Address #2      | 192.168.178.97  |  |  |  |  |  |
| Address #3      | 0.0.0.0         |  |  |  |  |  |
| Address #4      | 0.0.0.0         |  |  |  |  |  |
| Address #5      | 0.0.0.0         |  |  |  |  |  |
| Address #6      | 0.0.0.0         |  |  |  |  |  |
| Address #7      | 0.0.0.0         |  |  |  |  |  |
| Address #8      | 0.0.0.0         |  |  |  |  |  |
| Address #9      | 0.0.0.0         |  |  |  |  |  |
| Address #10     | 0.0.0.0         |  |  |  |  |  |
|                 |                 |  |  |  |  |  |

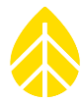

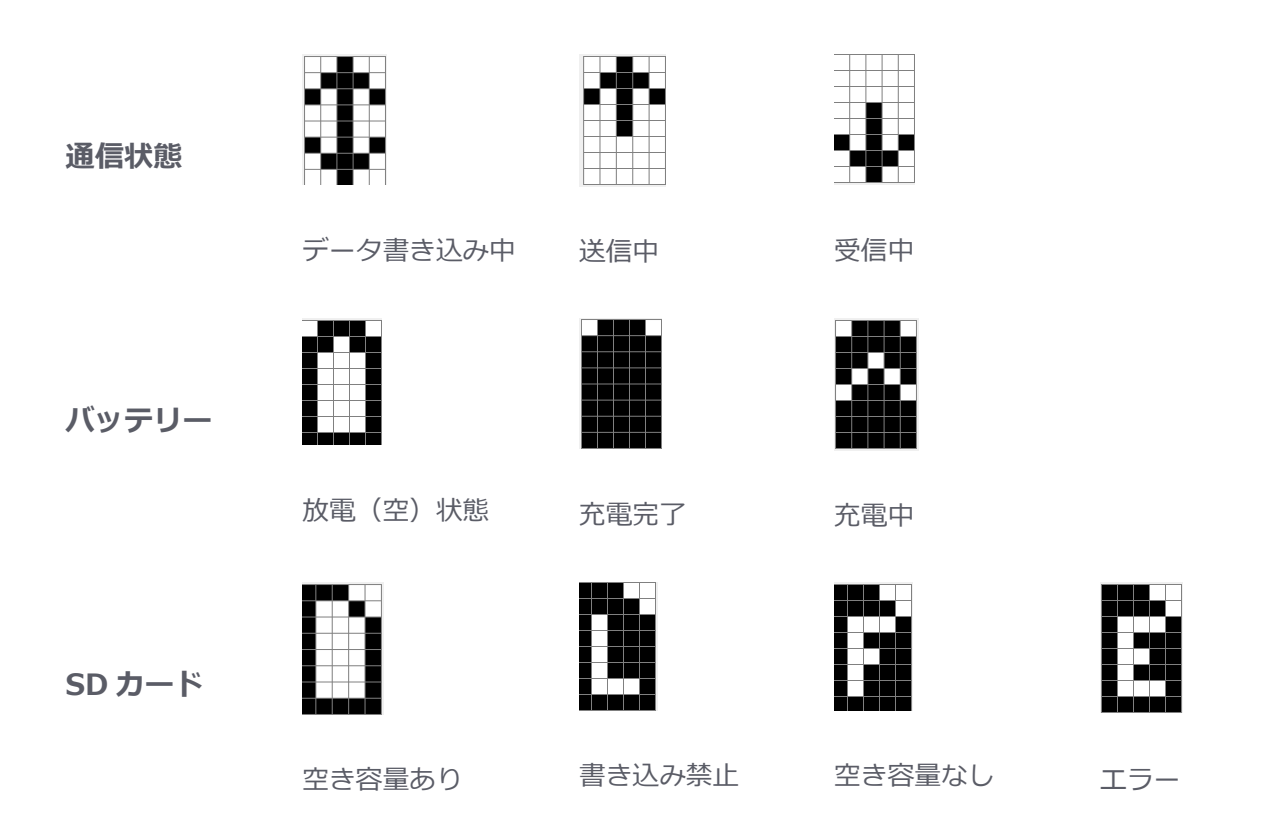

# 3.5.1 Measurements:計測メニュー

[Home][1] Measurements: センサー情報が表示される。矢印キー↑↓でリストをスクロー ルするか、チャンネル番号をキーパッドから打ち、目的のセンサーの情報を見ることができる。セ ンサーの説明、リアルタイム計測値、高度、ブーム角度が各チャンネルについて表示される。右矢 印ボタン→でセンサーの種類やシリアル番号、伝達関数などの情報も切り替えて表示できる。

# 3.5.2 SymphoniePRO Logger Functions Menu: ファンクションメニュー

[Home][2] Function: データロガー本体と iPack の機能、例えば状態、診断、GPS、データ 転送テスト(Connection Test)、最近のイベントなどにアクセスできる。

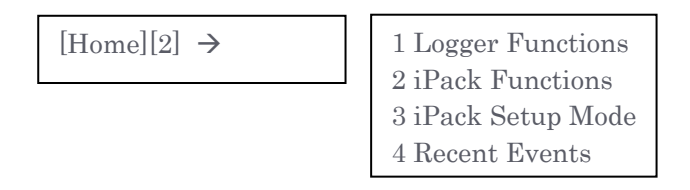

# Logger Functions:データロガー機能

 $[Home][2][1] \rightarrow$ 

Logger Status
 Diagnostics
 Utilities

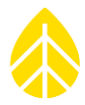

Logger Status(サイト番号、保存ファイル数、ファームウェアバージョン、SD カード容量を 表示)、Diagnostics(電圧、電流、電力供給を表示)、Utilities(SD カード初期化、画面のコ ントラスト調整、画面をオフ、データロガー初期化)にアクセスする。

# Logger Utilities:データロガー操作

 $[Home][2][1][3] \rightarrow$ 

1 Format SD Card 2 Set Contrast 3 Display Off 4 Reset Logger

[Home][2][1][3][1] Format SD Card: SD カードの初期化は、センサー接続が終わり本番の観測を始めるときに、余計な空データやテストデータを消去するのに使用する。

[Home][2][1][3][2] Set Contrast: 画面のコントラストをここで変更できる。ただしこの 設定は一時的なもので、一度画面がオフになった後、再度画面を点けたときにはデフォルト設定に 戻る。これは間違えて真っ黒や真っ白にしてしまった場合に何も読めなくなるトラブルを避けるた め。もし間違えて真っ黒や真っ白にした場合は、セキュリティ PIN を設定していなければ [Home][2][1][3][2]を押してから上下矢印キーで画面のコントラストを調整する。セキュリティ PIN を設定していれば、まず[Home]を押してから PIN を入力、そのあと[2][1][3][2]を押してか ら上下矢印キーで画面のコントラストを調整する。

[Home][2][1][3][3] Display Off:画面をオフにする。

[Home][2][1][3][4] Reset Logger: データロガーを再起動する。

# iPack

iPack が接続されていないか、接続されているが電力が足りない場合、"i" アイコンは表示されず "iPack unavailable" と表示される。iPack が接続され電力供給に問題なければ、iPack の状態を通知するアイコンが現れる。

[Home][2][2] iPack Functions: iPack がアイドル状態または電源オフになっているとき iPack を初期化する。初期化には1分を要し、その間のプロセスが表示される。

| [Home][2][2] - |
|----------------|
|----------------|

- iPackGPS
- Connection Test
   Connection Status
   Shutdown iPack
   Reset iPack
   Disconnect
   GPS Status

## iPackACCESS

Connection Test
 Connection Status
 Shutdown iPack
 Reset iPack
 Disconnect
 GPS Status
 Modbus Status

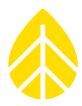

メニュー内には次の機能が含まれる。**Connection Test**(Primary/Backup 接続テスト、 MetLink 待ち受け、MetLink 診断、データメール送信、SNTP 時刻)、**Connection Status**(検 知したモデム/ネットワーク/MetLink などにより状態を表示)、**Shutdown iPack**(すべての接 続を解除、インターネットから切断し iPack をオフにする)、**Reset iPack**(iPack を再起動)、 **Disconnect**(MetLink、email、Modbus など現在の接続を解除)、**GPS Status**(GPS 信号、緯 度経度、高度、衛星の数を表示)、**Modbus Status**(Modbus サーバー情報と接続クライアント 数)にアクセスする。

iPack Communications Testing iPack の通信テスト

# iPack 設置の前と後に必ずテスト通信もしくはデータ接続を実施すること。

**[Home][2][2][1]** Connection Test: iPack の通信機能を事前または現地でテストして確認する。SPD からも通信テストの操作は可能(3.3)。

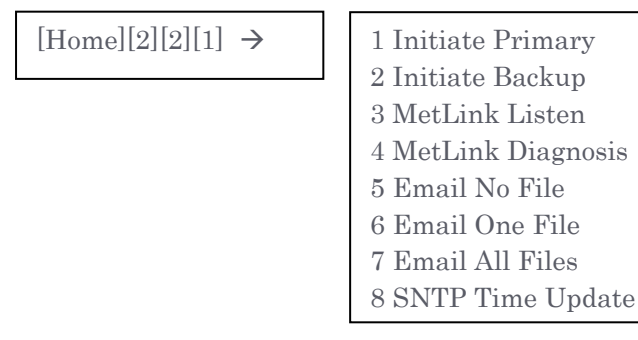

[Home][2][2][1][1]/[2] Initiate Primary/Backup : Primary/Secondary Host に対し てデータロガー主導通信をテストする。受け側の PC で SPD が起動している必要がある。接続には 2 分ほど要し、接続するとデータロガーの接続状態画面が更新される。テストを終了するには [Home][2][2][3]で iPack をシャットダウンする。

**[Home][2][2][1][3] MetLink Listen**: データロガー待ち受け通信をテストするため、PCからの待ち受け状態となる。PCのSPD 側から接続操作が必要(5.1.5)。

[Home][2][2][1][4] MetLink Diagnosis: NRG 技術サポートのサーバーに対して接続を試 みる。データロガー主導通信のテストがうまく行かないときに役立つ。

[Home][2][2][1][5] Email No File: データファイルを添付せずテストメールを発信する。

[Home][2][2][1][6] Email One File: 最新のデータファイルを添付してメールを発信する。

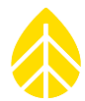

[Home][2][2][1][7] Email All Files: 内部メモリ内のすべての未送信ファイルを送信する。

アンテナが接続されていないなどの理由で送信ができない場合、10分毎に送信が再試行され、5回まで繰り返される。それでも送信ができない場合、次の送信予定日時もしくは送信テストが操作されるまで送信は試行されない。また、MetLinkの設定でデータロガー主導通信もしくはデータロガー待ち受け通信が無効(**Disabled**)に設定されていると MetLink 接続はテストできない。同様に電子メール配信設定で配信頻度が無効(**Disabled**)に設定されているとメール送信テストはできない。

**[Home][2][2][1][6] SNTP Time Update**:設定された SNTP サーバーに内部時計を同期する。

## Connection Status 接続状態

[Home][2][2][2] Connection Status: iPack、モデム/Ethernet、ネットワーク、MetLinkの接続状態を表示する。iPackの接続状態が最初に画面に現れ、→を押すたびに他の接続状態表示に移る。

Modem Status(iPackGPS 接続時):回線の種類、モデム状態、信号強度、周波数帯、回線名 Ethernet Status(iPackACCESS 接続時):接続状態、Full/ Half Duplex など接続型 Network Status:iPackのIP アドレス、DNS サーバー

MetLink Status: iPackのMetLink 接続現況、送受信通信料、接続クライアントの数

[Home][2][2][4] GPS Status:緯度経度(小数点表示)、標高、利用 GPS 衛星数 GPS アンテナが接続されていないと GPS 信号探査に 2 分を費やし、バッテリーを無駄に消費す る。

## iPack Setup Mode: iPack のセットアップモード

[Home][2][3] iPack Setup Mode: iPackの12V 電源供給を強制するとともに30分間もしくは強制終了するまでMetLinkとメール送信の通信スケジュール設定を無効にする。 iPackACCESSでBGAN 衛星アンテナを設定する際に使用する。

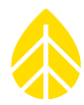

## Recent Events: 直近イベント

[Home][2][4] Recent Events: 直近 15 件のデータロガーと iPack で記録されたイベントが 表示される。通信、リモートでのファームウェアのアップデート、時刻調整などの履歴がリストさ れる。上下矢印キーでリストを上下することができる。新しいイベントほど上に表示され、数字を キーパッドを押せば特定のイベントに飛ぶ。すべてのイベントはデータファイルに記録されてい る。イベントの内容説明は Appendix B を参照。

# 3.5.3 SymphoniePRO Configuration Menu: データロガー設定メニュー

[Home][3] Configuration: SPD から設定したデータロガーと iPack の設定を、PC や SPD が使用できない環境にあるときでもデータロガー画面で確認できる。

設定メニューは SPD の Instruments 画面と同様な構成をしており、Logger、 Channels、 Schedules、 iPack の設定が同じように見ることができる。

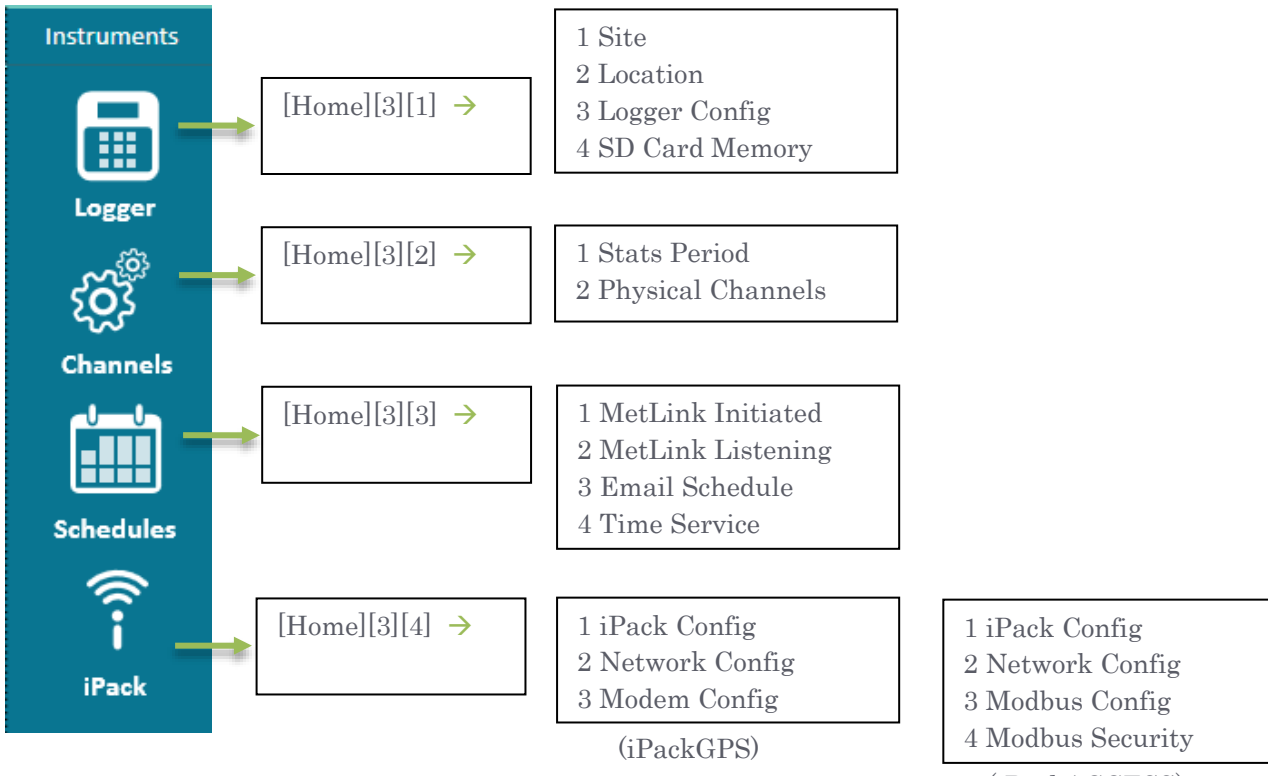

(iPackACCESS)

設定メニューの中で、キーパッドから数字を入力し矢印キーで辿っていけば、SPD と同様な設定 を見ることができる。ただしこれらのメニューでは見るだけで設定はできない。設定するには PC と接続し SPD から設定する必要がある。

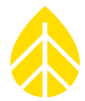

[Home][3][1][3] Logger Config: データロガー情報(シリアル番号、ファームウェアバー ジョン、製造日)

[Home][3][2][2] Physical Channels: 各チャンネルに設定されたセンサーとそれぞれの設定(高度、ブーム方位、スケール/オフセット、シリアル番号)

[Home][3][3] Schedules: データロガー主導 MetLink、データロガー待ち受け MetLink、メール送信対応する設定が用意され、通信頻度と時刻、次の MetLink 接続予定を表示

**[Home][3][4][1] iPack Config**: iPack 情報(シリアル番号、ファームウェアバージョン、 製造日、モデム ID)

[Home][3][4][2]/[3] Network/Modem Config: ネットワークとモデムに関する設定情報

## 3.6 Office Testing 事前の確認

データロガー、iPack、センサー、SD カード、USB ケーブルなどすべての機器の動作を調べ、 ファームウェアが最新であることを確認する。持参する PC にインストールしてある SPD が最新に 保たれていることを確認しておく(<u>http://www.nrgsystems.com/technical-</u> support/software)。

## なぜ重要か

現地作業で想定外の時間と出費を避けられるかどうかは事前のテストにかかっている。特に通信 の設定は現地対応できないこともあるため、事前のテストは必須となる。

事前のテストで問題があれば、SPDのテストボタン、イベントログと通信ログから原因を推定し、解決する必要がある。

メモ)SPD でテスト項目を制限したテストは、データロガーから呼び出すことはできない。

#### 何が必要となるか

取扱説明書を十分に読み、特に設置作業に関連する説明を理解する。ここまでの説明で、事前テ ストの準備は最低限できていることになる。

事前テストには、テスト用のセンサーとケーブル、配線パネルと部品、USB ケーブル、SD カード、iPack とアンテナなど付属品、最新 SPD をインストールした PC が必要となる。

#### 3.6.1 データロガーへ配線パネルの接続

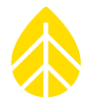

26 チャンネル版のデータロガーは 26 チャンネル配線パネルと 62 ピンのコネクタケーブルで接続し、両端のねじで固定する。

16 チャンネル版のデータロガーは 16 チャンネル配線パネルをデータロガーに直接取り付け、パネル面からねじで固定する。

テストするセンサーの配線はダイアグラムを参照。

## 3.6.2 リモート通信テスト

iPack を使用する前に通信テストが必要(レンタルでお使いの場合は既に一度テスト済み)。使 用場所が携帯通信網の利用可能エリアであることをできれば事前に確認しておく。また使う接続 (MetLink かメール)の設定が **Disabled** になっていないことを確認しておく。

[Home][2][2][1] Functions メニューの "Connection Test" から各種の通信テストができる。テストの後、送信先にデータファイルを添付したメールが受信されたことを確認する。

[Home][2][2][1][4] MetLink Diagnosis を最初にテストしてもよい。指定アドレスに接続 する。データロガーにまず接続状態が表示され、送受信バイト数が流れる。接続クライアント数が 0から1に替わり、切断すると0に戻る。

[Home][2][2][1][5]/[6] Email No/One File でメール機能の確認ができる。

[Home][2][2][1][1] Initiate Primary で SPD との通信を確認できる。

[Home][2][2][1][3] MetLink Listen でデータロガーは受信待機状態になり、SPD からの通信を受け付ける状態になる。SPD からの接続が成功すれば、クライアント数が1増える。

SPD ではさまざまな通信テストができる。Schedules 画面での Listen Now、Email Now、 Test Email Settings、Test ボタンで通信の確認および問題解決ができる。Display iPack Status ボタンが Schedules 画面および iPack 画面に配置されている。View log file が iPack Status 画面の下部に配置され、クリックすれば iPack の通信ログにアクセスできる。

注)弊社(インター・ドメイン株式会社)がレンタル提供するリモートパックでは iPack のメー ル送信機能の使用を基本に考えていますが、その他の機能の利用を想定している場合はご相談くだ さい。

## **3.6.3 データファイルの確認**

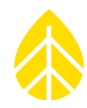

テスト通信で送信されたデータファイルから、センサーの設定が正しいか確認する。File メニュ ーの Import Raw Logger Data files (\*.RLD)で読み込み、Site Utilities 画面の Data Export でテキスト形式に保存すれば、Excel や Notepad などで内容を見ることができる。

# データファイル名

ファイル名の形式:SSSSSS\_YYYY-MM-DD\_HH.MM\_FFFFFF.rld

SSSSSS: 6 桁のサイト番号

YYYY-MM-DD: 生成年月日

HH.MM:生成時分

FFFFFF:6桁の通し番号

センサーの計測値を見るには、データファイル(\*.RLD)の保存フォルダを開き、ファイルをダブ ルクリックする。QuickView 機能でグラフが現れる。

# データファイルのサイズ

ファイルのサイズは一定ではなく、センサー数・種類と統計化時間。に依存する。最大で 128kB。

データロガーが1日あたり128kBを超えるデータを記録すると、その日のファイルは分割される。例えばあるひとつのチャンネルの"Stats & Samples"に1秒サンプリングデータを記録する設定が選ばれていると、記録されるデータ量が著しく増大し、1日200kBを超えるようになる。 ー日のデータが200kBの場合、128kBと72kBの2つのファイルに分割され、1ファイルずつ2通のメールが送られる。

データファイルサイズと内部メモリについては3.1.1。

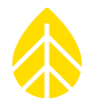

# 4 現地設置作業

計測システムを観測サイトで設置するステップを説明する。

# 4.1 Tools。Required 必要工具

必要最低限のインチ規格ナットドライバーは、別売工具セットに入っている。

- ✓ ペンチ、ニッパーなど基礎的電工工具
- ✓ 7/16 インチおよび 5/16 インチ (ホースクランプ・データロガー・太陽電池) ナットドライバー
- ✓ 1/2 インチ (接地棒クランプ) スパナ
- ✓ 1/4 インチ(風速・風向センサー端子)ナットドライバー
- ✓ 3/8 インチ (接地端子)
- ✓ 絶縁テープ
- ✓ 配線パネル用マイナスドライバー(データロガーに付属)
- ✓ iPackのPV端子用プラスドライバー
- ✓ 5/16 インチスパナ
- ✓ ホースクランプ締め付け用電動ドライバー(あると便利)
- ✓ ホースクランプの余剰分を切るための金切りハサミかワイヤカッター
- ✓ 電線管など配線材料

## 4.2 接地について

センサーに帯電する静電気をアースに逃がすには、銅メッキの接地鋼棒がその通り道となる (Appendix G)。接地の不備は機器に損傷を与えるリスクがあり、保証は無効となる。

# 4.3 データロガーと iPack のシェルターボックス。内への取付

## 4.3.1 ブラケット板取付

データロガー背面の 25 ピンのコネクタを覆うシールを剝がし、iPack と連結したうえで iPack の背面からブラケット板を取り付ける。

iPack はデータロガーを連結した時点から通信を始めようとする。無駄な iPack のバッテリー消耗を避けるため、この連結作業は設置作業当日がよい。通信テストで連結したときは、テストが終わったら分離しておく。観測が終わったあとも、すぐに分離しておく。

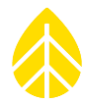

iPack に付属する長いボルト4本(レンタル付属品)と5/16 インチナットドライバーでブラケット板を iPack の背面に取り付ける。穴の広がっている方を下、ブラケット板が広がっている方を iPack と逆に向けて取り付ける。

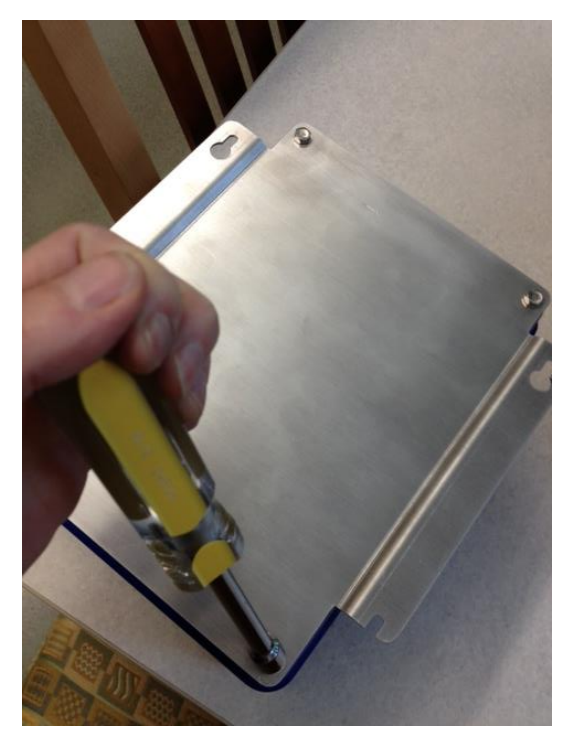

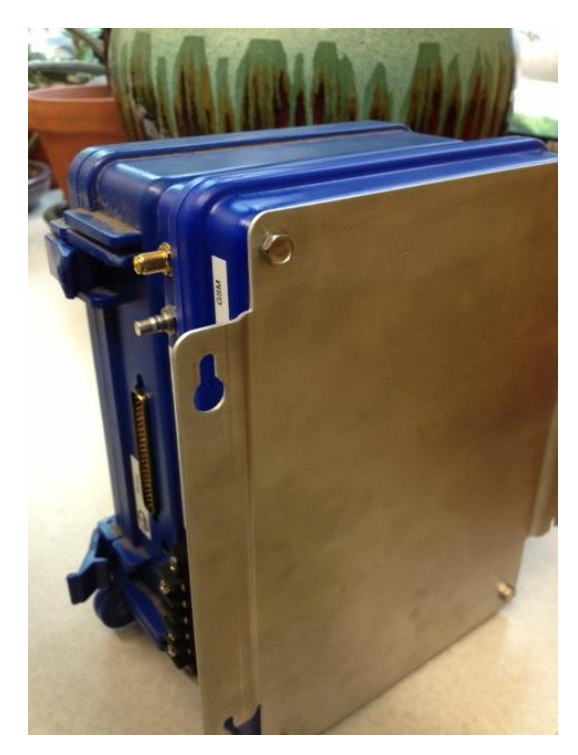

# 4.3.2 シェルターボックスのタワーへの取付

シェルターボックス。にはブラケット板および配線パネルを取り付けるねじが付属する。またシ ェルターボックスの外側に磁石式のアンテナを取り付けるための接着剤付き金属円盤と、シェルタ ーボックス底の配線穴に巻く黒いプラスチック製ハトメが付属する。

ねじはシェルターボックス。をタワーに取り付ける前に挿しておく。

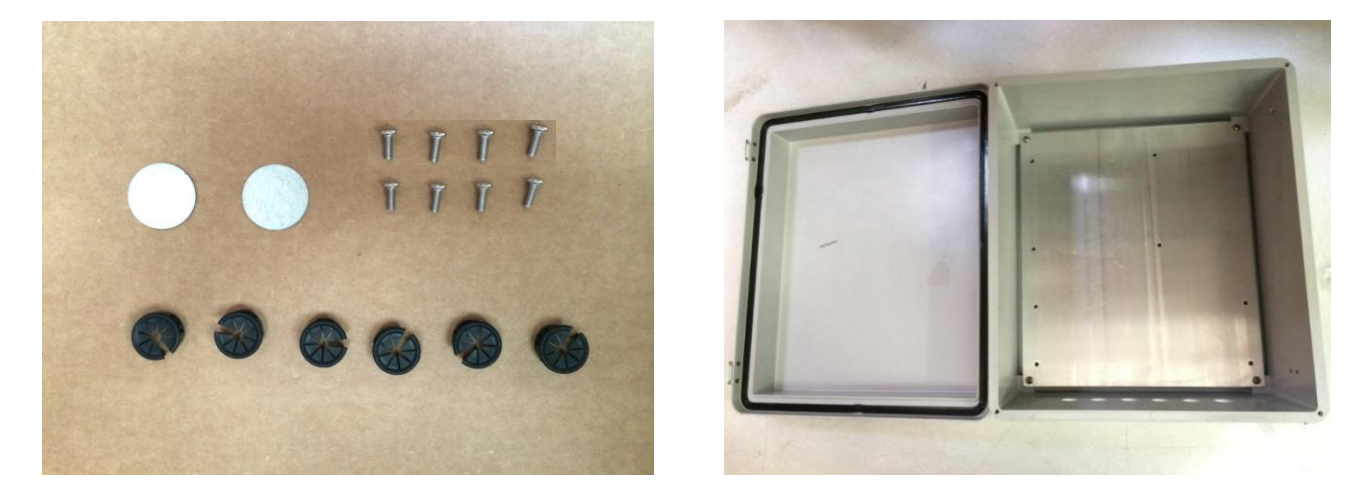

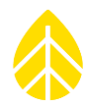

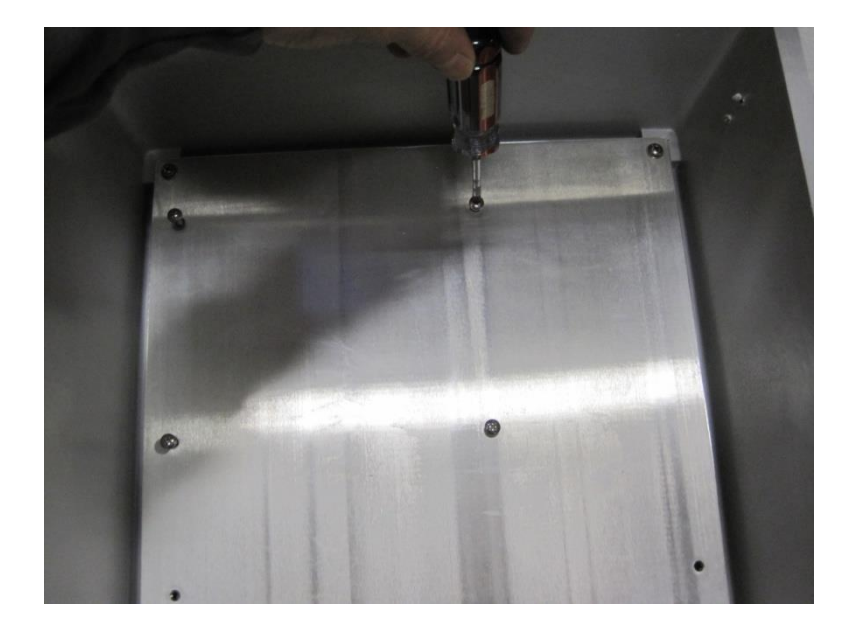

プラスチック製ハトメを、センサーケーブルの通った穴に巻く。磁石式アンテナを使うときは、 シェルターボックス。上のアンテナ位置に接着剤付き金属円盤を貼る。

シェルターボックス。はタワーを設置したあと、年間最大積雪より高く、使いやすい高さに設置 する。チルトアップタワーへ取り付ける場合、チルトダウンした状態やジンポールを使用すること を考慮。26 チャンネル配線パネルを使用する場合、シェルターボックスには配線パネルを先に取 り付け、センサーからの配線を済ませてから、設置の一番最後にデータロガーと iPack を取り付け るのがよい。

## Mounting on Tubular Towers 鋼管タワーへの取付

164 サイズのホースクランプをシェルターボックス。背面のブラケットの外側スロット(山になっているスロット)に通してからタワー鋼管に巻き付け、5/16 インチナットドライバーで締めつける。電動ドライバーを使うと作業が速くなる。

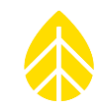

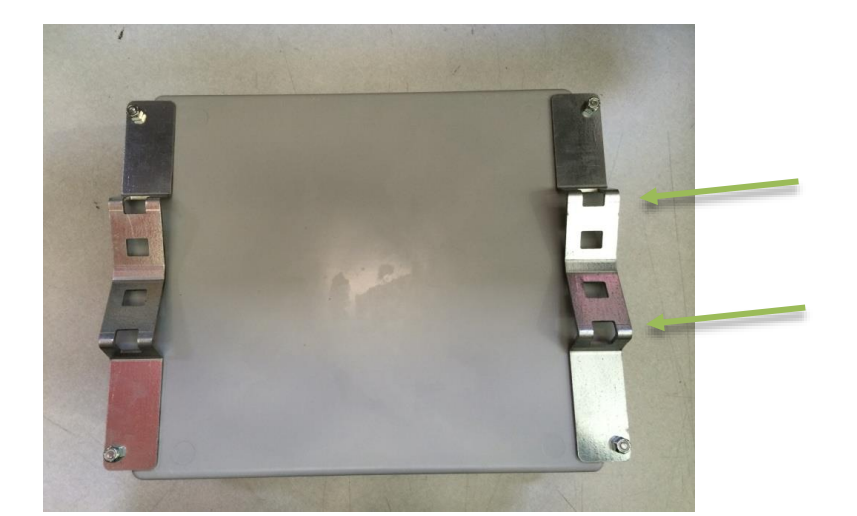

26 チャンネル配線パネルを、シェルターボックス。内の一番低いところにある 4 つのねじには め込んで左にスライドし、ねじを締める。

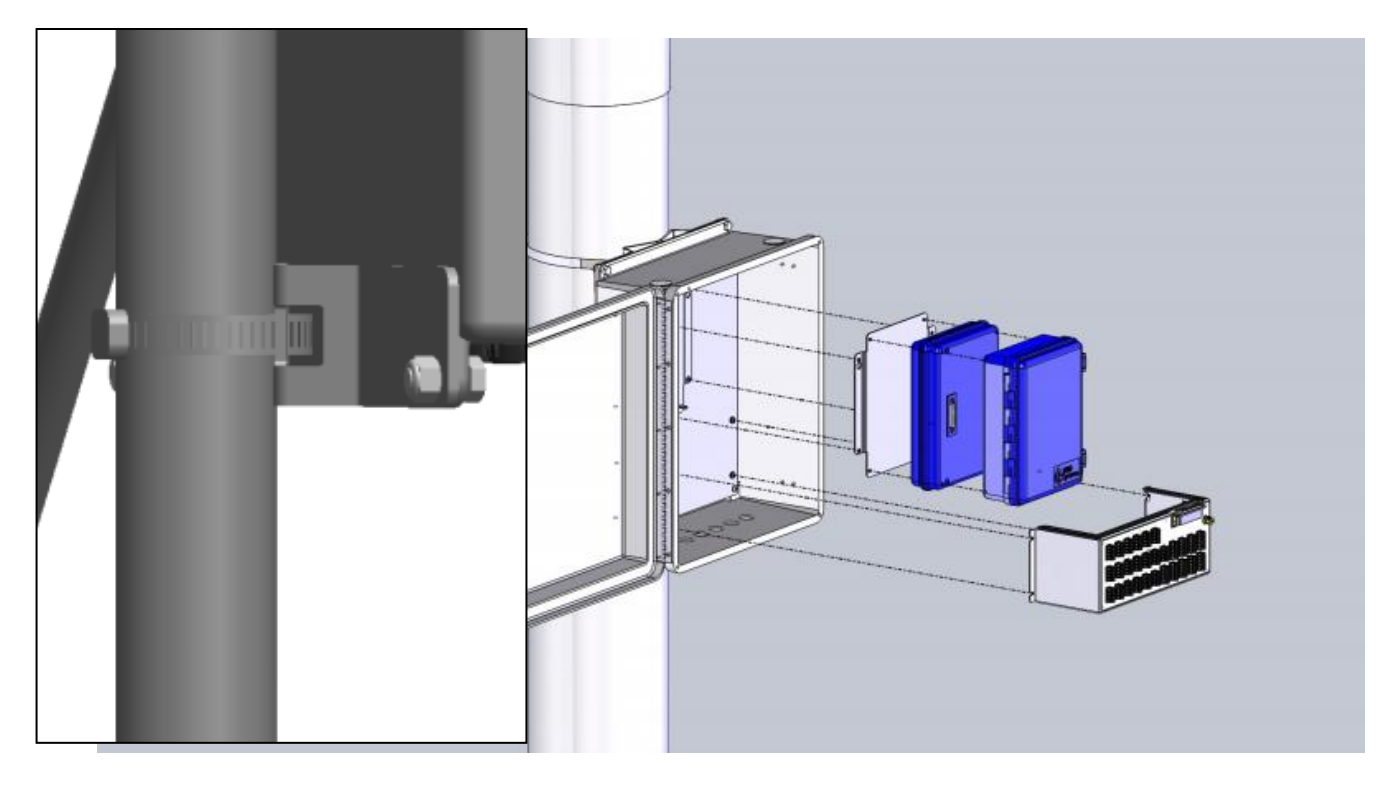

Mounting on Lattice Towers トラスタワーへの取付

32 サイズのホースクランプをシェルターボックス。背面のブラケットの内側スロット(谷になっているスロット)に通してからタワー鋼管に巻き付け、5/16 インチナットドライバーで締め付る。電動ドライバーを使うと作業が速くなる。

26 チャンネル配線パネルを、シェルターボックス。内の一番低いところにある 4 つのねじには め込んで左にスライドし、ねじを締める。

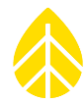

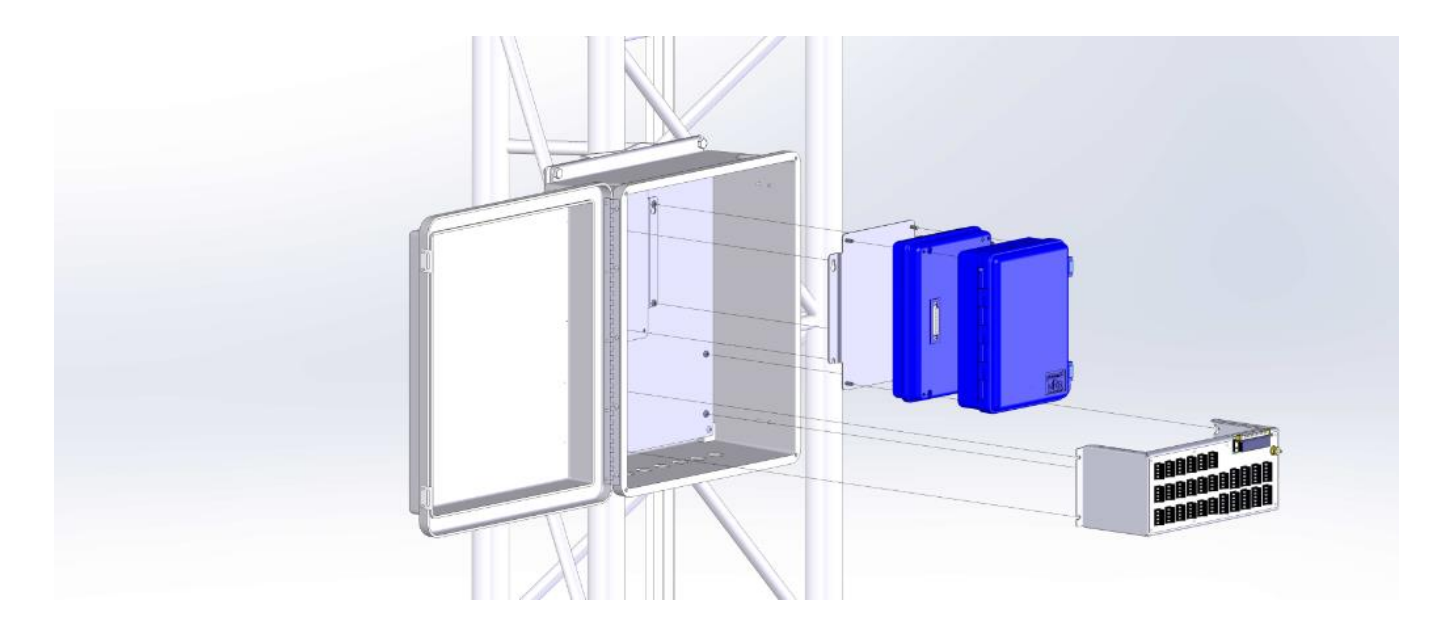

# 4.4 PV Panel Mounting 太陽電池の取付

15W 太陽電池とブラケット(鋼管タワー用 NRG #9112/トラスタワー用 NRG #9111)を、太陽 光がよく当たるように南向きに取り付ける。夏に生い茂る樹木も考慮し、陰に入らない場所・高さ に設置する。ケーブルの影でも大幅な出力低下となりうる。

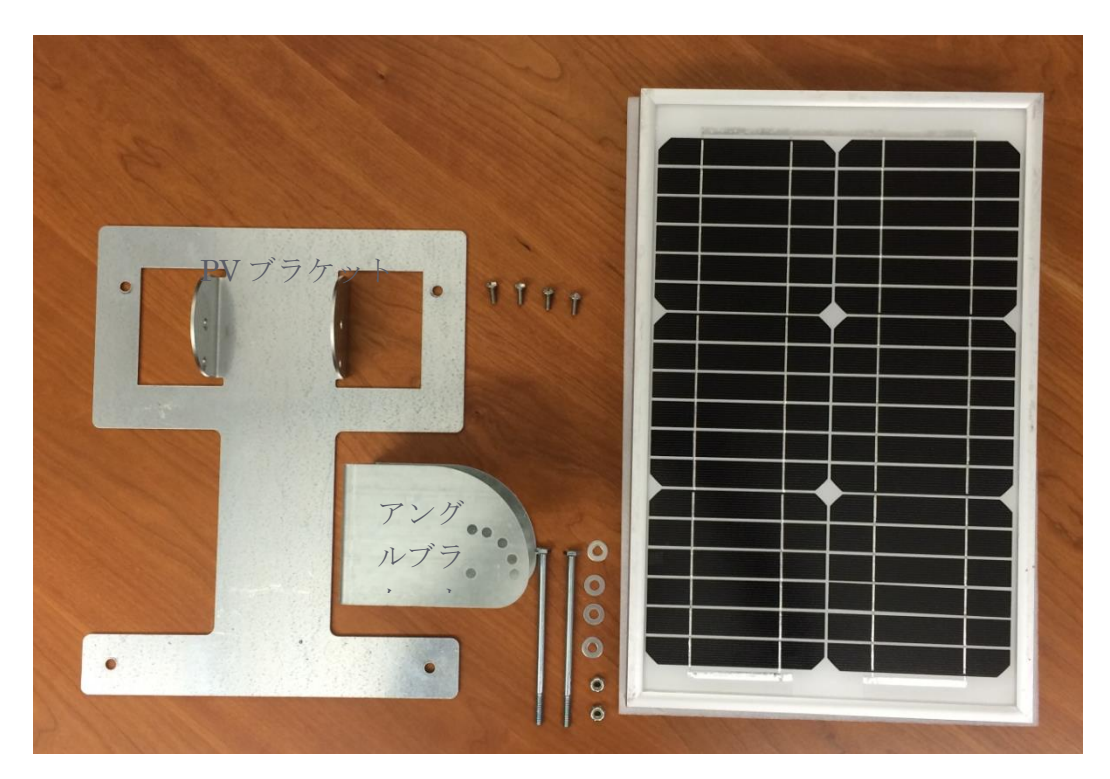

PV ブラケットを太陽電池の裏側に4本のねじで取り付ける。

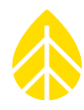

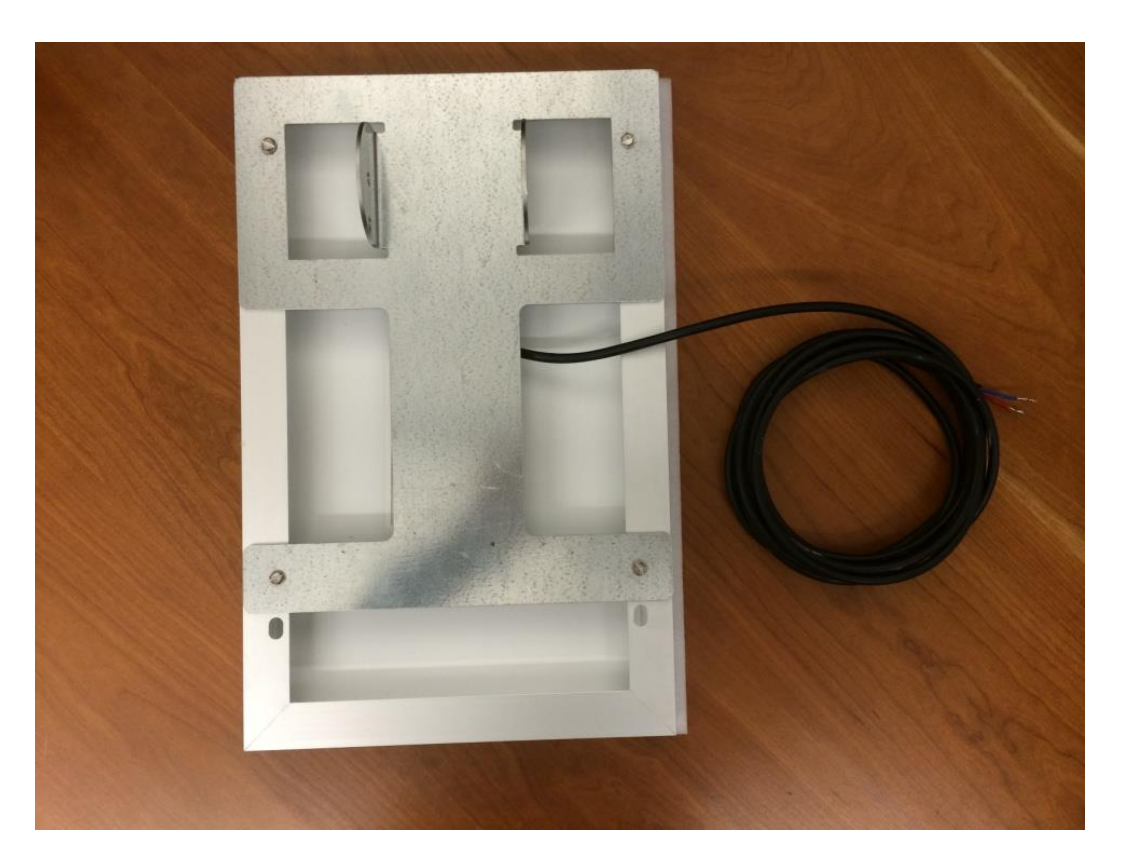

アングルブラケットの長い方を上に、ホースクランプを外側のスロットに通して鋼管タワーに巻き付け、締め付ける。トラスタワーでは内側のスロットに通す。

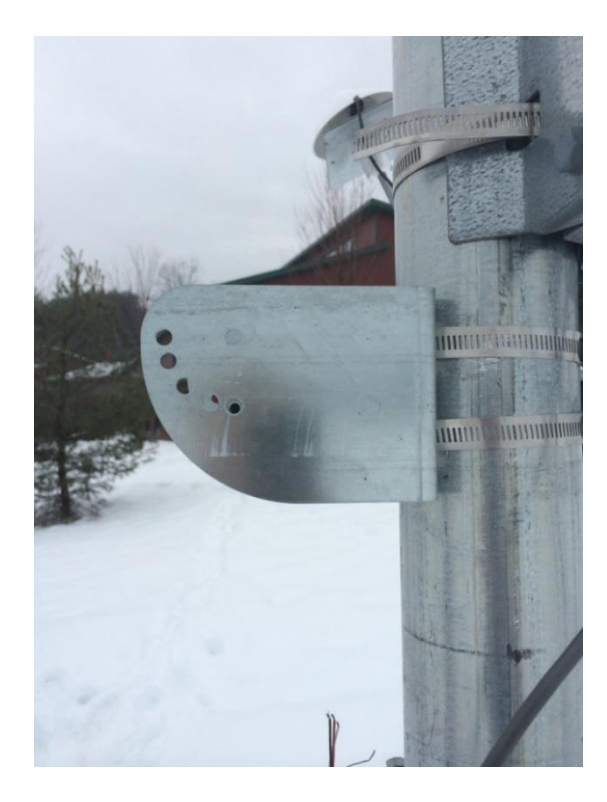

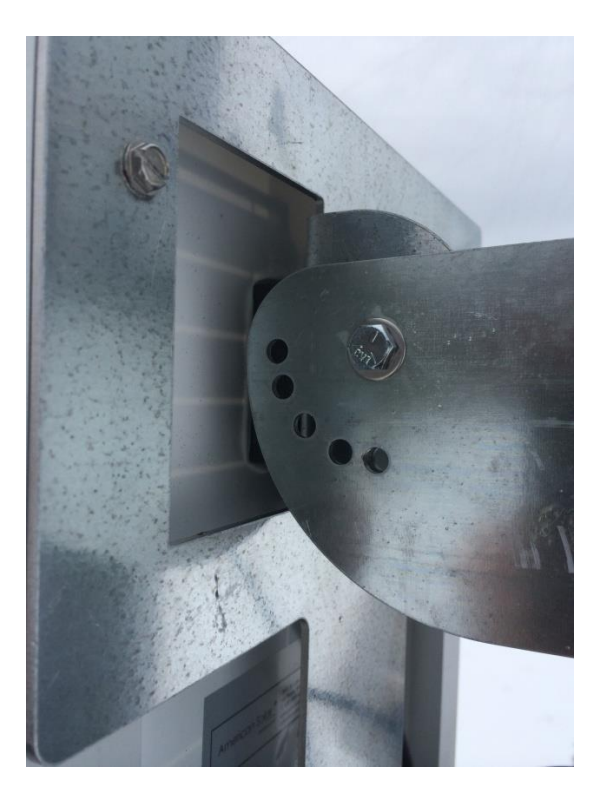

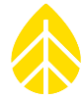

まず長いボルトにワッシャーを通す。アングルブラ ケットの、タワーに一番近い穴とマウントブラケット の穴を合わせ、ロングボルトを通す。出てきた方にワ ッシャーとナットを取り付け 7/16 インチレンチで締め る。

冬の積雪も念頭に太陽電池の角度を調整したうえ長 いボルトを通し、出てきた方にワッシャーとナットを 取り付け 7/16 インチレンチで締める。ケーブルは風で 動かないようコイルに巻き、テープなどで留めてお く。

センサーの種類と数によっては追加の電源が必要と なる場合もある。そのため iPack には外部電源ターミ ナルが用意されている。

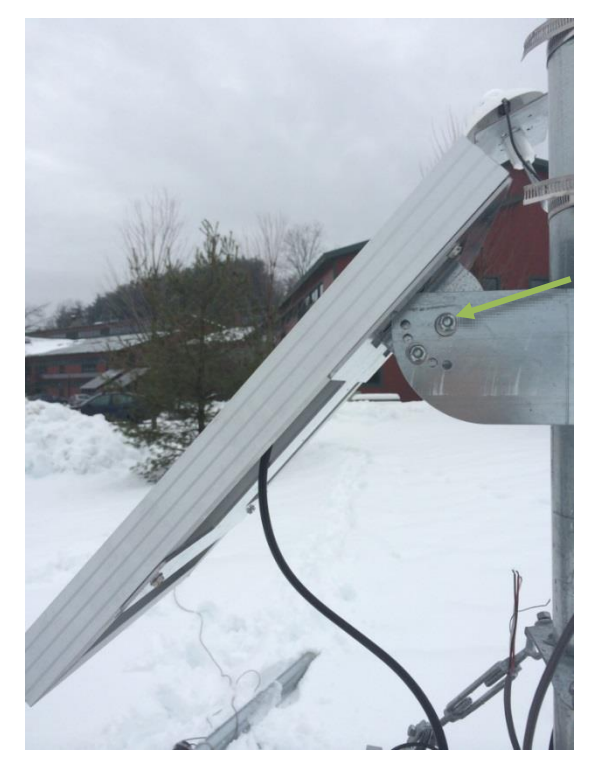

メモ)下の表を参照し、電源周りの接続に間違いがないか確かめる。

| 接続端子     | 機能           | 注意            | 備考                  |
|----------|--------------|---------------|---------------------|
| PV ターミナル | 太陽電池を接続      | 大きすぎる PV パネ   | PV ターミナルから iPackGPS |
|          | し 14V から 28V | ルや 28V 以上の DC | の内部バッテリーを充電す        |
|          | の DC 電源を入    | 電源は接続してはい     | る。外部の接続バッテリーは       |
|          | 力する          | けない           | 充電しない。              |
| 外部電源ターミ  | 12V 電池または    | 14.3V を超える太陽  | 電源供給のみで、iPackGPS    |
| ナル       | 14.3V までの外   | 電池や他の電源を接     | の内部バッテリーも、外部の       |
|          | 部 DC 電源を入    | 続してはいけない      | 接続バッテリーも充電しな        |
|          | 力する。         |               | 61°                 |
| 接地端子     | 配線パネルの接      | 接地せず放置した      | このターミナルを接地するこ       |
|          | 地端子につなぐ      | り、シールドにつな     | とで、iPack とデータロガー    |
|          |              | いだりしてはいけな     | を静電気から保護する。         |
|          |              | しい            |                     |

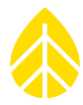

# 4.5 センサーの接続

26 チャンネル配線パネルを使う場合、データロガーと iPack を取り付ける前に、配線パネルをシェルターボックス。 内に取り付け、センサーからの配線を済ませておく。26 チャ ンネル配線パネルは、シェルターボックス内の一番低いとこ ろにある 4 つのねじにはめ込んで左にスライドし、ねじを締 める。

センサーの配線の前に、配線パネルの接地線がアー ス端子に接続されていることを確認する。アース端子 への配線は必要長さに切断する。巻いたり束ねたりして長さ を調節しない。

16 チャンネル配線パネルを使 う場合、先にセンサーからの配線 を済ませ、そのあとデータロガー に取り付ける(その方が簡単)。

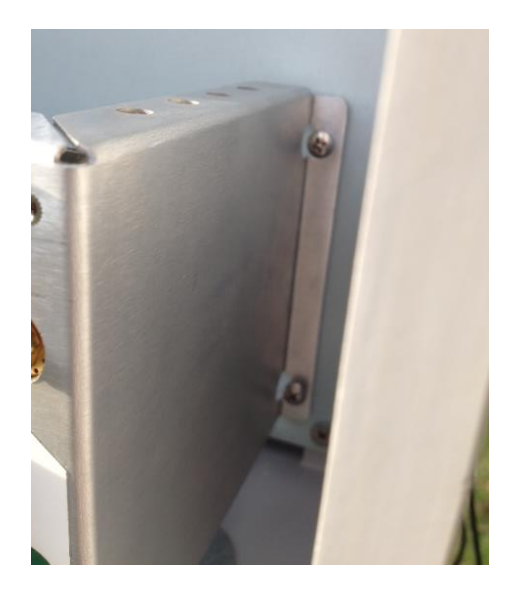

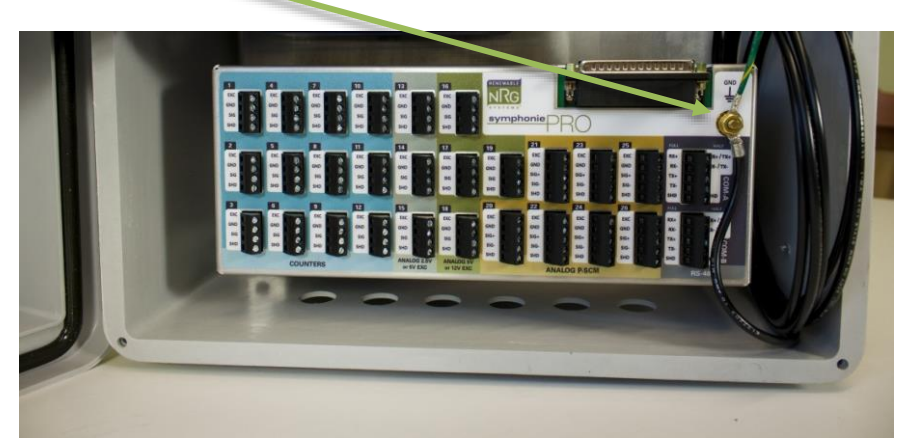

## 4.5.1 Wiring。 Sequence 配線手順

センサーからの配線をシェルターボックス。の底の黒いプラスチック製ハトメを通してシェルタ ーボックス内に引き込む。

タワーを降りてきてシェルターボックス。に入る配線は、雨水の侵入を防ぐため、必ずシェルタ ーボックスよりも低い位置でたるみかコイルにして留め、シェルターボックスに上げる。

配線パネルに接続するセンサーケーブルの導体露出は 5mm 程度とする。これ以上出すと線間接触のリスクが高まる。余分な長さは配線パネルに接続前に先を切っておく。

メモ)センサーケーブルの先には、センサー識別名もしくは接続するチャンネル番号のラベル を、配線パネルへの接続のために付けておく。配線パネルの下方から順に接続するとよい。。

センサーケーブルを、このあとの配線図(26 チャンネル版)に従って、配線パネルの各チャン ネルに次の手順で配線する。

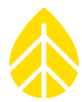

- シールド線を配線パネルの接地端子に触れさせた後、SHD(シールド)ターミナルにつなぐ
- 2. センサーの接地(通常は黒色)を GND ターミナルにつなぐ
- 3. 信号線(白色または透明)を SIG ターミナルにつなぐ
- 4. 3 線のセンサー(2.5V/5V/12V を使う風向計・風速計)であれば、赤色の線を EXC ターミ ナルにつなぐ

すべてのセンサーの配線が終わり、データロガーと配線パネルを接続したあと、次を実施する。

- 配線が、データロガーに表示される各チャンネルの設定と一致するか確認
- 配線パネルのねじに防錆処理(例えば PreserveIT P100L や石油系ワセリンなど塗布)
- シェルターボックス。底の配線侵入部をパテで防水処理

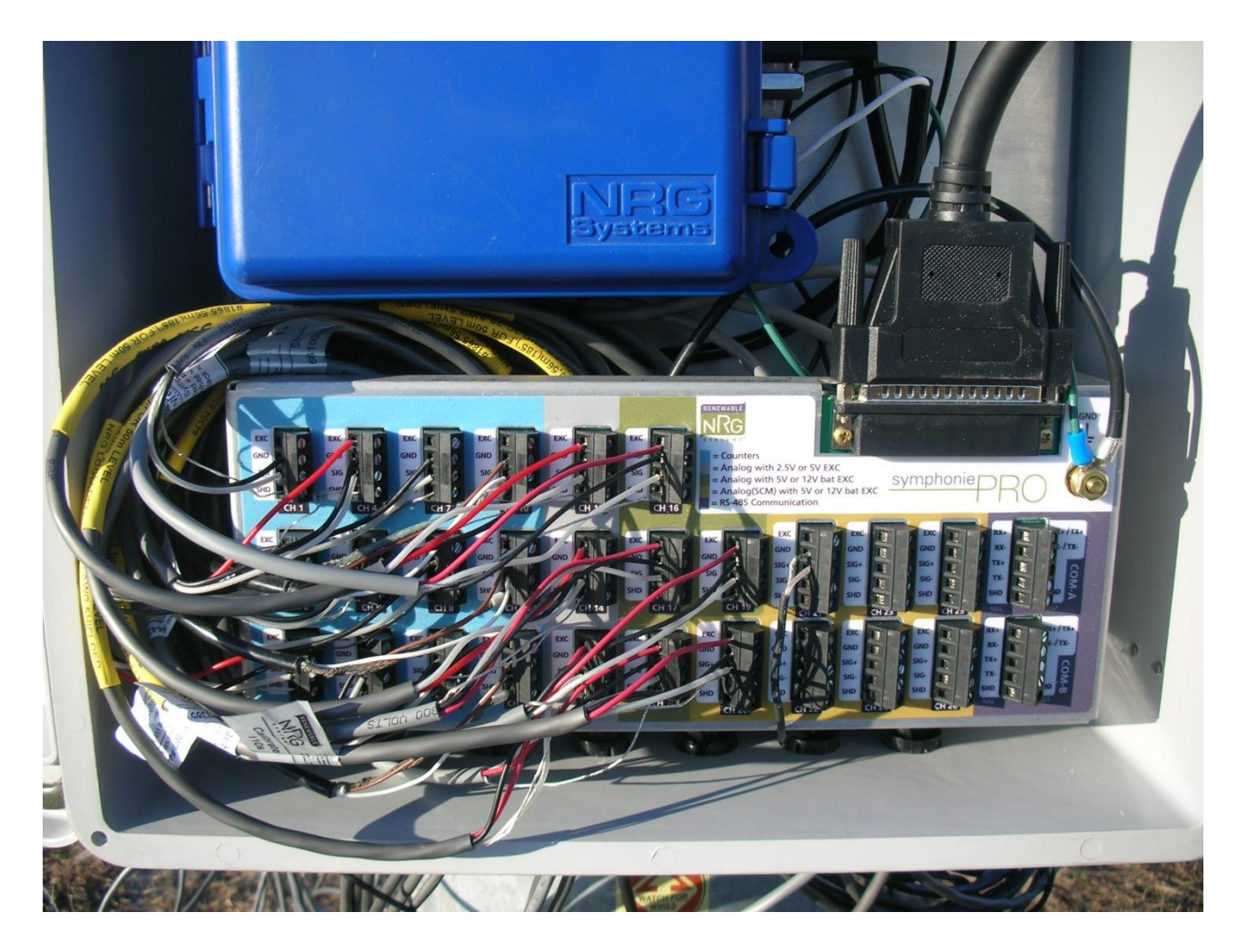

# 4.5.2 。配線ダイアグラム

次のページから。

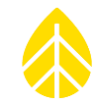

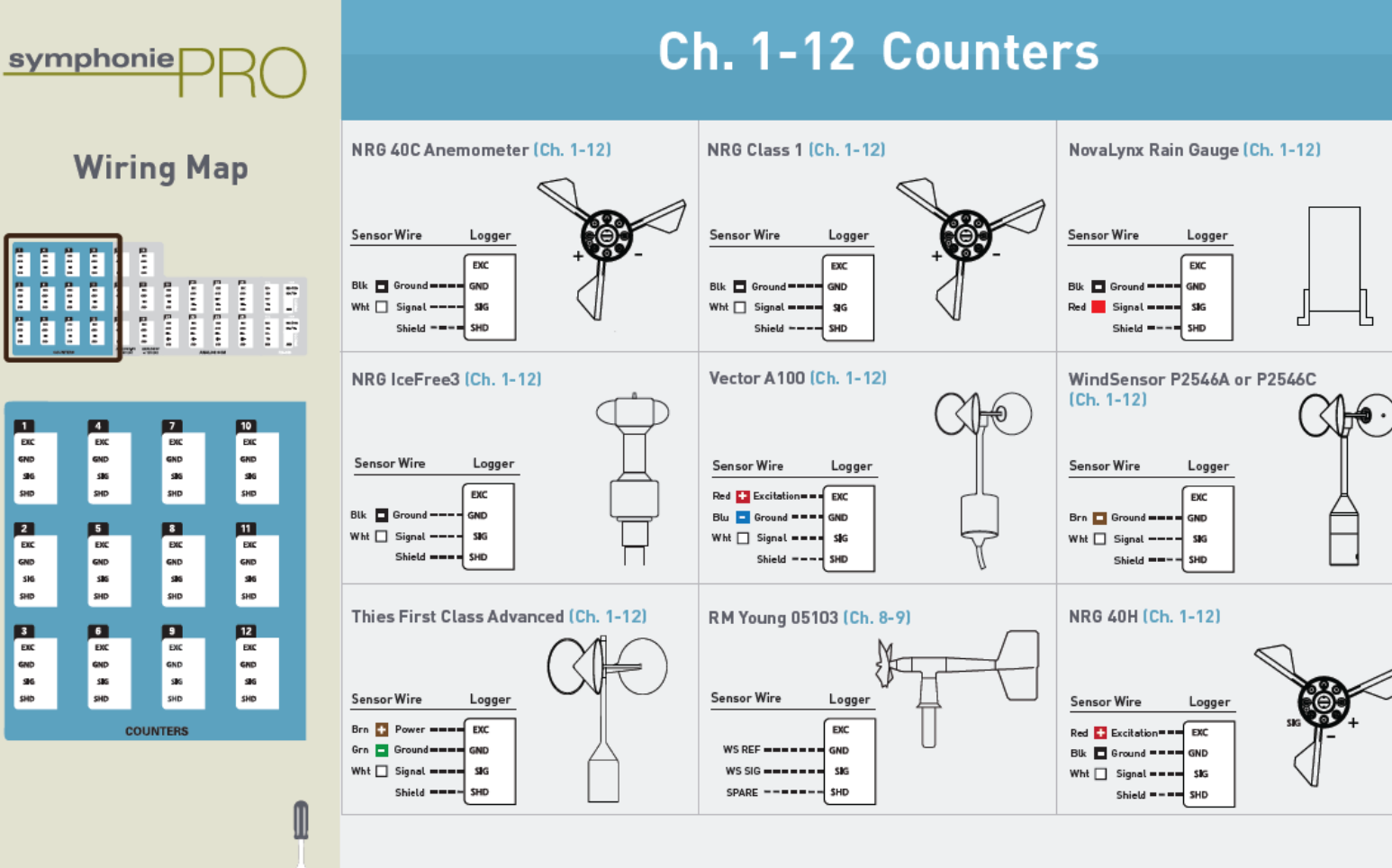

Note: Flat head Screwdriver needed for installation

# Page 1 of 4

2021年7月1日インター・ドメイン株式会社

風況調査データロガー2000Pro 取扱説明書 p. 66
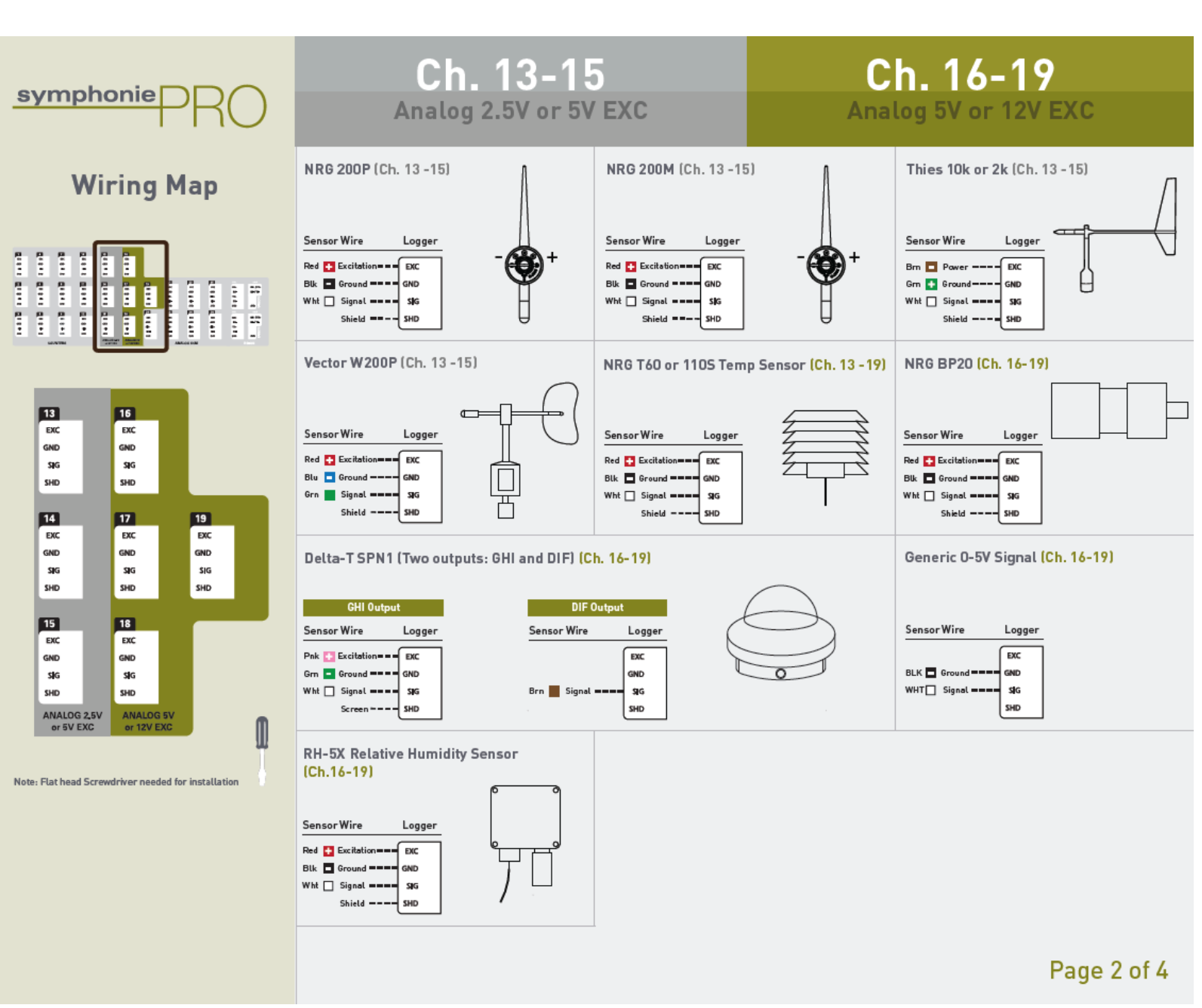

2021年7月1日インター・ドメイン株式会社

風況調査データロガー2000Pro 取扱説明書 p. 67

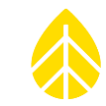

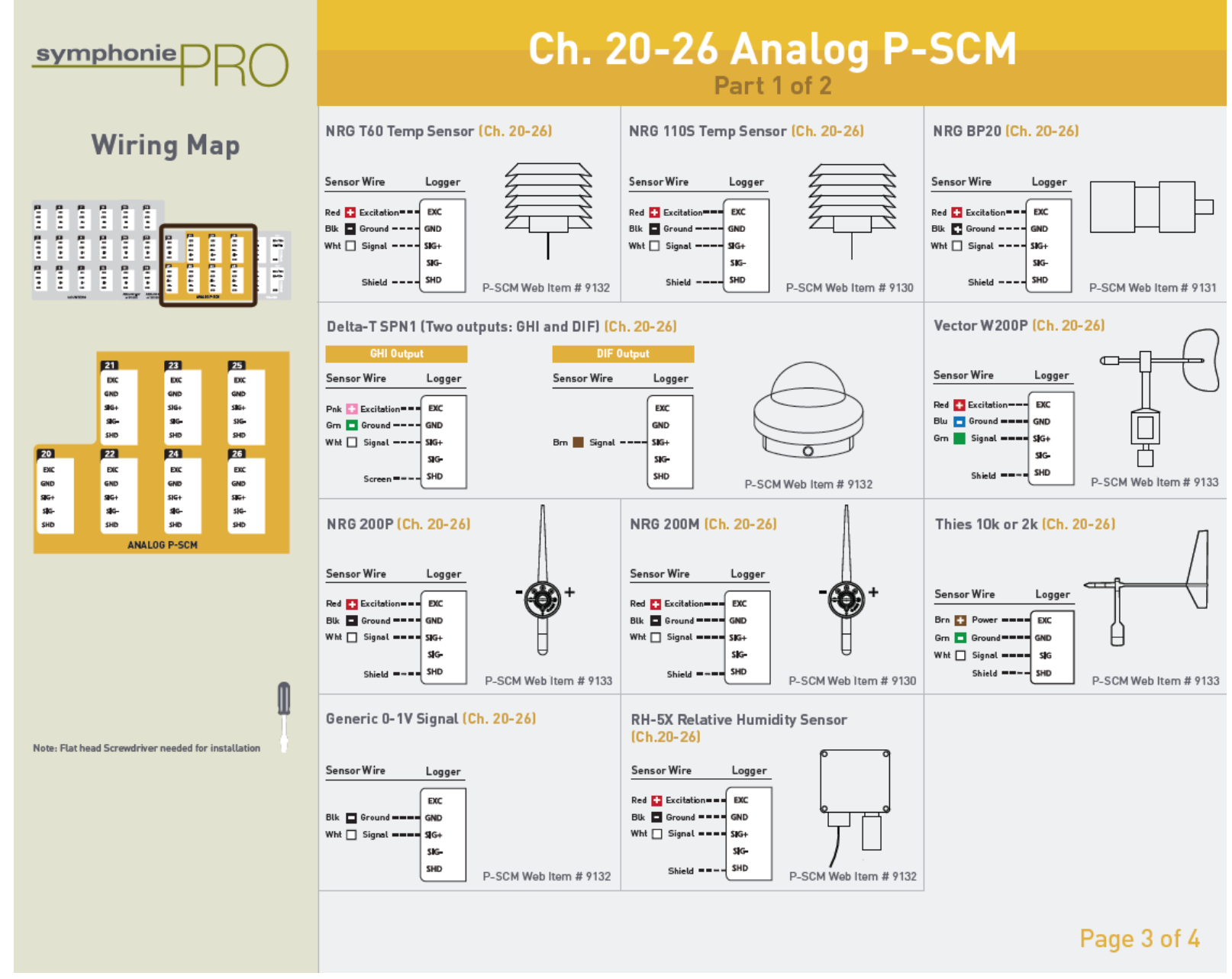

2021年7月1日インター・ドメイン株式会社

風況調査データロガー2000Pro 取扱説明書 p. 68

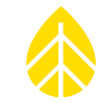

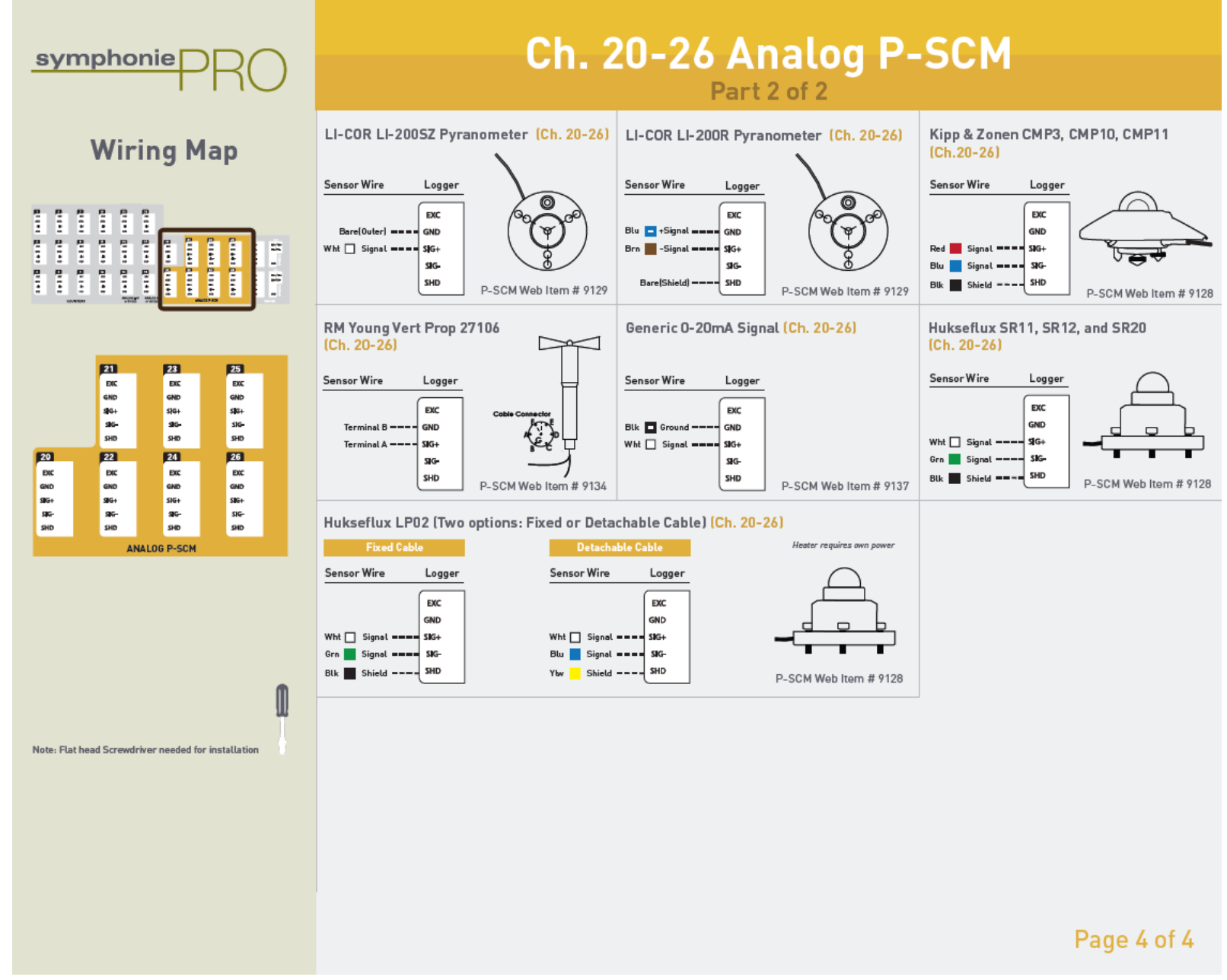

#### 2021年7月1日インター・ドメイン株式会社

風況調査データロガー2000Pro 取扱説明書 p. 69

## 4.5.3 シェルターボックス。内の取付

合体したデータロガーと iPack をシェルターボックス。内に 設置する際は、ブラケットの穴にねじを通し、下にスライドさ せる。最後にねじを締める。

## 4.5.4 配線パネルをデータロガーに接続

26 チャンネル配線パネルは 62 ピンコネクターを使用して データロガーと接続する。まずデータロガー側に差してから、

配線パネル側に接続する。ピンを傷めないようにプラグは垂直にソケットにはめ込み、ねじを締め てしっかりと固定する。

(26 Channel Wiring Panel)

symphonie

(16 Channel Wiring Panel)

16 チャネル配線パネルは、直接ロガーに差し込み、付属の2本のネジで固定する。

## 4.5.5 太陽電池を iPack に接続

太陽電池からのマイナスの線(黒色または青色)を iPack の PV(-) ターミナルに、プラスの線 (赤色)を iPack の PV(+)ターミナルに接続する。

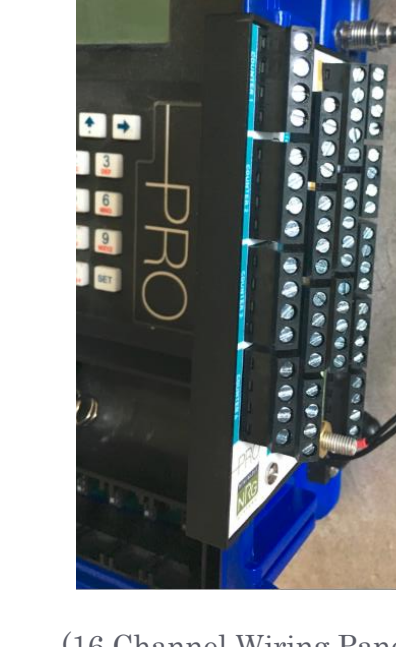

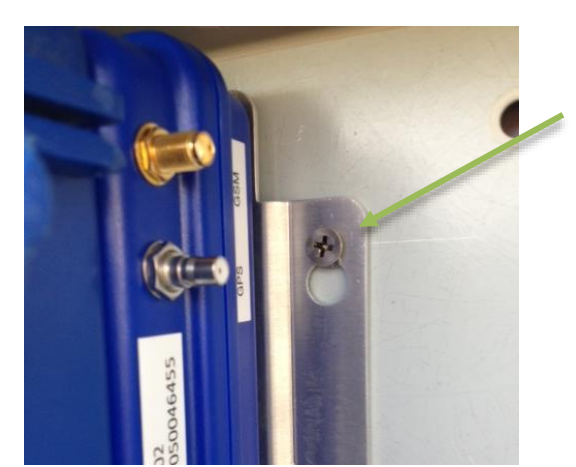

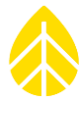

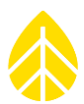

## 4.6 データロガーのスタートアップ

データロガーに乾電池を入れ、データロガーと iPack の設定と各チャンネルをチェックする。

## 4.6.1 データロガーの状態を確認

**[Home][2][1][1] Function>Logger Status**:保存ファイル数、ファームウェアバージョン、SD カード容量を確認。

[Home][2][1][2] Diagnostics: 電圧と内部温度を確認。

[Home][2][1][3] Utilities: SD カード初期化、画面コントラスト調整、画面オフを操作。

接続センサーの電流消費が大きいとデータロガーは甲高いビープ音で警告する(センサーや配線 で短絡が生じた可能性もある)。12V センサーへの供給電流はデータロガー画面のステータス行に 表示される。

## 4.6.2 **観測値を**確認

[Home][1] Measurements メニューからセンサーの観測値を見る。上下矢印キーでチェンネルを移動する。右矢印ボタンで瞬時観測値、観測高度、取り付け角度などのチャンネルに付加された情報を見る。

非使用チャンネルはスキップされる。数字キーを押すと目的のチャンネルにジャンプする。

## 4.7 iPack の状態を確認

[Home][2][2] iPack に以下のメニューがある。

**Connection Test** (MetLink Initiate, MetLink Listen, MetLink Diagnostics, Send via eMail, Send via FTP): 右矢印ボタンで関連する接続の状態を確認する(Modem Status, Network Status, MetLink Status, eMail Status)。同じ状態表示は**[Home][2][2][2][2] Connection Status** でも確認できる。

Connection Status : Modem Status, Network Status, MetLink Status, eMail Status Shut Down GPS Status : latitude, longitude, and altitude Provision CDMA Modbus Status 接続と送信テストは観測サイトで iPack 設置前と後の2回実施を推奨。

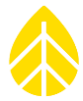

iPack が接続されていない、もしくは iPack の 12V 内蔵バッテリーが弱っている場合には、"i" のアイコンは現れず "iPack unavailable" が画面に表示される。iPack が接続され起動していれ ば、iPack が動作していることを表すアイコンが現れる。右下隅のアイコンは 12V バッテリーの状 態を表す。iPack が接続されていないと、このアイコンは乾電池の状態を表す。

[Home][2][4] Recent Events: 直近 15 件のデータロガーと iPack で記録されたイベントが 表示される。通信、リモートでのファームウェアのアップデート、時刻調整などの履歴がリストさ れる。上下矢印キーでリストを上下する。新しいイベントほど上に表示され、数字をキーパッドを 押せば特定のイベントに飛ぶ。すべてのイベントはデータファイルに記録されている。イベントの 内容説明は Appendix B を参照。

## 4.8 データの確認

2000Pro は各チャンネルに統計データとサンプリングデータを記録するように設定できる。.RLD ファイルはデータカウント数、電圧、電流、チャンネル設定情報、イベントログ、診断情報を含む。1 秒サンプリングデータも.RLD ファイルに保存される。ただし1 秒サンプリングデータは Site メニューの Process Raw Sample Data からの操作が必要となる(5.1.7)。

テスト通信で.RLD ファイルをダウンロードしたあと、ファイルが保存されているフォルダのフ ァイルをダブルクリックする。QuickView が立ち上がり、データが正常に記録されているか確認で きる。

|                          | 00110_20              | )15-03-30             | _00 00_0              | 00721 (2)             | .RLD                  | File                  | View                  | Help                  | _   □                 | x            |
|--------------------------|-----------------------|-----------------------|-----------------------|-----------------------|-----------------------|-----------------------|-----------------------|-----------------------|-----------------------|--------------|
| 15 _                     |                       |                       |                       |                       |                       |                       |                       |                       | 🔲 12V Ba              | attery       |
| 14.5 -                   |                       |                       | Μ                     |                       |                       |                       |                       |                       |                       |              |
| 14 -                     | 14 -                  |                       |                       |                       |                       |                       |                       |                       |                       |              |
| 13.5 -                   | 3.5 -                 |                       |                       |                       |                       |                       |                       |                       |                       |              |
| 13-0000                  |                       |                       |                       |                       |                       |                       |                       |                       |                       |              |
|                          | $\sim$                | $\sim$                |                       |                       |                       |                       |                       |                       | $\sim$                |              |
| 12.5 -                   |                       |                       |                       |                       |                       |                       |                       |                       |                       |              |
| 12 -                     |                       |                       |                       |                       |                       |                       |                       |                       |                       |              |
| 11.5                     |                       |                       |                       |                       |                       |                       |                       |                       |                       |              |
| 00:00 02:00 04:0         | 0 06:00               | 08:00                 | 10:00                 | 12:00                 | 14:00                 | 16:00                 | 18:00                 | 20:00                 | 22:00                 |              |
| Average                  | 3/30/2015<br>00:00:00 | 3/30/2015<br>00:10:00 | 3/30/2015<br>00:20:00 | 3/30/2015<br>00:30:00 | 3/30/2015<br>00:40:00 | 3/30/2015<br>00:50:00 | 3/30/2015<br>01:00:00 | 3/30/2015<br>01:10:00 | 3/30/2015<br>01:20:00 | 3/30<br>01:3 |
| 12V Battery              | 12.915                | 12.890                | 12.875                | 12.990                | 13.050                | 13.065                | 12.890                | 12.875                | 12.860                | 1            |
| 1 - NRG Class 1          | 4.063                 | 4.243                 | 2.872                 | 3.912                 | 4.243                 | 3.164                 | 4.962                 | 4.885                 | 4.698                 |              |
| 2 - NRG Class 1          | 4.205                 | 4.306                 | 2.983                 | 4.032                 | 4.374                 | 3.355                 | 5.031                 | 5.075                 | 4.765                 |              |
| 3 - WindSensorP2546A-OPR | 3.599                 | 3.788                 | 2.539                 | 3.483                 | 3.722                 | 2.849                 | 4.319                 | 4.330                 | 4.087                 |              |
| 13 - NRG 200P Vane       | 187.650               | 188.970               | 180.700               | 200.630               | 211.450               | 191.380               | 202.150               | 201.660               | 207.020               | 20           |
| 14 - NRG 200P Vane       | 185.260               | 187.390               | 181.810               | 196.430               | 205.080               | 185.490               | 200.370               | 198.300               | 200.610               | 20           |
| 16 - NRG 110S Temp       | 1.820                 | 1.883                 | 1.866                 | 1.930                 | 2.184                 | 2.333                 | 2.489                 | 2.608                 | 2.735                 |              |
| 17 - NRG RH5X Humi       | 34.982                | 34.763                | 34.721                | 34.564                | 34.178                | 33.864                | 33.627                | 33.440                | 33.267                | 3            |
| 18 - NRG BP20 Baro       | 1009.405              | 1009.139              | 1009.039              | 1008.706              | 1008.706              | 1008.673              | 1008.474              | 1008.407              | 1008.191              | 100          |
| 20 - LI-COR Pyra         | 0.000                 | 0.000                 | 0.000                 | 0.000                 | 0.000                 | 0.000                 | 0.000                 | 0.000                 | 0.000                 |              |

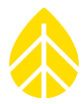

### 4.9 最終チェック

- ✓ 乾燥剤
- ✓ 電池残量
- ✓ センサーの接続
- ✓ センサーの電流
- ✓ 必要あれば SD カードの交換
- ✓ 接地
- ✓ パスワードの記録(Access/keypad と暗号化 encryption)
- ✓ 設定ファイルのバックアップ

## 4.10 定期点検

## 4.10.1 必要工具

必要最低限のインチ規格ナットドライバーは、別売工具セットに入っている。

- ✓ ペンチ、ニッパーなど基礎的な電工工具
- ✓ 7/16 インチおよび 5/16 インチ (ホースクランプ・データロガー・太陽電池) ナットドライバー
- ✓ 1/2 インチ (接地棒クランプ) スパナ
- ✓ 1/4 インチ (風速・風向センサー端子) ナットドライバー
- ✓ 3/8 インチ(接地端子)
- ✓ 絶縁テープ
- ✓ 配線パネル用マイナスドライバー(データロガーに付属)
- ✓ iPackのPV端子用プラスドライバー
- ✓ ホースクランプ締め付け用電動ドライバー(あると便利)
- ✓ ホースクランプの余剰分を切るための金切りハサミかワイヤカッター
- ✓ 交換用乾燥剤

### 4.10.2 定期点検チェックリスト

- 1. [Home][1]から上下矢印ボタンで各チャンネルの計測現在値を調べ、センサーが正しく機能しているか確認する。計測値が期待を超えて振れ過ぎていると異常が疑われる。
- データロガーのクロック時刻を確認する(ホーム画面の下部)。必要に応じて時刻を修正する。時刻は標準時であることに注意する。iPack と接続されている場合、データロガーのクロックは SNTP または GPS で自動的に修正されるので、手動で調整する必要はない。

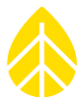

- 3. [Home][2][1][2]からデータロガー内蔵電池および iPack 内蔵バッテリー、12V センサーの消費電流レベルを見る。右矢印キーで乾電池の電圧や内部電圧を確認する。さらに右矢印 キーでアナログ参照電圧値を調べる。
- 乾電池の電圧が低下していたら1本ずつ交換する。必ずアルカリ乾電池を使う。iPackのバッテリー電圧が11Vを下回っていた場合、もしくは同じバッテリーで2年以上経過していた場合、内蔵バッテリーの交換が必要。
- SD カードを抜き取ったときは、日付やサイト番号を記入したラベルを貼り付けておく。SD カードがデータロガーからアクセスされている最中は抜き取らない(アクセス中は SD カー ドのアイコンがアニメーション表示される)。
- 6. 新しい SD カードを挿入したら[Home][2][1][3][1]で初期化する。
- 7. [Home][2][1][1]で SD カードの状態をで確認する。
- 8. データロガー容器内部に結露が見られた場合、新しい乾燥剤に交換する。

#### 4.10.3 清掃

データロガーの清掃には、軽く湿らせた布を使う。溶媒の類は使用しない。電子部品を濡らさな いように注意する。

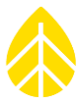

## 5 SYMPHONIEPRO DESKTOP APPLICATION (SPD)

## 5.1 ホーム画面- Fleet View

## 5.1.1 マップ

緯度経度情報が入力されているサイトが地図上にピンで表示される。マウスでドラッグしたりス クロールして好きな範囲を表示できる(表示の状態は SPD を終了すると保持されない)。マップ の底辺をドラッグして高さ調整ができる。ホームスクリーンのどこでも右クリックして **Hide Map** を選択するとマップを非表示にできる。メニューの Option から **Hide Map** を選択することもでき る。この設定は SPD を終了しても保持される。

地図上のサイトダブルクリックすると、そのサイトのサイト情報に移る。シングルクリックで は、下のリストの該当サイトの行をハイライト表示するされる。サイトにカーソルを当てると、リ ストの内容と同じ情報が現れる(サイト名、場所、最終通信履歴など)。

## 5.1.2 サイトリスト

サイトのデータベースに登録されているサイトをリスト表示する。接続中のサイトの Connection Status アイコンは緑色になる。アイコンの右上角に、データロガーがロックされて いると鍵のマークが、自動機能が設定されていると時計のマークが表示される。データベースにな いサイトに接続すると、新たに "new instrument row" という行が追加され、新サイト登録への アクセスとなる。

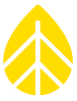

| Alstradia            | NORTH BURGE                                          | ASA<br>ASA<br>E AUSTRALIA                                           | AURICA<br>SOUTH<br>AVERCA            |                                        | AFRA<br>BRA<br>SOUTHA                        | File Options Help                             |
|----------------------|------------------------------------------------------|---------------------------------------------------------------------|--------------------------------------|----------------------------------------|----------------------------------------------|-----------------------------------------------|
| bing<br>Project      | Location                                             | Instrumentation                                                     | Data                                 | Last Connection<br>(Logger Local Time) | Next Connection<br>(Logger Local Time)       | © 2015 Microsoft Corpora<br>Connection Status |
| SymPRO Alpha Testing | 000001 (NRG 60m Riggs Road)<br>Hinesburg, VT         | Logger SN: 820600018 FW: 2.37.62<br>iPack SN: 798400003 FW: 2.36.30 | Start: 01/07/2014<br>End: 10/29/2014 | 2015-07-20 18:41<br>13.4 V             | 2015-07-21 20:00<br>Listens for 10 min       | [ <b>1</b> ]                                  |
| SymPRO Alpha Testing | 000900 (SymPRO SRA Tower)<br>NRG Hinesburg           | Logger SN: 820600012 FW: 2.35.85<br>iPack SN: 798400002 FW: 2.35.34 | Start: 12/27/2013<br>End: 10/17/2014 | 2015-06-04 17:27<br>13.4 V             | 2015-07-21 20:00<br>Listens for 30 min       |                                               |
| Sym Pro testing      | 000006 (Mumbai)<br>Chikodi                           | Logger SN: 820600019 FW: 2.36.31<br>iPack SN: 462207295 FW: 0.70.0  | Start: 06/10/2015<br>End: 06/16/2015 | 2015-07-21 02:11<br>13.3 V             | 2015-07-22 01:30<br>MetLink Logger Initiated |                                               |
| SymPRO Alpha Testing | 000052 (John G Desk Logger)<br>Hinesburg VT, USA     | Logger SN: 820600052 FW: 0.50.20<br>iPack SN: 462209102 FW: 0.50.20 | Start: 12/05/2014<br>End: 04/15/2015 | 2015-04-15 14:58<br>13.5 V             | 2015-07-21 14:30<br>Listens Continuously     |                                               |
| Test Support Test 10 | 999999 (Tech Support Test 10)                        | Logger SN: 820600033 FW: 2.10.73<br>iPack SN: - FW: 0.0.0           | Start: 10/29/2014<br>End: 10/29/2014 |                                        |                                              |                                               |
| Test Support Test 10 | 456214 (3G iPack: Rollie PRO)<br>Tech Services Dept. | Logger SN: 820600033 FW: 2.21.31<br>iPack SN: 798400024 FW: 2.21.33 | Start: 02/10/2015<br>End: 02/10/2015 |                                        |                                              |                                               |
| Test Support Test 10 | 785452 (3G iPack: Rollie PRO)<br>Tech Services Dept. | Logger SN: 820600033 FW: 2.21.31<br>iPack SN: 798400024 FW: 2.21.33 | Start: 02/10/2015<br>End: 02/27/2015 |                                        |                                              |                                               |
| Test Support Test 10 | 001234 (Tech Support Test 10)<br>Tech Services Dept. | Logger SN: 820600033 FW: 2.35.85<br>iPack SN: 798400024 FW: 2.35.34 | Start: 10/29/2014<br>End: 06/09/2015 | 2015-07-16 13:01<br>12.1 V             | None Expected                                | (T)                                           |
|                      | 000004 (AEI Corpus Christi)                          | Logger SN: 820600019 FW: 1.81.91                                    | Start: 01/27/2014                    |                                        |                                              | [a]                                           |

各登録サイトの情報は列に分類され、見出しをドラッグで移動して列の順番を変えることができる。見出しをクリックして行の順番(昇順/降順)を変えることができる。行にカーソルを当てると、当該ファイルへのパスとファイル名、データロガーの製造番号などの関連情報が現れる。

| P Home Screen - Fleet V | Fiew                                              | AUSTRALIA                                                           | SUIT:                                | ASIA                                                                     | File Option                                                  | AUSTRALIA<br>AUSTRALIA<br>AUSTRALIA |
|-------------------------|---------------------------------------------------|---------------------------------------------------------------------|--------------------------------------|--------------------------------------------------------------------------|--------------------------------------------------------------|-------------------------------------|
| Project                 | Location                                          | Instrumentation                                                     | Data                                 | Last Connection<br>(Logger Local Time)                                   | Next Connection<br>(Logger Local Time)                       | Connection Status                   |
| SymPRO Alpha Testing    | 000001 (NRG 60m Riggs Road)<br>Hinesburg, VT      | Logger SN: 820600018 FW: 2.37.62<br>iPack SN: 798400003 FW: 2.36.30 | Start: 01/07/2014<br>End: 10/29/2014 | 2015-06-22 18:02<br>13.2 V                                               | 2015-07-20 19:00<br>Listens for 10 min                       | N                                   |
| SymPRO Alpha Testing    | 000002 (AEI Tower 1)<br>Canyon, TX                | Logger SN: 820600010 FW: 1.81.15<br>iPack SN: - FW: 0.0.0           | Start: 12/04/2013<br>End: 04/01/2014 | Logger Serial Number:<br>Site File: C:\Users\jma\<br>Time Zone: UTC+0:00 | 820600018<br>Documents\Renewable NRG Systems\Sites\ 0004.ndf | •                                   |
| SymPRO Alpha Testing    | 000004 (AEI Corpus Christi)<br>Corpus Christi, TX | Logger SN: 820600019 FW: 1.81.91<br>IPack SN: - FW: 0.0.0           | Start: 01/27/2014<br>End: 03/24/2014 |                                                                          |                                                              | 1                                   |
| Sym Pro testing         | 000006 (Mumbai)<br>Chikodi                        | Logger SN: 820600046 FW: 1.0.0<br>iPack SN: 462208227 FW: 1.0.0     | Start: 06/10/2015<br>End: 06/16/2015 |                                                                          |                                                              | 11                                  |
|                         | 000033 ()                                         | Logger SN: 820600033 FW: 2.10.73<br>iPack SN: - FW: 0.0.0           | Start: 10/23/2014<br>End: 10/23/2014 |                                                                          |                                                              | ₹J                                  |
| SymPRO Alpha Testing    | 000052 (John G Desk Logger)<br>Hineshurg VT USA   | Logger SN: 820600052 FW: 0.50.20                                    | Start: 12/05/2014                    | 2015-04-15 14:58                                                         | 2015-07-20 14:00                                             | [tt]                                |

行を右クリックするとメニューが現れ、遠隔接続設定、サイト/データロガー情報、サイト削除、サイトリストの再表示、サイトリストのエクスポート、マップの非表示、接続時刻の表示(PCの時刻ベース)の操作が可能となる。

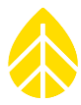

行をダブルクリックすると、データロガーが接続していないときは Site Utilities 画面に、接続されているときは Logger 画面に移る。

### Project

プロジェクト名。グループに分類できるように最初の列に位置する。

## Location

サイト番号、サイト名、場所。

#### Instrumentation

データロガーと iPack の製造番号とファームウェアのバージョン情報。

The Instrumentation column contains the serial numbers and firmware versions of the site's logger and iPack.

#### Data

サイトのデータベースに記録されている、最も古いタイムスタンプと最も新しいタイムスタン プ。

This column contains the start date and end date for the data in the database. The start date represents the earliest timestamp (and the end date represents the most recent timestamp) of any data point for that site.

#### Last Connection

最後に接続した日時と、その時点での iPack 電圧。時刻のデフォルトは現地時刻。

#### Next Connection

サイト登録情報とロガー設定に基づく、次回の接続予定日時、接続方法、接続時間(例として Connected: USB, Listens Continuously, Listens for [<60] min, Listens for [≤ 12] hours, MetLink Logger Initiated)。

## Connection Status

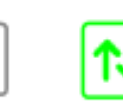

接続の状態をアイコンで示す。接続中は緑色となる。非接続のアイコン(灰色)をクリックする と接続を試行する。カーソルを緑色のアイコンに当てると、接続の方式が表示され、クリックする と接続状態が表示され、接続を終わらせる切断ボタンが現れる。ファイルのダウンロードやファー ムウェア更新の自動機能が設定されていると、アイコンの右上角に時計のマークが表示される。デ ータロガーがロックされていると鍵のマークがアイコンの左下角に表示される。

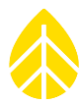

## MetLink。 MonitorMetLink モニター

SPD をインストールした PC のバックグラウンドで走る小さなプログラムで、ウィンドウズのタ スクバー内のトレイに上下矢印のアイコンで表示される。SPD を立ち上げると起動し、SPD を終 了すると同時に終了する。

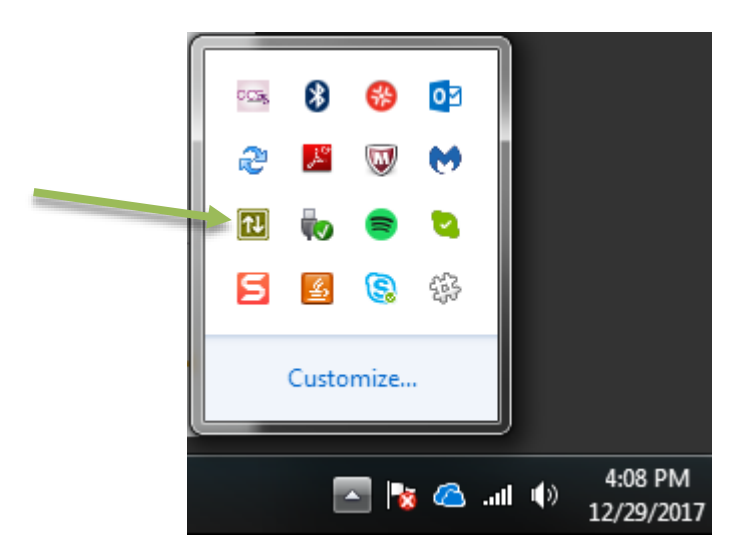

MetLink モニターは通信中の接続の状態をモニターする。SPD の Fleet View 画面(サイト番号 /12V バッテリー電圧)、Logger 画面(サイト説明/製造番号)、iPack 画面(製造番号/ファーム ウェアバージョン)の記載内容と同じ。

| Renewable NRG Systems MetLink Monitor |                      |              |              |           |             |                           |         |
|---------------------------------------|----------------------|--------------|--------------|-----------|-------------|---------------------------|---------|
| Site<br>Number                        | Site Description     | SymPRO<br>SN | SymPRO<br>FW | iPack SN  | iPack<br>FW | Connection                | Battery |
| 001234                                | TS Rollie PRO        | 820600033    | 0.50.10      | 798400024 | 0.50.0      | TCP166.130.82.122 (Logger | 12.7 V  |
| 000001                                | 110 Riggs - 60m      | 820600031    | 2.27.43      | 798400003 | 2.26.32     | TCP166.130.108.113 (Logge | 13.7 V  |
|                                       |                      |              |              |           |             |                           |         |
| <u>R</u> efres                        |                      |              |              |           |             |                           |         |
| etLink interf                         | face version: 0.40.1 |              |              |           |             |                           |         |

## 5.1.3 ソフトウェア更新通知

画面の最上部右の File メニューの左側にオレンジ背景の旗アイコンのオレンジ箱が現れると、 データロガーや iPack のファームウェアの最新版、もしくはソフトウェアの最新版がダウンロード できることを意味する。

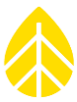

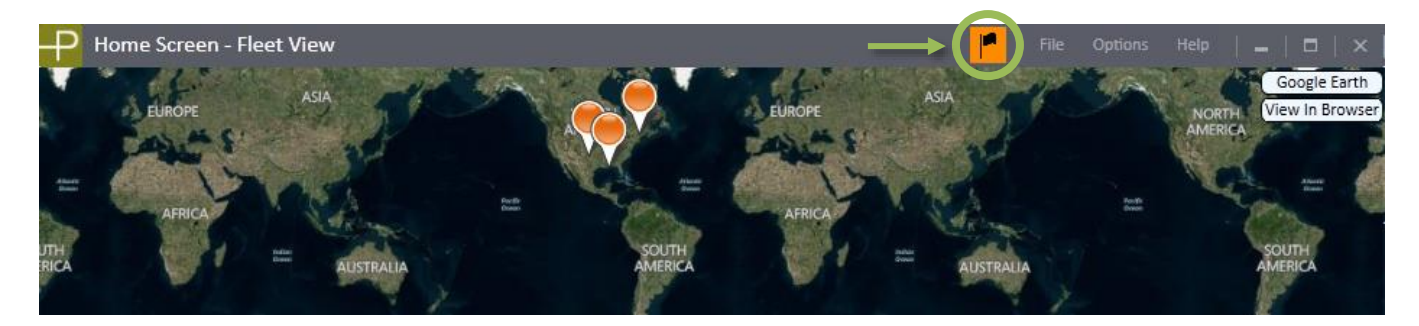

旗をクリックすると SymphoniePRO Application Updates 画面が現れ、データロガーもし くは iPack のバージョンと、ダウンロードボタンが表示される。この画面は Help>Application Updates からでも表示される。

| SymphoniePRO Application Updates  | _   =   ×          |
|-----------------------------------|--------------------|
| Updates Available                 | Refresh            |
| iPackGPS Firmware   SymphoniePRO  | Download           |
| New Version 1.0.0                 |                    |
| SymphoniePRO Data Logger Firmware | Download           |
| New Version 1.0.0                 |                    |
|                                   |                    |
|                                   |                    |
|                                   |                    |
|                                   | $\bigtriangledown$ |
| Close                             |                    |

Download ボタンを押すと、SPD の **Firmware** パスで指定したフォルダにファームウェアがダウンロードされる。ダウンロードが終わるとそのフォルダへのリンクが表示される。

データロガーと iPack のファームウェアはなるべく観測開始前に最新のバージョンにしておく (3.1.5, 3.4.3, 5.3, 5.6)。

## 5.1.4 File

最上部メニューの右端にある。Create Instrument Configuration File (\*.LGR) および Edit Instrument Configuration File (\*.LGR)は Fleet View 画面からのみ選択できる。

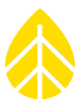

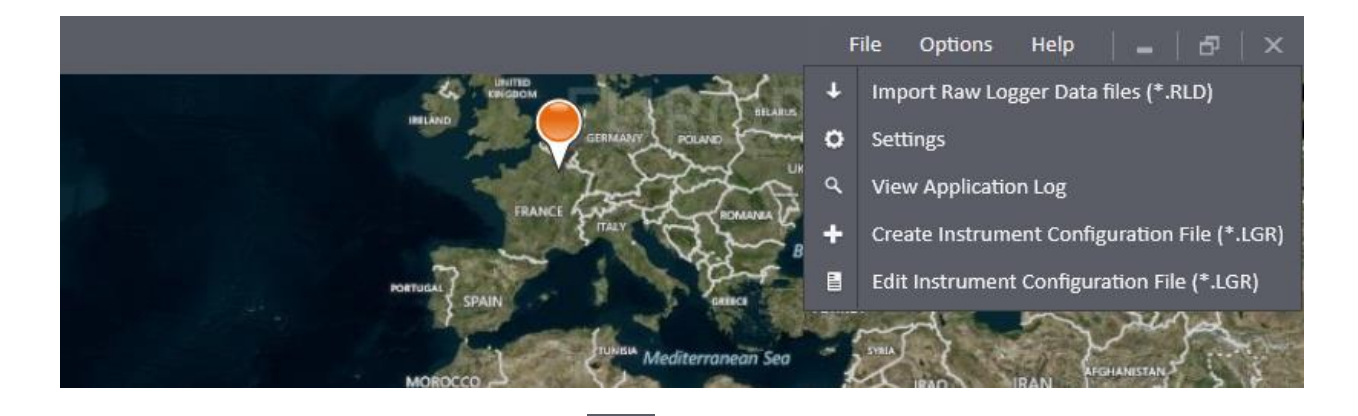

## Import Raw Logger Data Files (\*.RLD)

\*.RLD ファイルをデータベースにインポートする(取り込む)ダイアログボックスが表示される。\*.RLD ファイルには統計データと、設定により1秒サンプリングデータが含まれる。

データベース登録のないサイトのファイルが選択されると次の画面が現れ、サイトファイルの生 成が促される。

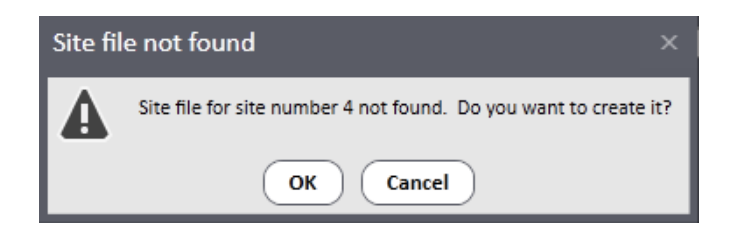

データのインポート中、暗号化キーの入力やセンサー履歴の更新を要求を受けることがある(元 の設定からの変更が検出された場合)。インポートが終わると次の画面となる。

| Import Complete                                                                                             |   |
|----------------------------------------------------------------------------------------------------|---|
|                                                                                                    |   |
|                                                                                                    |   |
| Import Log                                                                                                  |   |
| 11:13:48 939: Imported 000900_2014-10-14_20:06_000011 rld                                                   | ^ |
| 11:13:52 574: Imported 000900_2014-10-14_20.18_000013 rld                                                   |   |
| 11:13:56.587: Imported 000900_2014-10-15_00.00_000014.rld                                                   |   |
| 11:14:00.620: Imported 000900_2014-10-15_04.29_000015.rld                                                   |   |
| 11:14:04.625: Imported 000900_2014-10-15_08.57_000016.rld                                                   |   |
| 11:14:04.853: Imported 000900_2014-10-15_13.26_000017.rld                                                   |   |
| 11:14:06.985: Imported 000900_2014-10-15_13.29_000018.rld                                                   |   |
| 11:14:08.731: Imported 000900_2014-10-15_15.37_000019.rld                                                   |   |
| 11:14:12.798: Imported 000900 2014-10-15 17.28 000020.rld                                                   | _ |
| 11:14:14.639: Imported 000900 2014-10-15 22.04 000021.rld                                                   |   |
| 11:14:18.745: Imported 000900 2014-10-16 00.00 000022.rld                                                   |   |
| 11:14:22.746: Imported 000900 2014-10-16 04.28 000023.rld                                                   |   |
| 11:14:26.761: Imported 000900_2014-10-16_08.55_000024.rld                                                   |   |
| 11:14:30.957: Imported 000900_2014-10-16_13.26_000025.rld                                                   |   |
| 11:14:31.645: Imported 000900_2014-10-16_18.03_000026.rld                                                   |   |
| 11:14:35.669: Imported 000900_2014-10-16_18.36_000027.rld                                                   |   |
| 11:14:36.657: Imported 000900_2014-10-16_23.07_000028.rld                                                   |   |
| 11:14:40.666: Imported 000900_2014-10-17_00.00_000029.rld                                                   |   |
| 11:14:44.886: Imported 000900_2014-10-17_04.28_000030.rld                                                   |   |
| 11:14:48.975: Imported 000900_2014-10-17_08.55_000031.rld                                                   |   |
| 11:14:50.649: Imported 000900_2014-10-17_13.22_000032.rld                                                   |   |
|                                                                                                    |   |
| 11:14:50.650: Import complete. 33 file(s) imported successfully. 0 file(s) not imported. 0 file(s) skipped. |   |
|                                                                                                    | ~ |
|                                                                                                    |   |
| View log file - View log file folder                                                                        |   |
| Then tog the Then tog the 101001                                                                            |   |
|                                                                                                    |   |
| Close                                                                                                    |   |

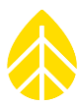

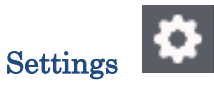

Site/Exports/Logs/.RLD データ/Reports/Firmware 各ファイルを格納する作業フォルダを PC 内に指定する。SPD でファイル作業があるとき、このフォルダが参照される。変更するためには、 表示されるパスを編集するか、右隣の(…)をクリックしてフォルダを指定する。その右の **Open Folder** ボタンを押すと、そのフォルダーが開く。下段で言語の選択ができる(日本語はない)。

| Settings                    |                                                   | ×               |
|-----------------------------|---------------------------------------------------|-----------------|
| Site Files Path:            | C:\Users\ndb\Documents\Renewable NRG Systems\Site | <br>Open folder |
| Export Path:                | C:\Users\ndb\Documents\Renewable NRG Systems\Exp  | <br>Open folder |
| Logs Path:                  | C:\Users\ndb\Documents\Renewable NRG Systems\Log  | <br>Open folder |
| Raw Logger Data Files Path: | C:\Users\ndb\Documents\Renewable NRG Systems\Rav  | <br>Open folder |
| Reports Path:               | C:\Users\ndb\Documents\Renewable NRG Systems\Rep  | <br>Open folder |
| Firmware Files Path:        | C:\Users\ndb\Documents\Renewable NRG Systems\Firr | <br>Open folder |
| Language:                   | English                                           |                 |
|                             | Save Cancel                                       |                 |

## View Application Log

SPD のソフトウェア履歴をテキストエディタで開く。保存し、トラブルシューティングの際の資料に使う。

## Create Instrumentation Configuration File (\*.LGR)

۹

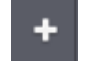

データロガーに接続することなく、データロガー/チャンネル/スケジュール/iPackの設定を作成し、ファイルに保存する。複数のデータロガーで同じような設定を繰り返す場合に便利。

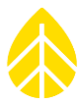

| P Instru   | ment Configuratio | on File Editor            |                           |              | File S         | Site Logger       | Help            | - 1 |  |
|------------|-------------------|---------------------------|---------------------------|--------------|----------------|-------------------|-----------------|-----|--|
| Fleet View | Instrument        | Configuration File Editor |                           |              |                |                   |                 |     |  |
|            |                   |                           |                           |              |                |                   |                 |     |  |
|            | Site              |                           | Location                  | TH.          | 2              |                   | gle Earth       |     |  |
| Logger     | Number 🛈          | 1                         | Description Site Location |              |                | View              | n Browser       |     |  |
| ξÕζ.       | Description       | Site Description          | Latitude 🛈 🛛 0            | - Spend      |                | AFRICA            | Y               |     |  |
| Channels   | Project           | Site Project              | Longitude i               | SOUTH        | 2              |                   | indian<br>Doren |     |  |
| Sebadular  | Units             | SI (m/s, m)               | Elevation (m)             | - Opping     | oft Corporatio | on Earthstar Geog | graphics SIO    |     |  |
| (includes  |                   |                           | Time Zone UTC+0:00        | © 12015 HERE |                |                   |                 | J   |  |
| i          |                   |                           |                           |              |                |                   |                 |     |  |
| iPack      |                   |                           |                           |              |                |                   |                 |     |  |
|            |                   |                           |                           |              |                |                   |                 |     |  |
|            |                   |                           |                           |              |                |                   |                 |     |  |
| Save File  |                   |                           |                           |              |                |                   |                 |     |  |

**Save File** ボタンで設定を**.LGR** ファイルに保存し、後でデータロガーに読み込ませる (<u>5.1.8</u>)。

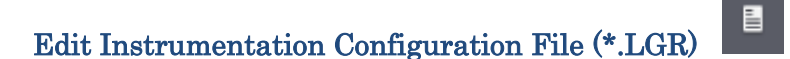

既存の.LGR 設定ファイルを、データロガーに接続することなく編集する。

## 5.1.5 Options

オプションメニューであり、下の Fleet View から右クリックでも表示される。

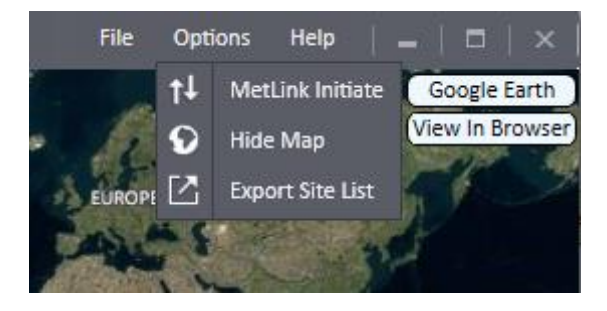

MetLink。 Initiate

MetLink 待ち受け接続 IP アドレスを記入したのち **Connect** ボタンを押すとそのサイトに接続する。この接続のためには iPack に固定 IP アドレスの SIM カードが入っていること、およびデータロガーの待ち受け接続設定の時間内であることが必要。

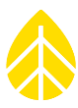

| Remote Connection                                   | × |
|-----------------------------------------------------|---|
| MetLink Initiate                                    |   |
| MetLink Logger Listening<br>iPack Static IP Address |   |
| Connect Cancel                                      |   |

#### Refresh Site List

サイトファイルからすべての情報を取り込み、サイト情報を更新もしくは新サイトを作る。

## Hide Map

マップを消す、もしくは表示させる。トップ画面のどこでも右クリックして **Hide Map** を選んでも同じ。この操作は SPD を終了しても保持される。

## Export Site List

Fleet View でリスト表示される全部のサイトの概要を、Export フォルダ(デフォルト)にテキストファイルで保存する。Fleet View 画面のどこでも右クリックして Export Site List を選択しても同じ。

## 5.1.6 Help

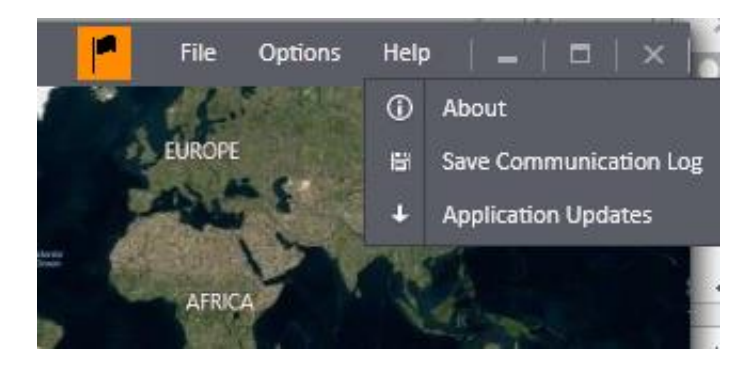

## About

SPD のバージョンほか、最新ファームウェアが掲載される NRG ウェブサイトへのリンク、通信 ソフトウェアのバージョン(Comm Version)を表示する。**About** 画面を画像とテキストでコピ ーするボタンがある。

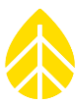

| About SymphoniePRO Desktop Applications ×              |
|--------------------------------------------------------|
| symphonie                                              |
| SymphoniePRO Desktop Application                       |
| Version: 3.1.4.5 (build built by CI server 2017-11-01) |
| Comm Version: 2.0.0                                    |
| © 2017 NRG Systems. All Rights Reserved.               |
| Documents                                              |
| End User License Agreement                             |
| User's Manual                                          |
| Copy screen to clipboard Image or Text                 |
| WWW.nrgsystems.com Close                               |
|                                                        |

## Save Communication Log

通信ログのファイル名と場所を指定して保存する。ファイルは暗号化されたテキストファイルとなる。通信における問題のトラブルシューティングのため、NRG 技術サポートに問い合わせる際にそのファイル送る。

## Application Updates

ダウンロードとインストールできる SPD の新バージョンが表示される。

H

| SymphoniePRO Application Updates _   🗖   💈 |                            |                     |  |  |  |
|--------------------------------------------|----------------------------|---------------------|--|--|--|
| Updates Availab                            | e                          | Refresh             |  |  |  |
| SymphoniePRO Desktop                       | Application                | Download            |  |  |  |
| Current Version                            | 1.1.0.4                    |                     |  |  |  |
| New Version                                | 1.2.0.0                    |                     |  |  |  |
| Downloaded File                            | C:\Users\ndb\Downloads\896 | 8-SymPRO-Desktop-Ap |  |  |  |
|                                            |                            |                     |  |  |  |
|                                            |                            |                     |  |  |  |
|                                            |                            |                     |  |  |  |
|                                            |                            |                     |  |  |  |
|                                            |                            |                     |  |  |  |
|                                            |                            |                     |  |  |  |
|                                            |                            |                     |  |  |  |
|                                            |                            |                     |  |  |  |
|                                            |                            | $\bigtriangledown$  |  |  |  |
|                                            |                            |                     |  |  |  |
|                                            | Close                      |                     |  |  |  |
|                                            |                            |                     |  |  |  |

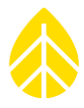

ここから、トップページ(**Fleet View**)を離れ、サイト/データロガーの個別メニューに移る。 画面左側には Site Utilities/ Automation /Timeline/Logger/Channels/Schedules/iPack などの メニュが縦に並ぶ。

## 5.1.7 Site

右上2番目の Site メニューから。

## Process Raw Sample Data

.RLD ファイルの中の1秒サンプリングデータを、設定したパラメータ(Scale/Offset)でテキ ストファイルに変換する。

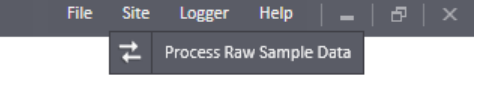

メモ)1 秒サンプリングデータの操作だけであり、統計データは Site Utilities 画面の Data Import および Data Export で操作する。

変換が終わると、できたテキストファイルを画面の下に示す。これをクリックするとテキストエ ディターでファイルを開く。**Open folder** をクリックすると、テキストファイルが保存されてい るフォルダを開く。

| Process Raw Sample Data                                                                                                    | x |
|----------------------------------------------------------------------------------------------------|---|
| Conversion complete                                                                                                    |   |
|                                                                                                    |   |
| Convert Log<br>11:24:43.325: Attempting to convert sample data for 1 Raw Logger Data File<br>11:24:43.341: Converted 001234_2015-05-15_00.00_000651.rld<br>11:24:43.364: Converting data<br>11:24:44.099: Writing data to 001234_Test_Support_Test_10_samples.txt<br>11:24:44.425: Created file: 001234_Test_Support_Test_10_samples.txt<br>11:24:44.427: Conversion completed successfully | s |
| 001234_Test_Support_Test_10_samples.txt<br>Open folder                                                                                                    |   |
| Close                                                                                                    |   |

変換すべきデータが存在しない場合、変換は失敗したとみなされ、エラーを表示する。

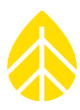

| Process Raw Sample Data ×                                                                                                    |  |  |  |  |  |  |  |
|----------------------------------------------------------------------------------------------------|--|--|--|--|--|--|--|
| Conversion failed: no samples                                                                                                    |  |  |  |  |  |  |  |
|                                                                                                    |  |  |  |  |  |  |  |
| Convert Log<br>16:54:57.710: Attempting to convert sample data for 1 Raw Logger Data Files<br>16:54:57.740: Converted 000900_2013-12-25_20.10_001421.rld<br>16:54:57.849: Converting data<br>16:54:57.853: No raw samples were found in these files! |  |  |  |  |  |  |  |
| Close                                                                                                    |  |  |  |  |  |  |  |

現在操作中のサイト以外のファイルを変換しようとするとエラーを表示する。

| File fro | om wrong site ×                                                                                      |
|----------|----------------------------------------------------------------------------------------------------|
|          | File 000002_2013-12-07_21.21_000633.rld is from the wrong site. Do you want to abort the conversion? |
|          | Yes No                                                                                               |

## 5.1.8 Logger

このメニューの操作のためには、データロガーを USB ケーブルもしくは MetLink で接続する。

1

## Load Instrument Configuration File (\*.LGR)

接続したデータロガーに作成済みの設定ファイルを読み込む。サイト番号、場所、タイムゾーン、統計値計算時間、チャンネル設定などが含まれる。

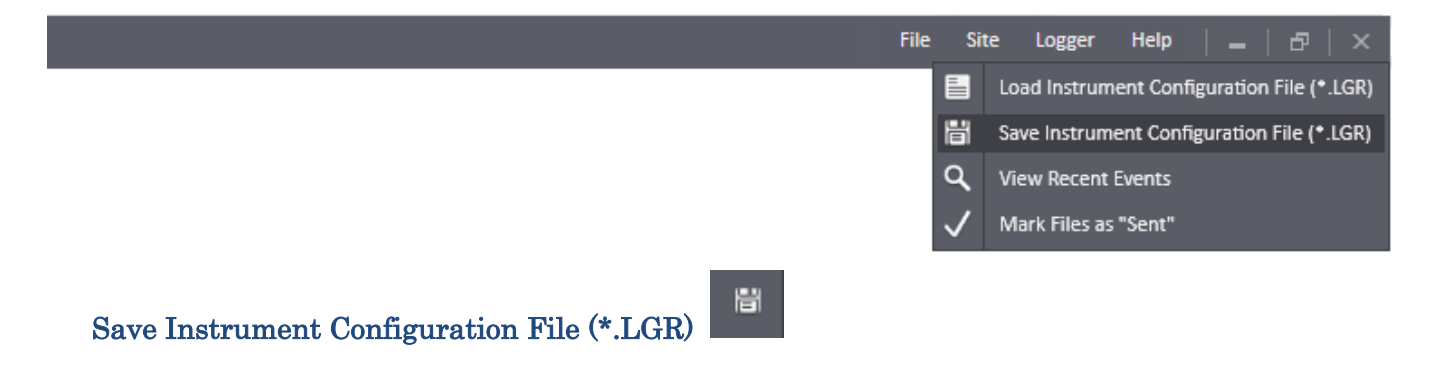

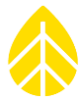

Logger

်တို့

Schedules

iPack

Save All Discard All

Connec

データロガーの現設定を設定ファイルを保存する。サイト番号、場所、タイムゾーン、統計値計 算時間、チャンネル設定などが含まれる。設定に変更があった場合、その変更が保存されていない ことを示す印を表示する。

Save All は変更部分をすべて保存し、Discard All はすべて破棄する。Load From Logger もしくは Cancel は元の設定に戻る(変更を保存しない)。

データロガーに変更を保存したあと、必ず Site>Save Instrument Configuration File (\*.LGR)で設定ファイルを PC にも保存しておく。

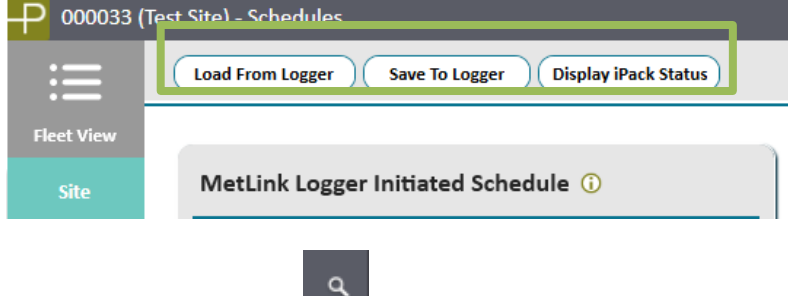

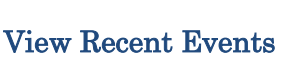

記録されたイベントをリスト表示する。トラブルシューティングの際の情報となる。イベントにはタイムスタンプが押され、イベントの種類と内容が含まれる。

|                     | ITS   |       |                             |       | _   □   ×                                    |
|---------------------|-------|-------|-----------------------------|-------|----------------------------------------------|
| Date                | Class | Event | Event Name                  | Error | Description                                  |
| 2017-09-29 13:50:35 | Fault | 553   | FID_SVCOM_OPEN_BACKUP_FAULT |       | Secondary Host unavailable or not responding |
| 2017-09-29 13:50:18 | Fault | 552   | FID_SVCOM_OPEN_MAIN_FAULT   |       | Primary Host unavailable or not responding   |
| 2017-09-29 13:40:34 | Fault | 553   | FID_SVCOM_OPEN_BACKUP_FAULT |       | Secondary Host unavailable or not responding |
| 2017-09-29 13:40:17 | Fault | 552   | FID_SVCOM_OPEN_MAIN_FAULT   |       | Primary Host unavailable or not responding   |
| 2017-09-29 13:30:35 | Fault | 553   | FID_SVCOM_OPEN_BACKUP_FAULT |       | Secondary Host unavailable or not responding |
| 2017-09-29 13:30:18 | Fault | 552   | FID_SVCOM_OPEN_MAIN_FAULT   |       | Primary Host unavailable or not responding   |
| 2017-09-29 13:20:34 | Fault | 553   | FID_SVCOM_OPEN_BACKUP_FAULT |       | Secondary Host unavailable or not responding |
| 2017-09-29 13:20:18 | Fault | 552   | FID_SVCOM_OPEN_MAIN_FAULT   |       | Primary Host unavailable or not responding   |
| 2017-09-29 13:10:35 | Fault | 553   | FID_SVCOM_OPEN_BACKUP_FAULT |       | Secondary Host unavailable or not responding |
| 2017-09-29 13:10:19 | Fault | 552   | FID_SVCOM_OPEN_MAIN_FAULT   |       | Primary Host unavailable or not responding   |
| 2017-09-29 13:00:35 | Fault | 553   | FID_SVCOM_OPEN_BACKUP_FAULT |       | Secondary Host unavailable or not responding |
| 2017-09-29 13:00:18 | Fault | 552   | FID_SVCOM_OPEN_MAIN_FAULT   |       | Primary Host unavailable or not responding   |
| 2017-09-29 12:10:20 | Info  | 299   | IID_SVCOM_SMTP_FILE_SENT    |       |                                              |
| 2017-09-29 07:50:36 | Fault | 553   | FID_SVCOM_OPEN_BACKUP_FAULT |       | Secondary Host unavailable or not responding |
| 2017-09-29 07:50:19 | Fault | 552   | FID_SVCOM_OPEN_MAIN_FAULT   |       | Primary Host unavailable or not responding   |
|                     |       |       |                             |       |                                              |

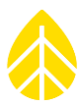

## Mark Files as "Sent"

rt" 🗸

データファイルを内部メモリから SD カードに書き出さない、もしくは iPack で送信されないようにマーキングする。以下のような目的で使用する機能。

- センサーが接続されるまでのファイルを送らず、観測開始からのファイルだけ送りたい。
- データロガーに新たなサイト番号を付与し、それ以前のデータファイルを新たな SD カード に書き込みたくない、もしくは iPack で送らせたくない。
- すでに回収済みの過去のデータファイルを iPack に送信させたくない。

この操作をしてもデータファイルが消されることはない。ただし内部メモリ内の古いファイルは この操作でマーキングするしないにかかわらず、新しいデータに古い順で上書きされる。

## 5.2 Site Utilities

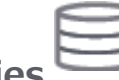

サイトのデータベースにサイトの属性を記録する。またデータベースをエクスポートする。

| P 000900 (Sy              | ymPRO SRA Tower) - Site Utilities                                                                                |                                                                                                    |
|---------------------------|----------------------------------------------------------------------------------------------------|----------------------------------------------------------------------------------------------------|
| Fleet View                | Data Export Export Type Measurements Start Data Export Gate                                                      | Data Import Imports *.RLD files into site Import                                                       |
| Site Utilities            | End Date Enter date 🐑 Data available from 2013-12-27 to 2014-10-17 (Leave dates blank to export all data) Export | Location Google Earth<br>View In Browser<br>Latitude () 73 11                                          |
| Automation                | Site                                                                                                    | Longitude ①         44.328611           Elevation (m)         169           Time Zone         UTC+0:00 |
| Instruments               | Number:     Count       Description     SymPRO SRA Tower       Project     SymPRO Alpha Testing       Tower      | Lock Location     Save to Site File     Cancel                                                         |
| Logger<br>کیک<br>Channels | Commission Date ① Enter date 鬥<br>Units SI (m/s, m) *<br>Save to Site File Cancel                                | Data Encryption Password ①       Password       Disabled   Save to Site File                           |
| Schedules                 |                                                                                                    |                                                                                                    |
| <b>↑↓</b>                 |                                                                                                    |                                                                                                    |

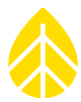

## 5.2.1 Data Export

サイトデータベースのデータを CSV 形式で書き出す。Export ボタンを押す前に次を選択する。

**Export Type**: エクスポート対象を、計測値(measurements)/データロガー診断情報 (logger diagnostic information)/通信履歴(logger communication history log)/イベント 履歴(logger events。history log)から選択する。

Start/End Date:エクスポートする対象期間を記入する。デフォルトの空白では、すべての期間が対象となる。期間の始点と終点はカレンダーの年月日で指定する。

出力フォーマットは Appendix M。

#### 5.2.2 Site

**Description**: サイトの簡単な説明を英数字 20 文字以内で記入する。多くはプロジェクトの中の地名を使う。サイト番号を含めてもよい。通常はプロジェクトの中の1 観測地点となる。

**Project**: プロジェクトの簡単な説明を英数字 20 文字以内で記入する。通常、プロジェクト内に複数の観測地点があり、それらを包括する内容がよい。

**Tower**: タワー(マスト)について記載する。例えば "NRG 60 m XHD Tubular" など。SPD のデータベースに記録されるのみで、データロガーやそのデータファイルには現れない。

**Commission Date**:観測を開始した年月日で、取り込まれたデータでもこれより前のデータは フィルタリングされる。

Units: SI系(メートル系)のみ選択可。

#### 5.2.3 Data Import

データファイル(.RLD ファイル)を選択し、サイトデータベースにインポートする。

### 5.2.4 Location

Description: 地名などサイトの場所を説明する英数字 20 文字以内で記載する。

Latitude/Longtude:経緯度を分/秒は使わず小数点数値で記入する。

Elevation:海抜高度をメートルで記入する。

Latitude、 Longitude、 Elevation は.RLD ファイルの GPS 情報で更新されるが、更新をよしとしない場合は Lock Location にチェックを入れる。

**Time Zone**: タイムゾーン(本邦では UTC+9:00 とする)。

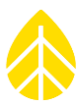

## 5.2.5 Data Encryption Password

データの暗号化を設定する。暗号化パスワードは1文字以上の英字を含む20文字までの英数字 列とする。入力時には\*が表示される。データファイルをSPD読み込むためには、データロガー に設定

# 5.3 Automation.

MetLink 接続があったとき自動的に作業する内容を設定する。未送信データファイルをダウンロードしデータベースに追加(手動では Site Utilities>Logger 画面/importing data files 画面)、データロガーと iPack のファームウェア更新(手動では Logger/iPack 画面)を自動化する。

自動化機能は USB ケーブルで接続しての MetLink 接続では起動しない。別から接続の MetLink がすでに存在している場合、こちらの接続では起動しない。自動作業が終わると MetLink を自動的 に切断する設定ができる。

| -P 000001 (NRG | 60m Riggs Road)         | - Automation Settings       | ;                                                         |        |
|----------------|-------------------------|-----------------------------|-----------------------------------------------------------|--------|
| :=             |                         |                             |                                                           |        |
|                | Automated Ac            | tion Settings               | Save to Site File Cancel                                  |        |
| Fleet View     |                         | -                           |                                                           |        |
| Site           | Selected actions will b | e performed upon the next l | MetLink connection.                                       |        |
|                | File Download           | Retrieve all unsent f       | files                                                     |        |
|                |                         | Skip retrieving files befo  | ore Enter date                                            |        |
| Site Utilities |                         | Import retrieved file       | 25                                                        |        |
|                |                         |                             |                                                           |        |
| 6.             | Logger                  | Upgrade Logger Firr         | nware                                                     |        |
| Automation     |                         | Current Firmware:           | 2.37.62                                                   |        |
| <u> </u>       |                         | Model:                      | SymphoniePRO (8206)                                       |        |
|                |                         | Serial Number:              | 820600018                                                 |        |
| Timeline       |                         | Firmware file to apply      |                                                           | Browse |
| Instruments    |                         |                             |                                                           |        |
|                | iPack                   | Upgrade iPack Firm          | ware                                                      |        |
|                |                         | Current Firmware:           | 2.36.30                                                   |        |
|                |                         | Model:                      | iPackGPS GSM 3G (7984)                                    |        |
|                |                         | Serial Number:              | 798400003                                                 |        |
| Logger         |                         | Firmware file to apply      |                                                           | Browse |
| းဝိန်          |                         |                             |                                                           |        |
| Channels       | Connection              | Disconnect after au         | itomation actions are performed                           |        |
|                | Last Automation         |                             |                                                           |        |
| Schedules      |                         | Automation actions det      | tails can be found in application logs <u>Open folder</u> |        |

当該サイトの接続状態表示のアイコンの横に、自動作業の進行状態が表示される。

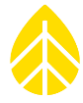

| NRG Hinesburg       | Start: 12/27/2013<br>End: 12/28/2013 |                            |                                          |                                           | <b>↑</b> ↓ |
|---------------------|--------------------------------------|----------------------------|------------------------------------------|-------------------------------------------|------------|
| Tech Services Dept. | Start: 10/29/2014<br>End: 03/30/2015 | 2015-03-31 14:59<br>13.5 V | 2015-03-31 15:00<br>Listens Continuously | Downloading file 491 from<br>logger (26%) | <b>↑</b>   |

自動作業が終わり、マウスカーソルを"Completed Automation。 Actions" に重ねると実施した作業の内容を表示する。

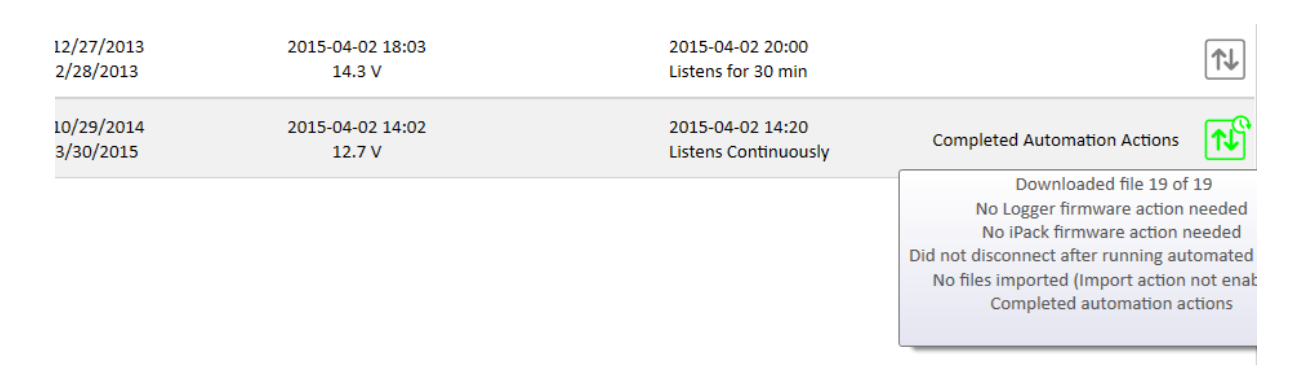

## 5.4 Timeline.

時系列軸に沿って視覚的に観測の各種状況を表示する。最上段に、観測データの存在期間の表示 と、表示の対象とする期間を拡大・移動するスライドが表示される。データファイルがデータベー スに取り込まれていない期間(日)があると、期間の途中に空隙ができる。表示の対象とする期間 は、青いバーのドラッグやマウスのスクロールで、それぞれ移動・拡大できる。整理されたデータ をもとに、観測の問題点を絞り込み、出力データ(エクスポートデータ)の調整および観測の修正 が、より容易にできるようになる。

Hide Empty Channels にチェックを入れると使われていないチャンネルは非表示になる。

#### Files

Files 列を選択すると、右の枠にファイルの情報が表示される。各ファイルの名前、サイズ、記録期間の日時、データポイント(設定変更情報)/イベント/通信ログの数が表示される。表示するファイルの対象を、すべての期間(All Dates)か、選択した期間(Current Selected Dates)か選ぶ。.rld ファイルの区画をダブルクリックすると QuickView でそのデータをグラフ表示する。そのファイルが Raw Logger Data Files でパス設定したフォルダに存在する必要がある。

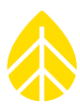

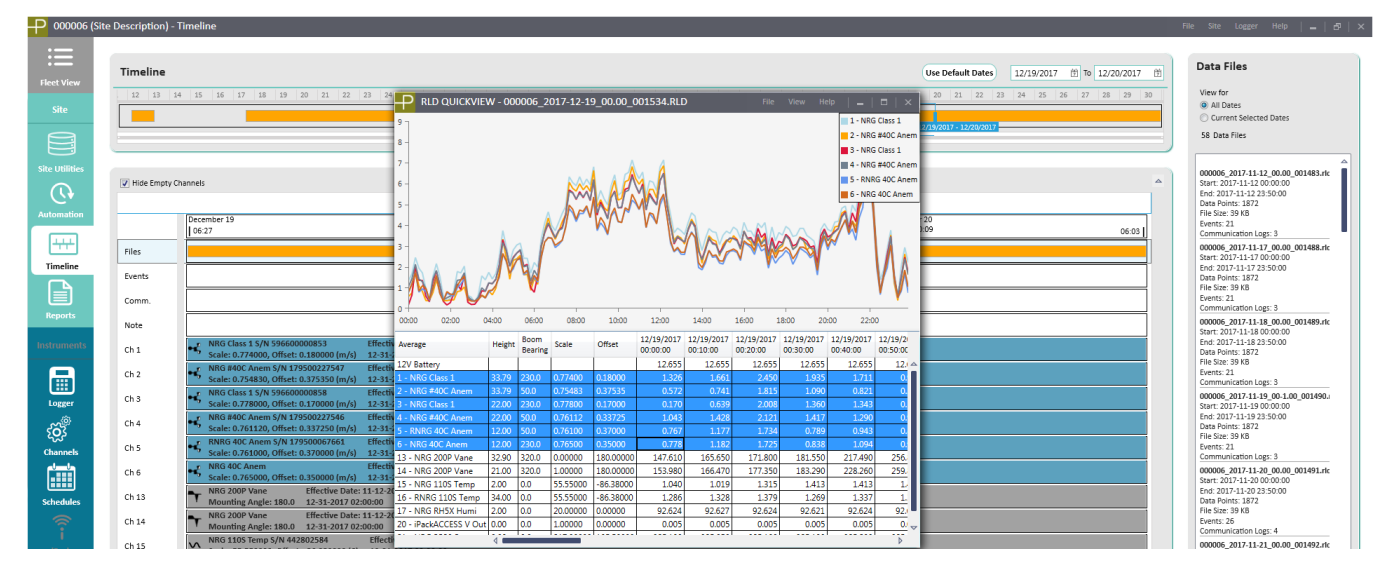

#### **Events**

データロガーに記録されたすべてのイベントを時系列に表示。右枠に詳細情報をリストする。イベントは不具合(fault)/操作(action)/通知(information)に分類されている。エラーなど詳細情報はトラブルシューティングに使われる(Appendix B)。

#### Comm.

通信履歴が右の枠に表示される。各通信の発生日時、接続キャリア名(Operator)、信号強度、 接続時間、送信/受信バイト数が表示される。**Export** ボタンでエクスポートができる。

#### Note

任意の日時のメモを、右クリックで追加し記録する(邦文入力可)。例えばセンサー交換、SD カード交換などを記録するのに使用する。

#### Channels

各センサーの履歴が右の枠に表示される。

チャンネルの各行を右クリックすると次のオプションを選択できる。Edit(編集:Edit Sensor History 画面)、Delete(削除)、Create New Sensor History(記録追加:Add Sensor History 画面)。各行をダブルクリックすると Edit Sensor History を開く。

Edit Sensor History: センサーの設定値を変更し、サイトファイルに反映する。変更を有効に させる日時を入力し Accept ボタンを押すとサイトの履歴に記録される。例えば、センサーの設定 をデータロガーや SPD のサイトファイルに間違って記録していた場合に使う。

| $\sim$ |
|--------|
|        |

| Edit Sensor History - Cha                      | nnel: 1          |                              |                             | x                 |
|------------------------------------------------|------------------|------------------------------|-----------------------------|-------------------|
| Effective Date 11/12/20<br>Channel Type + Anen | 017 12:00 AM III | Description<br>Serial Number | NRG Class 1<br>596600000853 |                   |
|                                                |                  | Height<br>Boom Bearing       | 33.79<br>230                | Meters<br>Degrees |
|                                                |                  | Scale Factor<br>Offset       | 0.774<br>0.18               | m/s per Hz<br>m/s |
|                                                | Accept           | Units<br>Cancel              | m/s (meters per s           | econd)            |

Add Sensor History: あるチャンネルのセンサーを交換した場合や、取り付け方角が変わった 場合に使用する。例えばセンサーを交換し、交換後のパラメータ(Scale/Offset)をデータロガー に設定していなかった場合、新しいパラメータに更新しその日時を記録すると、新しいパラメータ がその日時から適用される。

メモ)センサー履歴を追加・変更しても、データファイルを改めてインポートする必要はない。

| Add Sensor Histo | ory - Channel: 1      |   |               |                   |            |  |  |  |
|------------------|-----------------------|---|---------------|-------------------|------------|--|--|--|
|                  |                       | 1 |               |                   |            |  |  |  |
| Effective Date   | 12/19/2017 10:11 PM 💠 |   | Description   | NRG Class 1       |            |  |  |  |
| Channel Type     | 📢 Anemometer 🔹        |   | Serial Number | 596600000853      |            |  |  |  |
|                  |                       |   |               | 22.70             | 1          |  |  |  |
|                  |                       |   | Height        | 33./9             | Meters     |  |  |  |
|                  |                       |   | Boom Bearing  | 230               | Degrees    |  |  |  |
|                  |                       |   | Coole Footon  | 0.774             |            |  |  |  |
|                  |                       |   | Scale Factor  | 0.774             | m/s per Hz |  |  |  |
|                  |                       |   | Offset        | 0.18              | m/s        |  |  |  |
|                  |                       |   | Units         | m/s (meters per s | econd)     |  |  |  |
|                  |                       |   |               |                   |            |  |  |  |
| Accent           |                       |   |               |                   |            |  |  |  |
|                  |                       |   |               | )                 |            |  |  |  |

# 5.5 Reports

データレポートを作る。以下、総括レポート(Summary)の例。

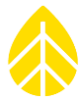

集計する期間の始点/終点年月日を、Start/End Date で指定する。デフォルトではデータがある最も新しい月の始点/終点年月日が入力されている。Load Report ボタンを押すとレポートが画面に現れる。

現われたレポートは、始点/終点年月日変更して Refresh ボタンを押すとその期間に更新される。

レポートの表示画面縦横のスクロールバーがあるほか、ズームの選択スライドとドロップダウン 倍率が右下にある。レポートが複数ページにわたる場合、矢印キーとページ番号指定が左上にあ る。

| )00006 (34n | m RNRG Test Tower)                                | - Rep                           | orts             |              |          |           |                     |          |                     |                           |                        |                            | File                                  | Site Logg                            | ger Help | -    |
|-------------|---------------------------------------------------|---------------------------------|------------------|--------------|----------|-----------|---------------------|----------|---------------------|---------------------------|------------------------|----------------------------|---------------------------------------|--------------------------------------|----------|------|
| t View      | Start Date 10/1/20                                | 15                              | 7                | (            | Refre    | sh        |                     |          |                     |                           |                        |                            |                                       |                                      |          |      |
| ite         | End Date 10/31/2                                  | 2015                            | 2                | (            | Export C | urrent    |                     |          |                     |                           |                        |                            |                                       |                                      |          |      |
|             | (Leave dates blank to export                      | rt all dat                      | ta)              |              |          |           |                     |          |                     |                           |                        |                            |                                       |                                      |          |      |
| tilities    |                                                   |                                 |                  |              |          |           |                     |          |                     |                           |                        |                            |                                       |                                      |          |      |
| <b>A</b>    |                                                   | •                               |                  | L            |          |           |                     |          |                     |                           |                        |                            |                                       |                                      |          |      |
| ation       | -                                                 |                                 | _                |              |          |           |                     | 0        | 0000                | 0 (0                      |                        |                            | о <b>т</b>                            | ( <b>T</b>                           | ,        |      |
| +<br>fine   | Summal<br>Start Date (mm/dd/<br>End Date (mm/dd/y | r <b>y i</b><br>/////:<br>////: | 10/01,<br>10/31, | 2015<br>2015 |          |           |                     | 0        | 0000                | o (34                     | ŧm R                   | Projec<br>Locati<br>Elevat | t Wind De<br>on: Hinesbu<br>ion: 94 m | ST IO<br>ev. Project<br>irg, Vermont | wer)     |      |
| orts        | Sensor<br>(Recovery Rate)                         | Ch.                             | Height           | Units        | Average  | Min Inter | val Average         | Max Inte | rval Average        | Awerage<br>Interval<br>SD | Average<br>Interval TI | Max                        | Sample                                | Prevailing<br>Wind<br>Direction      | Total    |      |
| nents       | NRG Class 1<br>(100.0 %)                          | 1                               | 34 m             | m/s          | 2.43     | .18       | 10/04/2015<br>06:10 | 9.81     | 10/24/2015<br>22:30 | .80                       | .40                    | 17.98                      | 10/24/2015<br>22:30                   |                                      |          |      |
| 3           | NRG #40C Anem<br>(100.0 %)                        | 2                               | 34 m             | m/s          | 2.17     | .38       | 10/02/2015<br>00:30 | 9.53     | 10/24/2015<br>22:30 | .76                       | .36                    | 17.74                      | 10/24/2015<br>22:30                   |                                      |          |      |
| ger         | NRG Class 1<br>(100.0 %)                          | 3                               | 22 m             | m/s          | 2.10     | .17       | 10/02/2015<br>00:10 | 8.85     | 10/24/2015<br>22:30 | .77                       | .44                    | 16.51                      | 10/24/2015<br>22:30                   |                                      |          |      |
|             | NRG #40C Anem<br>(100.0 %)                        | 4                               | 22 m             | m/s          | 1.99     | .34       | 10/01/2015<br>20:30 | 8.66     | 10/24/2015<br>22:30 | .74                       | .39                    | 17.08                      | 10/24/2015<br>22:30                   |                                      |          |      |
| nels        | NRG 200P Vane<br>(100.0 %)                        | 13                              | 33 m             | deg          | 192.65   |           |                     |          |                     | 23.05                     |                        |                            |                                       | s                                    |          |      |
| lules       | NRG 200P Vane<br>(100.0 %)                        | 14                              | 21 m             | deg          | 186.64   |           |                     |          |                     | 22.67                     |                        |                            |                                       | SE                                   |          |      |
| 37          | NRG 110S Temp<br>(100.0 %)                        | 16                              | 33 m             | Degrees C    | 8.18     | -7.24     | 10/31/2015<br>05:50 | 23.40    | 10/12/2015<br>15:00 | .08                       |                        | 23.67                      | 10/12/2015<br>15:00                   |                                      |          |      |
| ~           | NRG 110S Temp<br>(100.0 %)                        | 17                              | 2 m              | Degrees C    | 7.82     | -7.72     | 10/31/2015<br>05:20 | 24.91    | 10/12/2015<br>15:00 | .11                       |                        | 25.05                      | 10/12/2015<br>15:00                   |                                      |          |      |
|             |                                                   | 1                               | 1                |              |          |           | 1                   |          | i                   |                           |                        | -                          |                                       |                                      |          | 83 % |
| lect        |                                                   |                                 |                  |              |          |           |                     |          |                     |                           |                        |                            |                                       |                                      |          |      |

総括レポートでは、チャンネル設定と集計期間に応じ、各チャンネルに次の項目が集計される。 センサー高さ、単位、平均値、10分平均値の最大/最小値と発生した日時、10分標準偏差値、1秒 サンプリングの最大値と発生した日時。これに加え、各風速チャンネルでは乱流強度(TI)、各風

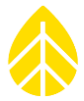

向チャンネルでは主風向セクター(もっとも多く発生した風向セクター)、累積型チャンネルでは 積算値が集計される。

レポート集計期間の途中でチャンネル設定の変更があった場合、単位に変更がなければ集計値は 設定の変更日時前後のそれぞれの設定に従う。該当チャンネル番号の横に\*マークが付けられる。 単位の変更があった場合は、集計値は設定の変更日時前後で行が分かれる。

レポートは PDF か TIFF 形式で発行できる。Export Current を押すと Export Report 画面が 現れる。Monthly を選択し、開始月と終了月を指定するとき、複数月にわたる場合は複数のレポ ートが発行される。Date Range を選択したときは集計する始点/終点年月日を Start/End Date に指定する。デフォルトでは表示されているレポートの始点/終点年月日が入力されている。File Type で PDF か TIFF 形式を指定する。

| Ехро            | rt Report                                                                              |   |             | x |  |  |  |  |
|-----------------|----------------------------------------------------------------------------------------|---|-------------|---|--|--|--|--|
| 0               | Monthly                                                                                |   |             |   |  |  |  |  |
|                 | First Month                                                                            |   | Last Month  |   |  |  |  |  |
|                 | Sep-2015                                                                               | 7 | Sep-2015    | 閁 |  |  |  |  |
| 0 (             | Date Range                                                                             |   |             |   |  |  |  |  |
|                 | Start Date                                                                             |   | End Date    |   |  |  |  |  |
|                 | 9/1/2015                                                                               | 7 | 9/30/2015 📋 |   |  |  |  |  |
|                 | Data available from 2014-10-08 to 2015-09-30<br>(Leave dates blank to export all data) |   |             |   |  |  |  |  |
| File Type Pdf 👻 |                                                                                        |   |             |   |  |  |  |  |
|                 | Save Cancel                                                                            |   |             |   |  |  |  |  |

Save ボタンを押すと File->Settings で設定した Reports Path にレポートが保存される。そのリンクとフォルダが Export Current ボタンの下に表示される。

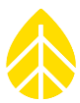

# 5.6 Logger

USB ケーブルもしくは遠隔 MetLink でデータロガーと接続し、このメニューからデータロガー のすべてを設定する。設定の方法、メモリー、サイト、場所、設定値、セキュリティーなど項目の 詳細は **3 章**で説明している。

使用している PC がデータロガーと USB ケーブルもしくは遠隔 MetLink で接続していない、もしくは一度も接続したことがない場合、**Logger** 画面にアクセスはできない。

使用している PC がデータロガーと USB ケーブルもしくは遠隔 MetLink で接続していなくても、過去に接続していれば(SPD が version2.0 以上であれば)最も新しい接続の設定が、読み出し専用形式で Logger 画面に表示される。その設定日時が左下サイドバーの Date Cached に表示される。

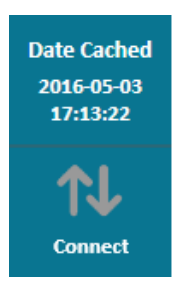

## Data Retrieval

下の Retrieve By Date Range ボタンは、USB ケーブルもしくは遠隔 MetLink でデータロガ ーの内部メモリーからデータファイルを回収し、Raw ファイルフォルダーに保存する。日付範囲 指定の Start/End 欄の下に、回収できる範囲の日付が表示される。日付が空欄のままだとすべて のデータを回収する。End が空白だと今日のデータファイルは閉じられ、最新のデータまで回収す る。

データファイル回収の際のオプション設定として、Raw ファイルフォルダーに既に存在するフ ァイルは回収しないオプションと、回収と同時にサイトファイルへのインポートを実行するオプシ ョンがある。

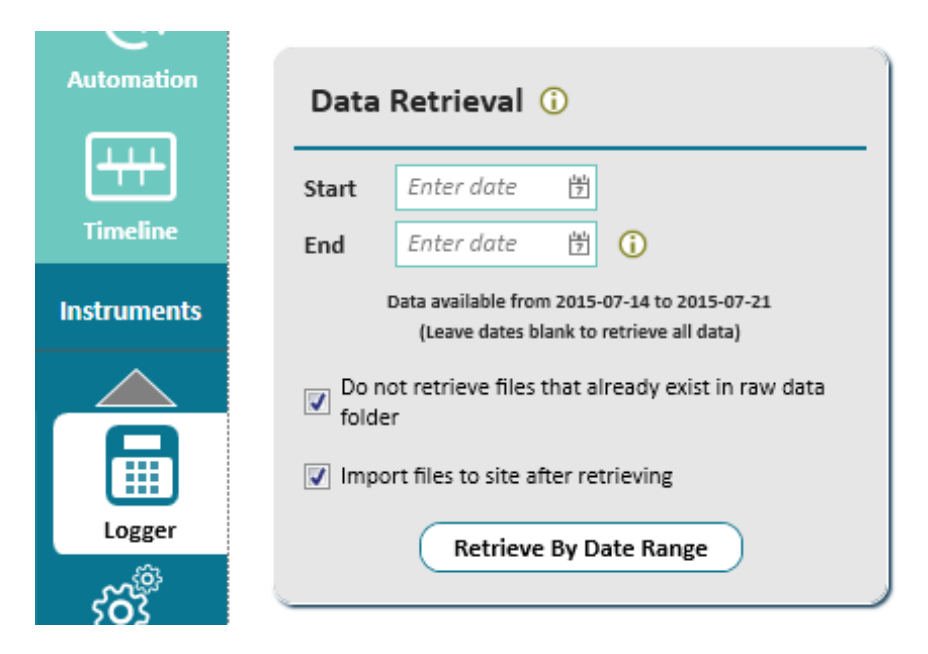

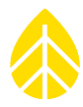

SD カードが入っていない場合、データは内部メモリーに記録され、**Memory** 画面は "SD Card" の代わりに "Internal" が表示される。

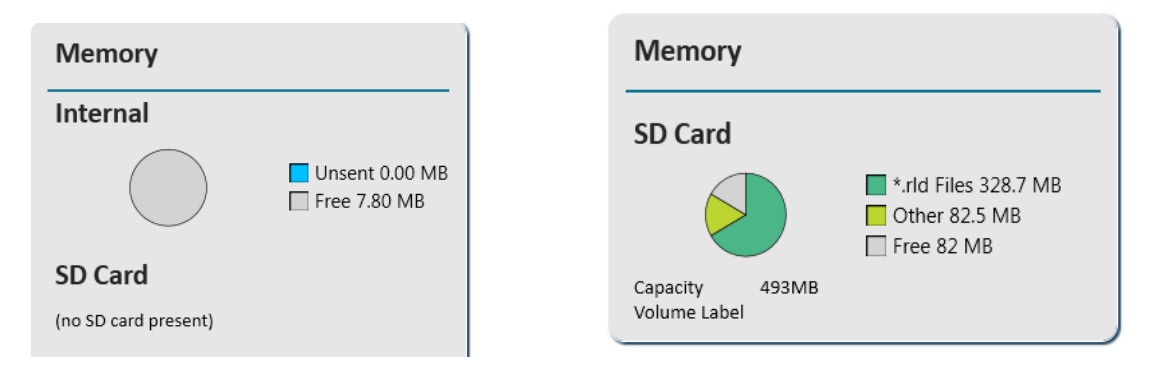

## Configuration

**Upgrade Logger Firmware** ボタンで、PC 内で保存しているファームウェアを指定し **Start Upgrade** ボタンで更新する。

| Configuration                                                                 |                                                                                                    |                                                           |  |
|-------------------------------------------------------------------------------|----------------------------------------------------------------------------------------------------|-----------------------------------------------------------|--|
| Serial Number:<br>Model:<br>Ref Time: ()<br>Logger Time:<br>Firmware Version: | 820600044<br>SymphoniePRO (8206)<br>2015-12-09 16:01:32<br>2015-12-09 16:01:34<br>1.1.0                                                                                                    | Rev A<br>2014-01-21<br>ware                               |  |
| Upgrade                                                                       | Logger Firmware                                                                                                    |                                                           |  |
| Upgrade<br>15:11:01<br>15:11:02<br>15:11:06<br>15:11:39                       | Upgrade Logger Fir<br>Current Version: 0.70.0<br>New Version: 0.70.0<br>Status<br>Status<br>.536: Starting logger firmware upgra<br>.340: Clearing firmware filesystem<br>.085: Transferring 8348_SymPRO-Log<br>.565: Sent 0% of firmware file<br>.513: Sent 25% of firmware file | mware Browse de to version 0.70.0 gger_v0.70.0.ifw Cancel |  |

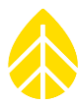

# 5.7 Channels

USB ケーブルもしくは遠隔 MetLink でデータロガーと接続し、このメニューからデータロガー のチャンネルを設定する。設定の方法と機能は3章で説明している。

使用している PC がデータロガーと USB ケーブルもしくは遠隔 MetLink で接続していない、も しくは一度も接続したことがない場合、Channels 画面にアクセスはできない。

使用している PC がデータロガーと USB ケーブルもしくは遠隔 MetLink で接続していなくて も、過去に接続していれば(SPDが version2.0以上であれば)最も新しい接続の設定が、読み出 し専用形式で Channels 画面に表示される。その設定日時が左下サイドバーの Date Cached に 表示される。

# 5.8 Schedules

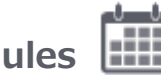

USB ケーブルもしくは遠隔 MetLink でデータロガーと接続し、このメニューからデータロガー の通信スケジュール設定ができる。設定の方法と機能は3章で説明している。

使用している PC がデータロガーと USB ケーブルもしくは遠隔 MetLink で接続していない、も しくは一度も接続したことがない場合、Schedule 画面にアクセスはできない。

使用している PC がデータロガーと USB ケーブルもしくは遠隔 MetLink で接続していなくて も、過去に接続していれば(SPDが version2.0以上であれば)最も新しい接続の設定が、読み出 し専用形式で Schedule 画面に表示される。その設定日時が左下サイドバーの Date Cached に 表示される。

# 5.9 iPack

USB ケーブルもしくは遠隔 MetLink でデータロガーと接続し、このメニューから iPack を設定 する。設定の方法と機能は3章で説明している。

## 5.10 QuickView

データファイル.RLD をダブルクリックすると QuickView が立ち上がり、データのスナップショ ットが現れる。

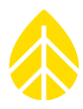

|                          | 000110_2  | 016-04-2              | 4_00.00_0          | 001180.RI          | LD                 | F                     | ile View              | Help<br>1 - NRG (<br>2 - NRG (<br>3 - Wind | Class 1<br>Class 1<br>Class 1<br>SensorP2546 | ×            |
|--------------------------|-----------|-----------------------|--------------------|--------------------|--------------------|-----------------------|-----------------------|--------------------------------------------|----------------------------------------------|--------------|
| 4 -<br>3 -<br>2 -        |           | M                     | M                  | M                  | M                  | A                     |                       |                                            |                                              |              |
|                          | 06:00     | 08:00                 | 10:00              | 12:00              | 14:00              | 16:00                 | 18:00                 | 20:00                                      | 22:00                                        | $\mathbf{r}$ |
| Average                  | 4/24/2016 | 4/24/2016<br>00:10:00 | 4/24/2016 00:20:00 | 4/24/2016 00:30:00 | 4/24/2016 00:40:00 | 4/24/2016<br>00:50:00 | 4/24/2016<br>01:00:00 | 4/24/2016<br>01:10:00                      | 4/24/2016<br>01:20:00                        | 4/24/        |
| 12V Battery              | 14.015    | 14.015                | 14.015             | 14.015             | 14.015             | 14.015                | 14.030                | 14.030                                     | 14.030                                       | 14           |
| 1 - NRG Class 1          | 1.195     | 1.285                 | 1.067              | 0.667              | 1.028              | 0.757                 | 0.722                 | 0.698                                      | 0.698                                        |              |
| 2 - NRG Class 1          | 1.291     | 1.394                 | 1.171              | 0.763              | 1.125              | 0.825                 | 0.782                 | 0.763                                      | 0.737                                        |              |
| 3 - WindSensorP2546A-OPR | 1.181     | 1.282                 | 1.121              | 0.767              | 1.057              | 0.831                 | 0.800                 | 0.770                                      | 0.774                                        |              |
| 13 - NRG 200P Vane       | 136.430   | 155.800               | 137.110            | 131.380            | 152.940            | 167.120               | 105.900               | 118.270                                    | 122.110                                      | 15           |
| 14 - NRG 200P Vane       | 137.740   | 149.680               | 141.700            | 136.790            | 139.330            | 173.150               | 145.090               | 148.180                                    | 136.320                                      | 154          |
| 16 - NRG 110S Temp       | 3.528     | 3.299                 | 2.845              | 2.294              | 2.290              | 2.070                 | 1.807                 | 1.383                                      | 1.277                                        | :            |
| 17 - NRG RH5X Humi       | 36.285    | 36.415                | 37.666             | 39.131             | 39.285             | 40.889                | 42.165                | 44.559                                     | 45.105                                       | 4            |
| 18 - NRG BP20 Baro       | 1012.779  | 1012.763              | 1012.829           | 1012.763           | 1012.796           | 1012.796              | 1012.713              | 1012.746                                   | 1012.713                                     | 1012         |
| 20 - LI-COR Pyra         | 0.000     | 0.000                 | 0.000              | 0.000              | 0.000              | 0.000                 | 0.000                 | 0.000                                      | 0.000                                        | (            |
|                          | 4         |                       | -                  |                    |                    |                       |                       |                                            |                                              | ⊳            |

下の表には iPack のバッテリー電圧と、使われているチャンネルの行が表示される。行を選択す ると表の上に時系列グラフとなって変化を見ることができる。複数行をマウスのドラッグもしくは Shift か Ctrl キーで選んで表示することもできる。

### 5.10.1 File

別の.RLD ファイルを開く、現在の.RLD ファイルをサイトデータベースに取り込む、QuickView を終える、の操作を選ぶ。

#### Open

別の.RLD ファイルを開くための選択画面が現れる。

## Import File 📕

現在の.RLD ファイルをサイトデータベースに取り込む。該当するサイトデータベースが存在しない場合、新規に作るか聞かれる。

## Exit O

QuickView を終える。SPD の他画面が同時に表示されている場合、QuickView だけが閉じる。

#### 5.10.2 View

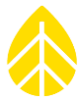

データファイルのさまざまな情報の表示、表示させる統計項目(平均/標準偏差/最大/最小/乱流 強度)の選択を行う。

## Show Unused Channels

使われていないチャンネルも表示したいときに使う。デフォルトでは使われているチャンネルの み表示。

## Show Additional Channel Details

チャンネル項目の右側に、Serial Number(製造番号)/Height(設置高度)/Boom Bearing (ブーム方角)/Scale/Offset の列を追加表示する。

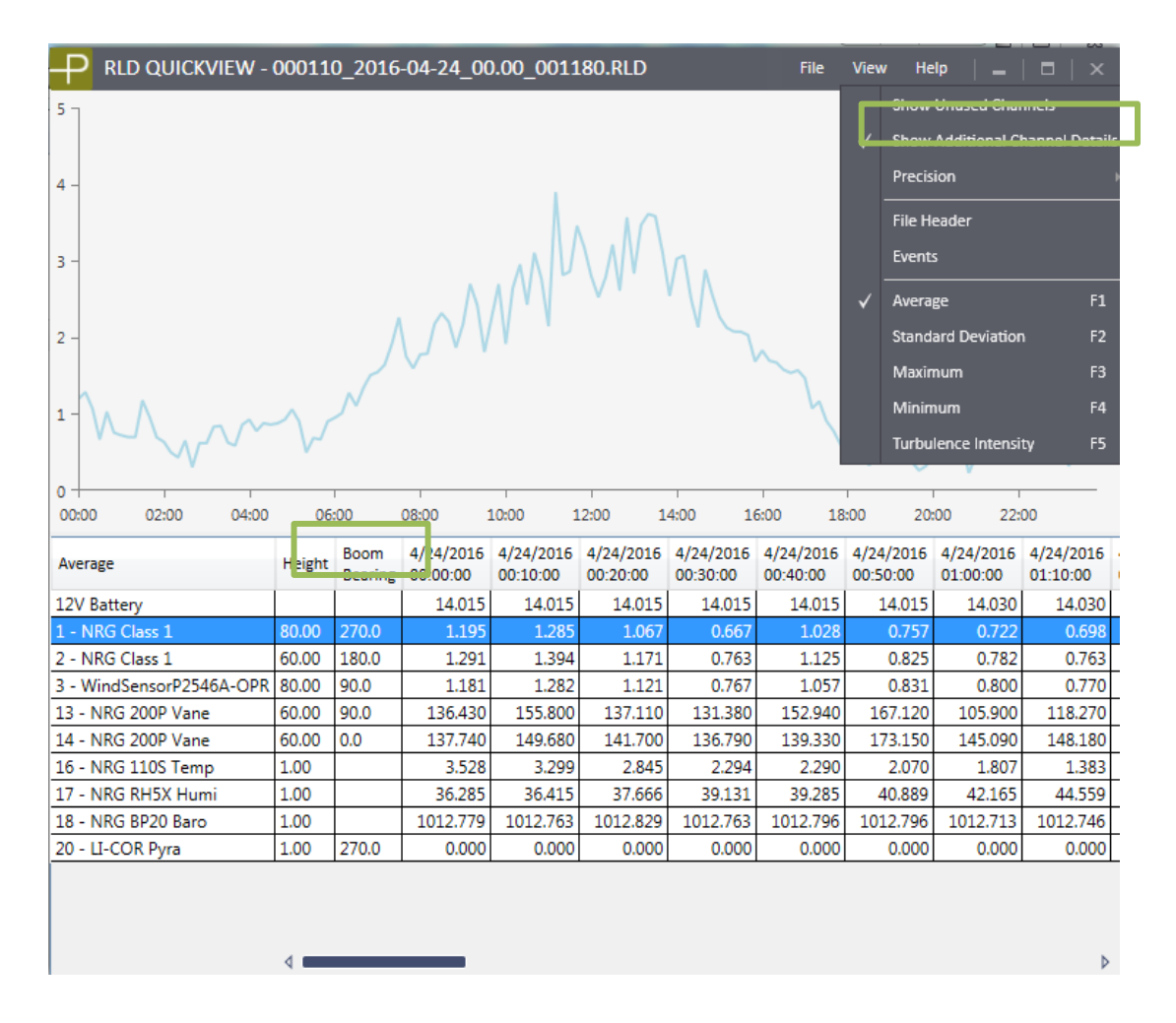

## Precision

表に表示する小数点以下の表示桁数を選択する。デフォルトは3桁。

|                                                                                                    | 000110_2                                                                                               | 016-04-24                                                                                                    | 4_00.00_0                                                                                              | 001180.RI                                                                                                    | D                                                                                               | F                                                                                                    | ile View                                                                                               | Help<br>Show Unused                                                                                    | d Channels                                                                                             | X              |
|----------------------------------------------------------------------------------------------------|----------------------------------------------------------------------------------------------------|----------------------------------------------------------------------------------------------------|----------------------------------------------------------------------------------------------------|----------------------------------------------------------------------------------------------------|-------------------------------------------------------------------------------------------------|----------------------------------------------------------------------------------------------------|----------------------------------------------------------------------------------------------------|----------------------------------------------------------------------------------------------------|----------------------------------------------------------------------------------------------------|----------------|
|                                                                                                    |                                                                                                    |                                                                                                    |                                                                                                    |                                                                                                    |                                                                                                 |                                                                                                    |                                                                                                    | Precision                                                                                              |                                                                                                    | Details        |
|                                                                                                    |                                                                                                    |                                                                                                    | . A                                                                                                    |                                                                                                    | N.                                                                                              |                                                                                                    |                                                                                                    | File Header<br>Events                                                                                  |                                                                                                    |                |
|                                                                                                    |                                                                                                    |                                                                                                    | A AM                                                                                                   | V                                                                                                    | ' V\A                                                                                           |                                                                                                    |                                                                                                    | Average                                                                                                |                                                                                                    | F1             |
|                                                                                                    |                                                                                                    | $\Lambda \cap$                                                                                                | JVV                                                                                                    | Y                                                                                                    | V                                                                                               | 5                                                                                                    |                                                                                                    | Standard Dev                                                                                           | viation                                                                                                | F2             |
|                                                                                                    |                                                                                                    |                                                                                                    | · · ·                                                                                                  |                                                                                                    |                                                                                                 | h                                                                                                    |                                                                                                    | Maximum                                                                                                |                                                                                                    | F3             |
| h .                                                                                                    | N                                                                                                    | (                                                                                                    |                                                                                                    |                                                                                                    |                                                                                                 |                                                                                                    |                                                                                                    | Minimum                                                                                                |                                                                                                    | 54             |
| $M \wedge \gamma$                                                                                                    | $\gamma$                                                                                               |                                                                                                    |                                                                                                    |                                                                                                    |                                                                                                 |                                                                                                    |                                                                                                    |                                                                                                    |                                                                                                    | F4             |
|                                                                                                    | V                                                                                                    |                                                                                                    |                                                                                                    |                                                                                                    |                                                                                                 |                                                                                                    |                                                                                                    | Turbulence Ir                                                                                          | ntensity                                                                                               | F5             |
|                                                                                                    |                                                                                                    |                                                                                                    |                                                                                                    |                                                                                                    |                                                                                                 |                                                                                                    |                                                                                                    |                                                                                                    |                                                                                                    |                |
| 00 02:00 04:00                                                                                                    | 06:00                                                                                                  | 08:00                                                                                                    | 10:00                                                                                                  | 12:00                                                                                                    | 14:00                                                                                           | 16:00                                                                                                  | 18:00                                                                                                  | 20:00                                                                                                  | 22:00                                                                                                  |                |
| 00 02:00 04:00<br>Prage                                                                                                    | 06:00<br>4/24/2016<br>00:00:00                                                                         | 08:00<br>4/24/2016<br>00:10:00                                                                                | 10:00<br>4/24/2016<br>00:20:00                                                                         | 12:00<br>4/24/2016<br>00:30:00                                                                                | 14:00<br>4/24/2016<br>00:40:00                                                                  | 16:00<br>4/24/2016<br>00:50:00                                                                         | 18:00<br>4/24/2016<br>01:00:00                                                                         | 20:00<br>4/24/2016<br>01:10:00                                                                         | 22:00<br>4/24/2016<br>01:20:00                                                                         | 4/24/<br>01:30 |
| 10 02:00 04:00<br>rage<br>Battery                                                                                                    | 06:00<br>4/24/2016<br>00:00:00<br>14.0                                                                 | 08:00<br>4/24/2016<br>00:10:00<br>14.0                                                                        | 10:00<br>4/24/2016<br>00:20:00<br>14.0                                                                 | 12:00<br>4/24/2016<br>00:30:00<br>14.0                                                                        | 14:00<br>4/24/2016<br>00:40:00<br>14.0                                                          | 16:00<br>4/24/2016<br>00:50:00<br>14.0                                                                 | 18:00<br>4/24/2016<br>01:00:00<br>14.0                                                                 | 20:00<br>4/24/2016<br>01:10:00<br>14.0                                                                 | 22:00<br>4/24/2016<br>01:20:00<br>14.0                                                                 | 4/24/<br>01:30 |
| ) 02:00 04:00<br>Ige<br>Battery<br>RG Class 1                                                                                                    | 06:00<br>4/24/2016<br>00:00:00<br>14.0<br>1.2                                                          | 08:00<br>4/24/2016<br>00:10:00<br>14.0<br>1.3                                                                 | 10:00<br>4/24/2016<br>00:20:00<br>14.0<br>1.1                                                          | 12:00<br>4/24/2016<br>00:30:00<br>14.0<br>0.7                                                                 | 14:00<br>4/24/2016<br>00:40:00<br>14.0<br>1.0                                                   | 16:00<br>4/24/2016<br>00:50:00<br>14.0<br>0.8                                                          | 18:00<br>4/24/2016<br>01:00:00<br>14.0<br>0.7                                                          | 20:00<br>4/24/2016<br>01:10:00<br>14.0<br>0.7                                                          | 22:00<br>4/24/2016<br>01:20:00<br>14.0<br>0.7                                                          | 4/24/<br>01:30 |
| 0 02:00 04:00<br>age<br>Battery<br>IRG Class 1<br>IRG Class 1                                                                                                  | 06:00<br>4/24/2016<br>00:00:00<br>14.0<br>1.2<br>1.3                                                   | 08:00<br>4/24/2016<br>00:10:00<br>14.0<br>1.3<br>1.4                                                          | 10:00<br>4/24/2016<br>00:20:00<br>14.0<br>1.1<br>1.2                                                   | 12:00<br>4/24/2016<br>00:30:00<br>14.0<br>0.7<br>0.8                                                          | 14:00<br>4/24/2016<br>00:40:00<br>14.0<br>1.0<br>1.1                                            | 16:00<br>4/24/2016<br>00:50:00<br>14.0<br>0.8<br>0.8                                                   | 18:00<br>4/24/2016<br>01:00:00<br>14.0<br>0.7<br>0.8                                                   | 20:00<br>4/24/2016<br>01:10:00<br>14.0<br>0.7<br>0.8                                                   | 22:00<br>4/24/2016<br>01:20:00<br>14.0<br>0.7<br>0.7                                                   | 4/24/<br>01:30 |
| 0 02:00 04:00<br>age<br>Battery<br>IRG Class 1<br>IRG Class 1<br>Vind SensorP2546A-OPR<br>Vind SensorP2546A-OPR                                                | 06:00<br>4/24/2016<br>00:00:00<br>14.0<br>1.2<br>1.3<br>1.2                                            | 08:00<br>4/24/2016<br>00:10:00<br>14:0<br>1.3<br>1.4<br>1.3                                                   | 10:00<br>4/24/2016<br>00:20:00<br>14.0<br>1.1<br>1.2<br>1.1                                            | 12:00<br>4/24/2016<br>00:30:00<br>14.0<br>0.7<br>0.8<br>0.8                                                   | 14:00<br>4/24/2016<br>00:40:00<br>14:0<br>1.0<br>1.1<br>1.1                                     | 16:00<br>4/24/2016<br>00:50:00<br>14:0<br>0.8<br>0.8<br>0.8                                            | 18:00<br>4/24/2016<br>01:00:00<br>14:0<br>0.7<br>0.8<br>0.8                                            | 20:00<br>4/24/2016<br>01:10:00<br>14.0<br>0.7<br>0.8<br>0.8                                            | 22:00<br>4/24/2016<br>01:20:00<br>14.0<br>0.7<br>0.7<br>0.7                                            | 4/24/<br>01:30 |
| 0 02:00 04:00<br>age<br>Battery<br>RG Class 1<br>RG Class 1<br>VindSensorP2546A-OPR<br>NRG 200P Vane<br>NRG 200P Vane                                          | 06:00<br>4/24/2016<br>00:00:00<br>14.0<br>1.2<br>1.3<br>1.2<br>1.3<br>1.2<br>1.36.4                    | 08:00<br>4/24/2016<br>00:10:00<br>14.0<br>1.3<br>1.4<br>1.3<br>155.8                                          | 10:00<br>4/24/2016<br>00:20:00<br>14.0<br>1.1<br>1.2<br>1.1<br>137.1                                   | 12:00<br>4/24/2016<br>00:30:00<br>14.0<br>0.7<br>0.8<br>0.8<br>131.4<br>131.4                                 | 14:00<br>4/24/2016<br>00:40:00<br>14.0<br>1.0<br>1.1<br>1.1<br>1.1<br>1.52.9                    | 16:00<br>4/24/2016<br>00:50:00<br>14.0<br>0.8<br>0.8<br>0.8<br>167.1                                   | 18:00<br>4/24/2016<br>01:00:00<br>14:0<br>0.7<br>0.8<br>0.8<br>0.8<br>105.9                            | 20:00<br>4/24/2016<br>01:10:00<br>14.0<br>0.7<br>0.8<br>0.8<br>0.8<br>118.3                            | 22:00<br>4/24/2016<br>01:20:00<br>14.0<br>0.7<br>0.7<br>0.8<br>122.1                                   | 4/24/<br>01:30 |
| 0 02:00 04:00<br>age<br>Battery<br>IRG Class 1<br>IRG Class 1<br>VindSensorP2546A-OPR<br>NRG 200P Vane<br>NRG 200P Vane<br>NRG 200P Vane<br>NRG 1105 Temp      | 06:00<br>4/24/2016<br>00:00:00<br>14:0<br>1.3<br>1.2<br>1.3<br>1.2<br>1.36.4<br>137.7                  | 08:00<br>4/24/2016<br>00:10:00<br>14.0<br>1.3<br>1.4<br>1.3<br>155.8<br>149.7                                 | 10:00<br>4/24/2016<br>00:20:00<br>14.0<br>1.1<br>1.2<br>1.1<br>137.1<br>141.7<br>2 8                   | 12:00<br>4/24/2016<br>00:30:00<br>14.0<br>0.7<br>0.8<br>0.8<br>131.4<br>136.8<br>131.4<br>136.8<br>2 2        | 14:00<br>4/24/2016<br>00:40:00<br>14:0<br>1.0<br>1.1<br>1.1<br>1.1<br>152:9<br>139:3<br>2 2     | 16:00<br>4/24/2016<br>00:50:00<br>14.0<br>0.8<br>0.8<br>0.8<br>167.1<br>173.2<br>2 1                   | 18:00<br>4/24/2016<br>01:00:00<br>14.0<br>0.7<br>0.8<br>0.8<br>0.8<br>105.9<br>145.1                   | 20:00<br>4/24/2016<br>01:10:00<br>14.0<br>0.7<br>0.8<br>0.8<br>118.3<br>148.2<br>148.2                 | 22:00<br>4/24/2016<br>01:20:00<br>14.0<br>0.7<br>0.7<br>0.8<br>122:1<br>136.3                          | 4/24/<br>01:30 |
| 0 02:00 04:00<br>age<br>Battery<br>RG Class 1<br>KIG Class 1<br>KIG Scoop Vane<br>NRG 200P Vane<br>NRG 200P Vane<br>NRG 110S Temp<br>NRG 110S Temp             | 06:00<br>4/24/2016<br>00:00:00<br>14.0<br>1.2<br>1.3<br>1.2<br>1.36.4<br>1.37.7<br>3.5<br>3.6.3        | 08:00<br>4/24/2016<br>00:10:00<br>14.0<br>1.3<br>1.4<br>1.3<br>155.8<br>149.7<br>3.3<br>36.4                  | 10:00<br>4/24/2016<br>00:20:00<br>14.0<br>1.1<br>1.2<br>1.1<br>137.1<br>141.7<br>2.8<br>37 7           | 12:00<br>4/24/2016<br>00:30:00<br>14.0<br>0.7<br>0.8<br>0.8<br>131.4<br>136.8<br>2.3<br>39.1                  | 14:00<br>4/24/2016<br>00:40:00<br>14:0<br>1.0<br>1.1<br>1.1<br>152:9<br>139:3<br>2.3<br>30:3    | 16:00<br>4/24/2016<br>00:50:00<br>14.0<br>0.8<br>0.8<br>0.8<br>167.1<br>173.2<br>2.1<br>40.9           | 18:00<br>4/24/2016<br>01:00:00<br>14.0<br>0.7<br>0.8<br>0.8<br>105.9<br>145.1<br>1.8<br>42.2           | 20:00<br>4/24/2016<br>01:10:00<br>14.0<br>0.7<br>0.8<br>0.8<br>118.3<br>148.2<br>1.4<br>446            | 22:00<br>4/24/2016<br>01:20:00<br>14.0<br>0.7<br>0.7<br>0.8<br>122:1<br>136.3<br>1.3<br>451            | 4/24/<br>01:30 |
| 0 02:00 04:00<br>age<br>Battery<br>RG Class 1<br>KG Class 1<br>KG Class 1<br>VRG 200P Vane<br>VRG 200P Vane<br>VRG 110S Temp<br>VRG RH5X Humi<br>VRG RH5X Humi | 06:00<br>4/24/2016<br>00:00:00<br>14.0<br>1.2<br>1.3<br>1.2<br>136.4<br>137.7<br>3.5<br>36.3<br>1012.8 | 08:00<br>4/24/2016<br>00:10:00<br>14.0<br>1.3<br>1.4<br>1.4<br>1.3<br>155.8<br>149.7<br>3.3<br>36.4<br>1012.8 | 10:00<br>4/24/2016<br>00:20:00<br>14.0<br>1.1<br>1.2<br>1.1<br>137.1<br>141.7<br>2.8<br>37.7<br>1012.8 | 12:00<br>4/24/2016<br>00:30:00<br>14.0<br>0.7<br>0.8<br>0.8<br>0.8<br>131.4<br>136.8<br>2.3<br>39.1<br>1012.8 | 14:00<br>4/24/2016<br>00:40:00<br>14.0<br>1.1<br>1.1<br>152.9<br>139.3<br>2.3<br>39.3<br>1012.8 | 16:00<br>4/24/2016<br>00:50:00<br>14.0<br>0.8<br>0.8<br>0.8<br>167.1<br>173.2<br>2.1<br>40.9<br>1012.8 | 18:00<br>4/24/2016<br>01:00:00<br>14.0<br>0.7<br>0.8<br>0.8<br>105.9<br>145.1<br>1.8<br>42.2<br>1012.7 | 20:00<br>4/24/2016<br>01:10:00<br>14.0<br>0.7<br>0.8<br>0.8<br>118.3<br>148.2<br>1.4<br>4.46<br>1012.7 | 22:00<br>4/24/2016<br>01:20:00<br>14.0<br>0.7<br>0.7<br>0.8<br>122:1<br>136:3<br>1.3<br>45:1<br>1012.7 | 4/24/<br>01:30 |

#### **File Header**

.RLD ファイルのヘッダーを表示。内容は、 ファイル生成日、タイムゾーン、場所、経緯 度、サイト番号、データロガーの製造番号、フ ァームウェアのバージョン、iPack のタイプ、 その製造番号、ファームウェアのバージョン。

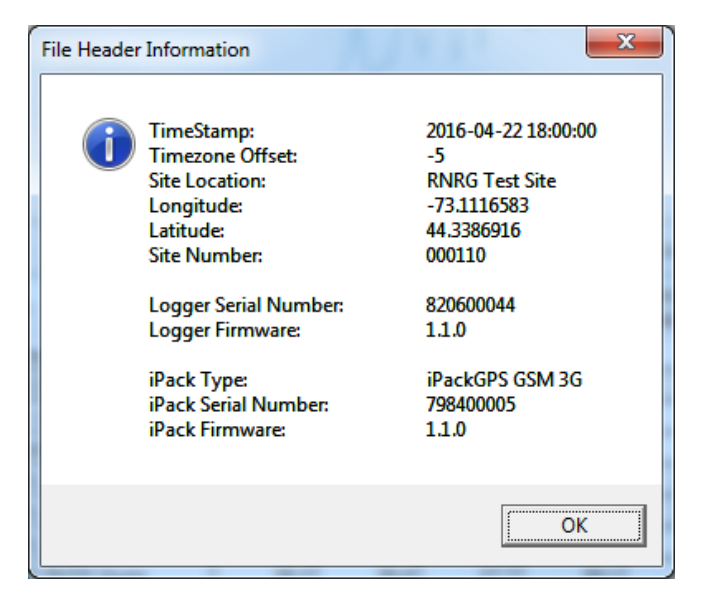

#### **Events**

表示している.RLD ファイルが含む時間帯にデータロガーが記録したイベントを表にして表示。

#### Average, Standard Deviation, Maximum, Minimum, Turbulence Intensity

QuickView はデフォルトで平均値を表示するが、このメニューから選択し他の統計値(平均/標準偏差/最大/最小/乱流強度)を表示させることができる。統計と無関係なチャンネルは表示されない。例えば乱流強度を選択すると、風速チャンネルのみを表示する。

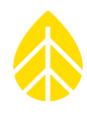

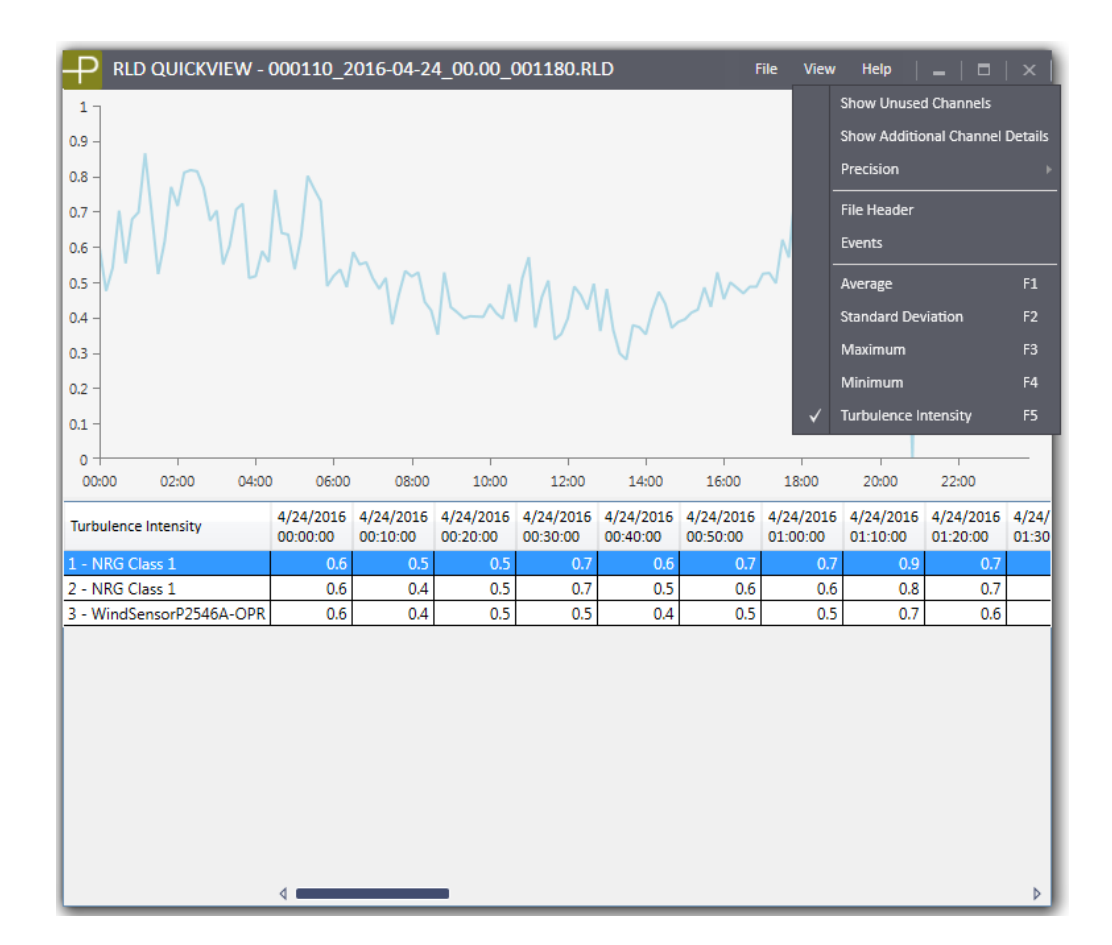

## 5.10.3 Help

#### About

SPD のバージョンの表示のほか、利用規約(End User License Agreement)およびマニュアル (英文) へのリンクを表示する。
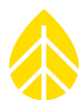

## APPENDIX A 用語

| alphanumeric<br>英数字                                                                   | データロガー2000Pro の LCD 画面は英数字表示のみ対応。                                                                                                    |
|---------------------------------------------------------------------------------------|----------------------------------------------------------------------------------------------------|
| analog channel<br>アナログチャンネル                                                           | 電圧、電流を計測するチャンネル。風向センサー200M、気温センサ<br>ー60T、湿度センサー、日射量計などに使われる。                                                                                                    |
| Anemometer<br>風速センサー                                                                  | NRG S1、40C や Thies(ティース)First Class Sensor など。                                                                                                    |
| ASCII file format<br>ASCII フォーマット                                                     | American Standard code for Computer Information<br>Interchange。IT を通して共通のフォーマットで、数字、アルファベ<br>ット、句読点がコードとなる。SPD はバイナリデータを ASCII 形式テ<br>キストデータに変換する。                                                         |
| averaging interval<br>平均化時間                                                           | サンプリングデータを統計処理する時間間隔で、1, 2, 5, 10, 15,<br>30, 60 分から選択する。                                                                                                    |
| cellular carrier                                                                      | 携帯電話会社。                                                                                                    |
| 携帯電話キャリア                                                                              |                                                                                                    |
| 携帯電話キャリア<br>counter channel<br>カウンターチャンネル                                             | 周波数、回数積算を計測するチャンネル。風速センサーS1、40C、<br>Thies First Class Sensor など、雨量計に使われる。                                                                                                    |
| 携帯電話キャリア<br>counter channel<br>カウンターチャンネル<br>Excitation<br>励磁。                        | 周波数、回数積算を計測するチャンネル。風速センサーS1、40C、<br>Thies First Class Sensor など、雨量計に使われる。<br>センサーの回路などを励起するに必要な電圧。                                                                                                    |
| 携帯電話キャリア<br>counter channel<br>カウンターチャンネル<br>Excitation<br>励磁。<br>GSM cellular<br>GSM | 周波数、回数積算を計測するチャンネル。風速センサーS1、40C、<br>Thies First Class Sensor など、雨量計に使われる。<br>センサーの回路などを励起するに必要な電圧。<br>Global System for Mobile telecommunications。欧州中心に世界<br>で広く使われているデジタル携帯電話システム。ガラパゴス状態の日<br>本は使用していない。 |

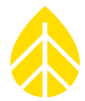

| PV panel                                     | 15W の太陽電池を使う。専用ブラケットでタワーに設置し、iPack                                                                                                    |
|----------------------------------------------|----------------------------------------------------------------------------------------------------|
| 太陽電池                                         | を充電する。                                                                                                    |
| P-SCM                                        | Signal Conditioning Module。切手代のオプション基板で、20~26<br>チャンネルに多様なセンサーを接続するとき使用する。風向センサー<br>型と線形信号型に大別される。                                       |
| Pyranometer<br>全天日射計                         | #LI-200SZ Li-Cor 日射計などがあり、日射量の調査や散水計画に使われる。                                                                                              |
| RS-232 serial port                           | PC と他のデバイス間の通信を取り持つ標準的なインターフェースで                                                                                                    |
| RS-232 シリアルポート                               | "Comm Port"とも呼ばれる。一般に9ピンのD型のコネクタを使う。                                                                                                    |
| sampling interval                            | 1 秒。統計化時間の最後に平均値や標準偏差値など計算し記録する。                                                                                                    |
| サンプリング間隔                                     | サンプリングデータの記録も可能。                                                                                                    |
| scale factor                                 | 伝達関数のパラメータのひとつで勾配とも言う。センサー出力を計                                                                                                    |
| スケールファクター                                    | 測値に変換するときの倍率。                                                                                                    |
| shelter box                                  | タワーなど構造物に取り付け、データロガーを雨風や盗難から守                                                                                                    |
| シェルターボックス                                    | る。                                                                                                    |
| Site                                         | データロガーとセンサーをタワーに設置して観測する場所。 データ                                                                                                    |
| サイト                                          | ロガーは重複のない番号をサイトの識別に使う。                                                                                                    |
| standard deviation<br>標準偏差                   | サンプリング標本のばらつきを示す指標。値が小さいとばらつきが<br>少なく、大きいと振れが大きいことを示す。平均値とサンプリングデ<br>ータの差を2乗した和「分散」の平方根。                                                 |
| storage intervals<br>記録間隔                    | データを集めてメモリーに記録するまでの間隔。                                                                                                    |
| SymphoniePRO<br>Desktop Application<br>(SPD) | データロガー2000Pro 専用のソフトウェア。データロガーで記録し<br>たデータファイルを、タブ区切りのテキストファイルに変換する。テ<br>キストファイルは表計算ソフト Excel や各種データベースソフトな<br>ど、さまざまなソフトウェアに読み込むことができる。 |

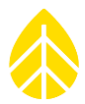

| text file            | ASCII フォーマットのテキストのみで記述されたコンピューターフ                                         |
|----------------------|---------------------------------------------------------------------------|
| テキストファイル             | ァイル。                                                                      |
| Timestamp            | データの日時。平均化時間が始まる時刻(そのタイムスタンプから                                            |
| タイムスタンプ              | 始まる平均化時間の統計値を記録)。                                                         |
| turbulence intensity | 観測サイトでの風速の非定常性を示す指標で、風速および地形との                                            |
| (TI)                 | 関連がある。平均化時間における標準偏差/平均風速で、%で表すこと                                          |
| 乱流強度                 | もある。                                                                      |
| UTC                  | 協定世界時(Coordinated Universal Time)。かつてはグリニッチ<br>標準時刻(GMT)と呼ばれ、経度ゼロ度の時刻を指す。 |
| wind shear<br>ウィンドシア | 風速の鉛直分布。                                                                  |

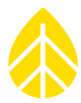

### APPENDIX B トラブルシュートガイド

データロガー2000Pro と SPD は、イベント(Recent Events)、ログ(Logs)、そのエクスポート(Exports)など、計測に問題が起きたときのデータロガー、iPack、SPD 操作における原因と解決に役立つ情報と手段を提供する。

### Logs ログ

### Application Log SPD 操作ログ

SPD の操作を記録したログで、例えばデータファイルのダウンロード、インポート、接続、ファ ームウェアの更新などを記録する。File>View Application Log から、もしくはデータファイル のダウンロード、インポート操作の後に出る View Log File リンクをクリックして表示する。 SPD の起動毎に新しいログファイルが生成される。File>Settings で指定した Log パスに、 SymPRO\_Desktop\_YYYY-MM-DD\_HH.MM.log の名前で保存される。

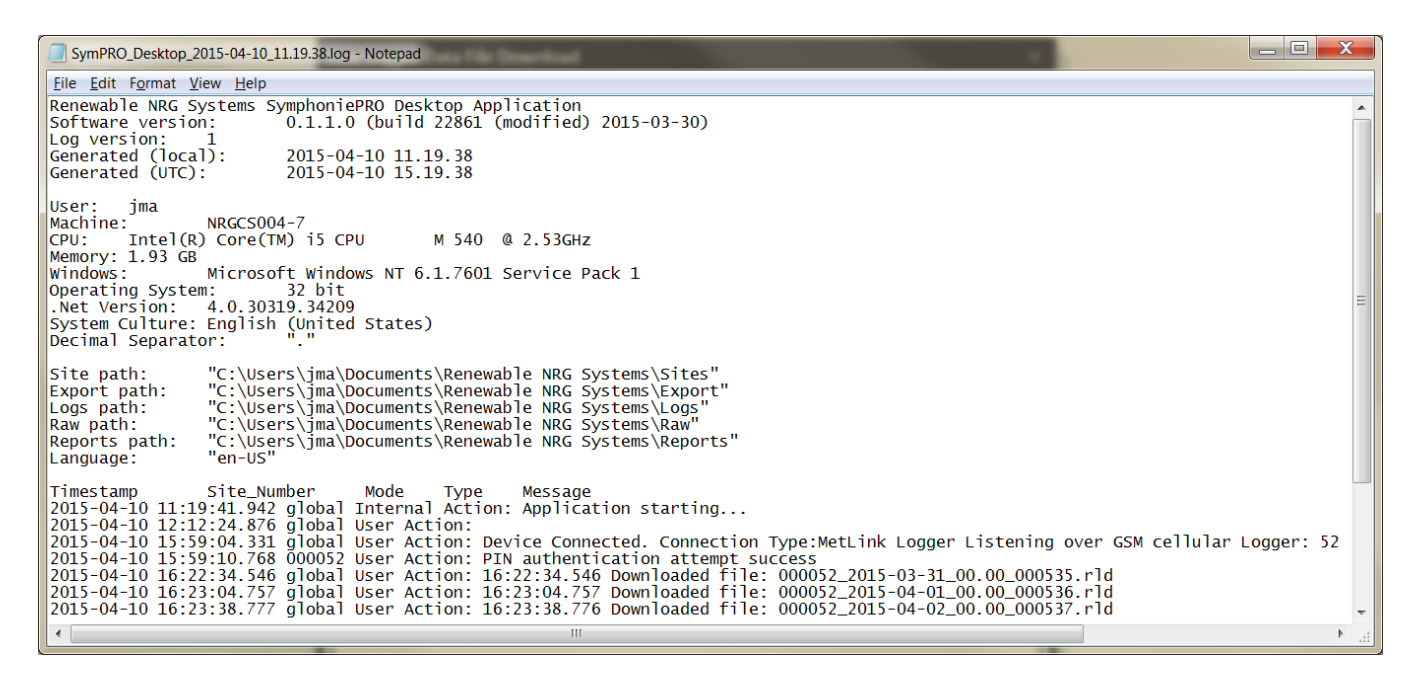

#### Communication Log 通信ログ

SPD がデータロガーと iPack と接続した記録のログで、Help> Save Communication Log からアクセスする。トラブルシューティングのため送信できるよう、圧縮形式で保存される。 File>Settings で指定した Log パスに、SymPRO\_Desktop\_CommHist\_YYYY-MM-DD\_HH.MM.log の名前で保存される。

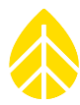

### iPack。 Log iPack ログ

iPack の MetLink 接続および SMTP 接続を記録したログで、**Display iPack Status** をクリック して **View Log File** を選択するか、**Schedules** 画面で **Test Email Settings** ボタンか **MetLink**。 **Test** ボタンからも **View Log File** にアクセスできる。**File>Settings** で指定した Log パスに、SymPRO\_Desktop\_iPack\_YYYY-MM-DD\_HH.MM.log の名前で保存される。

| ĺ | SymPRO_Desktop_iPack_2015-04-10_11.19.38.log - Notepad                                                                                                    |
|---|----------------------------------------------------------------------------------------------------|
|   | <u>F</u> ile <u>E</u> dit F <u>o</u> rmat <u>V</u> iew <u>H</u> elp                                                                                                    |
|   | Renewable NRG SystemsSymphoniePRO Desktop ApplicationSoftware version:0.1.1.0 (build 22861 (modified) 2015-03-30)Log version:1Generated (local):2015-04-10 11.19.40Generated (UTC):2015-04-10 15.19.40                                                                                          |
|   | User: jma<br>Machine: NRGCS004-7<br>CPU: Intel(R) Core(TM) i5 CPU M 540 @ 2.53GHz<br>Memory: 1.93 GB<br>Windows: Microsoft Windows NT 6.1.7601 Service Pack 1<br>Operating System: 32 bit<br>.Net Version: 4.0.30319.34209<br>System Culture: English (United States)<br>Decimal Separator: "." |
|   | Timestamp<br>2015-04-10 11:22:10.526 Beginning Test: Email Connection<br>2015-04-10 11:22:15.743 Sending Mail - Talking SMTP                                                                                                    |
|   | 2015-04-10 11:22:19.564 Wait Mail - Talking SMTP<br>2015-04-10 11:22:23.561 PPP Active - Listening MetLink                                                                                                    |

### Exports エクスポート。

.RLD データファイルには measurements(計測値)だけでなく、データロガーの動作履歴も記録されている。それは "Diagnostic(診断)"、"Events(イベント)"、"Communication(通信)" にカテゴリー分類され、トラブルシューティングの際の重要な情報を提供する。計測値とともにサイトデータベースにも書き込まれる。記録は Site Utilities 画面から、必要な期間を選んでカテゴリー別にテキストファイル形式でエクスポートできる。ファイルは File>Settings で指定した Export パスに、サイト番号とプロジェクト名が付けられて保存される。

#### Measurements 計測値

風況データ。荒天、結氷などによる欠測原因の推定への鍵にもなる。

テキストファイルの最初の部分は「ヘッダー」と呼ばれ、観測地、データロガーと iPack の製造 番号とファームウェアバージョン、センサー構成が記述される。残りの部分に、タイムスタンプ付 きの、項目別データが最後まで並ぶ。

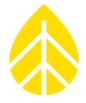

| 000900_SymPRO_SRA_Tower_meas_2013.12.27-2013.12.28.txt - Notepad                                                                                                    |                                                                                                  | X    |
|----------------------------------------------------------------------------------------------------|--------------------------------------------------------------------------------------------------|------|
| File Edit Format View Help                                                                                                    |                                                                                                  |      |
| P-SCM Type: P-SCM #9130, (0 to 5) V, SE Input, Pulsed 5V EXC                                                                                                    |                                                                                                  | *    |
| Channel: 23<br>Effective Date: 2013-12-27 16:46:00<br>Type:Analog                                                                                                    |                                                                                                  |      |
| Bearing:                                                                                                    |                                                                                                  |      |
| Scale Factor: 66666.70000<br>Offset: 0.00000<br>Units: W/m/2<br>D=SCM Y0M2 (0 to 5) V SE Input Pulsed 2 SV EXC                                                                                                    |                                                                                                  | III  |
| Channel: 24<br>Effective Date: 2013-12-27 16:46:00<br>Type: Analog<br>Description: Licor 200 GHI<br>Serial Number: 123456789101112<br>Height:<br>Bearing:<br>Scale Factor: 11.11000<br>Offset: 0,00000<br>Units: W/m22<br>P-SCM #9137, (0 to 20) mA, SE Input, Constant 12V EXC                                                                                                    |                                                                                                  |      |
| Data<br>Timestamp<br>G_Max_W/m^2 Chl_Anem_Avg_m/s Chl_Anem_SD_m/s Chl_Anem_Min_m/s Chl_Anem_Max_m/s Chl_Anem_Gust_m/s Chl_Anem_Gust_m/s   2013-12-27 16:45:00 1.063745 0.831555 0.350000 2.645000 2.645000 0.000000 314.340000 0.0   2013-12-27 16:46:00 0.732500 0.456705 0.350000 1.880000 1.627550 0.000000 314.340000 0.0   2013-12-27 16:47:00 1.178495 0.333430 0.350000 1.880000 1.627550 0.000000 314.340000 0.0   2013-12-27 16:47:00 1.178495 0.333430 0.350000 2.645000 2.132450 0.000000 314.340000 0.0   2013-12-27 16:49:00 1.537570 0.432225 0.350000 2.1645000 2.132450 0.000000 314.340000 0.0   2013-12-27 16:51:00 0.936755 0.651015 0.350000 1.15000 1.10500 3.40000 0.0   2013-12-27 16:51:00 0.936755 0.651015 0.350000 <td>_Total<br/>00000<br/>00000<br/>00000<br/>00000<br/>00000<br/>10000<br/>00000<br/>00000<br/>00000<br/>00000</td> <td>10 F</td> | _Total<br>00000<br>00000<br>00000<br>00000<br>00000<br>10000<br>00000<br>00000<br>00000<br>00000 | 10 F |

### Diagnostic 診断

データロガーの乾電池電圧(平均/最小/最大)、iPack の 12V バッテリー電圧(平均/最小/最 大)、内部基板の温度(平均)、12V 励磁電圧(平均/最小/最大)、5V 励磁電圧(平均/最小/最 大)。

| 000900_SymPRO_SRA_Tower_diag_2013.12.27-2013.12.28.txt - Notepad                                                                                                    |                 |
|----------------------------------------------------------------------------------------------------|-----------------|
| File Edit Format View Help                                                                                                    |                 |
| Software Version: 0.1.1.0 (build 22861 (modified) 2015-03-30)                                                                                                    | Â               |
| Generated: 2015-04-10 17:01:26                                                                                                    |                 |
| Export Parameters<br>Site Number: 000900                                                                                                    |                 |
| Data Type: Diagnostic<br>Start Date:                                                                                                    |                 |
| End Date:<br>Filters Applied: True                                                                                                    | =               |
| Site Properties                                                                                                    |                 |
| Project: SymPRO Alpha Testing                                                                                                    |                 |
| Location: NRG Hinesburg<br>Coordinate System: WGS84                                                                                                    |                 |
| Latitude: 0.000000<br>Longitude: 0.000000                                                                                                    |                 |
| Elevation: 0<br>Time Zone: UTC+0:00                                                                                                    |                 |
| Site Units: SI                                                                                                    |                 |
| Logger History<br>Date: 2013-12-27 16:46:00<br>Model: SumphonicalDo Leagen (2006)                                                                                                    |                 |
| Serial Number: 820600012                                                                                                    |                 |
| iPack History                                                                                                    |                 |
| Date: 2013-12-27 16:46:00<br>Model: None                                                                                                    |                 |
| Serial Number: 0<br>Firmware: 0                                                                                                    |                 |
| Data<br>Timestamp iDackPatt Avg V iDackPatt Min V iDackPatt Max V LoggerPatt Avg V LoggerPatt Min V LoggerPatt Max V P                                                                        | PoardTomp Avg   |
| 2013-12-27 16:50:00 12.260 12.070 12.495 1.792 1.778 1.795 9.08 11.5 10.9 14.2 0.0 0.0 0.0 $2013-12-27$ 16:50:00 11.950 11 850 12 125 1.792 1.772 1.725 9.08 11.3 10.7 14.2 0.0 0.0 0.0 $0.0$ | Soar aremp_Avg. |
| 2013-12-27 17:00:00 11.615 11.555 11.790 1.787 1.787 1.790 9.08 11.3 10.7 14.2 0.0 0.0 0.0<br>2013-12-27 17:10:00 11.670 11.525 11.700 1.780 1.787 1.795 8.23 11.3 10.7 13.8 0.0 0.0 0.0      |                 |
| 2013-12-27 17:20:00 11.685 11.670 11.700 1.790 1.790 1.792 7.37 11.3 10.7 14.2 0.0 0.0 0.0 0.0 2013-12-27 17:30:00 11.670 11.660 11.700 1.790 1.790 1.792 7.37 11.3 10.7 14.2 0.0 0.0 0.0 0.0 | -               |
|                                                                                                    |                 |

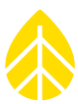

### Communication 通信

送受信バイト数、モデムのタイプ、信号強度、通信時間、回線名、送信方法の通信履歴が記述される。

| 000900 SwmPRO_SRA_Tower.comm.201312.27-201312.28.txt - Notenad                                                                                                    | _ 🗆 🗾 📈                                                  |
|----------------------------------------------------------------------------------------------------|----------------------------------------------------------|
| File Fait Format View Help                                                                                                    |                                                          |
| Renewable NRG Systems SymphoniePRO Desktop Application<br>Software Version: 0.1.1.0 (build 22861 (modified) 2015-03-30)<br>Export version: 1<br>Generated: 2015-04-10 17:11:14                                                                                                    | Î                                                        |
| Export Parameters<br>Site Number: 000900<br>Data Type: Communication<br>Start Date:<br>End Date:<br>Filters Applied: True                                                                                                    |                                                          |
| Site Properties<br>Site Description: SymPRO SRA Tower<br>Project: SymPRO Alpha Testing<br>Tower: NRG Hinesburg<br>Coordinate System: WGS84<br>Latitude: 0.0000000<br>Longitude: 0.0000000<br>Elevation: 0<br>Time Zone: UTC+0:00<br>Site Units: SI                                                                                                    | Ħ                                                        |
| Logger History<br>Date: 2013-12-27 16:46:00<br>Model: SymphoniePRO Logger (8206)<br>Serial Number: 820600012<br>Firmware: 1.81.12                                                                                                    |                                                          |
| iPack History<br>Date: 2013-12-27 16:46:00<br>Model: None<br>Serial Number: 0<br>Firmware: 0                                                                                                    |                                                          |
| Data<br>Timestamp Duration Comm_Reason_MetLink_Listen Comm_Reason_MetLink_Connect Comm_Reason_SMTP Comm_Reason_FTP (1)<br>2013-12-27 17:00:00 00:10:21 False False False False False False False False False 0 0 AT&T Auto Ban<br>2013-12-27 18:00:00 00:10:21 False False False False False False False False False 0 0 AT&T Auto Ban<br>2013-12-27 19:00:00 00:10:21 False False False False False False False False 0 0 AT&T Auto Ban<br>2013-12-27 20:00:00 00:10:21 False False False False False False False False 0 0 AT&T Auto Ban<br>2013-12-27 20:00:00 00:10:21 False False False False False False False False 0 0 AT&T Auto Ban<br>2013-12-27 20:00:00 00:10:22 False False False False False False False False False 0 0 AT&T Auto Ban<br>2013-12-27 21:00:00 00:10:21 False False False False False False False False 0 0 AT&T Auto Ban<br>2013-12-27 22:00:00 00:10:21 False False False False False False False False 0 0 AT&T Auto Ban<br>2013-12-27 22:00:00 00:10:21 False False False False False False False False 0 0 AT&T Auto Ban<br>2013-12-27 22:00:00 00:10:21 False False False False False False False False 0 0 AT&T Auto Ban<br>2013-12-27 22:00:00 00:10:21 False False False False False False False False 0 0 AT&T Auto Ban<br>2013-12-27 22:00:00 00:10:21 False False False False False False False False 0 0 AT&T Auto Ban<br>2013-12-27 22:00:00 00:10:21 False False False False False False False False False 0 0 AT&T Auto Ban<br>2013-12-27 22:00:00 00:10:21 False False False False False False False False 0 0 AT&T Auto Ban<br>2013-12-27 22:00:00 00:10:21 False False False False False False False False False 0 0 AT&T Auto Ban<br>2013-12-27 22:00:00 00:10:21 False False False False False False False False 0 0 AT&T Auto Ban<br>2013-12-27 22:00:00 00:10:21 False False False False False False False False False 0 0 AT&T Auto Ban<br>2013-12-27 22:00:00 00:10:21 False False False False False False False False False False 0 0 AT&T Auto Ban | Comm_Reason_Me<br>61<br>70<br>74<br>74<br>74<br>77<br>74 |
|                                                                                                    | ·                                                        |

### Events イベント

| 000052_John_G_Desk_Logger_events_2014.12.05-2015.04.10.txt - Notepad                                                                                                    |   |
|----------------------------------------------------------------------------------------------------|---|
| File Fait +Oluvat Area Helb                                                                                                    |   |
| iPack History<br>Date: 2014-12-05 14:33:45<br>Model: iPackGPS GSM (4622)<br>Serial Number: 462209102<br>Firmware: 2.16.82                                                                                                    | Ē |
| Date: 2015-03-31 00:00:00<br>Model: iPackGPS GSM (4622)<br>Serial Number: 462209102<br>Firmware: 2.26.32                                                                                                    |   |
| Date: 2015-04-09 00:00:00<br>Model: iPacKGPS GSM (4622)<br>Serial Number: 462209102<br>Firmware: 0.50.0                                                                                                    |   |
| Data Event_Description Class Code Error_Code   Timestamp Event_Description Class Code SRVIPACK_NOT_ACTIVE_ERR (2512)   2014-12-05 14:41:15 FID_SVCOM_DISCONNECT_TCP_FAULT Fault 558 SRVINET_SNTP_ERR (2104)   2014-12-05 14:41:16 FID_SVCOM_DISCONNECT_TCP_FAULT Fault 558 SRVINET_SNTP_ERR (2104)   2014-12-05 14:51:16 FID_SVCOM_DISCONNECT_TCP_FAULT Fault 558 SRVINET_SNTP_ERR (2104)   2014-12-05 14:51:15 FID_SVCOM_DISCONNECT_TCP_FAULT Fault 558 SRVINET_SNTP_ERR (2104)   2014-12-05 15:00:00 GPS Fault Fault 101 SRVIPACK_NOT_ACTIVE_ERR (2512)   2014-12-05 15:00:00 GPS Fault Fault 101 SRVIPACK_NOT_ACTIVE_ERR (2512)   2014-12-05 16:00:00 GPS Fault Fault 101 SRVIPACK_NOT_ACTIVE_ERR (2102)   2014-12-05 16:01:15 FID_SVCOM_DISCONNECT_TCP_FAULT Fault 558 SRVINET_DNS_ERR <td></td> |   |

ユーザーの操作、エラーなどに関わるすべてのイベントが記録されている。

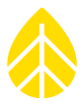

### Event and Error Codes イベントとエラーコード

イベントは不具合(fault)/ 操作(action)/ 通知(information)に分類され、問題解決のためのエラーコードを伴う。

エラーコードは特に通信上の問題点の原因を調べるために役立つ。必ずしも原因の特定に至るとは限らないが、問題発生時点の過程から、設定など何が原因となったかの手がかりとなる。

| Class | Event | Error<br>(Hex) | 問題点:アクション                   |
|-------|-------|----------------|-----------------------------|
| Fault | 101   | 0x9D0          | GPS 初期化の問題                  |
| Fault | 101   | 0x9D4          | GPS との通信の問題: iPack が通信中     |
| Fault | 101   | 0x624B         | GPS との通信の問題: iPack が通信中     |
| Fault | 101   | 0x61AC         | GPS との通信の問題: 続くようであれば調査が必要  |
| Fault | 101   | 0x9C5          | GPS との通信の問題                 |
| Fault | 103   | 0x9D0          | GPS からデータ取得の問題: iPack が停止した |
| Fault | 103   | 0x624B         | GPS からデータ取得の問題: iPack が通信中  |
| Fault | 103   | 0x9D4          | GPS からデータ取得の問題              |
| Fault | 103   | 0x9C5          | GPS からデータ取得の問題              |
| Fault | 103   | 0x4EAF         | GPS からデータ取得の問題              |

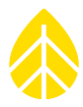

| Class | Event | Error<br>(Hex) | 問題点:アクション                                                      |
|-------|-------|----------------|----------------------------------------------------------------|
| Fault | 103   | 0x2729         | GPS からデータ取得の問題                                                 |
| Fault | 107   | 0x838          | 時刻同期の問題: 内部でエラー発生                                              |
| Fault | 107   | 0x9D4          | GPS 終了時の問題: iPack が通信                                          |
| Fault | 107   | 0x624B         | GPS 終了時の問題: iPack が通信                                          |
| Fault | 107   | 0x9D0          | GPS 終了時の問題                                                     |
| Fault | 107   | 0x9C5          | GPS 終了時の問題                                                     |
| Fault | 107   | 0x4EAF         | GPS 終了時の問題                                                     |
| Fault | 107   | 0x271F         | GPS 終了時の問題                                                     |
| Fault | 186   | 0x4F43         | データロガーからの時刻読み取りの問題                                             |
| Fault | 186   | 0xC27          | データロガーからの時刻読み取りの問題                                             |
| Fault | 253   | 0x5001         | データロガーの省電力モード起動の失敗: USB ケーブルをつ<br>ないだ状態で放置すると省電力モードに入らないことがある。 |
| Fault | 254   | 0x5003         | 回復可能なエラー発生                                                     |
| Fault | 382   | 0x4EC2         | SD カードの書き込み禁止エラー発生                                             |
| Fault | 382   | 0x8B9          | SD カードへ書き込みの問題 : ディレクトリが見つからない                                 |

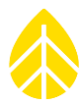

| Class | Event | Error<br>(Hex) | 問題点:アクション                                |
|-------|-------|----------------|------------------------------------------|
| Fault | 383   | 0x4EC1         | SD カードへ書き込みの問題 : SD カードが検出されない           |
| Fault | 383   | 0x4FDD         | SD カードへ書き込みの問題 : SD カードが挿入されていない         |
| Fault | 383   | 0x4EC2         | SD カードへ書き込みの問題:SD カードが書き込み禁止で解<br>除が必要   |
| Fault | 383   | 0xC09          | SD カードへ書き込みの問題:SD カードが初期化できない            |
| Fault | 383   | 0x8B9          | SD カードへ書き込みの問題 : ディレクトリが見つからない           |
| Fault | 481   | 0x8FF          | USB 接続の問題                                |
| Fault | 539   | 0x7D41         | 配線パネルへの電流量が大きい : センサーの配線もしくはセン<br>サーの不具合 |
| Fault | 541   | 0x7D2B         | 5.3V 電源供給の問題:バッテリー電圧低下の可能性               |
| Fault | 541   | 0x7D2D         | 5V 参照電圧の問題:バッテリー電圧低下の可能性                 |
| Fault | 541   | 0x7D2A         | 3.3V 参照電圧の問題:バッテリー電圧低下の可能性               |
| Fault | 541   | 0x7D2C         | 3V 参照電圧の問題:バッテリー電圧低下の可能性                 |
| Fault | 541   | 0x7D2E         | 2.5V 参照電圧の問題:バッテリー電圧低下の可能性               |
| Fault | 551   | 0x839          | ネットワーク接続の問題:PPP 接続ができていない                |

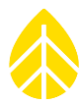

| Class | Event | Error<br>(Hex) | 問題点:アクション                            |
|-------|-------|----------------|--------------------------------------|
| Fault | 551   | 0x7D6B         | ネットワーク接続の問題:旧バージョンの iPack 検出         |
| Fault | 551   | 0x2749         | ネットワーク接続の問題 : SIM カードがセットされていない      |
| Fault | 551   | 0x2780         | ネットワーク接続の問題                          |
| Fault | 551   | 0x273E         | ネットワーク接続の問題:モデムの応答なし                 |
| Fault | 551   | 0x274B         | ネットワーク接続の問題:モデムの登録なし(CDMA 使用<br>時)   |
| Fault | 551   | 0x2740         | ネットワーク接続の問題                          |
| Fault | 551   | 0x273C         | ネットワーク接続の問題:モデムの不具合                  |
| Fault | 551   | 0x856          | ネットワーク接続の問題:SMTP(email)サーバー接続に問<br>題 |
| Fault | 551   | 0x61AD         | ネットワーク接続の問題:ネットワークとの通信に問題            |
| Fault | 551   | 0x2743         | ネットワーク接続の問題:モデムとの通信に問題               |
| Fault | 551   | 0x9D4          | ネットワーク接続の問題:iPack が通信中               |
| Fault | 551   | 0x6210         | ネットワーク接続の問題:iPack バッテリー電圧が 10.5V 未満  |
| Fault | 551   | 0x61AC         | ネットワーク接続の問題:装置内部に問題                  |

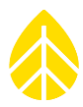

| Class | Event | Error<br>(Hex) | 問題点:アクション                                |  |  |  |  |  |
|-------|-------|----------------|------------------------------------------|--|--|--|--|--|
| Fault | 551   | 0x836          | ネットワーク接続の問題:DNSの応答なし                     |  |  |  |  |  |
| Fault | 551   | 0x9D2          | ネットワーク接続の問題:iPack 通信に問題                  |  |  |  |  |  |
| Fault | 551   | 0x45E          | ネットワーク接続の問題:iPack 通信に問題                  |  |  |  |  |  |
| Fault | 551   | 0x9C5          | ネットワーク接続の問題                              |  |  |  |  |  |
| Fault | 551   | 0x7D65         | ネットワーク接続の問題                              |  |  |  |  |  |
| Fault | 551   | 0x273A         | ネットワーク接続の問題                              |  |  |  |  |  |
| Fault | 551   | 0x9D0          | ネットワーク接続の問題:iPackの応答がなくバッテリー電圧<br>低下の可能性 |  |  |  |  |  |
| Fault | 551   | 0x9C7          | ネットワーク接続の問題                              |  |  |  |  |  |
| Fault | 552   | 0x2780         | ネットワーク接続の問題: Primary Host への接続の問題        |  |  |  |  |  |
| Fault | 552   | 0x7D65         | Primary Host 接続の問題:iPack の応答なし           |  |  |  |  |  |
| Fault | 552   | 0x836          | Primary Host 接続の問題:DNS サーバーの応答なし         |  |  |  |  |  |
| Fault | 552   | 0x61AD         | Primary Host が存在しないか応答なし                 |  |  |  |  |  |
| Fault | 553   | 0x61AD         | Secondary Host が存在しないか応答なし               |  |  |  |  |  |
| Fault | 553   | 0x9C5          | Secondary Host 接続の問題:iPack の応答なし         |  |  |  |  |  |

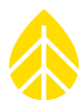

| Class | Event | Error<br>(Hex) | 問題点:アクション                                                                          |  |  |  |  |  |  |
|-------|-------|----------------|------------------------------------------------------------------------------------|--|--|--|--|--|--|
| Fault | 553   | 0x9D0          | Secondary Host 接続の問題:iPack が停止中の可能性                                                |  |  |  |  |  |  |
| Fault | 553   | 0x836          | Secondary Host 接続の問題:DNS サーバーの応答なし                                                 |  |  |  |  |  |  |
| Fault | 554   | 0x856          | SMTP(email)サーバー接続の問題:SMTP サーバー名、ユ<br>ーザー名、パスワードに間違いはないか要確認                         |  |  |  |  |  |  |
| Fault | 554   | 0x7D65         | SMTP(email)サーバー接続の問題                                                               |  |  |  |  |  |  |
| Fault | 554   | 0x854          | SMTP(email)サーバー接続の問題:サーバー名や適合性の<br>確認(Gmail、Yahoo メールで使われている SSL 暗号化には<br>対応していない) |  |  |  |  |  |  |
| Fault | 554   | 0x9C5          | SMTP (email) サーバー接続の問題                                                             |  |  |  |  |  |  |
| Fault | 555   | 0x2780         | Email 送信の問題:ネットワーク接続の問題                                                            |  |  |  |  |  |  |
| Fault | 555   | 0x84D          | Email 送信の問題: SMTP (email) サーバーとの通信に問題                                              |  |  |  |  |  |  |
| Fault | 555   | 0x84C          | Email 送信の問題:SMTP(email)サーバーとの通信に問題                                                 |  |  |  |  |  |  |
| Fault | 555   | 0xA            | Email送信の問題                                                                         |  |  |  |  |  |  |
| Fault | 555   | 0x9C5          | Email 送信の問題                                                                        |  |  |  |  |  |  |
| Fault | 558   | 0x84C          | ネットワーク通信の問題:SMTP(email)サーバーとの通信<br>に問題                                             |  |  |  |  |  |  |

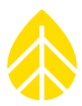

| Class | Event | Error<br>(Hex) | 問題点:アクション                                    |  |  |  |  |  |  |
|-------|-------|----------------|----------------------------------------------|--|--|--|--|--|--|
| Fault | 558   | 0x854          | ネットワーク通信の問題:SMTP(email)サーバー名か設定<br>が正しくない可能性 |  |  |  |  |  |  |
| Fault | 558   | 0x9D4          | ネットワークからの切断の問題:iPack が通信中                    |  |  |  |  |  |  |
| Fault | 558   | 0x836          | ネットワークからの切断の問題:DNS サーバーの応答なし                 |  |  |  |  |  |  |
| Fault | 558   | 0x9C5          | ネットワークからの切断の問題                               |  |  |  |  |  |  |
| Fault | 558   | 0x7D65         | ネットワークからの切断の問題                               |  |  |  |  |  |  |
| Fault | 558   | 0x2780         | ネットワークからの切断の問題                               |  |  |  |  |  |  |
| Fault | 558   | 0x61AD         | 予定外のネットワークからの切断                              |  |  |  |  |  |  |
| Fault | 559   | 0x84D          | Email 送信と時刻同期の問題:SMTP や SNTP サーバーの応<br>答なし   |  |  |  |  |  |  |
| Fault | 559   | 0x854          | Email送信と時刻同期の問題                              |  |  |  |  |  |  |
| Fault | 559   | 0x838          | SNTP サーバーからの時刻入手の問題                          |  |  |  |  |  |  |
| Fault | 559   | 0x836          | SNTP サーバーへの接続の問題:DNS サーバーの応答なし               |  |  |  |  |  |  |
| Fault | 559   | 0x9C5          | SNTP サーバーへの接続の問題                             |  |  |  |  |  |  |
| Fault | 559   | 0x61AD         | SNTP サーバーへの接続の問題:ソケットエラー                     |  |  |  |  |  |  |

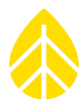

| Class | Event | Error<br>(Hex) | 問題点:アクション                                        |  |  |  |  |  |  |
|-------|-------|----------------|--------------------------------------------------|--|--|--|--|--|--|
| Fault | 581   | 0x9D4          | iPack ファームウェアの更新の問題:iPack が通信中                   |  |  |  |  |  |  |
| Fault | 581   | 0x624B         | iPack ファームウェアの更新の問題:iPack が通信中                   |  |  |  |  |  |  |
| Fault | 581   | 0x9CB          | iPack ファームウェアの更新の問題:再試行してみる                      |  |  |  |  |  |  |
| Fault | 581   | 0x9C5          | iPack ファームウェアの更新:再試行してみる                         |  |  |  |  |  |  |
| Fault | 581   | 0x7D8E         | iPack ファームウェアの更新の問題:ファームウェアが壊れて<br>いるもしくは間違っている  |  |  |  |  |  |  |
| Fault | 583   | 0x4F16         | データロガーもしくは iPack ファームウェアの更新の問題:再<br>試行してみる       |  |  |  |  |  |  |
| Fault | 583   | 0x7D8F         | iPack ファームウェアの更新の問題:このバージョンをサポー<br>トしていない        |  |  |  |  |  |  |
| Fault | 583   | 0x7D8E         | データロガーのファームウェアの更新の問題:ファームウェア<br>が壊れているもしくは間違っている |  |  |  |  |  |  |

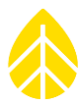

### APPENDIX C 通信オプション

### C.1 Symphonie iPack Options iPack の種類

2000Pro データロガー、iPack GPS/ACCESS、SymphoniePRO Desktop Application (SPD) はチームワークとなりさまざまな方法でデータを受送信するようにできている。その中心となる iPack はモデム、アンテナ、GPS、12V バッテリーと充電回路から構成され、2G GSM (GPRS)、 3G GSM (HSPA)、 CDMA、NTT ドコモの携帯電話回線用、Ethernet(Modbus プロトコルと BGAN M2M インマルサット衛星回線用)、通信機能なしのパワーパックがある。iPack はひとつ のモジュールにまとまり、設置、保守、トラブルシューティングを容易にする。SPD はデータロガ -2000Pro と iPack の通信八ブの役割を担う。

### iPack Firmware Compatibility / Upgrade iPack ファームウェアの互換性と更新

まず最初に iPack のファームウェアがデータロガー2000Pro のファームウェアに対応しているか 確認することが必要。iPackGPS と iPackACCESS は、従来のデータロガーで使われていても、ハ ードウェアに互換性はあるが、データロガー2000Pro と使うためにはファームウェアの更新を必 要とする。iPackACCESS をデータロガー2000Pro と使用するとき、Modbus 接続を目的とする場 合は全ての iPackACCESS を使用できるが、BGAN M2M 衛星通信を目的とする場合は製造番号が 716900300 以降の iPackACCESS を必要とする。パワーパックは通信機能がないため、データロ ガーの種類を問わない。

SPD は iPackGPS がバージョン 60 以上であれば接続しファームウェアを更新することができ る。59 以下の場合、ソフトウェア Symphonie Data Retriever(SDR)とシリアルケーブルを使 って iPackGPS のファームウェアを更新し 2000Pro に使えるようにしておく必要がある。 2000Pro 対応の iPackGPS ファームウェアは N.NN.N.ifw のファイル名で提供されている。一度 iPackGPS のファームウェアが 2000Pro 対応になれば、SPD からいつでも iPackGPS も 2000Pro もファームウェアが更新できるようになる。同様に iPackACCESS もバージョン 6 以上であれば SPD からファームウェアの更新ができる。バージョン 5 以下であれば SDR からのファームウェア 更新が必要となる。

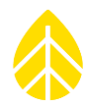

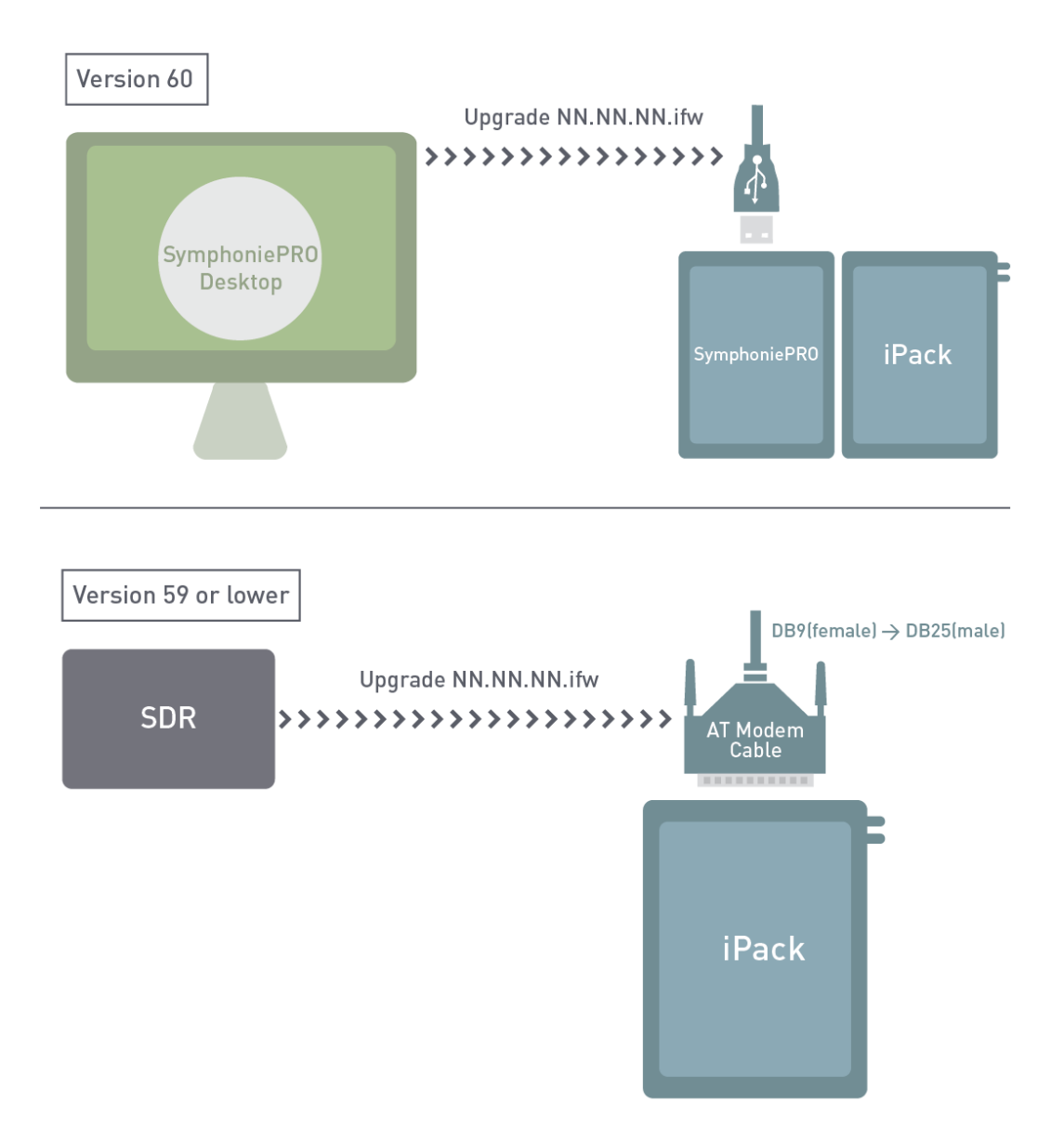

## Updating iPackGPS for SymphoniePRO use

メモ) iPackGPS より前の iPack は 2000Pro に使えない。パワーパックは通信機能がないため、 データロガーの種類を問わない。

### MetLink.

MetLink は SPD と遠隔もしくは USB 接続でデータロガーと双方向の通信を可能とする。データロガーの設定、ファームウェアの更新、計測値と診断データのダウンロードは MetLink 経由で操作する。

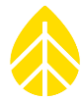

MetLink での通信方法を以下 C.2~C.4 に説明する。運用状況に応じ最適な方法を使い分ければよい。

### C.2 MetLink。 Logger Initiated : データロガー主導 MetLink 通信

### データロガー主導通信

MetLink によりデータロガーと SPD は TCP/IP 上でお互いに通信を確立する。その一つがデー タロガー主導通信で、データロガー側が通信を起動し、オフィスの PC の SPD が通信を受ける。設 定したスケジュールで iPack が目を覚まし、携帯電話回線もしくは Ethernet 経由、オフィス内で 割り当てられた固定 IP アドレスを通じ直接通信を確立する。その際、呼び出しを受ける PC で SPD が起動している必要がある。すべての MetLink 呼び出しを受けさせる 1 台の PC をオフィス 内に用意するのがよいだろう。

データロガー主導通信の長所は iPack の電源消費を最小限にできることにある。必要な操作が終わればモデムを切ることができる(設定時間中だけ機器が動作する)。MetLink が確立すれば、データの回収、データロガーと iPack のファームウェア更新、チャンネルや通信の設定変更、サイト情報の変更、ライブデータの確認など、サイトで USB ケーブルを接続しなくても遠隔で操作が可能となる。

### データロガーの設定

データロガーの "MetLink。 Logger Initiated schedule" に設定する。Host Name(もしくは 待ち受ける PC の IP アドレス)および TCP ポートを入力する。最初は USB ケーブルでデータロガ ーと接続し SPD から設定する必要があるが、その後は遠隔操作で変更は可能。Secondary Host を追加し、Primary への接続がうまく行かないときのバックアップ接続を設定することができる。

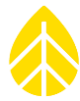

図は一例で、データロガーが毎日午前 9:00 にホスト "host.mycompany.com" にポート 30406 を通

して接続を試みる設定。この接続に失敗すると Secondaryの設定に接続を試みる。

接続時間はデフォルトで1時間となっているが、こ れより長い接続が必要であれば、データロガー待ち受 け時間(MetLink Listening duration)で設定する。

#### ユーザー側ネットワークの設定

データロガーからの呼び出しを受けるため、受け側 のファイアーウォールとルーターの設定が必要とな

| MetLink Logge          | r Initiated Schedule (         |      |
|------------------------|--------------------------------|------|
| Frequency              | Daily -                        |      |
| Time (Logger Local)    | 09:00 🕒                        |      |
| Next:                  | 2015-02-06 09:00:00            |      |
| Primary<br>Host Name   | host.mycompany.com             | Test |
| Port                   | 30406                          |      |
| Secondary<br>Host Name | host2.mycompany.com            | Test |
| Port                   | 30407                          |      |
|                        | 🔽 Enable Diagnostic Check-In ( | Test |

る。上記の例では、host.mycompany.com に ポート 30406 を通して接続が来る。その接続が、 SPD が動いている特定の PC に行かなければならない。一般的なデータ通信はルーターを経由して いるため、ポートフォワーディングの理解が必要となる。SPD が走るユーザーの PC はポート 30406 に接続があるのを期待して待っている。ルーターはポート 30406 の host.mycompany.com への接続が来ると、"User PC1"のポート 30406 に「ポートフォワード」 できるようにする。すなわち、ルーターはポート 30406 の host.mycompany.com への接続を受 けると、ポート 30406 の "User PC1" に振り分けるように設定しておくことが必要である。

#### Windows のファイアーウォール設定

構内ネットワークのファイアウォールとウィルス対策ソフトの防御に加え、Windows が持つフ ァイアウォールにも、外部からの接続を SPD に受けさせる設定が必要となる。すなわちポート 30406 に来る TCP 接続を受け付けるようにする。SPD をインストールする過程で、ファイアーウ ォールの設定を追加するチェックボックスにチェックを入れる必要がある。この例ではポート 30407 への接続も受け入れる設定も必要。

#### SymphoniePRO Desktop Application is the Master

ー旦データロガーが SPD と MetLink 接続すると、データロガーがサーバーの立場となり、クラ イアント(SPD)からのコマンドを待つことになる。一般的な MetLink 上でのコマンドは、データ のダウウンロード、例えば Scale/Offset の変更やファームウェアの更新などデータロガーの設定 操作である。ソフトウェアでの操作は通信形態には依存せず、現地で直接 USB 接続することと違 いはない。

## SymphoniePRO MetLink Communication

Logger initiated: SymphoniePRO to User PC

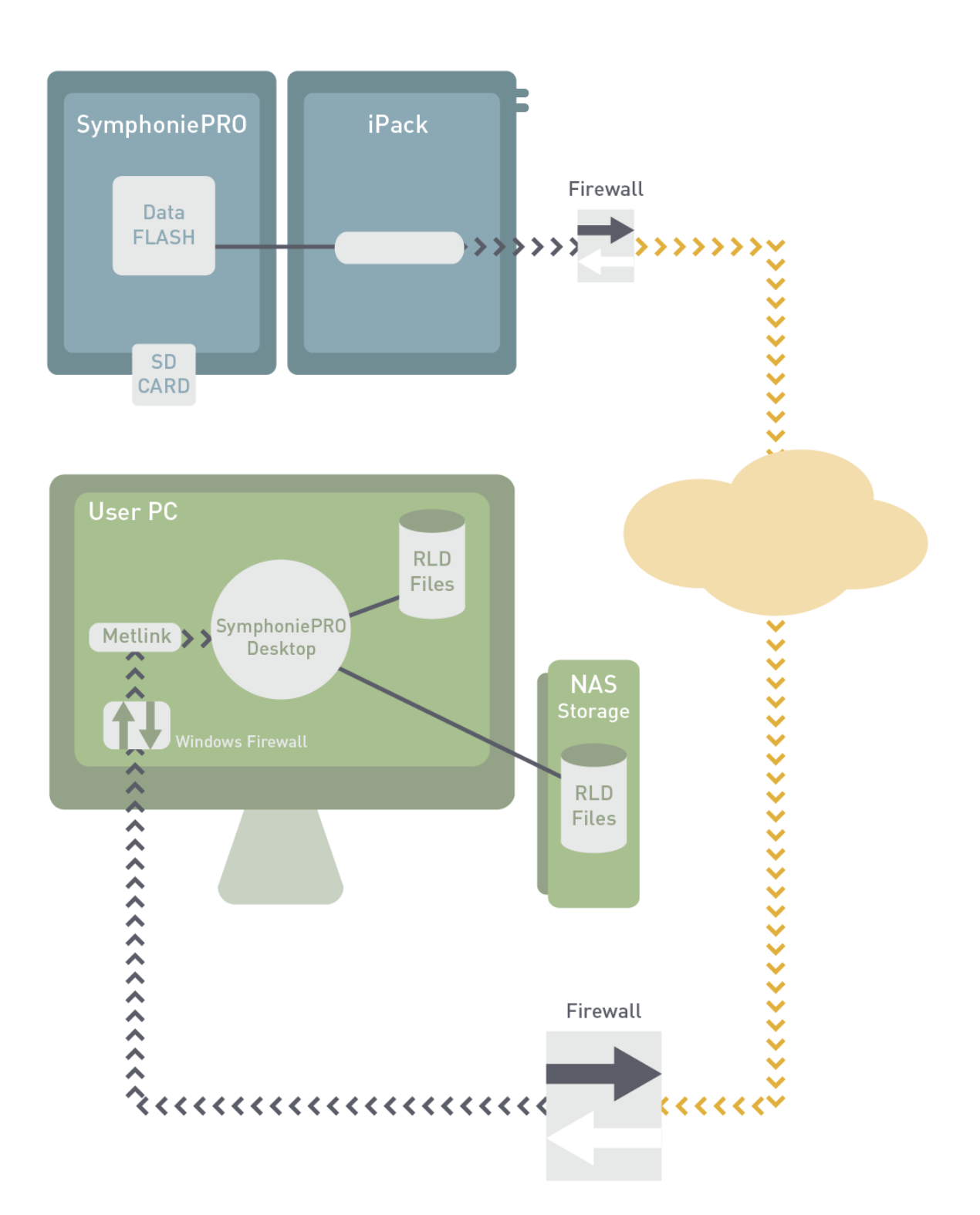

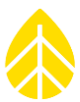

### C.3 MetLink。 Logger Listening: データロガー待ち受け MetLink 通信

### データロガー待ち受け通信

もう一つがデータロガー待ち受け通信で、オフィスの PC が通信を先導し、データロガーが通信 を受ける。iPack は設定したスケジュールで目を覚まし、通信を待ち受ける。携帯電話回線もしく は Ethernet 経由で直接通信を確立する。通信を先導する PC に SPD が動いている必要がある。デ ータロガー側には固定 IP アドレスが必要(パブリック固定 IP アドレスか、VPN に割り当てられる プライベート固定 IP アドレス)。固定 IP アドレスは回線業者によってのみ割り当てられるもので あり、予め目的に合った回線契約をしておく必要がある。

データロガー待ち受け通信は基本的に構内ファイアーウォールに対して透明であり問題なく通過 する。データロガーで設定した待ち受け時間内であれば、いつでも接続はできる一方、iPack 内モ デムのアイドリング時間(待ち時間)が長くなるため、電源消費の面では効率がよいとは言えな い。24 時間常時待ち受けにする場合は、太陽電池と外部バッテリーの増設が必要である。

### パブリック固定 IP アドレスを使用した場合のデータロガー設定

データロガーに、最初は USB ケーブルでデータロガーと接続し SPD から設定する必要がある が、その後は遠隔操作で変更は可能。パブリック固定 IP アドレスは SPD に登録して保存すればよ く、データロガーに設定する必要ない。[Home][2][2][2][Right]の Network Status 画面で正 しい IP アドレスを確認することができる。

図は一例で、毎日14:00から1時間の待ち受けを設定。

| SPDのRemote Connection Settings で固定 II | P アド MetLink Logger Listening Schedule |
|---------------------------------------|----------------------------------------|
| レスを設定。                                | Frequency Daily -                      |
|                                       | Time (Logger Local)                    |
| Remote Connection Settings ×          | Duration 1 Hour 👻                      |
| 000052 (Windy Bluffs West)            | Next: 2015-02-06 14:00:00              |
| MetLink Logger Listening              | End Time: 2015-02-06 15:00:00          |
| IP Address 10013511122                | Listen Now                             |
| Logger Access PIN                     |                                        |
| Save Cancel                           |                                        |

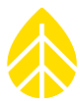

### Private Static IP Addr プライベート固定 IP アドレス

遠隔通信接続プロバイダーがプライベートな固定アドレスを付与するケースでは、その顧客のデ バイスに IP アドレスが割り振られ、顧客の PC(PSD)にプロバイダーのルーターに VPN を通し て接続されることになる。プロバイダーのネットワークで接続すれば、パブリック固定 IP アドレ ス経由の接続と同等となる。サービスによっては、複数の PC が接続を共有することもできる。こ のようなサービスは、例えば Wireless Innovation(www.windlinx.com)のようなプロバイダー が提供している。

### 構内ネットワークの設定

SPD は待ち受け通信にポート 30407 を使う。したがい構内ネットワークはポート 30407 経由の接続を開放しておく必要がある。多くのケースではこれがデフォルトの設定になっているため、特別な設定の必要はない。

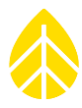

# SymphoniePRO MetLink Communication

Logger listening: User PC to SymphoniePRO

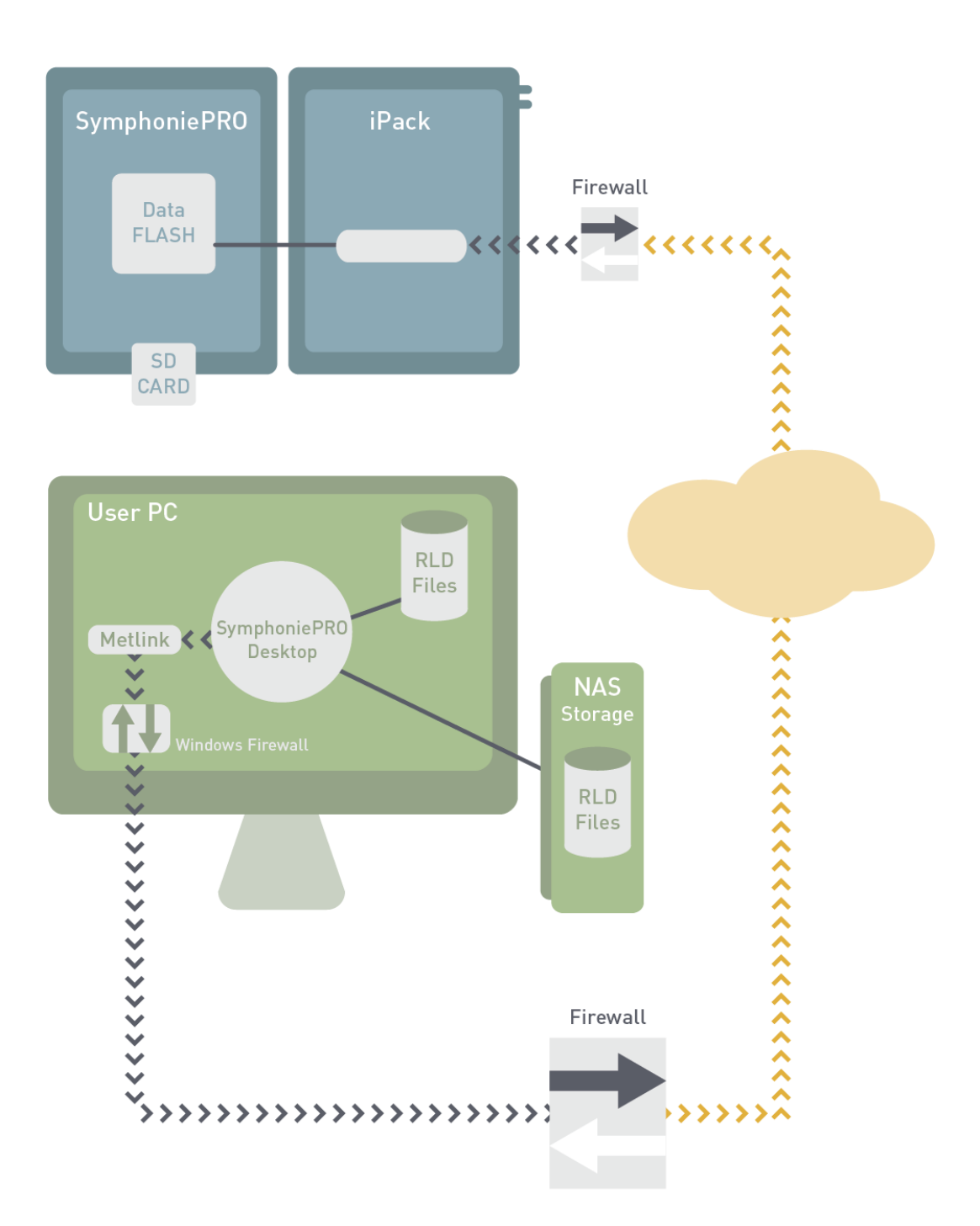

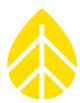

### C.4 Logger Initiated Email Connections: 電子メール配信

電子メールに添付する形でデータファイルを配信する。配信の設定に必要なスケジュールなどに ついて説明する。

### データロガーの設定

次は毎日午前9時にポート587経由SMTPサーバー "mail.mysmtp.com" に、必要なユーザー 名とパスワードで接続し、SymPROdata@mydomain.com に送信する設定例である。

送信元と件名は、受信メールの分類作業に使われることも考慮し、上手く形式づけておくとよい。

| Email Schedule      |                               |  |  |  |  |  |
|---------------------|-------------------------------|--|--|--|--|--|
| Frequency           | Daily +                       |  |  |  |  |  |
| Time (Logger Local) | 05:00 🕒                       |  |  |  |  |  |
| Next:               | 2015-02-06 05:00:00           |  |  |  |  |  |
| SMTP Server         | mail.mysmtp.com               |  |  |  |  |  |
| SMTP Port           | 587                           |  |  |  |  |  |
| User Name           | logger@myisp.com              |  |  |  |  |  |
| Password            | •••••                         |  |  |  |  |  |
| Sender's Email      | site1234@mydomain.com         |  |  |  |  |  |
| Sender's Name       | RNRG SymphoniePRO logger      |  |  |  |  |  |
| Recipient's Email   | SymPROdata@mydomain.com       |  |  |  |  |  |
| Recipient's Name    | Data                          |  |  |  |  |  |
| CC Email            | developer@theirdomain.com     |  |  |  |  |  |
| CC Email 2          | meteorologist@thierdomain.com |  |  |  |  |  |
| Subject Line        | SymphoniePRO Data Tower 1234  |  |  |  |  |  |
| Email               | Now Test Email Settings       |  |  |  |  |  |

### ユーザー側メールサーバーの設定

当然ながらメール送信に使用する SMTP サーバーが必要となる。また受信メールアドレスはユー ザーが適切にアクセスできるものを使用し、メールに添付される.RLD データファイルを取り出す ことができるようにしておく。.RLD データファイルは適切に保存し、いつでもデータを SPD に取 り込むことができるようにしておく。

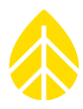

## SymphoniePRO SMTP (Email) Communication Logger initiated email: SymphoniePRO to User PC

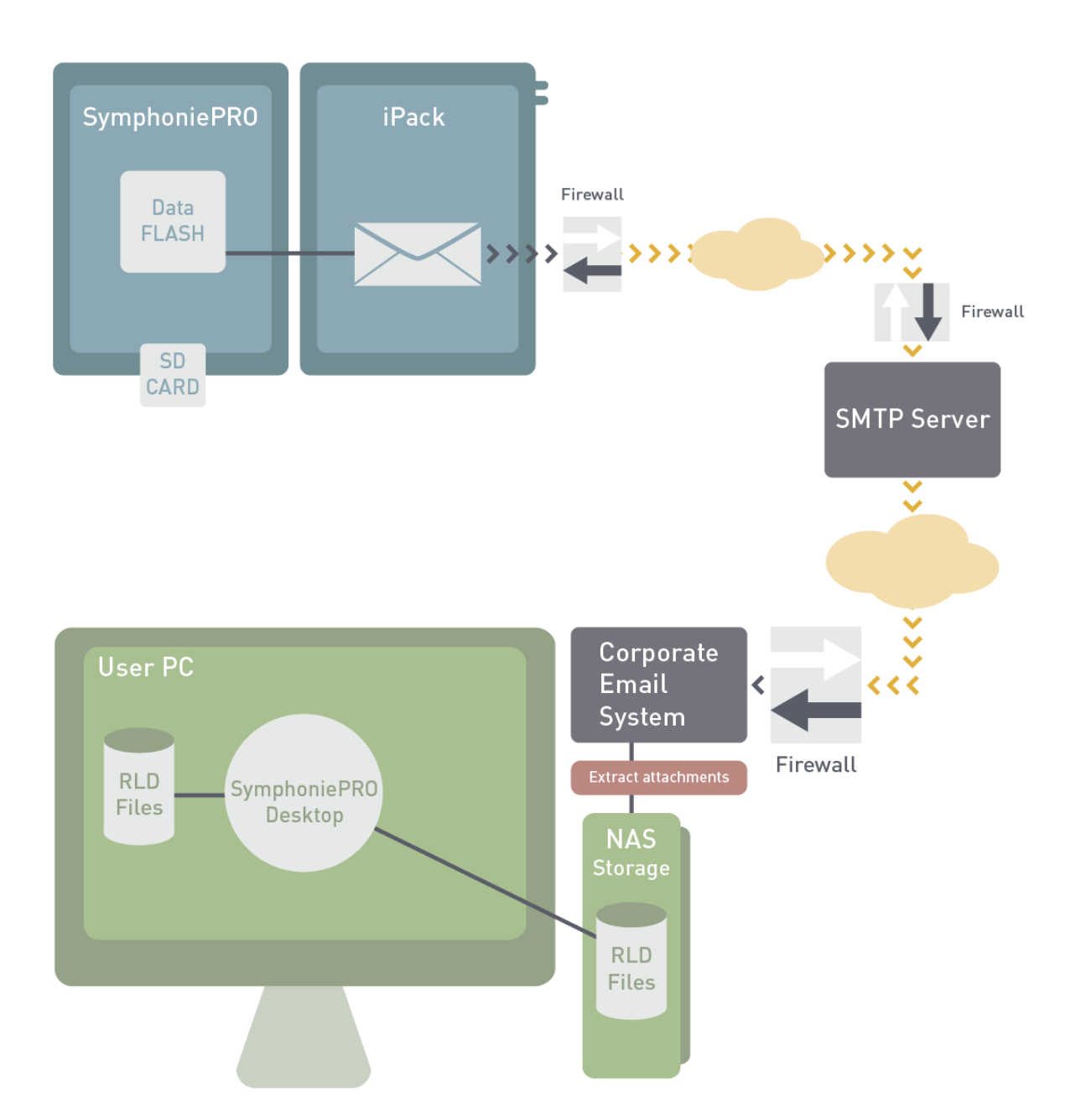

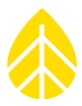

### APPENDIX D IPACKGPS に SIM カードを装着する

省略。本邦で使用する iPackGPS とは説明が異なる。

### Compatibility

When used with SymphoniePRO, the iPackGPS has expanded functionality and requires new firmware. The first thing a SymphoniePRO user should do is make certain the firmware loaded in the iPackGPS is up to date for SymphoniePRO. Existing iPackGPS units already deployed with older Symphonie family loggers are hardware compatible with the SymphoniePRO system; however, a firmware update [using Symphonie Data Retriever software (SDR)] to version 60 or later is required for compatibility with the SymphoniePRO Desktop Application.

Once the iPack. has been updated to version 60 or later, the SymphoniePRO Desktop

Application can be used to apply a SymphoniePRO iPack firmware update to make it compatible with the SymphoniePRO logger. The SymphoniePRO Desktop Application can then be used to apply all future firmware updates to the iPack and logger.

Firmware updates are available on the NRG Systems Technical Support webpage at no charge: <a href="http://www.nrgsystems.com/technical-support/software">http://www.nrgsystems.com/technical-support/software</a>

*Note - Older iPacks (non-iPackGPS) are NOT compatible with SymphoniePRO. The exception to this is Power Only iPacks which have no communication functions and therefore are compatible with SymphoniePRO.* 

### **Opening and Closing the iPackGPS**

# Note - Be sure to touch the metal shell of the DB25 connector on the iPackGPS before opening the enclosure in order to safely discharge any static electricity.

The iPackGPS enclosure consists of two halves secured together by four recessed screws, two from each side of the enclosure. A gasket in between the two halves and 8 o-rings provide an environmental seal for the iPackGPS protecting the internal electronics from the elements.

Remove the four recessed screws, and the iPackGPS will separate into two halves.

To close the iPackGPS:

- Insert the (4) 2-1/2 inch mounting screws up through the half of the enclosure that contains the iPackGPS electronics.
- Set the gasket into the groove of the shell.
- Slide the cover over screws being careful not to pinch the battery cable.

Make sure the gasket is not pinched, and then install the screws. It is a good idea to make sure the screws fall back into the existing threads in the iPackGPS enclosure. An easy way to do this

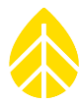

is to gently turn the screw counterclockwise one turn – it will fall into the existing threads in the iPackGPS enclosure.

### iPackGPS LTE/GSM

### Installing a SIM Card into an iPackGPS LTE or GSM

WindLinx subscribers do not need to open the iPackGPS as the WindLinx SIM is already installed. However, other LTE or GSM users will need to open the iPackGPS and install a SIM card into the modem.

The cellular modem is located to the left of the battery.

### Note - Try not to lose any of the o-rings, and be careful not to rip or tear the gasket if it should come loose.

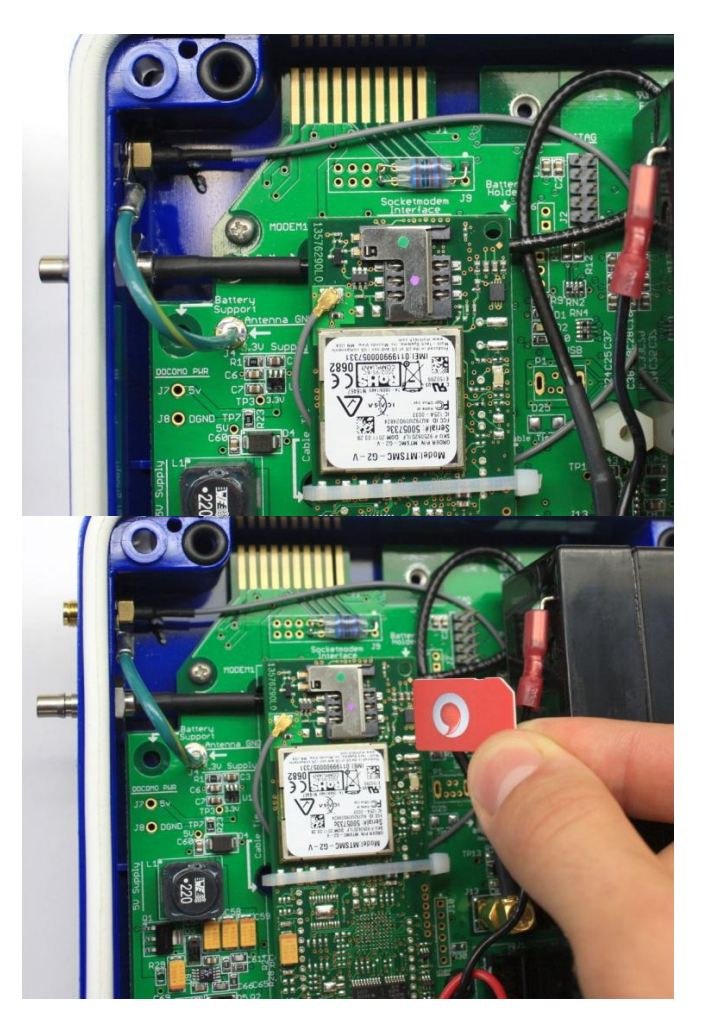

Once the iPackGPS cover is off, find the SIM card tray and install the SIM by gently sliding it in. Be sure to install the SIM so that the gold contacts are facing down and the SIM card's notched corner is aligned to the top right, as seen in the picture above.

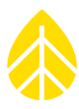

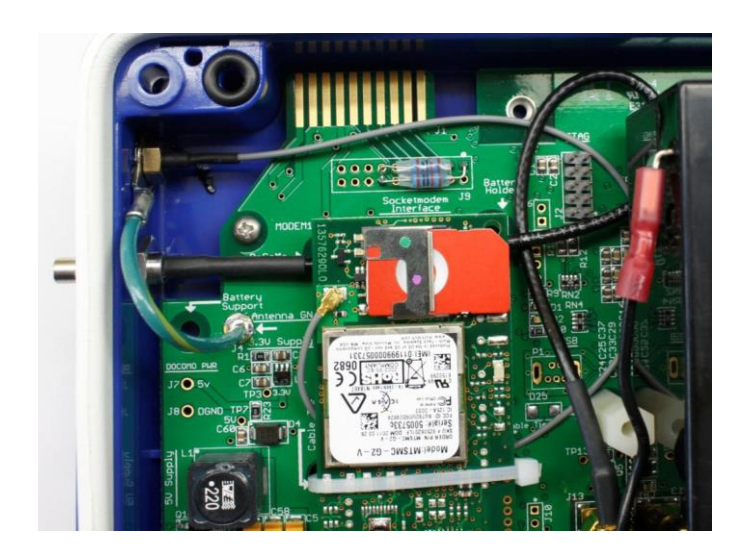

### **PIN Number**

Settings for the LTE or GSM account are stored on the user-installed SIM card. Some SIM cards, however, require an un-locking PIN number to be entered every time the device is used. The iPackGPS uses this PIN number to initiate a call. The PIN should be a 4 to 8 character string and must be entered during iPackGPS programming (from iPack screen in the SymphoniePRO Desktop Application).

| P 000900 (Sy   | mPRO SRA Tower) - iPack                                             |                                                  |
|----------------|---------------------------------------------------------------------|--------------------------------------------------|
| ≣              | Load From iPack Save To iPack Display iPack Status                  | )                                                |
| Fleet View     |                                                                     |                                                  |
| Site           | Modem Status                                                        | Configuration                                    |
|                | iPack network settings cannot be changed while the iPack is online. | Serial Number: 798400002                         |
|                | State: Listening MetLink                                            | Model: iPackGPS 3G (7984)                        |
| Site Utilities | Signal Strength: 64%                                                | Firmware Version: 2.35.34 Upgrade iPack Firmware |
|                | Registration: Home                                                  | Hardware Version: Rev K.1                        |
| Automation     | Cellular Band: Auto Set                                             | Manufacture Date: 2013-02-15                     |
|                | Carrier: AT&T                                                       | Modem ID: 351579050046455                        |
| Timeline       |                                                                     |                                                  |
| Instruments    | Network                                                             | GPS                                              |
|                | iPack network settings cannot be changed while the iPack is online. | Status: Inactive                                 |
| Channels       | ISP Username                                                        | Latitude:                                        |
|                | ISP Password                                                        | Longitude:                                       |
|                | APN i2gold                                                          | Elevation:                                       |
| Schedules      |                                                                     | Satellites:                                      |
| Î              |                                                                     | Start                                            |
| iPack          |                                                                     |                                                  |

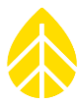

### APPENDIX E BGAN M2M 衛星通信

#### 概要

製造番号が 716900300 以降の iPackACCESS であれば Hughes (ヒューズ)9502 BGAN M2M 衛星通信モデムに接続し、データロガーとの衛星通信が可能である。当該 iPackACCESS は 2016 年 5 月以降の製品であり、BGAN M2M モジュールに必要なスイッチング式 12V 電源ターミ ナルを内蔵し、バッテリー容量を倍増している。通常の使用方法であれば、電力供給は標準の 15V 太陽電池で十分である。

### アカウントのセットアップ

BGAN M2M 衛星通信モデムは M2M SIM カードと、Wireless Innovation Windlinx の利用フォ ームを同伴している。利用フォームの記載事項を使い、ポータルサイト www.windlinx.net で衛星 通信を利用できるように手続きする。設置日より数日前にはこの手続きを済ませておくべきであ る。Wireless Innovation と WindLinx については www.windlinx.com 参照。

手続きが完了すると Wireless Innovation から、Packet-Mail SMTP サーバーにアクセスるための設定情報を含む "infopack" が送られる。またパブリック固定 IP アドレスも送られる。BGAN M2M モデムを設定にはその記載内容が必要となる。

#### 設置前のその他必要事項

BGAN M2M 衛星通信が使うインマルサット衛星は静止衛星であり、アンテナを衛星に向けてお く必要がある。そのためには事前に観測サイトの座標を把握し、Hughes BGAN サポートページ

(<u>http://www.bgan.hughes.com</u>)の Satellite Pointing Application もしくは Location Spreadsheet で、アンテナが向けるべき衛星へのコンパス方角および高度(仰角)を調べておくこ とが重要である。アンテナは衛星を直視しなければならないため、障害となる地形や樹木がないか 確認しておくことも重要である。

SPD およびデータロガーと iPackACCESS のファームウェアは事前に最新であることを確認しておく。Hughes 9502 の取扱説明書は次からダウンロード可能。

http://www.nrgsystems.com/services-support/documentation-and-downloads/

#### Tools 必要道具と工具

- ✓ SPD とブラウザーが使えるノート PC
- ✓ 2000Pro と Hughes 9502 のマニュアル

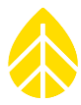

- ✓ Wireless Innovation Infopack
- ✓ Wireless Innovation からの固定 IP アドレス記載の電子メール
- ✓ WindLinx SIM カード
- ✓ 2000Pro と PC 接続 USB ケーブル
- ✓ BGAN モデムと PC (iPackACCESS) を接続する Ethernet ケーブル
- ✓ モンキーレンチ (アンテナ作業のため)
- ✓ iPack 充電器(BGAN M2M 電源にも使える)
- ✓ iPhone の BGAN Pointer Application (あれば)
- ✓ BGAN 方向調整用にヘッドフォンかスピーカー(あれば)
- ✓ BGAN 電源リード線用のマイナスドライバー
- ✓ iPackACCESS 電源リード専用のプラスドライバー

#### SIM カードの装着

Windlinx の SIM カードは、現地設置作業の前に BGAN M2M モデムに入れておく。モデムの SIM Door を開けて SIM カードを挿す。

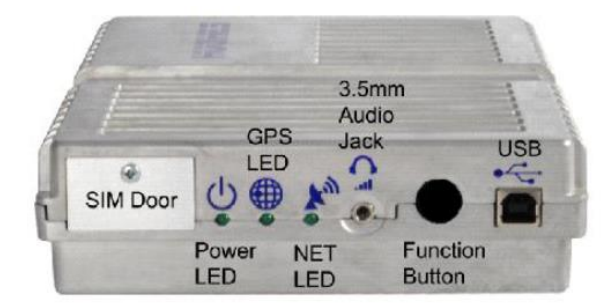

### iPackACCESS 設定

BGAN M2M モデムとの接続ができるように、現地設置作業に先立ち SPD から iPackACCESS の 設定を済ませておく(3.4)。SPD の **iPack** メニューから次の要領で設定する。

- Network 画面で "BGAN M2M Satellite Module Connected" にチェックを入れる。
- "Enable DHCP" にはチェックを入れない。

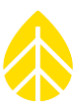

### 各項目は次を記載。

- iPack Static IP Address = 192.168.128.200
- Subnet Mask = 255.255.255.0
- Gateway = 192.168.128.100
- Primary DNS Server = 8.8.8.8
- Secondary DNS Server = 8.8.4.4

**Schedules** メニューで、Packet-Mail Infopack の記載事項を email 設定に転記する(3.3)。

### データロガー、iPackACCESS、BGAN M2M モデ

### ムをシェルターボックス。に取り付け

1. データロガーと iPackACCESS をブラケット板に取り付けシェルターボックスに納める。。

Instrumer

Logger

ŝ

Channels

١.

Scheduk

Î

iPack

Network

📃 Enable DHCP (

Primary DNS Server

Secondary DNS Server

Modbus Server

Subnet Mask

Gateway

iPack Static IP Address

Image: Second State State

192.168.128.200

255.255.255.0

192.168.128.100

8.8.8.8

8.8.4.4

- 2. BGAN M2M モデムを付属のブラケットで取り付ける。
- 3. iPackACCESS のアンテナ端子に磁石式の GPS アンテナをつなぐ。付属の金属円盤をシェル ターボックス。の上面に接着し、GPS アンテナを上に向けて置く。

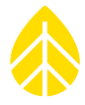

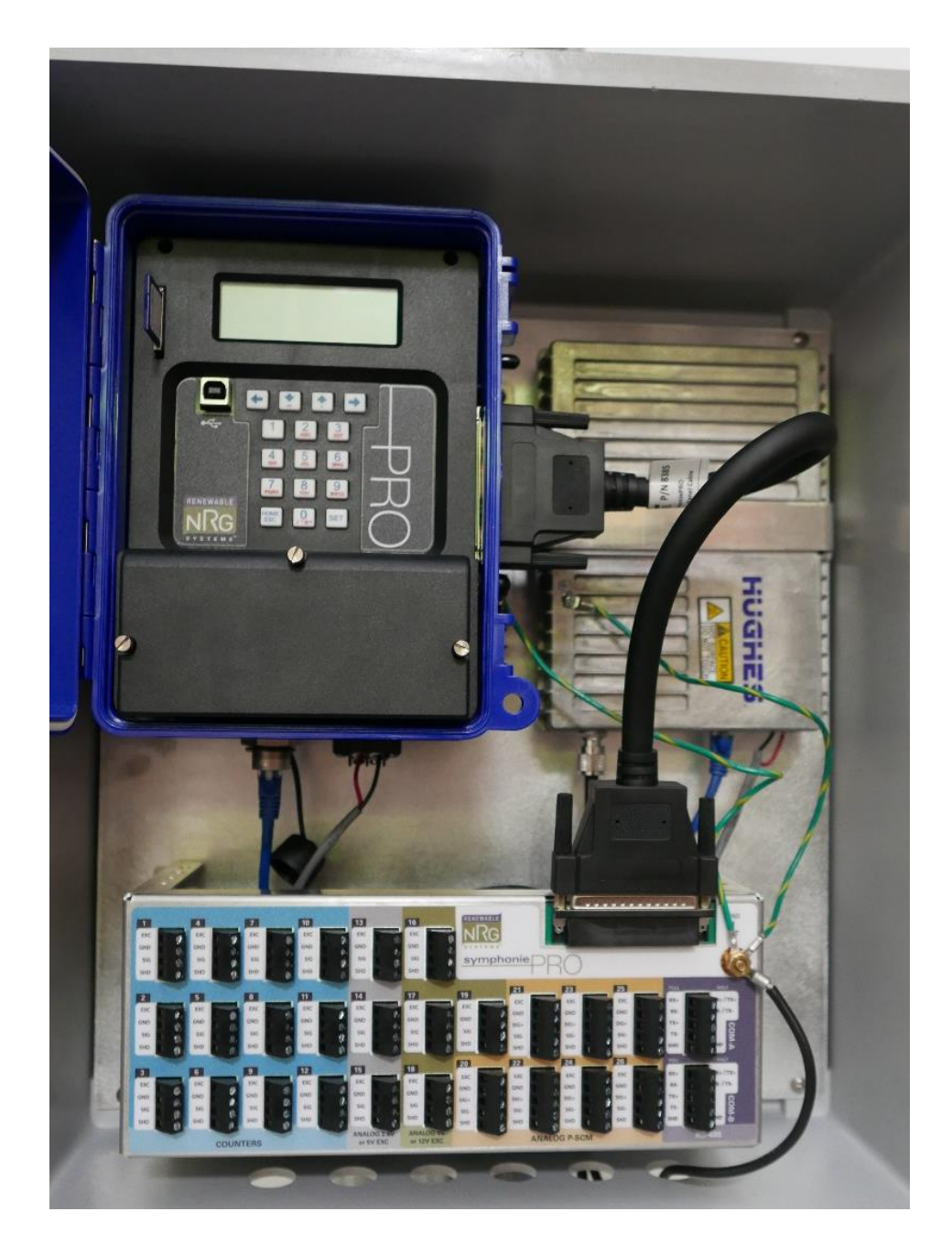

### BGAN アンテナの設置と調整

BGAN のプレート状アンテナは指向性があり、正確に BGAN 衛星を指すように設置する。

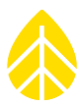

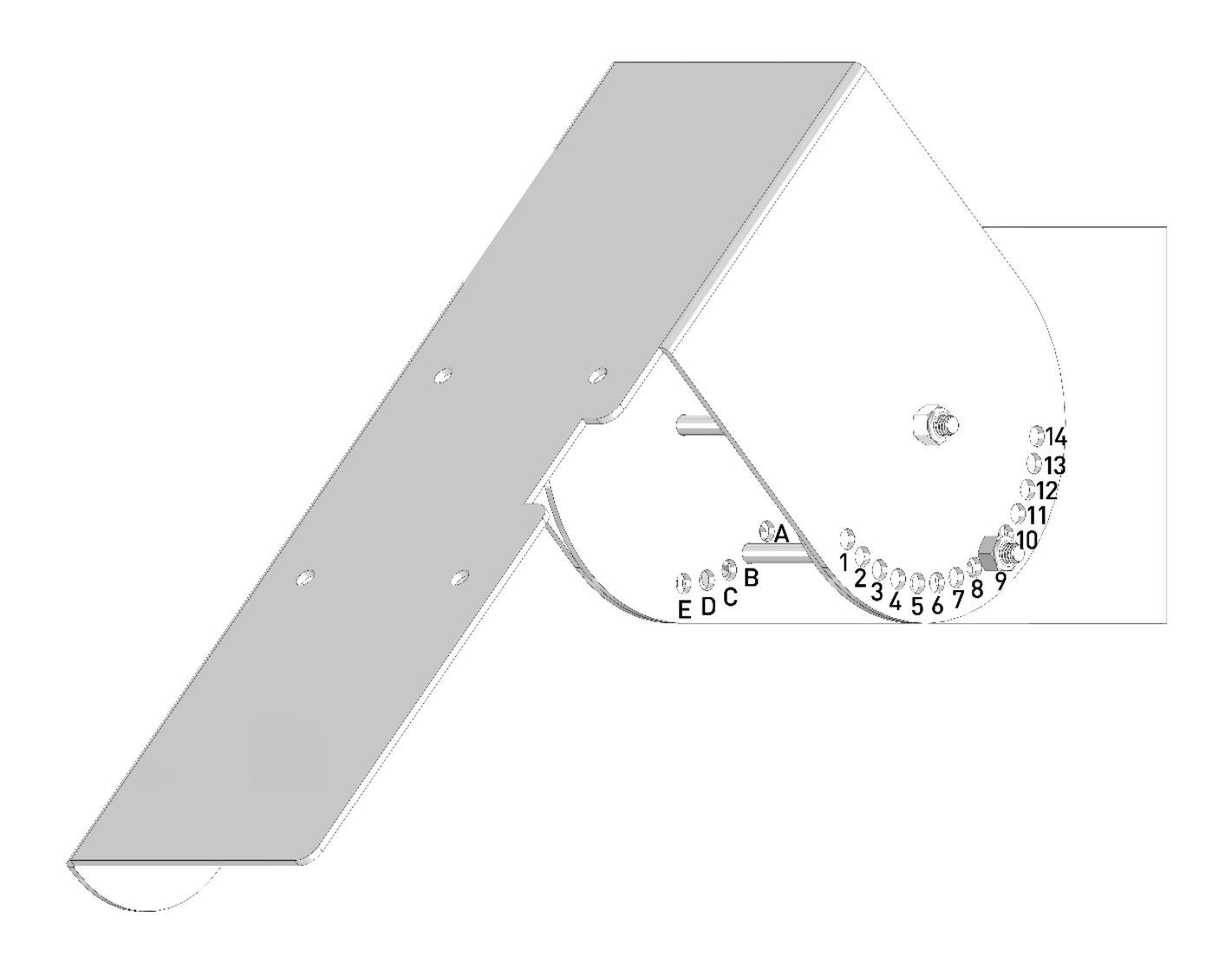

アンテナの正しい方角と仰角は設置場所の座標に依存する。iPhoneの BGAN Pointer アプリか Hughes BGAN サポートページから得られる。アンテナのブラケットは仰角を2°間隔で調節でき る。方角はブラケットをタワーに取り付ける際にホースクランプで調節できる。ブラケットの内側 には A-E の 5 つの穴がある。外側には番号 1-14 の穴がある。この組み合わせにより仰角を次の表 の角度に調節ができる。例)0°は E1、46°は C8、90°は E10。

| タワー側/アンテナ側 | 1 | 2  | 3  | 4  | 5  | 6  | 7  | 8  | 9  | 10 | 11 | 12 | 13 | 14 |
|------------|---|----|----|----|----|----|----|----|----|----|----|----|----|----|
| А          | - | -  | -  | -  | -  | 2  | 12 | 22 | 32 | 42 | 52 | 62 | 72 | 82 |
| В          | - | -  | -  | -  | 4  | 14 | 24 | 34 | 44 | 54 | 64 | 74 | 84 | -  |
| с          | - | -  | -  | 6  | 16 | 26 | 36 | 46 | 56 | 66 | 76 | 86 | -  | -  |
| D          | - | -  | 8  | 18 | 28 | 38 | 48 | 58 | 68 | 78 | 88 | -  | -  | -  |
| E          | 0 | 10 | 20 | 30 | 40 | 50 | 60 | 70 | 80 | 90 | -  | -  | -  | -  |

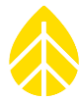

BGAN アンテナのブラケットをホースクランプでタワーに取り付ける。最終的な仰角は BGAN が GPS を捉えてからとなる。普通 GPS はアンテナが水平のときに捉えやすく、そのためにアンテナを地面に置くか、ブラケットに取り付けて仰角を 90°にしてみる。

### 電源およびアンテナの接続

アンテナと BGAN M2M モデムを付属のケーブルでつなぐ。iPackACCESS と BGAN M2M モデ ムを電源と接地ケーブルでつなぐ。データロガーのキー操作[Home][2][3]から iPackACCESS の iPack Setup Mode に入る。これにより BGAN M2M 設定のため、12V 電源を 30 分間もしくは 止めるまでモデムに供給し、通信の定時起動(MetLink と eMail)を停止する。アンテナを地上に 仰向けに置いて GPS 信号を捕捉できるようにしておく。モデムが動作していれば、GPS 信号は 20 分程度の間に得られる。その間、別の作業を進める。

### BGAN M2M モデムの設定

BGAN M2M モデムを Hughes(ヒューズ)BGAN ウェブユーザーインターフェース(WebUI) を使って設定する。そのためには PC のブラウザーにモデムを接続する。次に説明すること以外の 設定は変更しないこと。

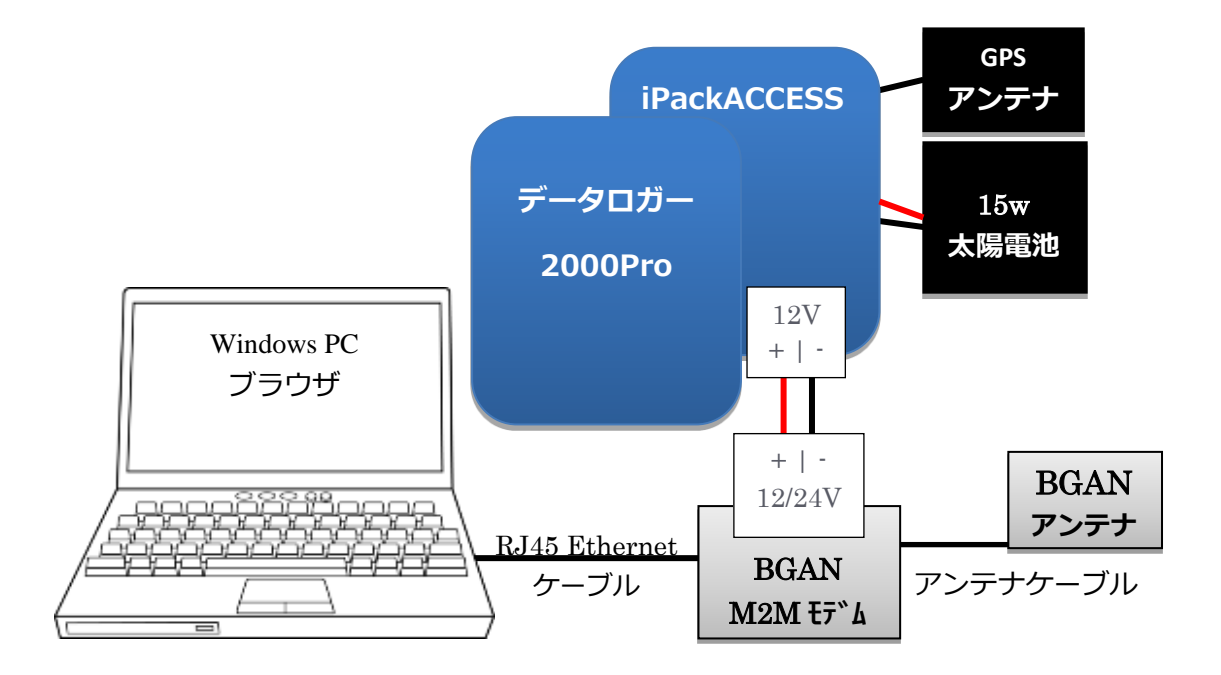

BGAN M2M モデムを PC に LAN ケーブル(RJ45 Ethernet ケーブル)でつなぐ。PC のネット ワークアダプターは iPack 接続と同じサブネットを使い、PC の IP アドレスは 192.168.128.199 とする。

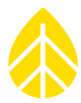

PC の IP アドレスを変更するためにはコントロールパネルから「ネットワークとインターネット」「アダプターのオプションを変更する」の「イーサネット」を右クリックしプロパティ画面を 開く。インターネット プロトコル バージョン 4 を選択しプロパティを開く。

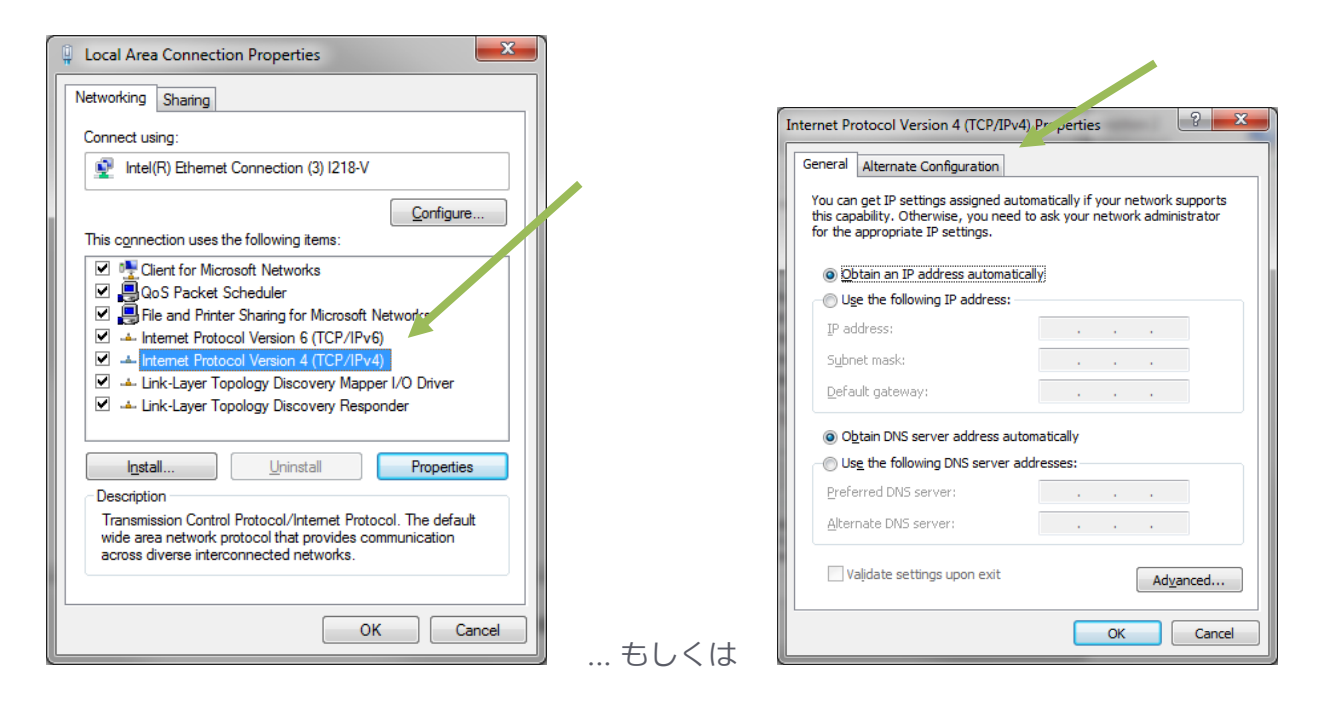

PCを常にイーサネットで LAN 接続している場合「代替の構成」タブから入ってもよい。

"Use the following IP address:"(次の IP アドレスを使う)を選択し、次を記載する。

- IP address = 192.168.128.199
- Subnet mask = 255.255.255.0
- Default gateway = 192.168.128.100

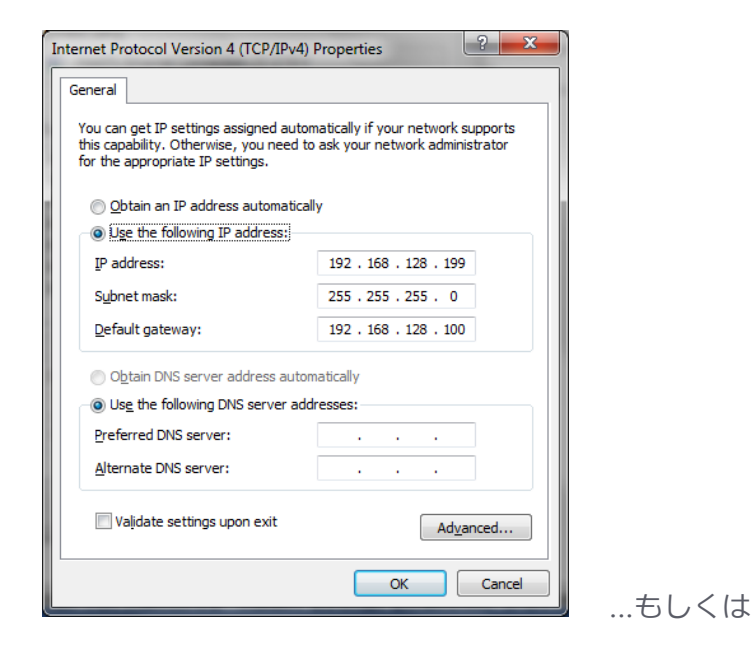

| If this computer is used on more the settings below. | nan one network, enter the alternate IP |
|------------------------------------------------------|-----------------------------------------|
| Automatic private IP addres                          | s                                       |
| User configured                                      |                                         |
| IP address:                                          | 192 . 168 . 128 . 199                   |
| Subnet mask:                                         | 255.255.255.0                           |
| Default gateway:                                     | 192 . 168 . 128 . 100                   |
| Preferred DNS server:                                |                                         |
| Alternate DNS server:                                |                                         |
| Preferred <u>W</u> INS server:                       |                                         |
| Alternate WINS server:                               |                                         |
| ☑ <u>V</u> alidate settings, if change               | d, upon exit                            |

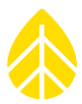

### BGAN との接続

画面を閉じて行けば設定が保存され、PC は BGAN M2M モデムと接続できるようになる。ウェ ブブラウザーからアドレス 192.168.128.100 を呼び出すと、BGAN M2M モデムがサーバーとな り Hughes BGAN WebUI を表示する。次の設定に進む。

### Home ページ

BGAN の認識情報が記載されている。SIM カードが挿してあれば APN 欄に "WILTD.BGAN.INMARSAT.COM"が入っている。

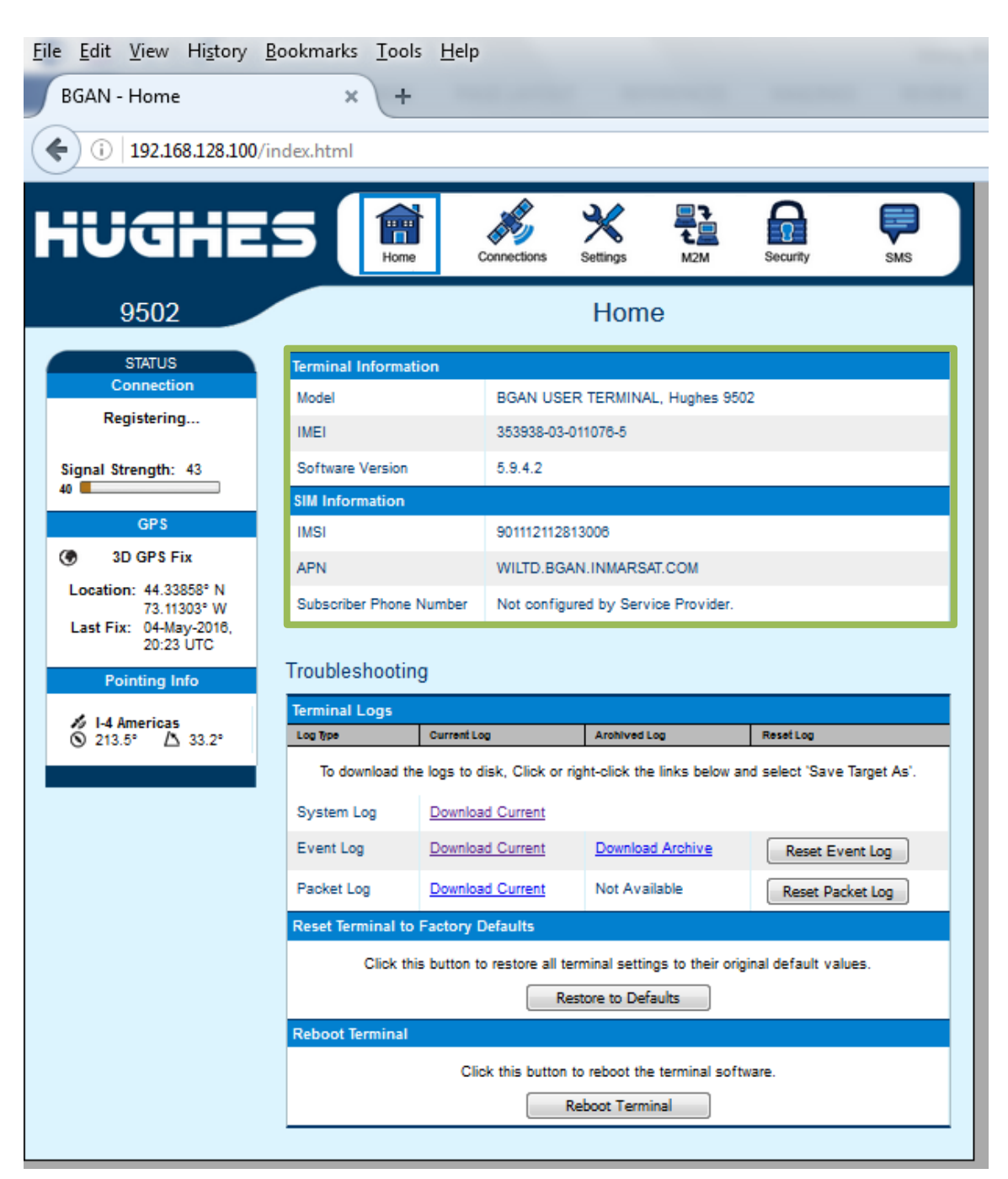
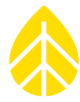

# Settings $\sim - \Im$

次の通り設定する。

- Wake On LAN = On
- Triggered after Idle timeout of 1 minute
- Triggered at Time Of Day = 0000

| <u>File E</u> dit <u>V</u> iew Hi <u>s</u> tory <u>B</u> | ookmarks <u>T</u> ools <u>H</u> elp  |                                                       |   |
|----------------------------------------------------------|--------------------------------------|-------------------------------------------------------|---|
| BGAN - Settings - Ethernet                               | + × +                                | the second second                                     | - |
| ( i   192.168.128.100/s                                  | ettings_ethernet.html                |                                                       |   |
|                                                          |                                      |                                                       |   |
| HUGHE                                                    |                                      |                                                       |   |
|                                                          | The Completion                       | o outry                                               |   |
| 9502                                                     | E                                    | thernet Settings                                      |   |
| ALL SETTINGS                                             | Wake On LAN Settings                 | 00                                                    |   |
| IP Address / DHCP                                        | Triggered after Idle Timeout of      | On Off     Minutes (0=disabled)                       |   |
| Ethernet                                                 | Triggered at Time of Day (UTC)       | 0000 (eg: 1015 is 10:15AM; 0=disabled, 2400=midnight) |   |
| ATC Setup                                                |                                      | Apply                                                 |   |
| ד Features Features                                      | MAC Address Filtering                |                                                       |   |
|                                                          | Enable MAC Address Filtering         |                                                       |   |
|                                                          | Allowed Mao Addresses<br>MAC Address | Add A Deteoled Device                                 |   |
|                                                          |                                      | 192.168.128.199 50:7b:9d:11:62:71                     |   |
|                                                          | Remove                               | Add                                                   |   |
|                                                          |                                      | Apply                                                 | _ |
|                                                          |                                      |                                                       |   |
|                                                          |                                      |                                                       |   |

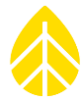

# M2Mページ

次の通り M2M Setup を設定する。

### **Ping Configuration**

- Context Watchdog = Off
- Primary Ping IP Address = 8.8.8.8
- Secondary Ping IP Address = 8.8.4.4
- Tertiary Ping IP Address = 0.0.0.0
- Ping Required = No

#### Always ON Context

- Always On Context = On
- Static ACA IP Address = 192.168.128.200
- Qos = Standard
- APN Config = WILTD.BGAN.INMARSAT.COM

| 9502                                                           |                            | M2M Setup                                                                                                    |
|----------------------------------------------------------------|----------------------------|----------------------------------------------------------------------------------------------------|
| STATUS                                                         | Ping Configuration         |                                                                                                    |
| Connection                                                     | Context Watchdog:          | On On Off                                                                                                    |
| Registering                                                    |                            | Sends a PING to keep the context alive and test connectivity. If ping fails and the unit can<br>not recover, resets unit.           |
| Signal Strength: 41                                            | Primary Ping IP Address:   | 8.8.8.8.                                                                                                    |
| 40                                                             | Secondary Ping IP Address: | 8.8.4.4. (Optional)                                                                                                    |
| GPS                                                            | Tertiary Ping IP Address:  | 0.0.0.0 (Optional)                                                                                                    |
| 3D GPS Fix                                                     | Time between Pings:        | 60 minutes                                                                                                    |
| Location: 44.33840° N<br>73.11305° W<br>Last Fix: 03-May-2016. | Ping Required:             | Yes No<br>(Always send ping even if other data sent recently)                                                                       |
| 17:02 UTC                                                      |                            | Apply Changes                                                                                                    |
| Pointing Info                                                  |                            |                                                                                                    |
| * 14 Amorican                                                  | Always ON Context          |                                                                                                    |
| 213.5° 🛆 33.2°                                                 | Always On Context:         | I On Off                                                                                                    |
|                                                                | Static ACA IP Address:     | 192.168.128.20(<br>(If the Local IP address field is left blank, a context will be set up for the first device detected via an ARP) |
|                                                                | QoS:                       | Standard 👻                                                                                                    |
|                                                                | APN Config:                | WILTD.BGAN.INMARSAT.COM                                                                                                    |
|                                                                |                            | Apply Changes                                                                                                    |

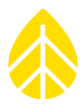

### 遠隔 SMS コマンド

BGAN M2M モデムは SMS による遠隔操作を受け付ける機能を持つ。有効に設定すると、ネット ワークプロバイダー(Wireless Innovation)とユーザーは SMS で AT コマンドを送信し、モデム の設定パラメータを変更したりリセットすることができる。そのためには次の画面のよう に "Remote Support" を有効にする。

| iUGHE             |                         | onnections Settings | M2M Security | SMS        |
|-------------------|-------------------------|---------------------|--------------|------------|
| 9502              |                         | Feature Manag       | ement        |            |
|                   | Features                |                     |              |            |
| ALL SETTINGS      | Feature Name            | Feature Status      | Activate     | Deactivate |
| IP Address / DHCP | SMS Remote Management   | Active              | 0            | 0          |
|                   | Enhanced Security       | Inactive            | 0            | 0          |
| Ethernet          | BGAN Services           | Inactive            | 0            | ۲          |
| ATC Setup         |                         |                     |              |            |
| a                 | Feature Act/Deact Code: |                     |              |            |
|                   |                         |                     |              |            |

機能を使うためには "Security Passwords" から設定する。次の画面のように "Remote SMS control" をオンにしてから "Remote SMS Password" にデフォルトの "remote" を記入する。

| iUGHE                                                                                        | Home Connecti                                                                                                    | ions Settings | M2M   | SMS |
|----------------------------------------------------------------------------------------------|----------------------------------------------------------------------------------------------------|---------------|-------|-----|
| 9502                                                                                         | S                                                                                                    | ecurity Pass  | words |     |
| STATUS                                                                                       | Remote SMS Feature                                                                                                    |               |       |     |
| Connected                                                                                    | Remote SMS Control<br>Remote SMS Password                                                                               | On Off        |       |     |
| Beam: NARROW 91<br>Signal Strength: 66.4<br>40<br>GPS<br>3D GPS Fix<br>Location: 51.86728° N | Senders White-list<br>(List of Allowed Remote-SMS Senders)                                                              |               |       |     |
|                                                                                              | from this list of Senders will be honoured.<br>Note: Substitute '+' for any leading zeros in<br>the MSICDNs categories. |               |       |     |
|                                                                                              | ure molourts entered.                                                                                                   | -             |       |     |
| 2.33070° W<br>Last Fix: 05-May-2016,<br>10:48 UTC                                            |                                                                                                    | -<br>Apply    |       |     |

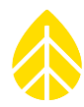

#### GPS 捕捉後

上記の設定作業が終わったら Home 画面に戻り 3D GPS Fix に GPS 情報が表示されていることを確認する。

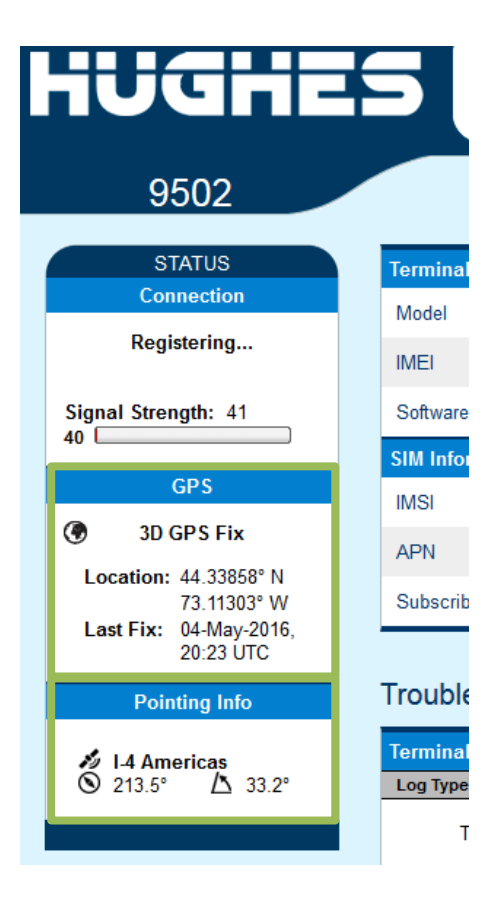

#### アンテナの調整

この時点で BGAN アンテナをブラケットに取り付けて BGAN 衛星に向ける。上図の "Pointing Info" に現れている方角と仰角を使う。この例だと真北から 213.5°、水平仰角 33.2°となる。

BGAN M2M モデムを "pointing mode" にしてからオーディオジャックにヘッドホンかスピーカ ーを挿し、ビープ音でアンテナの向きを調整できる。アンテナからの信号強度が強くなるほど、ビ ープ音は高く速くなる。ビープ音が大きすぎることもあるため、ヘッドホンを耳に密着させない。

"pointing mode" にするためには、まず BGAN モデムの電源を落とす。一息入れて電源を入れると約 15 秒間のセルフテストが始まり LED が 15 秒間点滅する。この 15 秒間の間に Function Button を短く 2 度押す。pointing mode に入ると 3 つの LED が光り、GPS を捉えると点灯となる。

データファイルの送信および MetLink 接続のためには信号強度が 60%以上は必要。

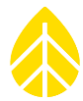

# APPENDIX F 。 IPACKACCESS を MODBUS プロトコルで接続

#### 運用原理

iPackACCESS はデータロガーを SCADA に接続し、Modbus TCP プロトコルを通してデータを 送ることができる。データロガーは計測の1秒サンプルと設定に基づく統計データを各チャンネル から収集する。Modbus TCP プロトコルを通してリアルタイムのサンプルデータと統計データは SCADA に流れ、発電事業のパフォーマンスを分析する情報資源となる。事業化可能性調査(F/S) では、蓄えられた統計データを email、MetLink もしくは SD カードの回収により収集し利用す る。

データロガーのデータを iPackACCESS が送る流れには次の選択肢がある。

- Real-time data: リアルタイムデータは1秒サンプリングデータで、Modbus TCP プロトコ ルを通して SCADA システムに送られる。発電事業者がプロジェクトのパフォーマンスを分 析するために使われる。
- Statistical data:統計データは設定した統計時間。(1, 2, 5, 10, 15, 30, 60 分)の平均値、
   標準偏差値、最大/最小値で、Modbus TCPプロトコルを通して送られる。データは発電事業
   者が気象モデルなどを使いプロジェクトの今後の発電量予想に使われる。
- Wind or solar resource assessment data: 事業化可能性調査データは発電事業の開発・拡張 段階に先立ち実施されるエネルギー資源の調査で使われる統計データ。事業開始後、データ は SCADA のインターネット接続を通して eMail もしくは MetLink で送られ、もしくは SD カードの回収により回収され、事業の検証に使われる。

Modbus Data Flow DiagramModbus でのデータフロー

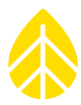

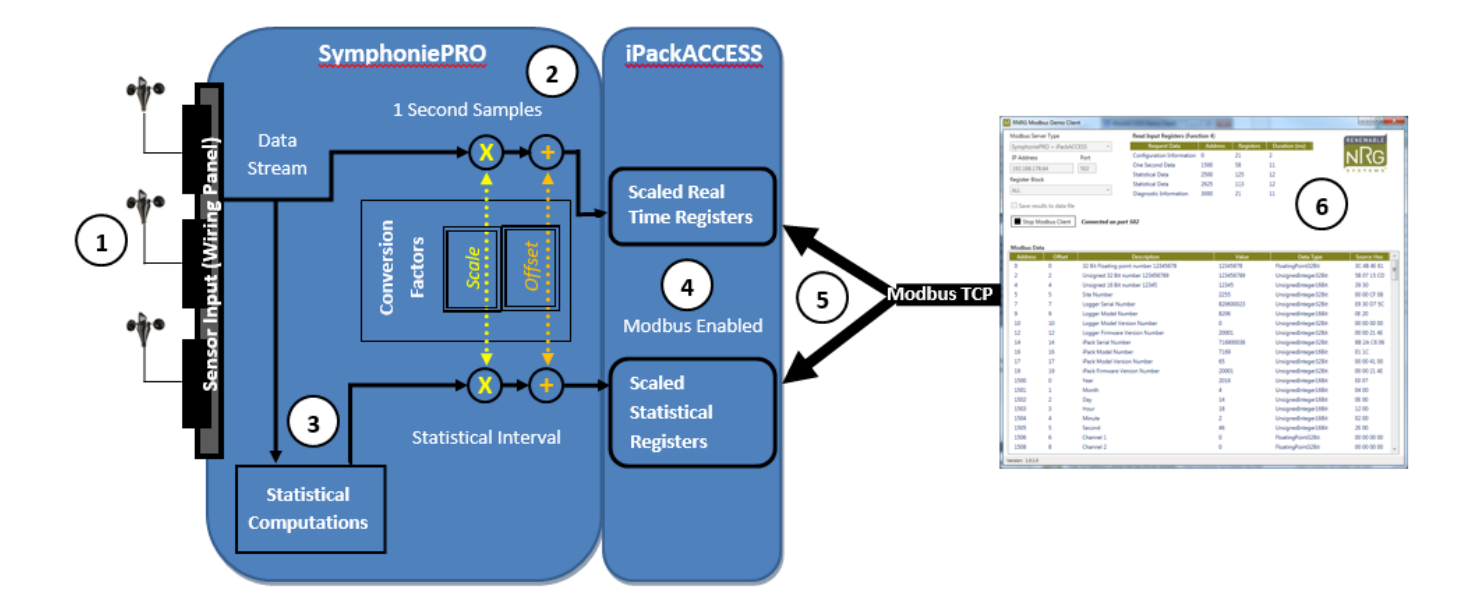

- 1. データロガーがセンサー信号を得る。
- 2. 1 秒サンプルデータをデータロガーが設定パラメータに従いスケール化する。スケール 化されたデータは iPackACCESS に送られ、Modbus レジスタに変換される。
- 3. 統計化時間。の終わりに1秒サンプリングデータはデータロガー内で統計処理され、統 計データは iPackACCESS に送られて Modbus レジスタに変換される。
- 4. Modbus サーバーが存在している場合、iPackACCESS はリアルタイムデータと統計デ ータを、指定されたレジスタに用意する。
- 5. リアルタイムデータと統計データは Ethernet ネットワークを通して Modbus クライア ントにより引き出される。
- Modbus クライアントは iPackACCESS レジスタを毎秒でも引き出すことができる。統 計データは統計時間。の最後にアップデートされる。

# ネットワーク設定の例

### 固定 IP で直接接続

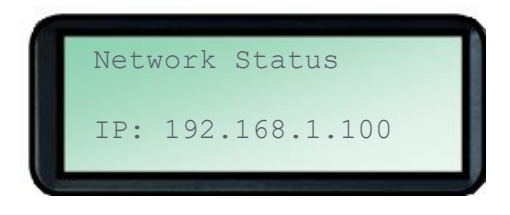

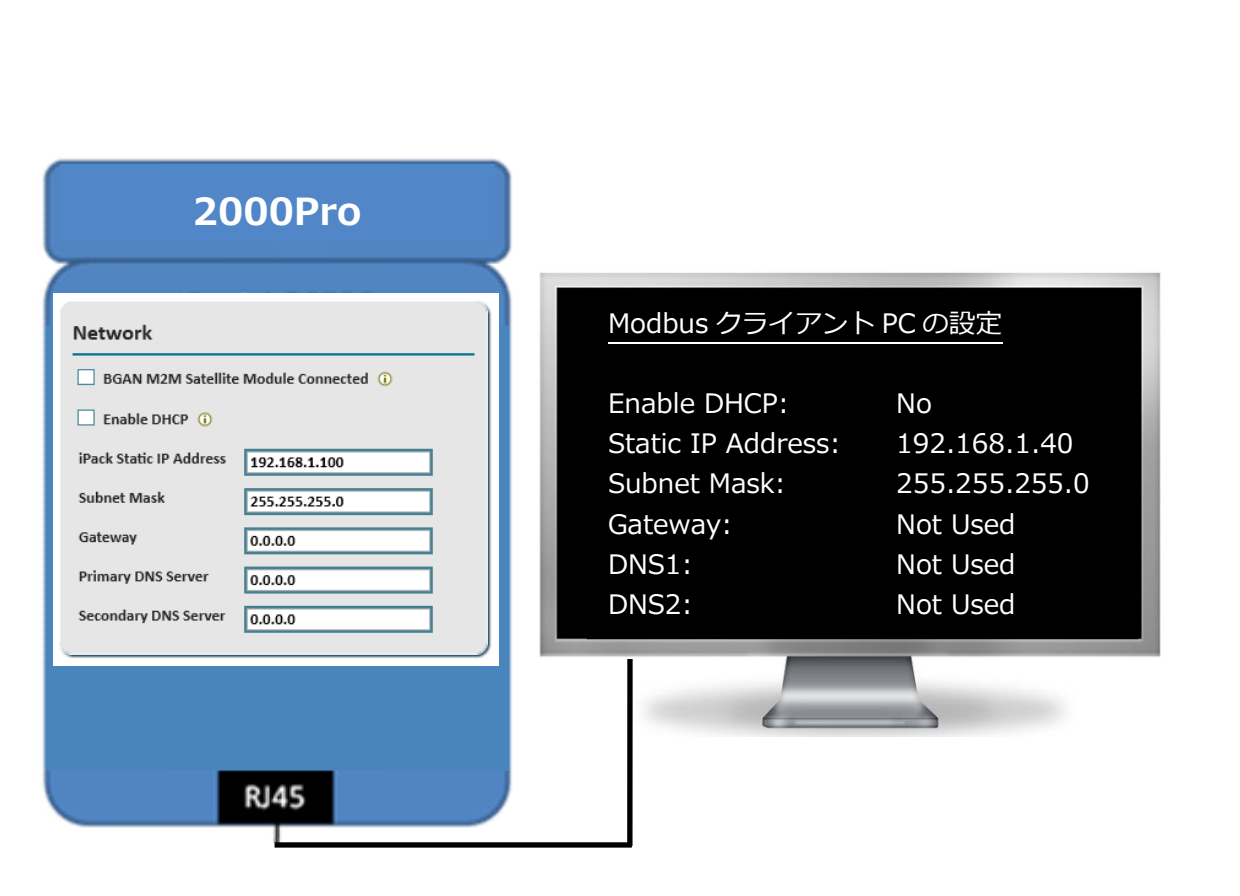

iPack を Modbus クライアントである PC に直接接続する基本的なネットワーク設定例。DHCP は無効にする。Modbus クライアントに接続するため iPackACCESS に設定した固定 IP アドレス を使う。メール送信は使わない。DNS サーバーは記載しない。

| ネットワーク設定          |               |               |  |  |
|-------------------|---------------|---------------|--|--|
| 項目                | iPackACCESS   | Computer      |  |  |
| Enable DHCP:      | No            | No            |  |  |
| Static IP Address | 192.168.1.100 | 192.168.1.40  |  |  |
| Subnet Mask       | 255.255.255.0 | 255.255.255.0 |  |  |
| Gateway           | 0.0.0.0       | 使わない          |  |  |
| DNS1              | 0.0.0.0       | 使わない          |  |  |
| DNS2              | 0.0.0.0       | 使わない          |  |  |

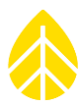

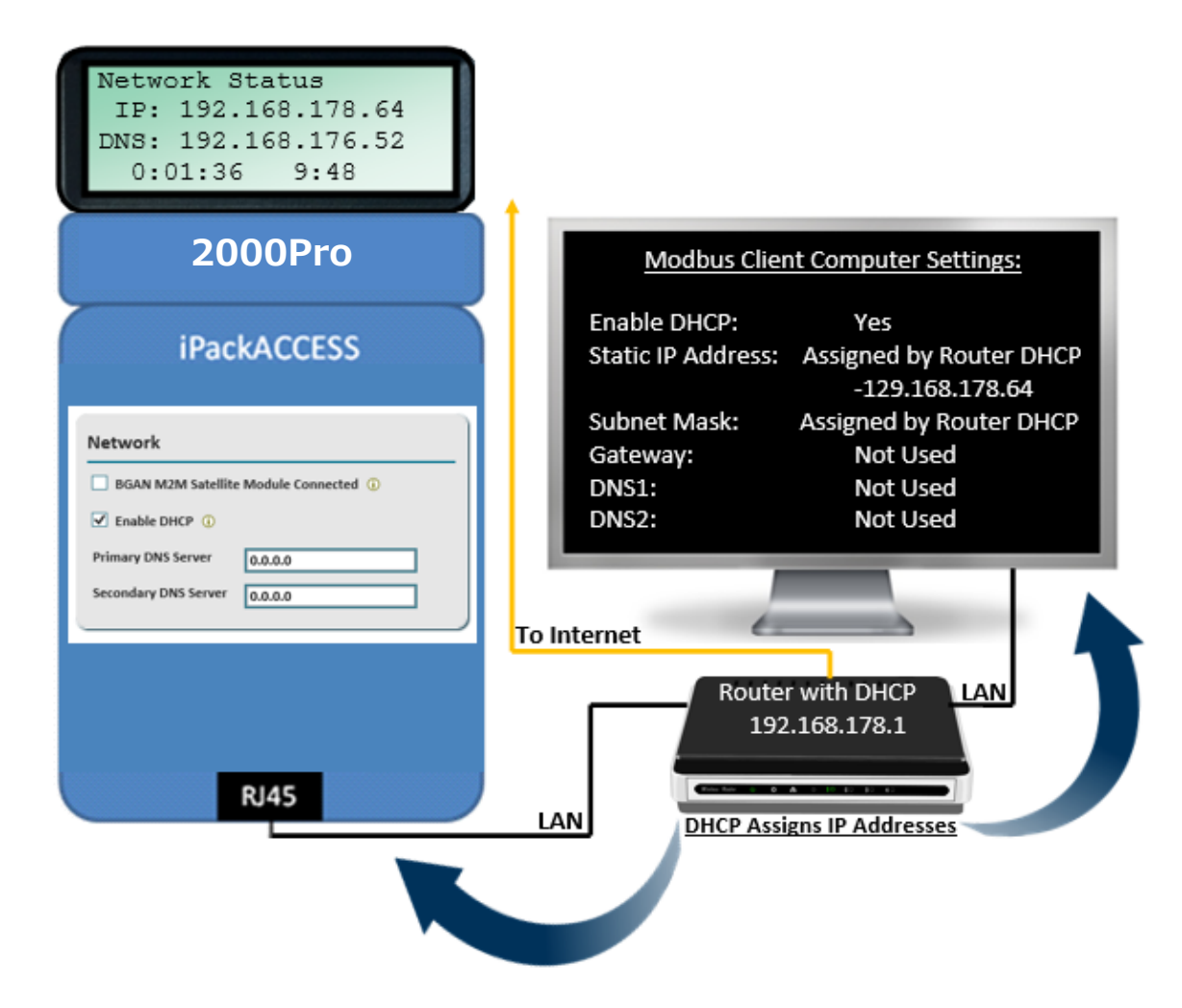

### DHCP ルーター経由接続

DHCP ルータが IP アドレスを割り当てる場合の設定例。DHCP を有効にして iPackACCESS と PC に IP アドレスを割り当てる。iPackACCESS の設定では DHCP にチェックを入れる(固定 IP アドレスは使わない)。メール送信は使わない。DNS サーバーは記載しない。データはローカル ネットワークに流れる。

| ネットワーク設定          |                 |             |  |  |
|-------------------|-----------------|-------------|--|--|
| 項目                | iPackACCESS     | Computer    |  |  |
| Enable DHCP:      | Yes             | Yes         |  |  |
| Static IP Address | DHCP から割り当て(なし) | DHCP から割り当て |  |  |
| Subnet Mask       | DHCP から割り当て(なし) | DHCP から割り当て |  |  |
| Gateway           | なし              | 使わない        |  |  |
| DNS1              | 0.0.0.0         | 使わない        |  |  |
| DNS2              | 0.0.0.0         | 使わない        |  |  |

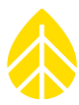

## DHCP ルーター接続とメール送信

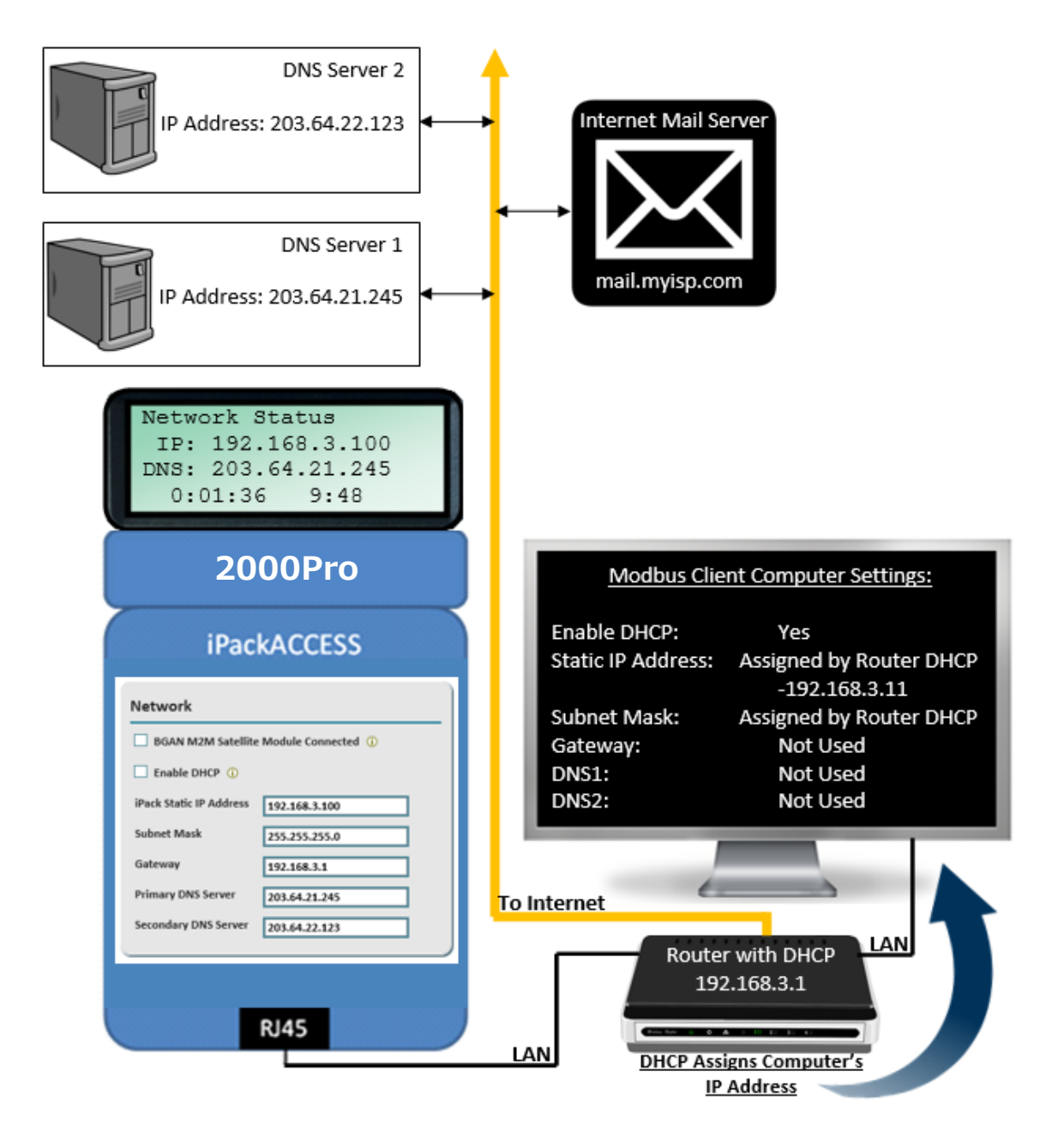

メール送信を有効にする。DHCP ルータは PC に IP アドレスを割り当てるが iPackACCESS には 付与しない。iPackACCESS は DHCP を無効にする(固定アドレスを使う)。iPackACCESS に PC およびルータと同一のサブネットマスクを設定する。PC は DHCP を有効にする(ルータが IP アド レスを割り当てる)。この例では DNS サーバーが入り、SMTP サーバーの情報が使われる(SPD の Schedules メニューで設定 3.3)。

| ネットワーク設定     |             |          |  |  |
|--------------|-------------|----------|--|--|
| 項目           | iPackACCESS | Computer |  |  |
| Enable DHCP: | No          | Yes      |  |  |

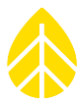

| Static IP Address | 192.168.3.100 | DHCP から割り当て |
|-------------------|---------------|-------------|
| Subnet Mask       | 255.255.255.0 | DHCP から割り当て |
| Gateway           | 192.168.3.1   | 使わない        |
| DNS1              | 203.64.21.245 | 使わない        |
| DNS2              | 203.64.22.123 | 使わない        |

# ネットワークへの備考

- iPackACCESSはModbusのデフォルトポート502以外でも設定可能。
- iPackACCESSのDHCPはネットワークのアドレスを自動で設定する。
- iPackACCESSもしくはPCでDHCPを無効にすると、固定IPアドレス、サブネットマスク、ゲートウェイIPアドレスを設定する必要がある。
- セキュリティのためiPackACCESSへの接続を制限することができる。
- iPackACCESSは標準Ethernet10BaseT規格で半/全duplexおよびクロス接続を自動的に使い分ける。
- iPackACCESSには同時に4つのクライアントが接続可能。
- iPackACCESSではSMTPポートの設定を変更し、異なるファイアーウォールを使用可能。

# ネットワークへの接続

iPackACCESS の Ethernet ポートと、SCADA もしくは NRG Modbus Demo Client がインスト ールされている PC を接続する。

### セットワーク接続の検証

データロガーの操作**[Home][2][2][2] Connection Status** で Ethernet、Network、 eMail、MetLinkの接続状態を確認できる。右矢印→で項目を移る。

Ethernet では iPack が Ethernet に接続しているか、接続の種類(半/全 Duplex)を表示する。 接続が見つからなければ "No Link Detected" と表示される。

Network では iPackACCESS の IP アドレス(固定 IP もしくは DHCP からの割り当て)および 経由している DNS サーバーを表示する。

Modbus 画面[Home][2][2][7]で Modbus サーバーの状態および接続しているクライアント 数を表示する。

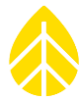

ネットワーク接続を確認するためには、iPackACCESS 同じネットワーク内にある PC のコマンドプロントから "ping"のあとに iPackACCESS の IP アドレスを足して送る。接続がある場合は返答がある。この確認が得られれば Modbus クライアントを接続して運用を開始できる。

## **NRG Modbus Demo Client**

Modbus 経由 iPackACCESS と接続し、iPackACCESS の Modbus レジスタを問い合わせるアプリで、ネットワークとの接続とデータの流れを確認するために使うソフトウェア。

NRG Modbus Demo Client は SPD と同時にインストールされ、SPD が初めて使われた時から Document¥Renewable NRG Systems¥Utilities に見られるようになる。

| lodbus Se                                                              | erver Type                                                          |                                                                                                    | Read Input Registers (Fu                                                                                                    | inction 4) |                                                               |                                                                                                    |                                                                                                    |                                                          |
|------------------------------------------------------------------------|---------------------------------------------------------------------|----------------------------------------------------------------------------------------------------|----------------------------------------------------------------------------------------------------|------------|---------------------------------------------------------------|----------------------------------------------------------------------------------------------------|----------------------------------------------------------------------------------------------------|----------------------------------------------------------|
| Symphoni                                                               | ePRO + iPackA                                                       | CCESS 🔹                                                                                                    | Request Data                                                                                                    | Address    | Registers                                                     | Duration (ms)                                                                                                    |                                                                                                    |                                                          |
| P Address                                                              | 5                                                                   | Port                                                                                                    | Configuration Information                                                                                                    | 0          | 21                                                            |                                                                                                    |                                                                                                    | -                                                        |
| 92.168.0.                                                              | 1                                                                   | 502                                                                                                    | One Second Data                                                                                                    | 1500       | 58                                                            |                                                                                                    | NRG                                                                                                    | Svstems                                                  |
| egister Blo                                                            | ock                                                                 |                                                                                                    | Statistical Data                                                                                                    | 2500       | 125                                                           |                                                                                                    |                                                                                                    | - )                                                      |
|                                                                        |                                                                     |                                                                                                    | Statistical Data                                                                                                    | 2625       | 113                                                           |                                                                                                    |                                                                                                    |                                                          |
|                                                                        |                                                                     |                                                                                                    | Diagnostic Information                                                                                                    | 3000       | 21                                                            |                                                                                                    |                                                                                                    |                                                          |
| Save re                                                                | sults to data fil                                                   | e                                                                                                    |                                                                                                    |            |                                                               |                                                                                                    |                                                                                                    |                                                          |
| <b>N</b> (14)                                                          | Maallana Cline t                                                    | NetCo                                                                                                    |                                                                                                    |            |                                                               |                                                                                                    |                                                                                                    |                                                          |
| Start                                                                  | Modbus Client                                                       | Not Connec                                                                                                    | ted                                                                                                    |            |                                                               |                                                                                                    |                                                                                                    |                                                          |
|                                                                        |                                                                     |                                                                                                    |                                                                                                    |            |                                                               |                                                                                                    |                                                                                                    |                                                          |
| lodbus D                                                               | ata                                                                 |                                                                                                    |                                                                                                    |            |                                                               |                                                                                                    |                                                                                                    |                                                          |
| Address                                                                | Offset                                                              |                                                                                                    | Description                                                                                                    |            | Value                                                         | C                                                                                                    | Data Type                                                                                                    | Source Hex                                               |
|                                                                        |                                                                     |                                                                                                    |                                                                                                    |            |                                                               |                                                                                                    |                                                                                                    |                                                          |
| 0                                                                      | 0                                                                   | 32 Bit Floati                                                                                                    | ng point number 12345678                                                                                                    |            | 0                                                             | FloatingPo                                                                                                    | oint32Bit                                                                                                    | 00 00 00 00                                              |
| 0<br>2                                                                 | 0<br>2                                                              | 32 Bit Floati<br>Unsigned 32                                                                                                    | ng point number 12345678<br>2 Bit number 123456789                                                                                                    |            | 0<br>0                                                        | FloatingPo<br>UnsignedI                                                                                                    | oint32Bit<br>nteger32Bit                                                                                                    | 00 00 00 00<br>00 00 00 00                               |
| 0<br>2<br>4                                                            | 0<br>2<br>4                                                         | 32 Bit Floati<br>Unsigned 32<br>Unsigned 10                                                                                                    | ng point number 12345678<br>2 Bit number 123456789<br>5 Bit number 12345                                                                                                    |            | 0<br>0<br>0                                                   | FloatingPo<br>UnsignedIı<br>UnsignedIı                                                                                                    | oint32Bit<br>nteger32Bit<br>nteger16Bit                                                                                                    | 00 00 00 00<br>00 00 00 00<br>00 00                      |
| 0<br>2<br>4<br>5                                                       | 0<br>2<br>4<br>5                                                    | 32 Bit Floati<br>Unsigned 32<br>Unsigned 10<br>Site Numbe                                                                                                    | ng point number 12345678<br>2 Bit number 123456789<br>5 Bit number 12345<br>r                                                                                                    |            | 0<br>0<br>0<br>0                                              | FloatingPo<br>UnsignedI<br>UnsignedI<br>UnsignedI                                                                                                    | vint32Bit<br>nteger32Bit<br>nteger16Bit<br>nteger32Bit                                                                                                    | 00 00 00 00<br>00 00 00 00<br>00 00<br>00 00 00 0        |
| 0<br>2<br>4<br>5<br>7                                                  | 0<br>2<br>4<br>5<br>7                                               | 32 Bit Floati<br>Unsigned 32<br>Unsigned 10<br>Site Numbe<br>Logger Seria                                                                                         | ng point number 12345678<br>2 Bit number 123456789<br>5 Bit number 12345<br>r<br>al Number                                                                                                    |            | 0<br>0<br>0<br>0                                              | FloatingPo<br>UnsignedIı<br>UnsignedIı<br>UnsignedIı<br>UnsignedIı                                                                                                    | vint32Bit<br>nteger32Bit<br>nteger16Bit<br>nteger32Bit<br>nteger32Bit                                                                                                    | 00 00 00 00<br>00 00 00 00<br>00 00<br>00 00 00 0        |
| 0<br>2<br>4<br>5<br>7<br>9                                             | 0<br>2<br>4<br>5<br>7<br>9                                          | 32 Bit Floati<br>Unsigned 32<br>Unsigned 10<br>Site Numbe<br>Logger Seria<br>Logger Moo                                                                           | ng point number 12345678<br>2 Bit number 123456789<br>5 Bit number 12345<br>r<br>al Number<br>del Number                                                                                                    |            | 0<br>0<br>0<br>0<br>0                                         | FloatingPo<br>UnsignedIı<br>UnsignedIı<br>UnsignedIı<br>UnsignedIı<br>UnsignedIı                                                                                       | vint32Bit<br>nteger32Bit<br>nteger16Bit<br>nteger32Bit<br>nteger32Bit<br>nteger16Bit                                                                                                    | 00 00 00 00<br>00 00 00 00<br>00 00 00 00<br>00 00       |
| 0<br>2<br>4<br>5<br>7<br>9<br>10                                       | 0<br>2<br>4<br>5<br>7<br>9<br>10                                    | 32 Bit Floati<br>Unsigned 32<br>Unsigned 10<br>Site Numbe<br>Logger Seria<br>Logger Moo<br>Logger Moo                                                             | ng point number 12345678<br>2 Bit number 123456789<br>5 Bit number 12345<br>r<br>al Number<br>del Number<br>del Version Number                                                                                          |            | 0<br>0<br>0<br>0<br>0<br>0                                    | FloatingPo<br>UnsignedI<br>UnsignedI<br>UnsignedI<br>UnsignedI<br>UnsignedI<br>UnsignedI<br>UnsignedI                                                                  | vint32Bit<br>nteger32Bit<br>nteger16Bit<br>nteger32Bit<br>nteger32Bit<br>nteger16Bit<br>nteger32Bit                                                                                                    | 00 00 00 00<br>00 00 00 00<br>00 00 00 00<br>00 00       |
| 0<br>2<br>4<br>5<br>7<br>9<br>10<br>12                                 | 0<br>2<br>4<br>5<br>7<br>9<br>10<br>12                              | 32 Bit Floati<br>Unsigned 32<br>Unsigned 10<br>Site Numbe<br>Logger Seria<br>Logger Moo<br>Logger Moo<br>Logger Firm                                              | ng point number 12345678<br>2 Bit number 123456789<br>5 Bit number 12345<br>r<br>al Number<br>del Number<br>del Version Number<br>ware Version Number                                                                   |            | 0<br>0<br>0<br>0<br>0<br>0<br>0                               | FloatingPo<br>UnsignedIn<br>UnsignedIn<br>UnsignedIn<br>UnsignedIn<br>UnsignedIn<br>UnsignedIn<br>UnsignedIn                                                           | vint32Bit<br>nteger32Bit<br>nteger16Bit<br>nteger32Bit<br>nteger32Bit<br>nteger16Bit<br>nteger32Bit<br>nteger32Bit                                                                                                    | 00 00 00 00<br>00 00 00 00<br>00 00 00 00<br>00 00       |
| 0<br>2<br>4<br>5<br>7<br>9<br>10<br>12<br>14                           | 0<br>2<br>4<br>5<br>7<br>9<br>10<br>12<br>14                        | 32 Bit Floati<br>Unsigned 32<br>Unsigned 10<br>Site Numbe<br>Logger Seria<br>Logger Moo<br>Logger Moo<br>Logger Firm<br>iPack Serial                              | ng point number 12345678<br>2 Bit number 123456789<br>5 Bit number 12345<br>r<br>al Number<br>del Number<br>del Version Number<br>ware Version Number<br>Number                                                         |            | 0<br>0<br>0<br>0<br>0<br>0<br>0<br>0                          | FloatingPo<br>UnsignedIn<br>UnsignedIn<br>UnsignedIn<br>UnsignedIn<br>UnsignedIn<br>UnsignedIn<br>UnsignedIn<br>UnsignedIn                                             | sint32Bit<br>nteger32Bit<br>nteger16Bit<br>nteger32Bit<br>nteger32Bit<br>nteger16Bit<br>nteger32Bit<br>nteger32Bit<br>nteger32Bit                                                                                           | 00 00 00 00<br>00 00 00 00<br>00 00 00 00<br>00 00       |
| 0<br>2<br>4<br>5<br>7<br>9<br>10<br>12<br>14<br>16                     | 0<br>2<br>4<br>5<br>7<br>9<br>10<br>12<br>14<br>16                  | 32 Bit Floati<br>Unsigned 32<br>Unsigned 10<br>Site Numbe<br>Logger Seria<br>Logger Moo<br>Logger Moo<br>Logger Firm<br>iPack Serial<br>iPack Mode                | ng point number 12345678<br>2 Bit number 123456789<br>5 Bit number 12345<br>r<br>al Number<br>del Number<br>del Version Number<br>ware Version Number<br>Number<br>I Number                                             |            | 0<br>0<br>0<br>0<br>0<br>0<br>0<br>0<br>0                     | FloatingPo<br>UnsignedI<br>UnsignedI<br>UnsignedI<br>UnsignedI<br>UnsignedI<br>UnsignedI<br>UnsignedI<br>UnsignedI<br>UnsignedI                                        | vint32Bit<br>nteger32Bit<br>nteger32Bit<br>nteger32Bit<br>nteger32Bit<br>nteger16Bit<br>nteger32Bit<br>nteger32Bit<br>nteger32Bit<br>nteger32Bit<br>nteger16Bit                                                             | 00 00 00 00<br>00 00 00<br>00 00<br>00 00 00<br>00 00    |
| 0<br>2<br>4<br>5<br>7<br>9<br>10<br>12<br>14<br>16<br>17               | 0<br>2<br>4<br>5<br>7<br>9<br>10<br>12<br>14<br>16<br>17            | 32 Bit Floati<br>Unsigned 32<br>Unsigned 10<br>Site Numbe<br>Logger Seria<br>Logger Moo<br>Logger Firm<br>iPack Serial<br>iPack Mode<br>iPack Mode                | ng point number 12345678<br>2 Bit number 123456789<br>5 Bit number 12345<br>r<br>al Number<br>del Number<br>del Version Number<br>ware Version Number<br>Number<br>I Number<br>I Version Number                         |            | 0<br>0<br>0<br>0<br>0<br>0<br>0<br>0<br>0<br>0<br>0           | FloatingPo<br>UnsignedI<br>UnsignedI<br>UnsignedI<br>UnsignedI<br>UnsignedI<br>UnsignedI<br>UnsignedI<br>UnsignedI<br>UnsignedI<br>UnsignedI                           | vint32Bit<br>nteger32Bit<br>nteger32Bit<br>nteger32Bit<br>nteger32Bit<br>nteger32Bit<br>nteger32Bit<br>nteger32Bit<br>nteger32Bit<br>nteger16Bit<br>nteger32Bit                                                             | 00 00 00 00<br>00 00 00<br>00 00<br>00 00 00<br>00 00    |
| 0<br>2<br>4<br>5<br>7<br>9<br>10<br>12<br>14<br>16<br>17<br>19         | 0<br>2<br>4<br>5<br>7<br>9<br>10<br>12<br>14<br>16<br>17<br>19      | 32 Bit Floati<br>Unsigned 32<br>Unsigned 10<br>Site Numbe<br>Logger Seria<br>Logger Moo<br>Logger Firm<br>iPack Serial<br>iPack Mode<br>iPack Mode<br>iPack Firmw | ng point number 12345678<br>2 Bit number 123456789<br>5 Bit number 12345<br>r<br>al Number<br>del Number<br>del Version Number<br>ware Version Number<br>I Number<br>I Vumber<br>I Version Number<br>are Version Number |            | 0<br>0<br>0<br>0<br>0<br>0<br>0<br>0<br>0<br>0<br>0<br>0<br>0 | FloatingPo<br>UnsignedI<br>UnsignedI<br>UnsignedI<br>UnsignedI<br>UnsignedI<br>UnsignedI<br>UnsignedI<br>UnsignedI<br>UnsignedI<br>UnsignedI<br>UnsignedI              | vint32Bit<br>nteger32Bit<br>nteger32Bit<br>nteger32Bit<br>nteger32Bit<br>nteger32Bit<br>nteger32Bit<br>nteger32Bit<br>nteger32Bit<br>nteger16Bit<br>nteger32Bit<br>nteger32Bit                                              | 00 00 00 00<br>00 00 00<br>00 00 00<br>00 00 00<br>00 00 |
| 0<br>2<br>4<br>5<br>7<br>9<br>10<br>12<br>14<br>16<br>17<br>19<br>1500 | 0<br>2<br>4<br>5<br>7<br>9<br>10<br>12<br>14<br>16<br>17<br>19<br>0 | 32 Bit Floati<br>Unsigned 32<br>Unsigned 10<br>Site Numbe<br>Logger Seria<br>Logger Moo<br>Logger Firm<br>iPack Serial<br>iPack Mode<br>iPack Firmw<br>Year       | ng point number 12345678<br>2 Bit number 123456789<br>5 Bit number 12345<br>r<br>al Number<br>del Number<br>del Version Number<br>ware Version Number<br>Number<br>I Number<br>I Version Number<br>are Version Number   |            |                                                               | FloatingPo<br>UnsignedI<br>UnsignedI<br>UnsignedI<br>UnsignedI<br>UnsignedI<br>UnsignedI<br>UnsignedI<br>UnsignedI<br>UnsignedI<br>UnsignedI<br>UnsignedI<br>UnsignedI | sint32Bit<br>nteger32Bit<br>nteger32Bit<br>nteger32Bit<br>nteger32Bit<br>nteger32Bit<br>nteger32Bit<br>nteger32Bit<br>nteger32Bit<br>nteger32Bit<br>nteger32Bit<br>nteger32Bit<br>nteger32Bit<br>nteger32Bit<br>nteger32Bit | 00 00 00 00<br>00 00 00<br>00 00 00<br>00 00 00<br>00 00 |

このソフトウェアはアドミニストレータの権限やインストールなしで、ファイルから直接起動する。USBドライブからでもネットワーク内のサーバーからでもどこからでも、簡単なテストのために起動できる。

### iPack の状態チェック

データロガーの操作[Home][2][2] iPack で LCD 画面に表示される(3.5)。

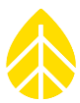

# Modbus Demo Client を使う

ファイル NRGModbusDemoClient.e をダブルクリックして起動する。**Modbus Server Type** ドロップダウンリストから SymphoniePRO + iPackACCESS が選択されていることを確認する。

iPackACCESS で使われている IP アドレスを入力する(データロガー **[Home][2][2][2]** から →で Network status に表示)。502 以外のポートを使っている場合はポート番号を変更する。

デフォルトですべての Modbus レジスタが表示されるが、ドロップダウンで異なる Register Block に制限することができる。

Start Modbus Client を押すと iPackACCESS レジスタの読み出しが始まる。

iPackACCESS が複数の Modbus クライアントからの同時接続ができるように、このソフトウェ アも複数の Modbus クライアントで同時接続ができる。このことは、開発アプリで Modbus のタ グ情報をセットアップする際のデバッグに便利である。

# Modbus プロトコル

iPackACCESS は Modbus Application Protocol Specification V1.1b に準拠する。次の表の標 準的例外コードをサポートしている。

| Modbus 例外コード |                         |                                                 |  |  |
|--------------|-------------------------|-------------------------------------------------|--|--|
| Code         | Name                    | Meaning 意味                                      |  |  |
| 01           | ILLEGAL<br>FUNCTION     | コードは iPackACCESS でサポートされていない。もしくは実<br>行する状態にない。 |  |  |
| 02           | ILLEGAL DATA<br>ADDRESS | データ期間のアドレスに許容されていないアドレスを指定した。                   |  |  |
| 03           | ILLEGAL DATA<br>VALUE   | データフィールドの値は iPackACCESS に許容されていない。              |  |  |
| 04           | SLAVE DEVICE<br>FAILURE | iPackACCESS が応答する際に回復不能なエラーが発生した。               |  |  |

レジスタデータとアドレスの入力

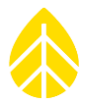

iPackACCESS は入力レジスタおよび保持レジスタのプライマリテーブルのみをサポートする。 従い Modbus ファンクション 3 と 4 のみが使える。これらファンクションは read-only である。 クライアントは、ファンクション 3 と 4、開始アドレス、読み出すレジスタ番号を発出する前に、 入力レジスタおよび保持レジスタの準備を済ませておく必要がある。

Modbus レジスタは、クライアントがある型のデータをまとめて得られやすいように、隣接した アドレスブロックに集められている。ブロックとその開始アドレスは次の通り。さらに詳細のレジ スタのリストはこのあとの表を参照。

Configuration Information: Address 0

Real-time (one-second) scaled data: Address 1500

Statistical scaled data: Address 2500

Diagnostic data: Address 3000

各 Modbus レジスタは 16bit のデータを伴う。16bit より大きいデータは複数のレジスタにバイト順で分けられる。例えば観測データはすべて 32bit の浮動小数点形式であり、各データは 2 つの Modbus レジスタに格納される。最初のレジスタにはほとんどの情報が、残りのレジスタに残りの 情報が入る。レジスタのアドレスを次の表にリストする。

各ブロックのデータにはタイムスタンプが押される。リアルタイムデータのタイムスタンプはデ ータロガーから送られた最新のタイムスタンプとなる。統計データのタイムスタンプは、最後の統 計処理期間の始まりの時刻となる。各タイムスタンプはそのデータの異なるレジスタの年、月、 日、時、分、秒となる。

統計データブロックの各チャンネルは、統計データの各タイプ(平均もしくは合計、標準偏差、 最大/最小値、ガスト)に2対のレジスタを含む。チャンネル1の最初のレジスタは、最後のタイ ムスタンプレジスタの直後に始まる。

# Modbus レジスタ

| アドレス | レジスタの数 | データの内容    | データの型 |
|------|--------|-----------|-------|
|      |        | システム設定データ |       |

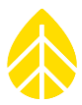

| 0  | 2 | 数 12345678 の 32bit 浮動小数点数 | 32bit 浮動小数    |
|----|---|---------------------------|---------------|
| 2  | 2 | 数 123456789 の符号なし 32bit 数 | 符号なし 32bit 整数 |
| 4  | 1 | 数 12345 の符号なし 16bit 数     | 符号なし 16bit 整数 |
| 5  | 2 | サイト番号                     | 符号なし 32bit 整数 |
| 7  | 2 | データロガーの製造番号               | 符号なし 32bit 整数 |
| 9  | 1 | データロガーの製品番号               | 符号なし 16bit 整数 |
| 10 | 2 | データロガーの製品バージョン            | 符号なし 32bit 整数 |
| 12 | 2 | データロガーのファームウェアバージョン       | 符号なし 32bit 整数 |
| 14 | 2 | iPackの製造番号                | 符号なし 32bit 整数 |
| 16 | 1 | iPackの製品番号                | 符号なし 16bit 整数 |
| 17 | 2 | iPack の製品バージョン            | 符号なし 32bit 整数 |
| 19 | 2 | iPack のファームウェアバージョン       | 符号なし 32bit 整数 |

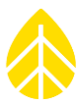

### 計測チャンネルのリアルタイム (1秒) データ リアルタイムの年 符号なし 16bit 整数 15001 リアルタイムの月 符号なし 16bit 整数 15011 符号なし 16bit 整数 リアルタイムの日 1 1502リアルタイムの時 符号なし 16bit 整数 15031 リアルタイムの分 符号なし 16bit 整数 15041 リアルタイムの秒 符号なし 16bit 整数 15051 全 26 チャンネルの 1 秒値の列 32bit 浮動小数の列 150652

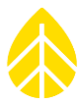

Т

| 計測チャンネルの統計データ |   |                             |               |
|---------------|---|-----------------------------|---------------|
| 2500          | 1 | 統計データの年                     | 符号なし 16bit 整数 |
| 2501          | 1 | 統計データの月                     | 符号なし 16bit 整数 |
| 2502          | 1 | 統計データの日                     | 符号なし 16bit 整数 |
| 2503          | 1 | 統計データの時                     | 符号なし 16bit 整数 |
| 2504          | 1 | 統計データの分                     | 符号なし 16bit 整数 |
| 2505          | 1 | 統計データの秒                     | 符号なし 16bit 整数 |
| 2506          | 2 | カウンター型チャンネル1の平均値もしく<br>は累計値 | 32bit 浮動小数    |
| 2508          | 2 | カウンター型チャンネル1の標準偏差値          | 32bit 浮動小数    |
| 2510          | 2 | カウンター型チャンネル1の最大値            | 32bit 浮動小数    |
| 2512          | 2 | カウンター型チャンネル1の最小値            | 32bit 浮動小数    |
| 2514          | 2 | カウンター型チャンネル1の最大ガスト          | 32bit 浮動小数    |

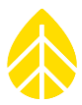

# 次の 11 カウンターチャンネル繰り返し アナログ型チャンネル1の平均値 32bit 浮動小数 2626 $\mathbf{2}$ アナログ型チャンネル1の標準偏差値 32bit 浮動小数 2628 $\mathbf{2}$ アナログ型チャンネル1の最大値 32bit 浮動小数 2630 2 アナログ型チャンネル1の最小値 32bit 浮動小数 2632 $\mathbf{2}$ 次の 13アナログチャンネル繰り返し Diagnostic Data 診断データ リアルタイムの年 符号なし 16bit 整数 3000 1 符号なし 16bit 整数 リアルタイムの月 3001 1 リアルタイムの日 符号なし 16bit 整数 3002 1 符号なし 16bit 整数 リアルタイムの時 3003 1 リアルタイムの分 符号なし 16bit 整数 3004 1 リアルタイムの秒 符号なし 16bit 整数 3005 1

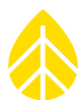

| 3006 | 2 | 温度(℃)                               | 32bit 浮動小数    |
|------|---|-------------------------------------|---------------|
| 3008 | 2 | 12Vバッテリー電圧(V)                       | 32bit 浮動小数    |
| 3010 | 2 | 12V バッテリーのセンサー供給電流<br>(mA)          | 32bit 浮動小数    |
| 3012 | 2 | 2V 換算乾電池もしくは iPack 電圧(V)            | 32bit 浮動小数    |
| 3014 | 2 | 5V センサー供給電流 (mA)                    | 32bit 浮動小数    |
| 3016 | 1 | SD カードがデータロガーに装着されてい<br>るか(1)真/(0)偽 | 符号なし 16bit 整数 |
| 3017 | 2 | SD カードの未使用容量(KB)                    | 符号なし 32bit 整数 |
| 3019 | 2 | SD カードの使用済み容量(KB)                   | 符号なし 32bit 整数 |

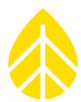

# APPENDIX G 接地と避雷針

センサー、データロガー、タワーは正しく接地処理しないと静電気で帯電する。強風で低湿度、 またタワーが高くなるほど顕著となる。静電気は大地との電位差で、帯電が進むとときに数千ボル トになり、静電気放電(ESD)が起こる。ESDはデータロガーや風速・風向センサーなどの電子機 器を破損する。データロガーや他の機器を取り付けるタワーは正しく接地し、データロガーもセン サーも電気的に接地されるようにする。

機器を ESD から守るということは風況データを守ることです。正しい接地を施すことはユーザ ーの責任であり、そうでない場合、機器の保証は無効となります。

地面の分類による接地抵抗は次が目安となる。接地抵抗が低いほど良好な接地環境となる。

| 分類        | 接地抵抗の目安(Ω/cm) |
|-----------|---------------|
| 1. 埋立地、沿岸 | 2,370         |
| 2. 粘土質    | 4,060         |
| 3. 砂質度    | 15,800        |
| 4. 砂、砂礫   | 94,000        |

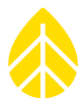

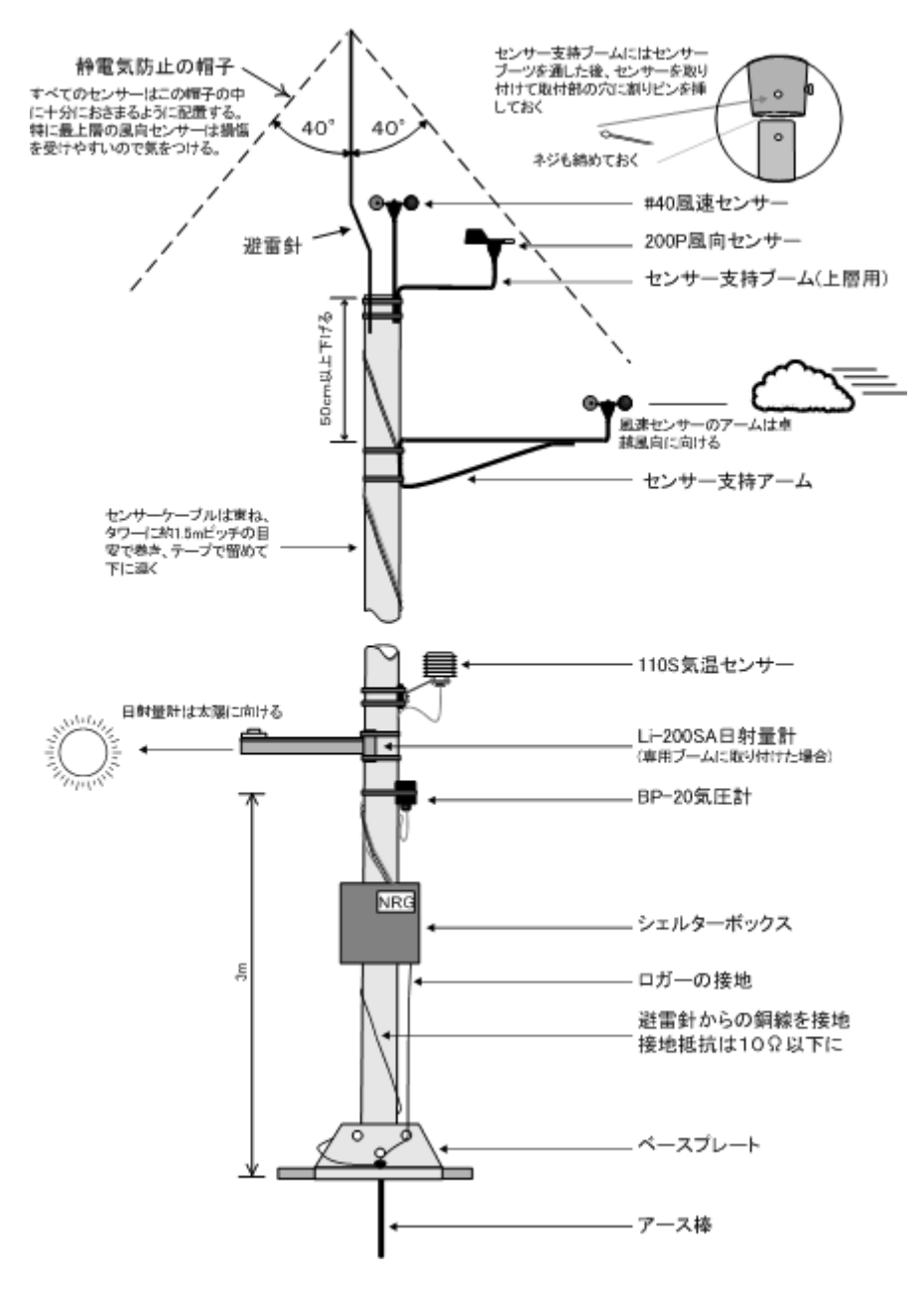

図では避雷針の安息角を 40°としているが 45°が望ましい。

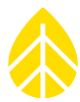

# APPENDIX H 電流消費バランス

NRG データロガーは、30 年にわたる生産と経験に基づく、超低電流消費型の機器であり、 iPack と小さな太陽電池だけで何年も作動する。データロガー2000Pro はチャンネルの能力と数量 から従来機より電流消費が増大し、より豊富な機能を備える。

#### 風速センサーの電流消費

NRG 40C、Windsensor P2546C-OPR は、単純な磁石+コイル型の発電型センサーであり電流 消費はない。光学式の風速センサーには電流消費があり、使う数量によって電流消費が増大する。 Thies First Class や Vector 風速センサーは約 15.6mW を消費する。

### アナログセンサーの電流消費

NRG の各種アナログセンサーは消費電流を抑えるようにできており、気温センサー60T は 0.2mA にも満たない消費だけでなく、サンプリング 1 秒の間にも電源を切ることができるため 0.05mW しか消費しない。BP20 大気圧センサーで 2.9mW、相対湿度センサーRH5X で 31.2mW である。風向センサーNRG 200P は電流を消費しない。

#### System Example システム例

4 x 40C、3 x Thies FCA、3 x 200P、2 x 60T、1 x BP20、1 x RH5X のセンサー構成として 試算する。毎日1回データを送信し、データロガー待ち受け通信で残り10分を使うとすれば、従 来型のデータロガーより約20%多くの電流消費となる。標準の太陽電池を装備すれば、緯度45° に満たない低緯度帯で、このセンサー構成では毎日12回の同様の通信も可能(実際にはお勧めし ません)。

iPack には外部 PV 入力とバッテリー入力があり、高緯度帯でも柔軟な電力供給ができる。内部 バッテリーを充電するのは PV 入力であり、20W 以上の PV 入力があれば外部バッテリーは意味を なさない。外部バッテリーは日照の期待できない地域での使用を想定している。

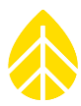

# APPENDIX I 保証規程

検収後1ヶ年以内に設計及び材料の不良、工作の不具合又は仕様書に反する理由によって事故が 生じたとき、あるいは性能を満足しないときには弊社の責任において改善又は取り替えを致しま す。

弊社の責任範囲は部品の送付による無償交換に限らせていただきます。

また次の場合は保証責任範囲外といたします。

- ・ 誤ったご使用、改造および設置による故障、損傷
- ・ 天災地変など、外部に原因がある故障、損傷
- ・ 取付および周辺設備、機器類の故障、損傷
- 弊社製品以外に派生した損害

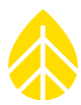

# APPENDIX J 仕様

|                           | データロガー2000Pro                                                                       |                                                    |  |
|---------------------------|-------------------------------------------------------------------------------------|----------------------------------------------------|--|
|                           | 26 チャンネル(製品 8547)                                                                   | 16 チャンネル(製品 11270)                                 |  |
| 装置概要                      |                                                                                     |                                                    |  |
| 種類                        | 再生可能エネルギー観測用データロガー                                                                  |                                                    |  |
| 使用目的                      | 風力発電および太陽光発電エネルギー資源の観測と予測                                                           |                                                    |  |
| 併用装置                      | iPackGPS 通信兼電源モジュール<br>iPackACCESS   BGAN M2M Satellite<br>iPackACCESS   Modbus TCP |                                                    |  |
| データ収集                     | データ収集                                                                               |                                                    |  |
| サンプリング<br>レート             | 1 Hz (IEC 61400-12-1 規格)                                                            |                                                    |  |
| 統計化時間                     | 1, 2, 5, 10, 15, 30, 60 分から選択                                                       |                                                    |  |
| 時刻調整                      | GPS もしくはインターネット同期(iPack 経由)                                                         |                                                    |  |
| ストレージ                     | 選択可能な統計データ+オプションで 1 秒サンプリングデータ<br>内部メモリー8MB<br>SD カード 512MB もしくは 2GB                |                                                    |  |
| チャンネル数                    | 12 カウンター型チャンネル<br>14 アナログ型チャンネル :<br>7 既成型+7P-SCM 追加型                               | 8 カウンター型チャンネル<br>8 アナログ型チャンネル:<br>5 既成型+3P-SCM 追加型 |  |
| カウンター型<br>チャンネル接続<br>センサー | 風況調査用の一般的風速センサー<br>NRG 40C、S1<br>サイン波出力型                                            |                                                    |  |

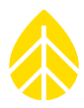

|                           | データロガー2000Pro                                                                                       |                                                                                                    |  |
|---------------------------|----------------------------------------------------------------------------------------------------|----------------------------------------------------------------------------------------------------|--|
|                           | 26 チャンネル(製品 8547)     16 チャンネル(製品 11270)                                                            |                                                                                                    |  |
|                           | 光学変換型<br>リードスイッチ型<br>2500Hz までの周波数出力対応<br>励磁電圧 12V 供給<br>転倒枡形雨量計など累積カウンタ型も                          | zンサー                                                                                                |  |
| アナログ型                     | 多種多様なセンサーに対応                                                                                        | 多種多様なセンサーに対応                                                                                        |  |
| センサー                      | NRG 風向 200M、気温 60T、気圧<br>BP60、相対湿度 RH5X                                                             | NRG 風向 200M、気温 60T、気圧<br>BP20、相対湿度 RH5X                                                             |  |
|                           | 日射量計 Li-Cor LI-200SZ、<br>Hukseflux LP02, SR11, SR12,<br>SR20、 Kipp & Zonen CMP3,<br>CMP11, CMP21 など | 日射量計 Li-Cor LI-200SZ、<br>Hukseflux LP02, SR11, SR12,<br>SR20、 Kipp & Zonen CMP3,<br>CMP11, CMP21 など |  |
|                           | 既成型チャンネル 13~15:<br>0~5V アナログ信号・2.5 or 5V<br>励磁(P-SCM 不要)                                            | 既成型チャンネル 13~15:<br>0~5V アナログ信号・2.5 or 5V 励<br>磁(P-SCM 不要)                                           |  |
|                           | 既成型チャンネル 16~19 :<br>0~5V アナログ信号・5 or 12V 励<br>磁(P-SCM 不要)                                           | 既成型チャンネル 16~17 :<br>0~5V アナログ信号・5 or 12V 励<br>磁(P-SCM 不要)                                           |  |
|                           | P-SCM チャンネル 20~26:<br>P-SCM カードによりさまざまなセ<br>ンサーに対応                                                  | P-SCM チャンネル 20~22:<br>P-SCM カードによりさまざまなセン<br>サーに対応                                                  |  |
| アナログ計測<br>精度              | フルスケールに対し 0.04%                                                                                     |                                                                                                    |  |
| RS-485<br>チャンネル接続<br>センサー | 今のところ主に日射量計                                                                                         | なし                                                                                                  |  |
| チャンネル計測<br>項目             | 平均<br>標準偏差<br>1 秒サンプルの最大と最小<br>3 秒ガストと風向<br>累積型チャンネルの積算値                                            |                                                                                                    |  |

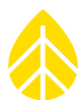

|          | データロガー2000Pro                    |                    |  |
|----------|----------------------------------|--------------------|--|
|          | 26 チャンネル(製品 8547)                | 16 チャンネル(製品 11270) |  |
|          | メモ)統計値は計測タイプに対応                  |                    |  |
| データ回収    | iPack からの定期配信                    |                    |  |
|          | iPack 経由のリアルタイム通信                |                    |  |
|          | USB 接続                           |                    |  |
|          | SD カード読み取り                       |                    |  |
| セキュリティー  | 操作ロック PIN ; 8 回失敗で 2 日間ロ         | ]ック                |  |
| Security | パスワードによる 128bit データ暗号化           |                    |  |
| 分解能      | 分解能                              |                    |  |
| アナログ計測   | 16bit A-D 変換(5V レンジで 76 uV の分解能) |                    |  |
| ソフトウェア   |                                  |                    |  |
| OS       | Windows(7 以降)                    |                    |  |
| 機能       | データファイルのインポート                    |                    |  |
|          | テキストファイル出力                       |                    |  |
|          | データロガーと iPack の設定                |                    |  |
|          | 設定ファイルの保存・再利用                    |                    |  |
|          | ライブデータおよび診断の遠隔確認                 |                    |  |
|          | 自動操作の設定                          |                    |  |
|          | データロガーと iPacl ファームウェア            | の更新                |  |
|          | コマンドラインからのプログラミング                | ÿ                  |  |
|          | マップと KML ファイルの保存                 |                    |  |
| 設定       |                                  |                    |  |

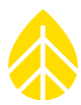

|                         | データロガー2000Pro                          |                         |  |
|-------------------------|----------------------------------------|-------------------------|--|
|                         | 26 チャンネル(製品 8547) 16 チャンネル(製品 11270)   |                         |  |
| ユーザーインタ                 | SymphoniePRO Desktop Application (SPD) |                         |  |
|                         | 16 ボタン配列キーパッド(確認音あ                     | り)と LCD                 |  |
| パラメータ設定                 | MetLink(USB もしくは TCP/IP)接              | 続で SPD からの操作            |  |
| 接続                      |                                        |                         |  |
| センサー                    | 配線パネル結線 ; シェルターボッ<br>クス。内別置きでケーブル接続    | 配線パネル結線 ; データロガー直付<br>け |  |
|                         | アース線端子から付属アース線で<br>接地                  | アース線端子から付属アース線で接<br>地   |  |
| 増設スロット                  | アナログ P-SCM 用 7 スロット                    | アナログ P-SCM 用 3 スロット     |  |
| 通信ポート                   | 本体パネルに USB-B ポート                       | 本体パネルに USB-B ポート        |  |
|                         | iPack 接続用 DB25 ソケット                    | iPack 接続用 DB25 ソケット     |  |
|                         | RS-485 シリアル通信 2 ポート<br>(配線パネル上)        |                         |  |
| 電源                      |                                        |                         |  |
| バッテリー                   | 2×単1アルカリ乾電池                            |                         |  |
|                         | iPackGPS+太陽電池が主電源(単1乾電池はバックアップ)        |                         |  |
| 外部電源                    | iPack に供給                              |                         |  |
| 太陽電池電源                  | iPack に供給                              |                         |  |
| 外部出力電源 iPackACCESS から出力 |                                        |                         |  |
|                         |                                        |                         |  |

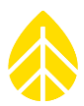

|        | データロガー2000Pro                                          |                                                        |  |
|--------|--------------------------------------------------------|--------------------------------------------------------|--|
|        | 26 チャンネル(製品 8547)                                      | 16 チャンネル(製品 11270)                                     |  |
| 取り付け   | シェルターボックス <b>。</b> 内の取り付<br>けブラケット使用 ; 鍵穴スロット<br>で脱着容易 | シェルターボックス <b>。</b> 内の取り付け<br>ブラケット使用 ; 鍵穴スロットで脱<br>着容易 |  |
|        | 配線パネルはシェルターボック<br>ス。内にネジ4本別取り付け                        | 配線パネルはデータロガーにネジ 2<br>本直付け                              |  |
| 必要工具   | <br>  配線パネルへのセンサー線接続用ドラ                                | ライバー(付属)                                               |  |
|        | 8mm(5/16 インチ)ナットドライバー                                  |                                                        |  |
| 使用環境   |                                                        |                                                        |  |
| 温度範囲   | -40 °C~65 °C                                           |                                                        |  |
| 湿度範囲   | 0~100%                                                 |                                                        |  |
| 重量・サイズ |                                                        |                                                        |  |
| 重量     | 1.3kg(乾電池を含む)                                          |                                                        |  |
| Weight |                                                        |                                                        |  |
| 寸法     | 22.2 cm x 18.7 cm x 7.4 cm デ<br>ータロガー                  | 22.2 cm x 20.1 cm x 7.6 cm デー<br>タロガー(配線パネルを含む)        |  |
|        | 30 cm x 12 cm x 5 cm 配線パネ<br>ル                         |                                                        |  |
|        | 40.6 cmUSB 接続ケーブル                                      |                                                        |  |
| 材質     |                                                        |                                                        |  |
| 配線パネル  | アルミニウム<br>端子とネジは亜鉛メッキ                                  | ABS 樹脂<br>端子とネジは亜鉛メッキ                                  |  |
| 容器     | 対候性ポリカーボネート                                            |                                                        |  |

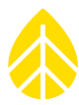

# APPENDIX K 参照資料

Some of our products incorporate software that is available in the open source community, including www.freertos.org (version 6.00) and www.savannah.nongnu.org. The information that follows is provided to comply with the terms of use.

www.freertos.org

FreeRTOS is a real time operating system available in the open source community and utilized in SymphoniePRO firmware. Source code is available from NRG upon request.

www.savannah.nongnu.org

The lwIP lightweight TCP/IP stack in the SymphoniePRO Logger.

(Copyright (c) 2001-2004 Swedish Institute of Computer Science. All rights reserved.)

Redistribution and use in source and binary forms, with or without modification, are permitted provided that the following conditions are met:

Redistributions of source code must retain the above copyright notice, this list of conditions and the following disclaimer.

Redistributions in binary form must reproduce the above copyright notice, this list of conditions and the following disclaimer in the documentation and/or other materials provided with the distribution.

The name of the author may not be used to endorse or promote products derived from this software without specific prior written permission.

THIS SOFTWARE IS PROVIDED BY THE AUTHOR "AS IS" AND ANY EXPRESS OR IMPLIED WARRANTIES, INCLUDING, BUT NOT LIMITED TO, THE IMPLIED WARRANTIES OF MERCHANTABILITY AND FITNESS FOR A PARTICULAR PURPOSE ARE DISCLAIMED. IN NO EVENT SHALL THE AUTHOR BE LIABLE FOR ANY DIRECT, INDIRECT, INCIDENTAL, SPECIAL, EMPLARY, OR CONSEQUENTIAL DAMAGES (INCLUDING, BUT NOT LIMITED TO, PROCUREMENT OF SUBSTITUTE GOODS OR SERVICES; LOSS OF USE, DATA, OR PROFITS; OR BUSINESS INTERRUPTION) HOWEVER CAUSED AND ON ANY THEORY OF LIABILITY, WHETHER IN CONTRACT, STRICT LIABILITY, OR TORT (INCLUDING NEGLIGENCE OR OTHERWISE) ARISING IN ANY WAY OUT OF THE USE OF THIS SOFTWARE, EVEN IF ADVISED OF THE POSSIBILITY OF SUCH DAMAGE.

Radio compliance

This equipment has been tested and found to comply with the limits for a Class B digital device, pursuant to Part 15 of the FCC Rules. These limits are designed to provide reasonable protection against harmful interference in a residential installation. This equipment generates,

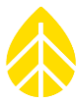

uses, and can radiate radio frequency. energy and, if not installed and used in accordance

with the instructions, may cause harmful interference to radio communications. However, there is no guarantee that interference will not occur in a particular installation.

If this equipment does cause harmful interference to radio or television reception, which can be determined by turning the equipment off and on, the user is encouraged to try to correct the interference by one or more of the following measures: Re-orient or relocate the receiving antenna, increase the separation between the equipment and receiver, connect equipment and receiver to outlets on different circuits, or consult the dealer or an experienced radio/TV technician for help.

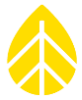

# APPENDIX L 適合宣誓

#### **NRG Systems Declaration of Conformity**

SymphoniePRO Logger System

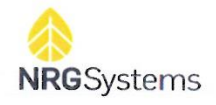

#### **Declaration of Conformity**

(in accordance with ISO/IEC 17050-1:2004)

NRG Systems Document Number: 11606

Supplier: NRG Systems, Inc.

Supplier Address:

110 Riggs Road, Hinesburg, VT 05461, USA Telephone: 802 482 2255, Fax: 802 482 2272 Email: sales@nrgsystems.com

Declares under its sole authority that the Products: SymphoniePRO Logger System, including:

| Logger-SymphoniePRO, with accessories | Item 8206                                                                    |
|---------------------------------------|------------------------------------------------------------------------------|
| P-SCM Cards                           | ltems 9128, 9129, 9130, 9131, 9132, 9133, 9134, 9135, 9136, 9137, 9138       |
| Symphonie iPacks                      | Items 4620, 4621, 4622, 4623, 7169, 7984, 3146, 9386, 9388, 9389, 9390, 9391 |
| SymphoniePRO Wiring Panels            | Item 8150 (26 channel), 11178 (16 channel)                                   |
| SymphoniePRO Interconnect Cable       | ltem 8385                                                                    |
| Symphonie iPack Charger               | ltem 3614                                                                    |
| DB9 Cables                            | Items 3333, 3178                                                             |
| Antenna, Yagi                         | Item 3124                                                                    |

are in conformity with the requirements of the relevant Union harmonization legislation and technical specifications below:

EMC:

Directive 2014/30/EU of the European Parliament and of the Council of 26 February 2014 on the harmonisation of the laws of the Member States relating to electromagnetic compatibility (recast) EN 61326-1:2013 Electrical equipment for measurement, control, and laboratory Use - EMC requirements; Clause 7.2:

| CISPR 11 Edition 5.0: 2009, A1:2010 | Radiated Emissions, Group 1, Class A |
|-------------------------------------|--------------------------------------|
|                                     | Hudiated Emissions, Group I, Class A |

EN 61326-1:2013; Table 1:

```
IEC 61000-4-2: 2008
IEC 61000-4-3: 2006, A1: 2007, A2: 2010
IEC 61000-4-4: 2004, A1: 2010
IEC 61000-4-5: 2005
IEC 61000-4-6: 2008
```

Electrostatic Discharge Radiated Immunity EFT/Burst, I/O Ports Surge Immunity, I/O Ports Conducted Immunity, I/O Ports

11606\_SymphoniePRO Declaration of Conformity.docx

nrgsystems.com | Page 1/2

#### NRG Systems Declaration of Conformity

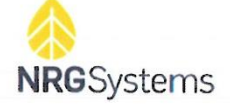

#### SymphoniePRO Logger System

#### **RoHS:**

Directive 2011/65/EU on the restriction of the use of certain hazardous substances in electrical and electronic equipment

#### Safety:

Directive 2001/95/EC of the European Parliament and of the Council of 3 December 2001 on general product safety

IEC 61010-1:2010-06 Safety requirements for electrical equipment for measurement, control, and laboratory use

#### Additional Information:

- 1. This product complies with the requirements of the applicable directives **2014/30/EU**, **2011/65/EU**, and standard **2001/95/EC** and therefore, the product is CE marked in accordance with **93/68/EEC**.
- 2. All circuits are extra low voltage (ELV), therefore Directive 2014/35/EU of the European Parliament and of the Council of 26 February 2014 on the harmonisation of the laws of the Member States relating to the making available on the market of electrical equipment designed for use within certain voltage limits, known as the Low Voltage Directive (LVD), does not apply.
- 3. FCC compliance is demonstrated with compliant CISPR data.
- 4. The design documentation, test reports, and assessment laboratory accreditation are under document control in NRG Systems, Engineering Department.

Issued at Hinesburg, VT, USA 26 October 2018

Wallace E. Lafferty VP of Engineering

11606\_SymphoniePRO Declaration of Conformity.docx

nrgsystems.com | Page 2/2

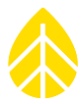

# APPENDIX M テキストファイル内容

### テキストファイルの種類

出力できるテキストファイルは次の4種類。そのフォーマットを以下に説明する。

- 計測
- 診断
- イベント
- 通信

#### 記述記号

{波括弧}の中:常に含まれるフィールド

[角括弧]の中: サイトとチャンネルの設定に依存する内容

(丸括弧)の中:制御文字、もしくは文字列が長い場合に改行し2文字分のインデントが入る

YYYY-MM-DD [HH:MM:SS]:日付・時刻のフォーマット(現地時刻)

#### フィールド名

次の表は、以降の説明で使われるフィールドを説明する。読みやすいようにトップの見出しはペ ージごとに記されている。

| フィールド名                         | 説明                               | 何」                                     |
|--------------------------------|----------------------------------|----------------------------------------|
| Export Generation<br>Timestamp | テキストファイルが出力された日時                 | 2020-12-04 13:43:29                    |
| Software Version               | テキストファイルが出力されたときのソフト<br>ウェアバージョン | 1.0.0.197 (build<br>17354, 2013-12-04) |
| Site Number                    | サイト番号                            | 000023                                 |
| Site Description               | サイトの説明                           | Windy Knoll                            |
| Project                        | プロジェクト名                          | New Development 23                     |

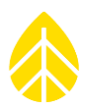

| フィールド名               | 説明                                                                                                  | 例                             |
|----------------------|----------------------------------------------------------------------------------------------------|-------------------------------|
| Location Description | 場所説明                                                                                                | Mt. Mansfield, north<br>ridge |
| Tower                | タワーの説明                                                                                              | NRG 60m XHD                   |
| Site Units           | サイトに設定された単位                                                                                         | SI                            |
| Data Type            | テキストファイルに含まれるデータのタイプ<br>(計測、診断、イベント、通信)                                                             | Measurements                  |
| Start Date           | 出力対象にする始点のタイムスタンプ ; 時刻<br>を省略した場合は時刻 00:00:00 と見なされ<br>る。日付を指定しない場合は全期間が対象と<br>なり空白となる。             | 2020-12-01                    |
| End Date             | 出力対象にする終点のタイムスタンプ ; 時刻<br>を省略した場合は時刻 00:00:00 と見なされ<br>る。日付を指定しない場合は全期間が対象と<br>なり空白となる。             | 2020-12-04                    |
| Export Mode          | テキスト出力モード ; Scaled, Sensor, P-<br>SCM, Unscaled, Normal, Include<br>Parameters<br>表示されないデータのタイプもある。 | Scaled                        |
| Coordinate System    | システム上の記載事項                                                                                          | 常に WGS84                      |
| Site Latitude.       | 観測サイトの緯度;符号付小数点表示                                                                                   | 34.2036866                    |
| Site Longitude.      | 観測サイトの経度;符号付小数点表示                                                                                   | -96.387250                    |
| Site Elevation.      | 観測サイトの高度 ; メートルかフィート                                                                                | 1102                          |

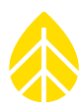

| フィールド名               | 説明                                                                                               | 例                   |
|----------------------|--------------------------------------------------------------------------------------------------|---------------------|
| Time Zone            | 観測サイトのタイムゾーン ; データは UTC で<br>記録されるが表示およびテキストファイルで<br>は現地時刻に換算されている。                              | UTC+9:00            |
| Logger Start Date    | 当該製造番号のデータロガーが検出された時<br>刻                                                                        | 2014-01-01 12:34:56 |
| Logger Model         | データロガーの製品名<br>(SymphoniePRO=2000Pro)                                                             | SymphoniePRO        |
| Logger S/N           | データロガーの製造番号                                                                                      | 820600001           |
| iPack。 Start Date    | 当該製造番号の iPack が検出された時刻                                                                           | 2014-01-01 12:34:56 |
| iPack <b>。</b> Model | iPack の製品名                                                                                       | iPackGPS GSM        |
| iPack <b>。</b> S/N   | iPack の製造番号                                                                                      | 462200001           |
| Channel Number       | チャンネル番号                                                                                          | 1                   |
| Channel Type         | チャンネルに記録されたデータのタイプ ;<br>Anemometer, Vane, Totalizer, Analog,<br>Analog Simple, Diagnostic, Input | Anemometer          |
| Effective Date       | センサー履歴項目の有効開始日時                                                                                  | 2020-01-31 23:23:21 |
| Height               | センサーの取り付け地上高度 ; メートルかフ<br>ィート                                                                    | 1.00                |
| Bearing              | ブーム、センサーの取り付けの真北基準方角<br>(°)                                                                      | 225.11              |
| Bearing Name         | ブーム、センサーの取り付けの方位短縮表記                                                                             | NE                  |

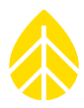

| フィールド名              | 説明                                                                    | 例                                                      |
|---------------------|-----------------------------------------------------------------------|--------------------------------------------------------|
| Scale Factor        | 計測データに適用された Scale ファクター                                               | 0.638                                                  |
| Offset              | 計測データに適用された Offset                                                    | 0.35                                                   |
| Units               | 計測データに適用された単位                                                         | m/s                                                    |
| P-SCM Type          | チャンネルに使われている P-SCM タイプ ; P-<br>SCM アナログ型のチャンネルでのみ記載                   | P-SCM #9130, (0 to 5)<br>V, SE Input, Pulsed<br>5V EXC |
| VaneMountingAngle   | 風向センサーの取り付け角                                                          | 180.00                                                 |
| Serial Number       | チャンネルに使われているセンサーの製造番<br>号                                             | 3000010                                                |
| Channel Description | センサーの名称                                                               | NRG 40C                                                |
| Column N Name       | チャンネル設定から自動的に付与される n 列<br>目の名称                                        | Ch49_Anem_39.6m_E<br>_Avg_m/s                          |
| Column N Data       | n 列目の計測値 ; タイムスタンプ時刻にデータ<br>がない場合は空白                                  | 8.662                                                  |
| Timestamp           | データ行の日時(タイムスタンプ累積型)                                                   | 2020-12-01 14:20:00                                    |
| Diagnostic Type     | 診断データの種類 ; LoggerBatt, iPackBatt,<br>BoardTemp, 12VExcCurr, 5VExcCurr | LoggerBatt                                             |
| Class               | イベントのクラス ; Fault, Action, Info                                        | Info                                                   |
| Event Code          | イベントのコード番号                                                            | 201                                                    |
| Event               | イベントの要約                                                               | IID_SVCOM_CONNE<br>CT_START                            |

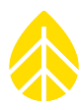

| フィールド名                                  | 説明                            | 例                                                                                                    |
|-----------------------------------------|-------------------------------|----------------------------------------------------------------------------------------------------|
| Error                                   | イベントが Fault の場合のエラー内容要約       | DNS server not<br>responding.                                                                               |
| Description                             | イベントの詳細                       | This means that the<br>main outbound logger<br>connection can not be<br>completed due to a<br>socket error. |
| Comm Duration                           | 通信時間;HH:MM:SS 形式              | 00:00:21                                                                                                    |
| Comm Reason<br>MetLink <b>。</b> Listen  | 待ち受け MetLink が通信に含まれていたか      | True                                                                                                    |
| Comm Reason<br>MetLink <b>。</b> Connect | MetLink 接続が通信に含まれていたか         | False                                                                                                    |
| Comm Reason<br>SMTP <b>。</b>            | SMTP が通信に含まれていたか              | True                                                                                                    |
| Comm Reason FTP                         | FTP が通信に含まれていたか               | False                                                                                                    |
| Comm Reason<br>Diagnostic               | MetLink 診断チェックが通信に含まれていた<br>か | True                                                                                                    |
| Comm Reason User<br>Initiated           | データロガー側で通信が開始されたか             | False                                                                                                    |
| Comm Reason Retry                       | 通信が再試行されたか                    | False                                                                                                    |
| Comm Reason<br>Scheduled                | スケジュールの設定に従い通信が開始された<br>か     | True                                                                                                    |
| Bytes Tx                                | 通信中にデータロガーが発出したバイト数           | 21696                                                                                                    |
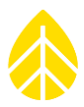

| フィールド名       | 説明                              | 例              |
|--------------|---------------------------------|----------------|
| Bytes Rx     | 通信中にデータロガーが受けたバイト数              | 23445          |
| Signal       | 通信終了時の信号強度                      | 64             |
| Result       | 通信の成否;Success(良好)もしくはエラー<br>コード | Success        |
| Comm Message | SPD との接続                        | NRGsystems\rhm |

# 列データタイプ

計測データのテキストファイルの列タイプを説明。

| 列名      | 説明                                                              |
|---------|-----------------------------------------------------------------|
| Avg     | 統計化時間内全サンプルの算術平均値                                               |
| SD      | サンプルの標準偏差 ; 数値が小さいほど平均値に近い安定的なサンプ<br>ル集合で、大きいほどばらつきの幅が大きいことを示す。 |
| Min     | 統計化時間内のサンプル最大値                                                  |
| Max     | 統計化時間内のサンプル最小値                                                  |
| Gust    | 統計化時間内の連続3サンプル最大平均値                                             |
| GustDir | ガスト(Gust)の風向                                                    |
| Total   | 統計化時間内の積算値                                                      |

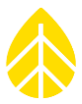

| 列名     | 説明            |
|--------|---------------|
| Sample | 統計化時間内の計測サンプル |

## 列データの種類

計測データのテキストファイルの列の種類を説明。

| 種類     | 説明          |
|--------|-------------|
| Anem   | 風速チャンネル     |
| Vane   | 風向チャンネル     |
| Analog | アナログ計測チャンネル |
| Sum    | 累積型チャンネル    |

### 列名

列名はエクセル等で開く際にタブ区切りとの混同を避けるため、スペースは入れていない。列名 のフォーマットは次の通り。

Measurements Export:計測ファイル:

Ch{Channel Number}\_{Channel Mode}\_{Height}\_{Bearing Name}\_{Column Type}\_{Units}

Diagnostic Export:診断ファイル:

{Diagnostic Type}\_{Column Type}\_{Units}

## テキストファイル出力のルール

あるチャンネルに変更が生じた場合でも、それを含む期間のデータにはその変更が包括されてい なければならない。また期間内にチャンネル自体の増減もあり得る。そのような場合のテキストフ ァイルに適用されるルールを説明する。

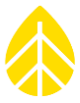

対象期間にチャンネルの変更があった場合、計測したすべての列がテキストファイルに含まれる。例としてカウンター型チャンネル3が風速計測から雨量計測(累積型)に変更された場合、チャンネル3には関連するすべての列が含まれることになる; Avg, Min, Max, SD, Gust, Total。最初の5列のデータと最後の1列(Total)のデータは変更を境に互いに排他的で、併存しない。

データを含まない列が出力されることはない。チャンネル 7~12 を非使用に設定した場合、テキストファイルにこれらチャンネルの列は現れない(タブ区切りも含め)。

データを含まない行が出力されることはない。例として統計化の対象 10 分間にデータがない場合、その時刻の行はなくなる。

以上のルールは根底的なデータの流れを構築するためにある。現在のテキストファイル構造に影響を与えることなく、今後のチャンネル構造の変化に対応できる。またファイル容量を無駄に大き くしないこと、わかりやすいことが別の利点である。

#### Export Header Format: ヘッダーのフォーマット

ヘッダー冒頭はテキストファイルの種類に共通で、この先{Export Header}と参照される。

NRG Systems SymphoniePRO Desktop Application Software Version:(tab){Software Version} Export version:(tab)1 Generated:(tab){Export Generation Timestamp}

User:(

Export Parameters Site Number:(tab){Site Number} Data Type:(tab){Data Type} Start Date:(tab){Start Date} End Date:(tab){End Date} Filters Applied:(tab){True | False} [Mode:(tab){Export Mode}]

Site Properties Site Description:(tab){Site Description} Project:(tab){Project} Tower:(tab){Tower} Location:(tab){Location Description}

Coordinate System:(tab)WGS84 Latitude: :(tab){Site Latitude}

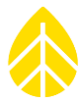

Longitude :(tab){Site Longitude}

Elevation. :(tab){Site Elevation}

Time Zone:(tab){Time Zone} Site Units:(tab){Site Units}

Logger History Date:(tab){Logger Start Date} Model:(tab){Logger Model} Serial Number:(tab){Logger S/N}

[Date: ...]

iPack**。** History

Date:(tab){iPack Start Date} Model:(tab){iPack Model} Serial Number:(tab){iPack S/N}

[Date: ...]

## Measurement Data Export Format:計測データのフォーマット

計測データのフォーマットは全般的に共通だが、列の構成は変化する。

{Export Header}

Sensor History Channel:(tab){Channel Number} Effective Date:(tab){Effective Date} Type:(tab){Channel Type} Description:(tab){Channel Description} Serial Number:(tab){Channel Description} Serial Number:(tab){Serial Number} Height:(tab){Height} Bearing:(tab){Height} Bearing:(tab){Bearing} [Scale Factor:(tab){Scale Factor}] [Offset:(tab){Offset}] [Vane Mounting Angle:(tab){Vane Mounting Angle}] Units:(tab){Units} [P-SCM Type:(tab){P-SCM Type}]

[Channel: ...]

Data Timestamp(tab){Column 1 Name}(tab){Column 2 Name}...

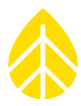

{Timestamp}(tab){Column 1 Data}(tab){Column 2 Data}...

• • •

## Diagnostic Data Export Format:診断データのフォーマット

計測データファイルのフォーマットは同じ。センサー履歴部は省略される。

## Event Data Export Format (Normal): イベントデータのフォーマット(通常)

基本的な内容に絞り、わかりやすい内容としている。

{Export Header}

Data

Timestamp(tab)Event\_Description(tab)Class(tab)Code(tab)Error\_Code {Timestamp}(tab){Event Description}(tab){Event Class}(tab){Event Code}(tab)[{Error Code}] ...

## Event Data Export Format (Full): イベントデータのフォーマット (詳細)

各行にイベントパラメータがデバッグのために追加される。

The full mode adds the event parameters to each row to enable a more complete debug of the data.

{Export Header}

Data

Timestamp(tab)Event\_Description(tab)Class(tab)Code(tab)Error\_Code(tab)Param1(tab)Param 2(tab)Param3 {Timestamp}(tab){Event Description}(tab){Event Class}(tab){Event Code}(tab)[{Error Code}](tab)[{Param 1}](tab)[{Param 2}](tab)[{Param 3}]

•••

## Communication Data Export Format (Normal): 通信データのフォーマット(通常)

通信の基本的な履歴情報を含み、通信ごとに内容は変化するが有用な情報である。

{Export Header}

Data

Timestamp(tab)Duration(tab)Comm\_Reason\_MetLink.

 $\_Listen(tab)Comm\_Reason\_MetLink\_Connect(tab)Comm\_Reason\_SMTP_{\bullet}$ 

(tab)Comm\_Reason\_FTP(tab)Comm\_Reason\_MetLink\_Diagnostic(tab)Comm\_Reason\_User\_Ini tiated(tab)Comm\_Reason\_Retry(tab)Comm\_Reason\_Scheduled(tab)Bytes\_Tx(tab)Bytes\_Rx(tab)

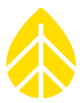

Operator(tab)Band(tab)Signal(tab)Result(tab)Comm\_Message

{Timestamp}(tab){Comm Duration}(tab){Comm Reason MetLink Listen}(tab){Comm Reason MetLink Connect}(tab){Comm Reason SMTP}(tab){Comm Reason FTP}(tab){Comm Reason MetLink Diagnostic}(tab){Comm Reason User Initiated}(tab){Comm Reason Retry}(tab){Comm Reason Scheduled}(tab){Bytes Tx}(tab){Bytes

Rx}(tab){Operator}(tab){Band}(tab){Signal}(tab){Result}(tab){Comm Message} ...

## Communication Data Export Format (Full): 通信データのフォーマット (詳細)

すべての通信データベースに含まれる全情報が含まれる。

{Export Header}

Data

Timestamp(tab)Duration(tab)Comm\_Reason\_MetLink.

\_Listen(tab)Comm\_Reason\_MetLink\_Connect(tab)Comm\_Reason\_SMTP•

(tab)Comm\_Reason\_FTP(tab)Comm\_Reason\_MetLink\_Diagnostic(tab)Comm\_Reason\_User\_Ini tiated(tab)Comm\_Reason\_Retry(tab)Comm\_Reason\_Scheduled(tab)Bytes\_Tx(tab)Bytes\_Rx(tab) Signal(tab)Result(tab)iPack.

\_SN(tab)iPack\_Model(tab)Framing\_Err(tab)Band(tab)IP\_Address(tab)DNS1(tab)DNS2(tab)Gat eway(tab)Subnet(tab)First\_Host\_IP(tab)Second\_Host\_IP(tab)Number\_Connections(tab)Full\_D uplex(tab)Crossover(tab)Link\_Present(tab)CSD(tab)SMTP(tab)FTP(tab)RCP(tab)Operator(tab) Network(tab)Roaming(tab)Phone\_Number(tab)Modem\_Ident(tab)Comm\_Message

{Timestamp}(tab){Comm Duration}(tab){Comm Reason MetLink。 Listen}(tab){Comm Reason

MetLink Connect}(tab){Comm Reason SMTP。}(tab){Comm Reason FTP}(tab){Comm Reason

MetLink Diagnostic}(tab){Comm Reason User Initiated}(tab){Comm Reason Retry}(tab){Comm

Reason Scheduled}(tab){Bytes Tx}(tab){Bytes Rx}(tab){Signal}(tab){Result}(tab){iPack•

SN}(tab){iPack Model}(tab){Framing Err}(tab){Band}(tab){IP ddress}(tab){DNS1}(tab){DNS2}(tab){Gateway}(tab){Subnet}(tab){First Host IP}(tab){Second Host IP}(tab){Number

Connections}(tab){FullDuplex}(tab){Crossover}(tab){LinkPresent}(tab){CSD}(tab){SMTP}(tab){F TP}(tab){RCP}(tab){Operator}(tab){Netowrk}(tab){Roaming}(tab){Phone Number}(tab){Modem Ident}(tab){Comm Message}

...

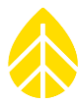

## Instrument Configuration:構成機器

機器の概要を記載する。

; NRG Systems SymphoniePRO & iPack Configuration File

; Software Version: {Software Version} ; Generated: {File Generation Timestamp}

[FileHeader]

FormatVersion=1

[LoggerLocation]

- Location=My Location
- Latitude。 =44.340000
- Longitude**。 = -**73.110000

Elevation $\circ$  =800

TimeZone=UTC-4:00

### [LoggerSite]

•••

## Logger Location Section:データロガー設置場所

"LoggerLocation"にはSPDに記録したデータロガーの設置場所情報が記載される。

| Key Name  | データ型 | 範囲                            | 精度   | 内容      |
|-----------|------|-------------------------------|------|---------|
| Location  | 文字列  | 0-20 半角英数字                    | N/A  | 地名      |
| Latitude. | 倍精度  | -90.00000000 -<br>90.00000000 | 小数7桁 | 設置場所の緯度 |

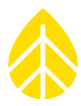

| Longitude. | 倍精度 | -180.0000000 -<br>180.0000000 | 小数7桁 | 設置場所の経度 |
|------------|-----|-------------------------------|------|---------|
| Elevation. | 整数  | -1300 - 9000                  | 少数なし | 高度(m)   |
| Time Zone  | リスト | UTC-12:00~+14:00              | N/A  | タイムゾーン  |

## Logger Site Section:サイト情報

"LoggerSite" には SPD に記録した観測サイトの情報が記載される。

| Key Name    | データ型 | 範囲                                | 精度   | 内容      |
|-------------|------|-----------------------------------|------|---------|
| Number      | 整数   | 1-999999(6 桁)                     | 少数なし | サイト番号   |
| Description | 文字列  | 0-20 半角英数字                        | N/A  | サイト名    |
| Project     | 文字列  | 0-20 半角英数字                        | N/A  | プロジェクト名 |
| Unit        | リスト  | SI (m/s, m)<br>Imperial (mph, ft) | N/A  | 単位      |

## Channel Configuration Section:チャンネル

"Channel<n>"には SPD に記録したチャンネル番号<n>の情報が記載される。

| Key Name | データ型 | 範囲              | 精度  | 内容       |
|----------|------|-----------------|-----|----------|
| Mode     | リスト  | Off             | N/A | チャンネルモード |
|          |      | Statistical     |     |          |
|          |      | Stats & Samples |     |          |
| Туре     | リスト  | Anemometer      | N/A | データのタイプ  |
|          |      | Totalizer       |     |          |

|                |       | Wind Vane                                            |       |                           |
|----------------|-------|------------------------------------------------------|-------|---------------------------|
|                |       | Analog                                               |       |                           |
|                |       | Analog Simple                                        |       |                           |
| Description    | 文字列   | 0-20 半角英数字                                           | N/A   | センサー名                     |
| SerialNumber   | 文字列   | 0-20 半角英数字                                           | N/A   | 製造番号                      |
| Height         | 固定小数点 | 0 - 500                                              | 小数点2桁 | センサー設置高度<br>(m)           |
| BoomBearing    | 固定小数点 | 0 - 359.9                                            | 小数点1桁 | ブーム方角(°)                  |
| ScaleFactor    | 単精度   | フルレンジ                                                | 小数点6桁 | scale スケールファク<br>ター       |
| Offset         | 単精度   | フルレンジ                                                | 小数点6桁 | offset オフセット              |
| AnemSignalType | リスト   | Coil<br>Pulsed                                       | N/A   | 信号のタイプ(サイン<br>波/パルス)      |
| AnemPullup     | リスト   | Enabled<br>Disabled                                  | N/A   | Pullup 有効/無効              |
| AnemHighSpeed  | リスト   | Enabled<br>Disabled                                  | N/A   | High speed フィルタ<br>ー有効/無効 |
| Units          | 文字列   | 0-10 半角英数字                                           | N/A   | センサー固有の単位                 |
| P-SCM          | リスト   | P-SCM #9128, (-6<br>to 58) mV, Diff<br>Input, No EXC | N/A   | 使用 P-SCM                  |
|                |       | P-SCM #9129, (0<br>to 160) uA, SE<br>Input, No EXC   |       |                           |

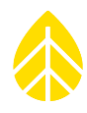

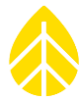

| P-SCM #9130, (0<br>b 5) V, SE Input,<br>Pulsed 5V EXCP-SCM #9131, (0<br>b 5) V, SE Input,<br>Pulsed 12V EXCP-SCM #9132, (0<br>to 5) V, SE Input,<br>Constant 12V EXCP-SCM #9132, (0<br>to 5) V, SE Input,<br>P-SCM #9133, (0)<br>b 5) V, SE Input,<br>P-SCM #9134, (-<br>to 2.5V EXCP-SCM #9133, (0)<br>to 5) V, SE Input,<br>P-SCM #9134, (-<br>to 2.5V EXCP-SCM #9134, (-<br>to 2.5V EXCP-SCM #9135, (0)<br>to 30) V, SE<br>Input, No EXCP-SCM #9136, (-<br>to 2.5V EXCP-SCM #9137, (0)<br>to 20) W, SE<br>Input, Constant 12V EXCP-SCM #9137, (0)<br>to 20) W, SE<br>Input, Constant 12V EXCP-SCM #9137, (0)<br>to 20) W, SE<br>Input, Constant 12V EXCImput P-SCM #9137, (0)<br>to 20) W, SE<br>Input, Constant 12V EXCImput P-SCM #9137, (0)<br>to 20)<br>to 20) W, SE<br><th></th> <th></th> <th>1</th> <th></th> <th></th> |                       |       | 1                                                              |       |                     |
|----------------------------------------------------------------------------------------------------|-----------------------|-------|----------------------------------------------------------------|-------|---------------------|
| P-SCM #9131, (0)<br>b 5) V, SE Input,<br>P-SCM #9132, (0)<br>t 5) V, SE Input,<br>                                                                                                    |                       |       | P-SCM #9130, (0<br>to 5) V, SE Input,<br>Pulsed 5V EXC         |       |                     |
| P-SCM #9132, (0<br>to 5) V, SE Input,<br>Constant 12V EXCP-SCM #9133, (0<br>to 5) V, SE Input,<br>Pulsed 2.5V EXCP-SCM #9133, (0)<br>to 5) V, SE Input,<br>Pulsed 2.5V EXCP-SCM #9134, (-<br>                                                                                                    |                       |       | P-SCM #9131, (0<br>to 5) V, SE Input,<br>Pulsed 12V EXC        |       |                     |
| P-SCM #9133, (0<br>b 5) V, SE Input,<br>Pulsed 2.5V EXCInput,<br>Pilsed 2.5V EXCInput,<br>Pilsed 2.5V EXCP-SCM #9134, (-<br>2.5 to 2.5) V, SE<br>Input, No EXCP-SCM #9135, (0)<br>                                                                                                    |                       |       | P-SCM #9132, (0<br>to 5) V, SE Input,<br>Constant 12V EXC      |       |                     |
| P-SCM #9134, (-<br>2.5 to 2.5) V, SE<br>Input, No EXCImput, SexCImput, SexCP-SCM #9135, (0<br>to 30) V, SE<br>Input, Constant<br>12V EXCP-SCM #9135, (0)<br>to 20) MA, SE<br>                                                                                                    |                       |       | P-SCM #9133, (0<br>to 5) V, SE Input,<br>Pulsed 2.5V EXC       |       |                     |
| P-SCM #9135, (0<br>to 30) V, SE<br>Input, Constant<br>12V EXCInput, Constant<br>12V EXCInput, Constant<br>12V EXCP-SCM 9136,<br>Thermistor InputP-SCM 9137, (0)<br>                                                                                                    |                       |       | P-SCM #9134, (-<br>2.5 to 2.5) V, SE<br>Input, No EXC          |       |                     |
| P-SCM 9136,<br>Thermistor InputPersce 9137, (0)<br>to 20) mA, SE<br>Input, ConstantPersce 9137, (0)<br>to 20) mA, SE<br>Input, ConstantPersce 9137, (0)<br>to 20) mA, SE<br>                                                                                                    |                       |       | P-SCM #9135, (0<br>to 30) V, SE<br>Input, Constant<br>12V EXC  |       |                     |
| P-SCM #9137, (0<br>to 20) mA, SE<br>Input, Constant<br>12V EXCLessLessLessVaneMountingA<br>ngle固定小数点0 - 359.9小数点1桁風向センサーの取り付<br>(ウ)VaneDeadBand<br>NE固定小数点0 - 25.5小数点1桁風向センサーの東側盲<br>点範囲VaneDeadBand<br>NW国定小数点0 - 25.5小数点1桁風向センサーの西側盲<br>(回)ExcitationModeリストOff<br>                                                                                                    |                       |       | P-SCM 9136,<br>Thermistor Input                                |       |                     |
| VaneMountingA<br>ngle固定小数点0 - 359.9小数点1桁<br>小数点1桁風向センサーの取り付<br>け角(の)VaneDeadBand<br>                                                                                                    |                       |       | P-SCM #9137, (0<br>to 20) mA, SE<br>Input, Constant<br>12V EXC |       |                     |
| VaneDeadBand<br>NE固定小数点0 - 25.5小数点1桁<br>小数点1桁風向センサーの東側盲<br>点範囲VaneDeadBand<br>NW固定小数点0 - 25.5小数点1桁<br>小数点1桁風向センサーの西側盲<br>点範囲ExcitationModeリストOff<br>Constant OnN/A励磁の種類                                                                                                    | VaneMountingA<br>ngle | 固定小数点 | 0 – 359.9                                                      | 小数点1桁 | 風向センサーの取り付<br>け角(°) |
| VaneDeadBand<br>NW固定小数点0 - 25.5小数点1桁<br>小数点1桁風向センサーの西側盲<br>点範囲ExcitationModeリストOff<br>Constant OnN/A励磁の種類                                                                                                    | VaneDeadBand<br>NE    | 固定小数点 | 0 - 25.5                                                       | 小数点1桁 | 風向センサーの東側盲<br>点範囲   |
| ExcitationMode リスト Off N/A 励磁の種類 Constant On                                                                                                    | VaneDeadBand<br>NW    | 固定小数点 | 0 - 25.5                                                       | 小数点1桁 | 風向センサーの西側盲<br>点範囲   |
| Constant On                                                                                                    | ExcitationMode        | リスト   | Off                                                            | N/A   | 励磁の種類               |
|                                                                                                    |                       |       | Constant On                                                    |       |                     |

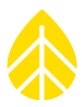

|                       |     | Pulsed On           |     |          |
|-----------------------|-----|---------------------|-----|----------|
| ExcitationVoltag<br>e | 文字列 | 5V<br>12V<br>2.500V | N/A | 励磁の電圧レベル |

## Application Log:アプリケーションログ

ログファイルの命名規則;

## SymPRO\_YYYY-MM-DD\_HH.MM.SS.log

- Y,M,D: Date of file creation ファイルが作成された年月日
- H,M,S: Time of file creation ファイルが作成された時刻

## ログファイルの内容;

Renewable NRG Systems SymphoniePRO Desktop Application Software Version:(tab){Software Version} Log version:(tab)1 Generated (local):(tab){Log Creation Timestamp Local Time} Generated (UTC):(tab){Log Creation Timestamp UTC Time}

User:(tab){Machine User Name} Machine:(tab){Machine Name} Windows:(tab){Windows Version}

Operating System: (tab){32 or 64 bit} .NET:(tab){.NET Version} System Culture:(tab){System Culture Setting} Decimal Separator:(tab){System Decimal Separator}

Data Timestamp(tab)Site\_Number(tab)Mode(tab)Type {timestamp}(tab){site}(tab){mode}(tab){type}:(tab){message}

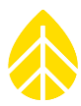

# APPENDIX N コマンドラインからの SPD 操作方法

## Running SymphoniePRO Desktop from the Command Line

In order to facilitate the automation of data processing, SymphoniePRO Desktop application has command line functions (such as those found previously in SDR) to convert and import data. The command line functions are typiclly evoked through the use of scripts.

## Scripts

A script is a file that contains a series of commands. Running the file runs all the commands it contains. A common script type found on all Windows machines is a .BAT (batch) file. Other script types include Perl or Python scripts, but these require additional software to run. The SymphoniePRO Destkop Application can be ecuted from within a script to perform data convert and import operations. Command line switches tell SymphoniePRO Desktop which functions to perform.

## Command Line Switches

SymphoniePRO Desktop has several command line switches that are useful in creating scripts for automation of data processing: help, defaultfolder, import, and convert. A summary of these commands is provided, along with some examples.

| Command       | Parameters                                                      | Description                                                                                                    |
|---------------|-----------------------------------------------------------------|----------------------------------------------------------------------------------------------------|
| help          |                                                                 | Opens a window containing a list<br>of the supported commands and a<br>brief description of each, software<br>version information, and a<br>hyperlink to the SymphoniePRO<br>user's manual on the NRG<br>website. |
| defaultfolder | /site<br>/export<br>/log<br>/raw<br>/firmware                   | Prints the path of the folder<br>specified. If no paramater is<br>specified, the default is /raw.                                                                                                    |
| import        | /file <filename><br/>Specify the file to be imported</filename> | Imports a Raw Logger Data file<br>into the site file. This requires the<br>corresponding site file to exist,<br>and contain a decryption key if<br>needed.                                                        |

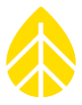

| convert | /file <filename></filename>                                                                                                    | Converts the RLD directly to a                                                                                                    |
|---------|----------------------------------------------------------------------------------------------------|----------------------------------------------------------------------------------------------------|
|         | Specify the file to be imported                                                                                                    | text file, scaling using the settings<br>in the file header. Does NOT                                                                                                    |
|         | /mode <export mode=""></export>                                                                                                    | require a site file. Allows serial<br>processing of individual logger                                                                                                    |
|         | Specify the file to be imported<br>/mode <export mode=""><br/>Specifies the export mode (scaled,<br/>sensor, p<sup>-</sup>scm, unscaled, normal or<br/>full). Leave blank for default mode<br/>(Scaled).<br/>/type <export type=""><br/>Type of export (meas, diag, comm,<br/>events, sample). Default to meas if<br/>unspecified.<br/>/pass <encryptionpassword><br/>Decrypt the file using the specified<br/>password<br/>/key <encryptionkey><br/>Decrypt the file using the specified<br/>hex key<br/>/skipheader <mode></mode></encryptionkey></encryptionpassword></export></export> | <ul> <li>in the file header. Does NOT<br/>require a site file. Allows serial<br/>processing of individual logger<br/>data files.</li> <li>Each command line ecution when<br/>the file name is valid will produce<br/>a file with the extension of .txt<br/>(converted data) OR .log<br/>(containing the error(s) found<br/>when trying to convert the file).</li> <li>If the file name is not found, the<br/>result will be echoed to the screen.</li> <li>If no [sitefilename] passed in, use<br/>site number from RLD file to find<br/>a site file in default directory.</li> </ul> |
|         | mode (skipcolumnnames) Default<br>will skip file description header if<br>[skipcolumnnames] is used then in<br>addition to file description header<br>column names will also be skipped<br>/outputdir <dir><br/>Directory to save result file</dir>                                                                                                    |                                                                                                    |
|         | Save to result file to a sub folder of<br>the input file [subdirname] or if left<br>blank 'done'<br>/site <sitefilename></sitefilename>                                                                                                    |                                                                                                    |

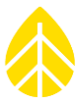

| Use scaling information from site |  |
|-----------------------------------|--|
| file.                             |  |

### **Command Line Examples**

Commands should be run from within the directory which contains SymPRODesktop.e (e.g. C:\Program Files (x86)\Renewable NRG Systems\SymPRO Desktop), and it is good practice to use the Windows start and wait command. These commands will help prevent errors under heavy processing load: start will start the process in a new command prompt window, and wait will ecute the command and wait for it to end.

The **help** switch opens a window that displays information about the version of SymphoniePRO desktop and the available commands and can be run using:

> start /wait SymPRODesktop.e /cmd help

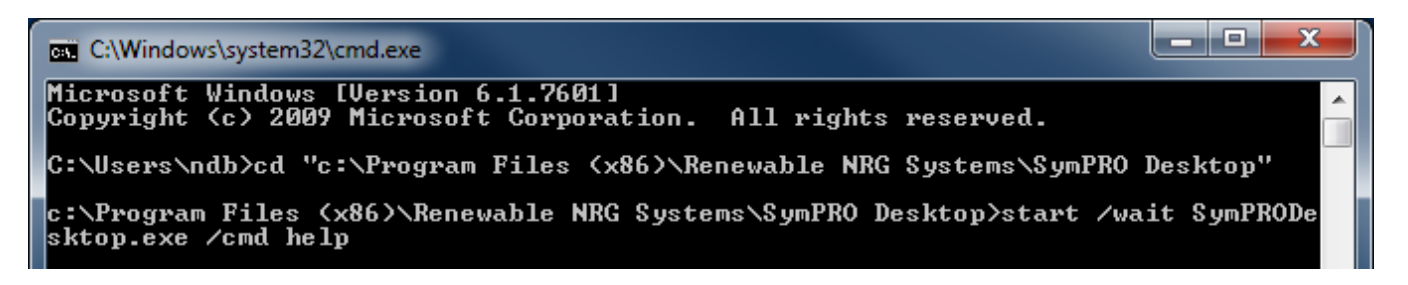

Running the help command will return:

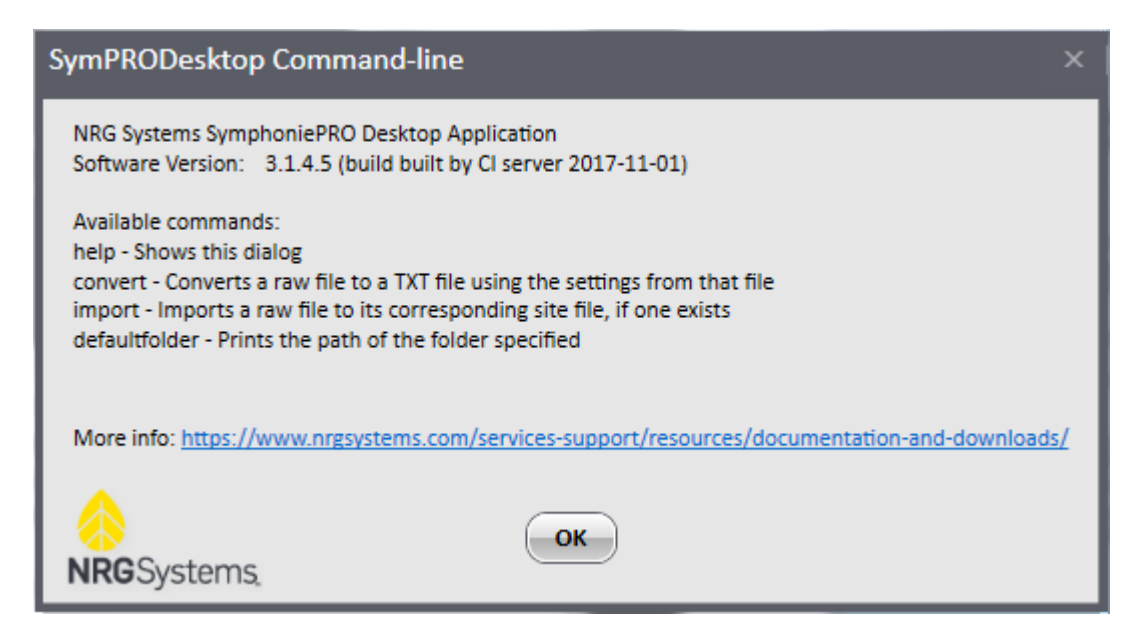

The **defaultfolder** switch prints the path of the folder specified in the parameter, as defined in the **Settings** of SymphoniePRO Desktop.

> start /wait SymPRODesktop.e /cmd defaultfolder /site

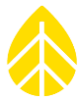

c:\Program Files (x86)\Renewable NRG Systems\SymPRO Desktop>start /wait SymPRODe sktop.exe /cmd defaultfolder /site C:\Users\ndb\Documents\Renewable NRG Systems\Sites

The import switch imports an .RLD file into an existing SymphoniePRO Desktop site file.

> start /wait SymPRODesktop.e /cmd import /file "c:\Users\user\Documents\Renewable NRG Systems\Raw\000110\_2015-04-05\_00.00\_000727.rld"

| c:\Program Files (x86)\Renewable NRG Systems\SymPRO Desktop)start /wait SymPRODe |
|----------------------------------------------------------------------------------|
| sktop.exe /cmd import /file "c:\Users\ndb\Documents\Renewable NRG Systems\Raw\00 |
| 0002_2015-09-07_00.00_000482.rld"                                                |
| Re-imported 000002_2015-09-07_00.00_000482.rld                                   |
| Success                                                                          |
|                                                                                  |

If no site file exists for the file that is being imported, then the file cannot be imported.

The **convert** switch converts the binary .RLD file to a tab delimited text file (\*.txt) and prints the name and path of the output file.

> start /wait SymPRODesktop.e /cmd convert /file "c:\Users\user\Documents\Renewable NRG Systems\Raw\000110\_2015-04-05\_00.00\_000727.rld"

c:\Program Files (x86)\Renewable NRG Systems\SymPRO Desktop>start /wait SymPRODe sktop.exe /cmd convert /file "c:\Users\ndb\Documents\Renewable NRG Systems\Raw\0 00004\_2014-05-04\_00.00\_001803.rld" Convert output: C:\Users\ndb\Documents\Renewable NRG Systems\Exports\000004\_2014 -05-04\_00.00\_001803\_meas.txt

By default, the converted file is written to the **Exports** path defined in the **Settings** of SymphoniePRO Desktop. Also by default, the exported file contains measured data that is scaled using the channel configuration information programmed into the logger (rather than a site file).

Various other exporting options are available by passing parameters along with the **convert** command. The parameters are listed in the table shown earlier in this appendix.

For example, the following command line could be entered to convert a file with an encryption password of "windy", without the description header, using scaling information from the site file, and to be saved in a specified location.

> start /wait SymPRODesktop.e /cmd convert /file "c:\Users\user\Documents\Renewable NRG Systems\Raw\000110\_2015-04-05\_00.00\_000727.rld" /pass windy /skipheader /site /outputdir "c:\Users\user\Documents\000110\_Measured"

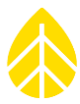

The following command line could be entered to convert a file and export the event log into a subdirectory of the default raw data folder called \event\_logs.

> start /wait SymPRODesktop.e /cmd convert /file "c:\Users\user\Documents\Renewable NRG Systems\Raw\000110\_2015-04-05\_00.00\_000727.rld" /type events /outputsubdir event\_logs

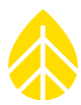

## APPENDIX O 付属ソフトウェア

データファイルの扱いを支援するため SPD に付属ソフトウェアが含まれている。SPD のインストール時に次のディレクトリにインストールされる。

C:\Users\~user\Documents\Renewable NRG Systems\Utilities

## **PopAuto**

指定したメールアカウントのメールボックス(POP3 メールサーバー)にあるデータ配信メール に添付されているデータファイル(RLD と RWD)を抽出しダウンロードする。ダウンロードした データファイルを、指定したドライブ/フォルダに保存し、必要あればサイト別に分類する。つい でにデータファイルを、SPD サイトデータベース内パラメータ設定もしくは RLD ファイル内のパ ラメータ情報を使い、テキストファイル(TXT)に変換する設定もできる。さらに SPD のデータ ベースに読み込む設定も可能。コマンドラインからも起動できる。

| Settings                                               | <b>X</b>        |  |  |  |  |  |
|--------------------------------------------------------|-----------------|--|--|--|--|--|
|                                                        |                 |  |  |  |  |  |
| POP3 Server Name                                       |                 |  |  |  |  |  |
| Mailbox Name                                           |                 |  |  |  |  |  |
| Mailbox Password                                       |                 |  |  |  |  |  |
| Delete processed emails from server                    |                 |  |  |  |  |  |
| Sort files into folders by site                        |                 |  |  |  |  |  |
| RLD Files (SymphoniePRO)                               |                 |  |  |  |  |  |
| Download Folder (SymphonePRO Desktop)                  |                 |  |  |  |  |  |
| C:\Users\jag\Documents\Renewable NRG System            | s\Raw           |  |  |  |  |  |
| ✓ Convert files to TXT                                 |                 |  |  |  |  |  |
| C Use site database configuration 📀 Use configu        | uration in file |  |  |  |  |  |
| Import to Database                                     |                 |  |  |  |  |  |
| □ R₩D Files (Symphonie PLUS3)                          |                 |  |  |  |  |  |
| Download Folder (SDR)                                  |                 |  |  |  |  |  |
| C:\NRG\RawData                                         |                 |  |  |  |  |  |
| Convert files to TXT using SDR                         |                 |  |  |  |  |  |
| Import to Database                                     |                 |  |  |  |  |  |
| (SDR.exe must be located in C:\NRG\SymDR)              |                 |  |  |  |  |  |
|                                                        |                 |  |  |  |  |  |
| Process only emails containing (plank to process all). |                 |  |  |  |  |  |
|                                                        |                 |  |  |  |  |  |
| in the To:field                                        |                 |  |  |  |  |  |
|                                                        | 1               |  |  |  |  |  |
| OK Cancel                                              |                 |  |  |  |  |  |
|                                                        | _               |  |  |  |  |  |

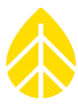

| POP mail extractor | Check my Mail Settings<br>Messages found in Inbox:<br>Messages examined: |
|--------------------|--------------------------------------------------------------------------|
|                    | New files extracted:<br>Duplicate files:                                 |
|                    |                                                                          |

### **POPAuto Command Line**

POPAuto can be run from the command line, making it possible to integrate the utility into your automated data flow process.

To see a list of commands:

• POPAuto.e /?

To run POPAuto using the settings configured in the POPAuto GUI, use:

• POPAuto.e /silent

Additional commands can be used as an "overlay" to the GUI commands. Note that all command modes must start with /silent.

- /server "{fserver}"
- /mailbox\_name "{name}"
- /mailbox\_password "{password}"
- /delete
- /sort

### Example 1:

The command line POPAuto.e /silent /delete /sort will run the POPAuto application using the settings found in the GUI panel. In this example, if the GUI panel does not have the delete and sort bos checked, the command line will ecute those functions as if they were checked.

| Settings                                             | - Instantion                         | X |
|------------------------------------------------------|--------------------------------------|---|
| POP3 Server Name<br>Mailbox Name<br>Mailbox Password | my_POP3mail_server.com<br>NRGLoggers |   |
| Delete processed en                                  | nails from server<br>by site         |   |

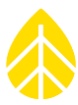

### Example 2:

The command line POPAuto.e /silent will run the POPAuto application using the settings found in the GUI panel. In this example, the GUI panel has the delete and sort bos checked, so the command line will ecute those functions as found in the settings.

| Settings                                                                    | A function                                      | X |
|-----------------------------------------------------------------------------|-------------------------------------------------|---|
| POP3 Server Name<br>Mailbox Name<br>Mailbox Password                        | my_POP3mail_server.com<br>NRGLoggers<br>******* |   |
| <ul> <li>✓ Delete processed e</li> <li>✓ Sort files into folders</li> </ul> | mails from server<br>: by site                  |   |

## OutAuto

Microsoft Outlook のフォルダー内メールに添付されているデータファイル(RLD)を抽出する。次の3つの設定が必要。

- 抽出対象 Outlook フォルダーの指定
- RWD ファイルの保存先;デフォルトフォルダーかパスを指定
- RLD ファイルの保存先; デフォルトフォルダーかパスを指定

デフォルトで "Extract from folder" に Outlook の inbox が設定され "Extract RWD files"を有 効にしている。また保存先フォルダーは SDR の設定に従うことをデフォルトにしている。

SPD の場合同様に "Extract RLD files" が有効で、保存先フォルダーは SPD の設定に従うことを デフォルトにしている。

データファイル RWD と RLD の保存先フォルダーを個々に設定もできる。フォルダへのパスが存在すること、またフォルダが書き込み可能に設定されていることが必要。

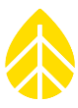

| 🕾 Extract Outlook Attachments                                                                                    |  |  |  |  |  |  |
|----------------------------------------------------------------------------------------------------|--|--|--|--|--|--|
| Extract from folder:                                                                                             |  |  |  |  |  |  |
| Inbox                                                                                                    |  |  |  |  |  |  |
| SymphoniePRO_emails_Mountain_1<br>SymphoniePRO_emails_Mountain_2<br>SymPLUS3emails<br>sympro<br>SymPRO_34m_Tower |  |  |  |  |  |  |
| innovation-engineering                                                                                           |  |  |  |  |  |  |
| IIBA                                                                                                    |  |  |  |  |  |  |
|                                                                                                    |  |  |  |  |  |  |
| ✓ Extract RWD files                                                                                              |  |  |  |  |  |  |
| Follow SDR folder setttings                                                                                      |  |  |  |  |  |  |
| C:\NRG\RawData                                                                                                   |  |  |  |  |  |  |
| C Specify path                                                                                                   |  |  |  |  |  |  |
| c:\temprwd1                                                                                                    |  |  |  |  |  |  |
| Extract RLD files                                                                                                |  |  |  |  |  |  |
| Follow SymphoniePRO folder setttings                                                                             |  |  |  |  |  |  |
| C:\Users\jag\Documents\Renewable NRG<br>Sustems\Raw                                                              |  |  |  |  |  |  |
| C Specify path                                                                                                   |  |  |  |  |  |  |
| c:\temprld2                                                                                                    |  |  |  |  |  |  |
|                                                                                                    |  |  |  |  |  |  |
| Extract files                                                                                                    |  |  |  |  |  |  |
| E-mails in folder: 18239                                                                                         |  |  |  |  |  |  |
| E-mails processed: -                                                                                             |  |  |  |  |  |  |
| Attachments extracted: -                                                                                         |  |  |  |  |  |  |
| Duplicate files: -                                                                                               |  |  |  |  |  |  |
| Version: 2.0.4                                                                                                   |  |  |  |  |  |  |

### **OutAuto Command Line**

OutAuto can be run from the command line, making it possible to integrate the utility into your automated data flow process.

### OutAuto.e /?

• This will return a list of available commands.

### OutAuto.e /silent

• This will act the same as starting the app and clicking 'Extract Files'. The extract folder is sticky so it will process using the outlook folder that was selected the last time ran.

### OutAuto.e /folder "my emails"

• Process the specified email folder. \*The selected folder in the GUI is not affected. It's sticky but command line will not overwrite it.

### /rwd\_mode "follow" | "path"

• Sets which destination path is used for rwd files extracted

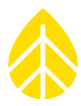

## /rwd\_path {"path"}

• Used in conjunction with rwd\_mode when 'path' is selected to specify custom path to use

### /rld\_extract

• Like checking the checkbox for extracting rld files.

### /rld\_mode "follow" | "path"

• Just like when running the app which button is clicked.\*

### /rld\_path {"path"}

- $\circ~$  Used in conjunction with rld\_mode this one specifies the path if "path" is specified otherwise it will be ignored. \*
  - \* Will be ignored if rld\_extract is not included

## **Modbus Demo Client**

iPackACCESS の Modbus サーバーを設定を支援する。iPackACCESS のレジスタからリアルタ イムデータを読むときに使う。詳細は Appendix F。

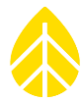

## APPENDIX P NRG EXPORT CONFIGURATION (NEC)

## **NRG Export Configuration (NEC)**

NEC は SPD からのテキストファイル出力フォーマットに柔軟性を与える仕組みで、XML(拡張 子.nec)を使うテンプレートファイルで提供される。要望に応じて NEC ファイルを製作します。 必要な機能を検討しご相談ください。

例えば次のような出力フォーマットを作ることができる。

- ヘッダー書式:標準、列見出しのみ、ヘッダーなし
- チャンネルの順序:組み替え、ヘッダーから特定チャンネルを省略
- タイムスタンプのタイムゾーン: UTC かデータロガーの時刻
- チャンネル別統計データ:組み替え、特定の統計型を省略

この機能を使うためには NEC ファイルを作り NED ディレクトリ(¥Renewable NRG Systems¥NEC)に置く必要がある。このディレクトリの中にあるファイル ExampleExportConfiguration.nec を改造し、利用するテンプレートファイルを作る。

## 例:風速チャンネルでガストを省略し、列を AVG,SD,Max,Min の順にする

NEC ファイル "SuppressGust.nec" は旧データロガーのテキストファイル形式に近くする。3 秒ガストを省略し Avg, SD, Max, Min の順番に組みなおす。"SuppressGust.nec" の内容は以下 のようになる。

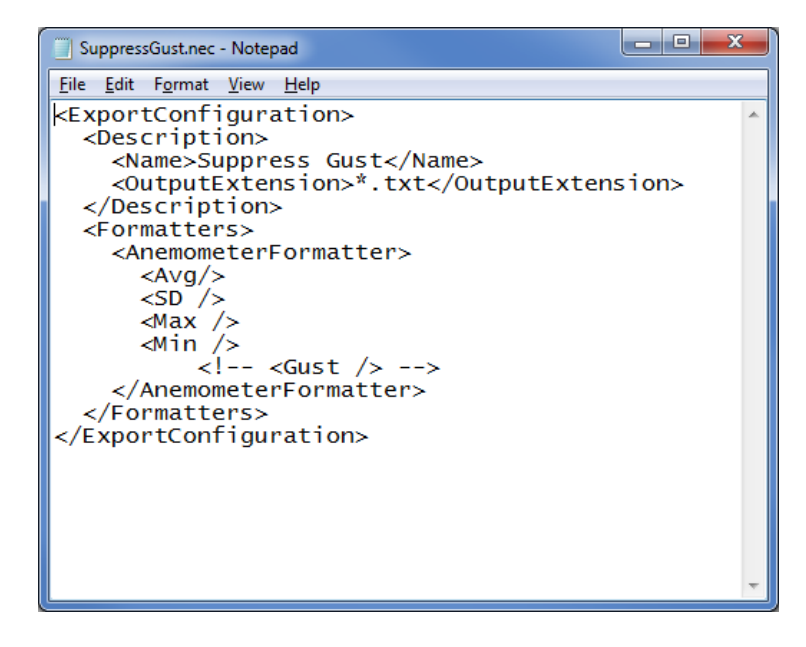

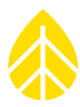

## このファイルを NEC ディレクトリに保存する。

| 🚱 🗢 🖡 « Windows7_OS (C:)   | <ul> <li>User</li> </ul> | s ▶ jag ▶ My Documents ▶ I                 | Renewable NRG S    | iystems 🕨 NEC      | <b>▼ </b> 4 <del>j</del> | Search NEC |      |
|----------------------------|--------------------------|--------------------------------------------|--------------------|--------------------|--------------------------|------------|------|
| Organize 🔻 📄 Open Share    | with 🔻                   | E-mail Burn New                            | v folder           |                    |                          |            |      |
| 🖳 SymData (SOL3)           | *                        | Name                                       |                    | Date modified      | Туре                     | Size       |      |
| ymprodata (epdm)           |                          | ExportConfigurationSchem                   | ia.xsd             | 3/21/2017 12:07 PM | XSD File                 |            | 3 KB |
| WindlinxActivationRequests |                          | SuppressGust.nec                           |                    | 4/20/2017 10:54 AM | NEC File                 |            | 1 KB |
| TechSupport (SOL3)         | =                        |                                            |                    |                    |                          |            |      |
| E Librarian                |                          |                                            |                    |                    |                          |            |      |
| Documents                  |                          |                                            |                    |                    |                          |            |      |
| <b>N</b>                   | Ŧ                        |                                            |                    |                    |                          |            |      |
| SuppressGust.nec Date n    | modifie<br>Siz           | d: 4/20/2017 10:54 AM Date<br>e: 326 bytes | e created: 4/20/20 | 017 10:54 AM       |                          |            |      |

.nec ファイルが NEC ディレクトリに保存されていると、計測値エクスポートの設定で "save as"のドロップダウンオプションで選択することができるようになる。

| P 000006 (34                                                                                                    | m RNRG Test Tower) - Site Utili | ities                    |                                                       |                                                    |                             |                    | File Site     | Logger | Help   _ |
|----------------------------------------------------------------------------------------------------|---------------------------------|--------------------------|-------------------------------------------------------|----------------------------------------------------|-----------------------------|--------------------|---------------|--------|----------|
| Fleet View                                                                                                    | Data Export                     |                          | Data Import                                           | 1                                                  |                             |                    |               |        |          |
| Site                                                                                                    | Export Type Measurements        | -                        | Imports *.RLD f                                       | iles into site                                     | Import                      |                    |               |        |          |
|                                                                                                    | Start Date 8/1/2016             | 2                        |                                                       |                                                    |                             |                    |               |        |          |
|                                                                                                    | End Date                        | Select Export Destinatio | n                                                     | CO. CO.                                            | Trans Ser.                  | 2                  |               |        | ×        |
| Site Utilities                                                                                                    | Data available from 2014-10-    | 🔾 🔾 🗸 🕹 🗸 Local D        | Disk (C:) 🕨 Users                                     | ndb My Documents Renewable NRG Systems             | <ul> <li>Exports</li> </ul> | <b>▼</b> 1         | Search Expor  | ts     | Q        |
| ()                                                                                                    | (Leave dates blank to ex        | Organize 🔻 New fo        | lder                                                  |                                                    |                             |                    |               | 8==    | • 😧      |
| Automation                                                                                                    | Export                          |                          | <ul> <li>Name</li> </ul>                              | ·                                                  | 1                           | Date modified      | Туре          | Size   | -        |
|                                                                                                    | Capor                           | 🥽 Libraries              | 00                                                    | 0006 34m RNRG Test Tower comm 2015.10.15-2015.10.  | .21.txt                     | 1/2/2015 10:34 AM  | Text Document |        | 63 KB    |
| the second second second second second second second second second second second second second second second s                                                                                                    |                                 | Documents                | 00                                                    | 0006_34m_RNRG_Test_Tower_comm_2015.10.22-2015.10.  | .28.txt                     | 1/2/2015 10:35 AM  | Text Document |        | 51 KB    |
| Timeline                                                                                                    |                                 | J Music                  | 00                                                    | 0006_34m_RNRG_Test_Tower_comm_2015.10.29-2015.11.  | .05.txt                     | 1/6/2015 3:31 PM   | Text Document |        | 57 KB    |
|                                                                                                    | Site                            | Pictures                 | 00                                                    | 0006_34m_RNRG_Test_Tower_comm_2015.11.05-2015.11.  | .11.txt                     | 1/12/2015 9:50 AM  | Text Document |        | 58 KB    |
|                                                                                                    |                                 | 😸 Videos                 | 00                                                    | 10006_34m_RNRG_Test_Tower_comm_2015.11.12-2015.11. | .18.txt                     | 1/19/2015 11:50    | Text Document |        | 44 KB    |
|                                                                                                    | Number: 000006                  | _                        | 00 📋 📄                                                | 0006_34m_RNRG_Test_Tower_comm_2015.11.19-2015.11.  | .24.txt                     | 1/25/2015 11:43    | Text Document |        | 51 KB    |
| Reports                                                                                                    | Description 34m RNRG            | M Computer               | = 00                                                  | 0006_34m_RNRG_Test_Tower_comm_2015.11.26-2015.12.  | .02.txt                     | L2/3/2015 12:42 PM | Text Document |        | 49 KB    |
|                                                                                                    |                                 | Local Disk (C:)          | 00 🗋                                                  | 0006_34m_RNRG_Test_Tower_comm_2015.12.03-2015.12.  | .10.txt                     | L2/11/2015 1:22 PM | Text Document |        | 51 KB    |
| Instruments                                                                                                    | Project Wind Dev.               | DVD/CD-RW Drive          | (D:) 4 🗋 00                                           | 0006_34m_RNRG_Test_Tower_comm_2016.07.22-2016.08   | .04.txt                     | 3/5/2016 11:46 AM  | Text Document |        | 6 KB     |
|                                                                                                    | Tower                           | ₩ F (F:)                 |                                                       | 0000C 34 DEIDC T + T                               |                             | 117 001 C 4 00 DE4 | T . D .       |        |          |
|                                                                                                    | Commission Date () Enter date   | File name: 000           | 006_34m_RNRG_T                                        | est_Tower_meas_2016.08.01-2016.08.16.txt           |                             |                    |               |        | -        |
| Logger                                                                                                    | Unite                           | Save as type: Tex        | t Files (*.txt)                                       |                                                    |                             |                    |               |        |          |
| e construction de la construction de la constructio | SI (m/s, m)                     | Text                     | t Files (*.txt)                                       |                                                    |                             |                    |               |        |          |
| کې<br>Channels                                                                                                    | Save to Site File               | Hide Folders             | Files (*.*)<br>mpleExportConfigu<br>pressGust (*.txt) | iration (*.bxt)                                    |                             |                    |               |        |          |
| واسطام                                                                                                    |                                 |                          |                                                       |                                                    |                             |                    |               |        |          |

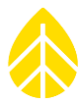

10 分統計値, 24 16 チャンネル, 9, 12, 30, 31, 55, 64, 161 1Hz サンプリング, 24 1 秒サンプリングデータ, 56, 72, 80, 85, 143, 144, 161 26 チャンネル, 3, 4, 5, 8, 9, 12, 30, 31, 55, 59, 60, 64, 70, 104, 153 2GB カード, 4 BGAN, 1, 3, 4, 17, 45, 52, 118, 131, 132, 133, 134, 135, 136, 138, 140, 141, 142, 161 Configuration, 26, 46, 48, 53, 79, 81, 82, 86, 87, 97, 140, 151, 183, 184, 198 Description, 25, 32, 89, 172, 173, 175, 176, 179, 180, 181, 184, 185, 188 ESD, 6, 9, 15, 157 Fleet view, 19 iPackACCESS, 1, 3, 4, 17, 22, 42, 43, 44, 45, 46, 47, 50, 52, 118, 131, 132, 133, 136, 143, 144, 145, 146, 147, 148, 149, 150, 151, 161, 165, 197 iPackGPS, 1, 3, 4, 5, 17, 22, 25, 26, 42, 43, 50, 52, 63, 118, 119, 128, 129, 130, 161, 165, 174 Keypad, 8 M2M 衛星モデム, 17, 45 MetLink, 3, 4, 16, 17, 20, 24, 28, 29, 35, 38, 39, 40, 43, 46, 51, 52, 54, 55, 71, 77, 78, 82, 86, 90, 96, 98, 107, 119, 120, 121, 123, 136, 142, 143, 148, 164, 176, 181, 182 PIN, 8, 28, 45, 50, 130, 163 QuickView, 2, 25, 27, 56, 72, 91, 98, 99, 101 SCADA, 3, 17, 143, 148 Serial Number, 26, 32, 46, 100, 175, 180

SymphoniePRO Desktop Application, 1, 75, 104, 118, 128, 130, 164 TimeLine, 4 USB 接続, 2, 8, 44, 112, 119, 121, 163, 166 USB ポート, 8 アース線, 2, 164 暗号化, 20, 27, 41, 73, 80, 84, 90, 115, 163 位置情報,17 イベントログ, 9, 17, 40, 54, 72 インポート, 80, 89, 93, 96, 106, 164 エクスポート, 4, 76, 88, 89, 91, 92, 106, 107, 199 遠隔設定,2 外部バッテリー, 17, 123, 159 ガスト, 4, 32, 151, 154, 163, 177, 198 画面のコントラスト,50 乾燥材,7 キーパッド, 8, 23, 49, 53, 72, 164 キャリブレーション, 32 サイト番号, 25, 50, 56, 74, 77, 78, 86, 87, 88, 89, 101, 107, 152, 172, 184 サイトファイル, 23, 28, 80, 83, 92, 96 サマリーレポート,17 サンプルデータ, 4, 23, 143, 144 シェルターボックス, 2, 12, 13, 57, 58, 59, 60, 64, 65, 70, 133, 164, 165 初期化, 50, 71, 74, 110, 112 診断データ, 2, 119, 155, 175, 181 静電気, 5, 6, 15, 16, 57, 63, 157 製品保証,6 センサーケーブル, 2, 6, 59, 64

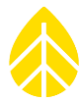

タイムサーバー,40 タイムスタンプ, 3, 5, 77, 87, 105, 107, 151, 173, 175, 198 タイムゾーン, 18, 26, 86, 87, 89, 101, 174, 184, 198 タイムラインビュー,4 太陽電池, 2, 3, 5, 16, 17, 57, 61, 63, 70, 73, 104, 123, 131, 159, 165 チャンネル設定, 29, 30, 32, 72, 86, 87, 94, 95, 175 通信スケジュール, 17, 35, 52, 98 定期点検,73 ディスプレイ,8 データサンプル, 3, 31 データファイル, 2, 3, 4, 9, 23, 24, 42, 51, 53, 55, 56, 72, 88, 89, 90, 91, 93, 96, 98, 100, 104, 106, 107, 126, 142, 164, 181, 193, 195 データロガー2000Pro, 2, 4, 9, 16, 22, 26, 103, 104, 106, 118, 159, 161 データロガー主導通信, 38, 51, 52, 120 データロガー待ち受け通信, 39, 51, 52, 123, 159 テキストファイル, 4, 83, 84, 85, 104, 105, 107, 164, 172, 173, 174, 177, 178, 179, 193, 198 デスクトップ・アプリケーション, 1, 3, 4, 17 テスト送信,2 デフォルト, 13, 18, 25, 26, 28, 38, 39, 46,

- 48, 50, 77, 83, 89, 94, 95, 100, 101, 121, 124, 141, 148, 150, 195
- 電子メール, 3, 4, 40, 41, 52, 126, 132 電池交換,8 統計時間, 3, 143, 144 内蔵バッテリー, 17, 72, 74 内部メモリー, 23, 24, 96, 97, 161 配線パネル, 2, 4, 5, 8, 9, 12, 16, 30, 54, 55, 57, 58, 59, 60, 63, 64, 65, 70, 73, 112, 164, 165, 166 パラメータ, 4, 5, 85, 93, 104, 141, 144, 164, 181, 193 ビープ音, 9, 71, 142 必要工具, 57, 73, 166 標準偏差値, 3, 4, 32, 94, 104, 143, 154, 155 ファイアーウォール, 1, 121, 123, 148 ブラケット板, 2, 57, 58, 133 フラッシュメモリ, 3, 4 ヘッダー, 101, 107, 179, 198 ホースクランプ, 57, 59, 60, 62, 73, 135, 136 ホームスクリーン,75 矢印キー, 8, 49, 50, 53, 71, 72, 74, 94 リアルタイムデータ, 4, 17, 29, 30, 143, 144, 151, 197 リセットボタン,9 リモートパック,55 累積型センサー, 5, 32 励磁電圧, 13, 14, 108, 162